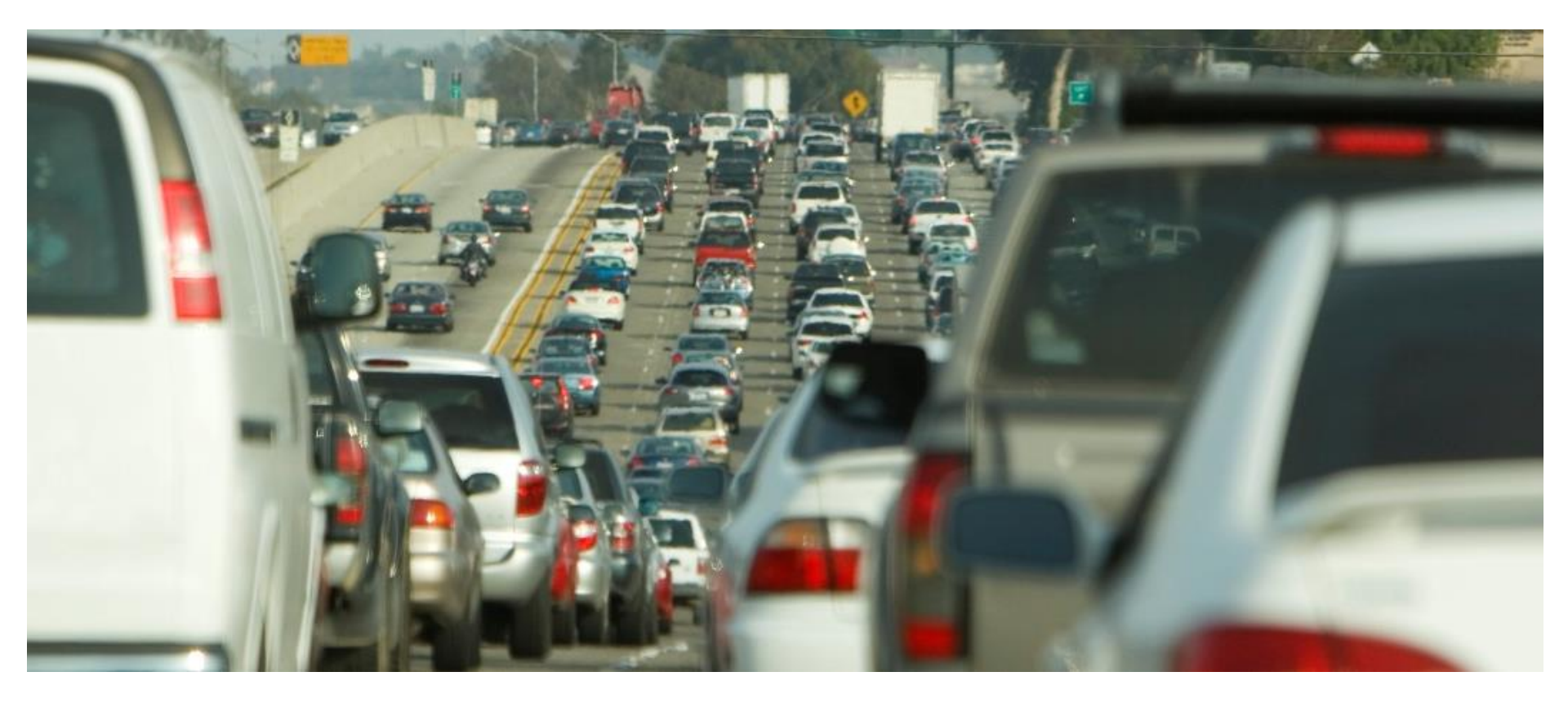

# Rescience of insight NERPM-AB v1 Activity-Based Model User Training

North Florida TPO & Florida DOT District 2 – Jacksonville June 4-5, 2015

### At the End of These Two Days

### We will have discussed ...

- The NERPM-AB capabilities
- How to setup and run the common modeling analyses
- How to analyze the model results

### We will not have discussed ...

- The estimation or calibration of the model (see calibration report)
- The detailed mathematical inner workings of the model (another training if desired)

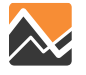

# **NERPM-AB Model Training Agenda: Day 1**

| Time                    | Activity                                     |
|-------------------------|----------------------------------------------|
| 9:00 a.m. – 9:15 a.m.   | Opening remarks and introductions            |
| 9:15 a.m. – 10:00 a.m.  | Model Capabilities (Part 1)                  |
| 10:00 a.m. – 10:15 a.m. | Break for coffee/refreshments                |
| 10:15 a.m. – 11:15 a.m. | Model Capabilities (Part 2)                  |
| 11:15 a.m. – 12:00 p.m. | Disaggregate Modeling & Population Synthesis |
| 12:00 p.m. – 1:00 p.m.  | Lunch                                        |
| 1:00 p.m. – 2:00p.m.    | NERPM-AB Setup in Cube                       |
| 2:00 p.m. – 2:45 p.m.   | Scenario Input Files                         |
| 2:45 p.m. – 3:00 p.m.   | Break for coffee/refreshments                |
| 3:00 p.m. – 3:30 p.m.   | What's New with Highway Assignment           |
| 3:30 p.m. – 4:30 p.m.   | Model Outputs and Visualization              |

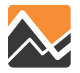

## **NERPM-AB Model Training Agenda: Day 2**

| Time                    | Activity                             |
|-------------------------|--------------------------------------|
| 8:30 a.m. – 8:45 a.m.   | Summary of Day1 and Q & A            |
| 8:45 a.m. – 10:15 a.m.  | Summarizing NERPM-AB Outputs         |
| 10:15 a.m. – 10:30 a.m. | Break for coffee/refreshments        |
| 10:30 a.m. – 11:15 a.m. | Creating New Scenarios               |
| 11:15 a.m. – 12:00 p.m. | Scenarios: Land Use Impacts          |
| 12:00 p.m. – 1:00 p.m.  | Lunch                                |
| 1:00 p.m. – 1:45 p.m.   | Scenarios: Transit Systems Change    |
| 1:45 p.m. – 2:30 p.m.   | Scenarios: Tolling and Managed Lanes |
| 2:30 p.m. – 2:45 p.m.   | Break for coffee/refreshments        |
| 2:45 p.m. – 4:00 p.m.   | Wrap Up: Summary and Q & A           |

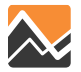

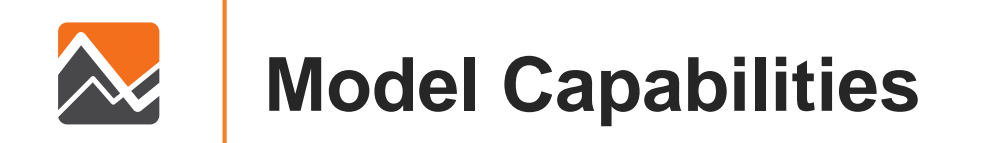

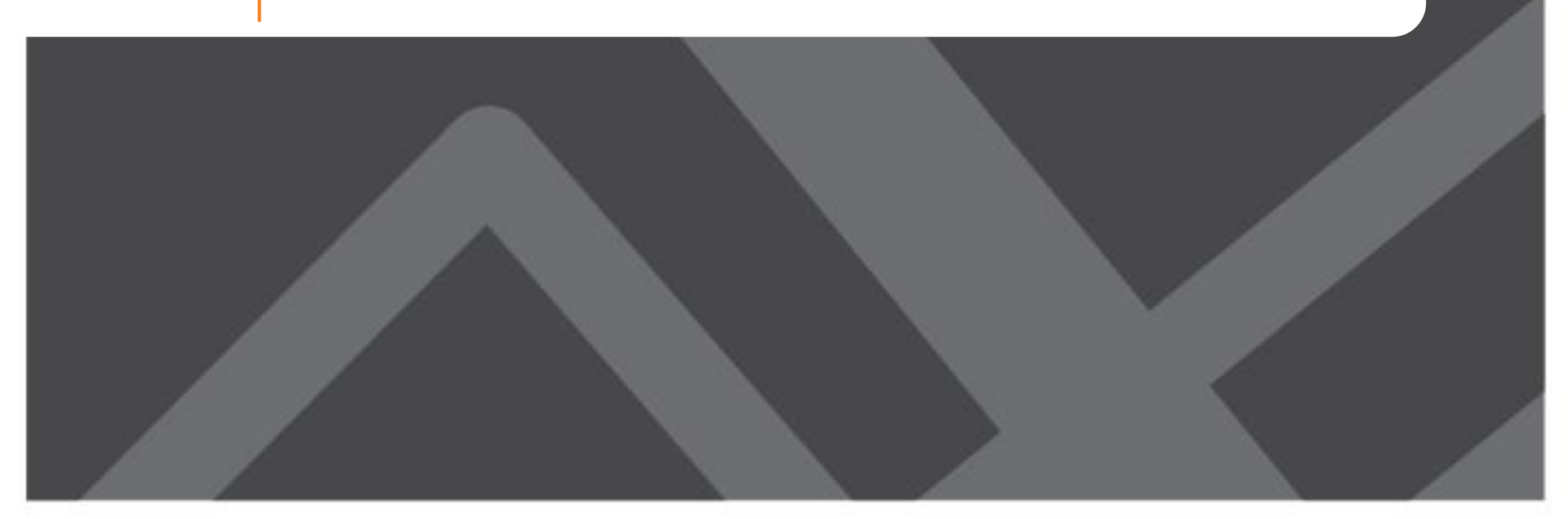

# **Comparing NERPM-AB with NERPM 4.2**

- Similarities: Assignment & Interface
  - Cube framework, tools and user interface
  - Network methods and assumptions (assignment, skims)
  - Port Freight trips, External-to-External, local Trucks Trips
- **Differences:** DaySim replaces trip generation, distribution, mode choice, and time of day models
  - Behavioral differences
  - Spatial differences
  - Temporal differences

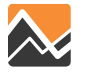

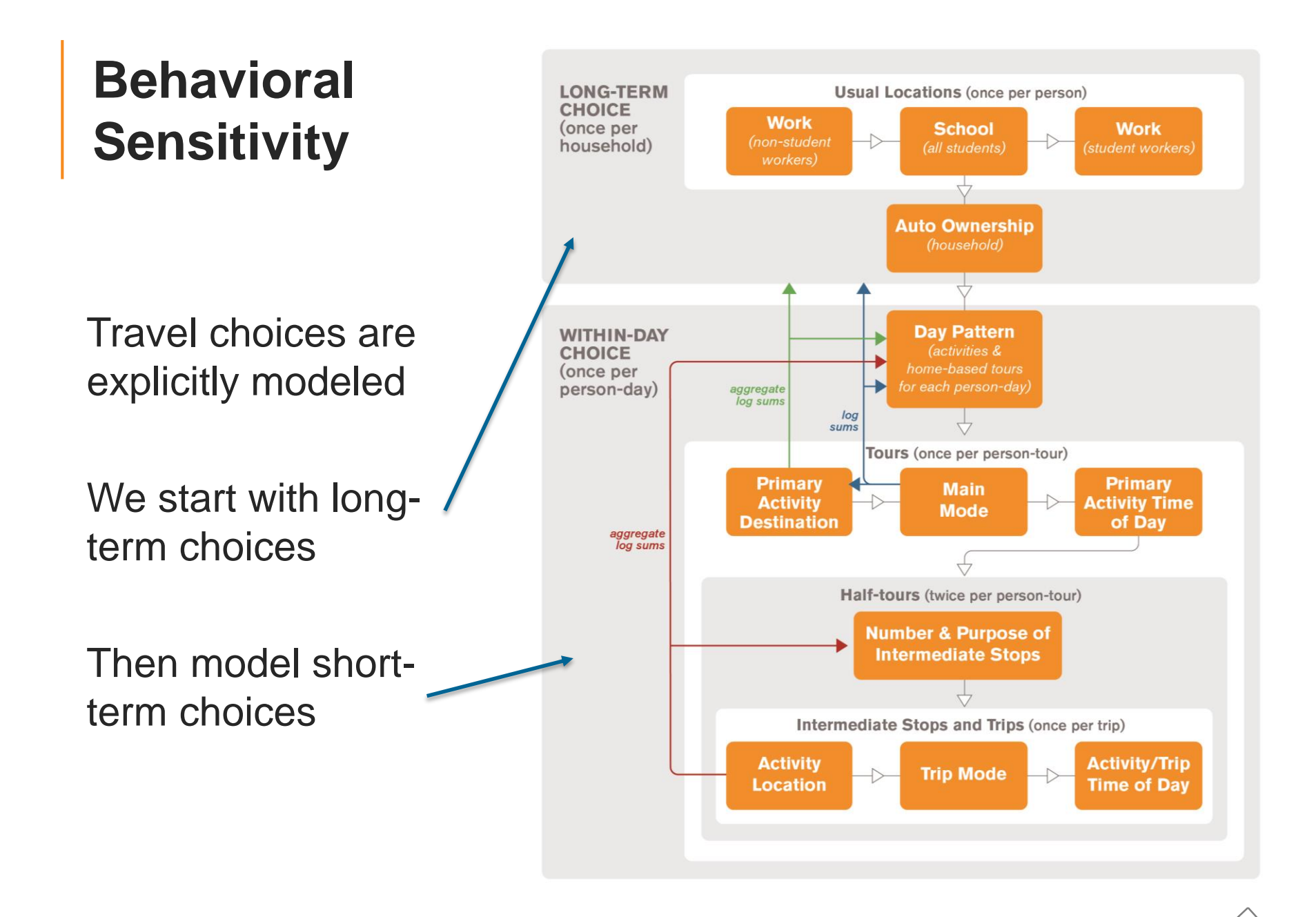

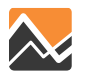

### **NERPM 4.2 Approach**

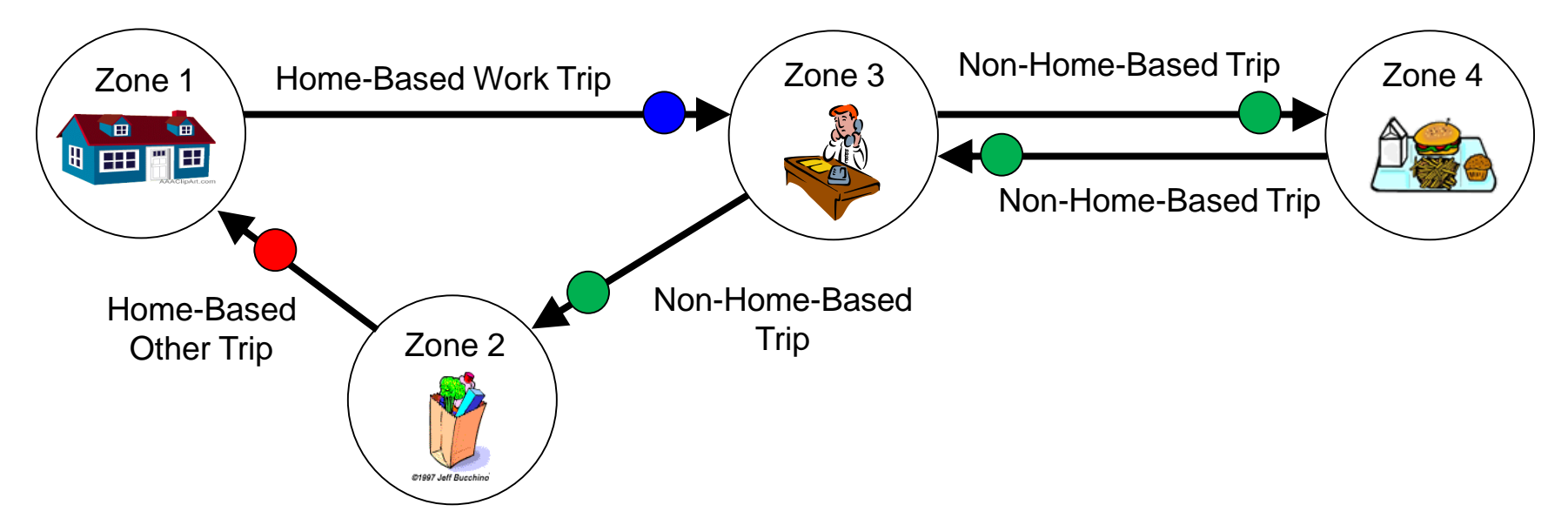

|       | Home-Bas<br>(HB | sed Work<br>W) | Home-I | Based Other<br>(HBO) | Non-Home<br>(NH | e-Based<br>B) |
|-------|-----------------|----------------|--------|----------------------|-----------------|---------------|
| Zone  | Prod.           | Attract.       | Prod.  | Attract.             | Prod.           | Attract.      |
| 1     | 1               |                | 1      |                      |                 |               |
| 2     |                 |                |        | 1                    |                 | 1             |
| 3     |                 | 1              |        |                      | 2               | 1             |
| 4     |                 |                |        |                      | 1               | 1             |
| Total | 1               | 1              | 1      | 1                    | 3               | 3             |

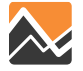

### **NERPM-AB** Approach

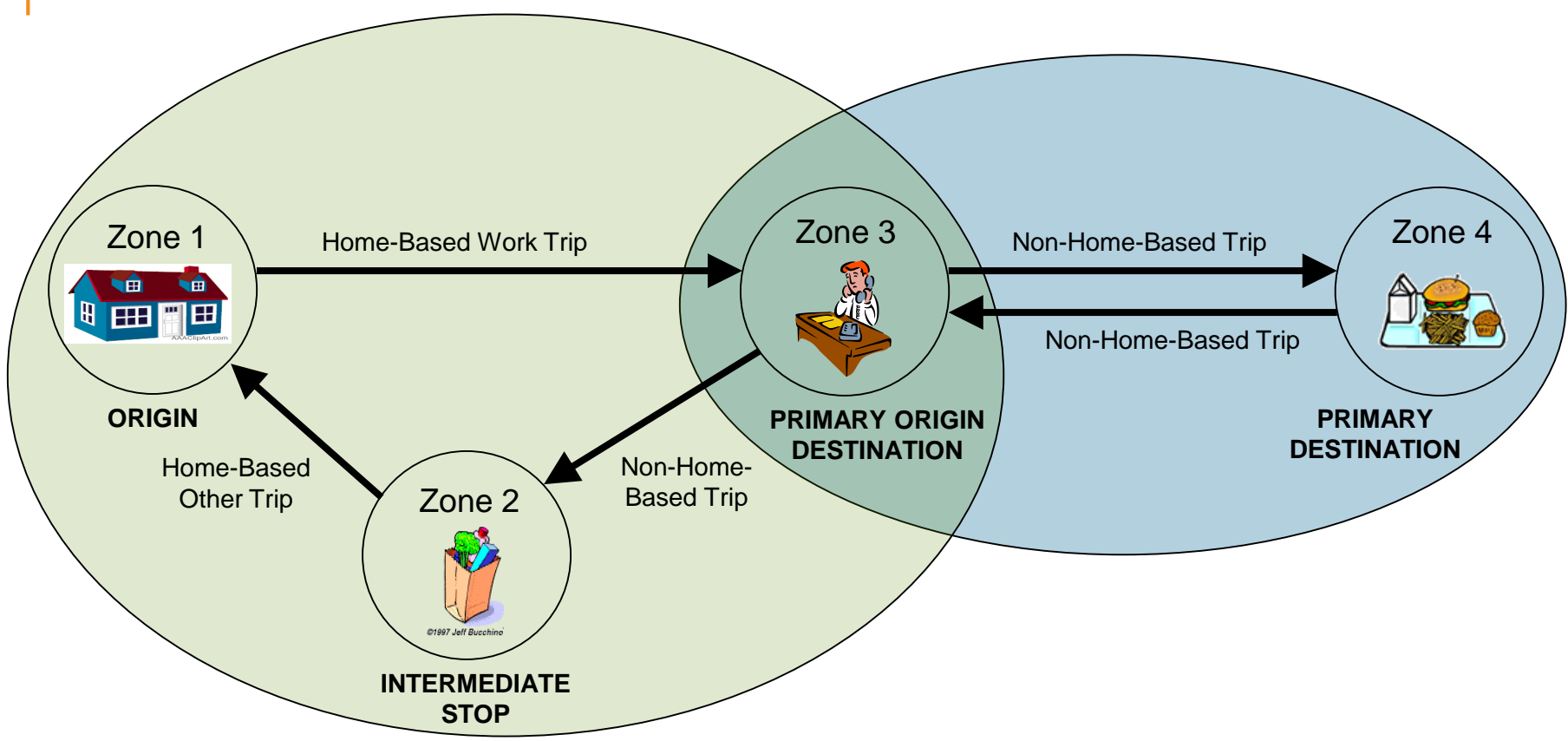

#### Data View:

| HH # | Per # | Tour # | Purp | Origin<br>TAZ | Destin.<br>TAZ | Outbound<br>Stop1 TAZ | Return<br>Stop1 TAZ | Mode    | Sub-<br>tour | Sub-Tour<br>Destin. |
|------|-------|--------|------|---------------|----------------|-----------------------|---------------------|---------|--------------|---------------------|
| 1023 | 1     | 1      | Work | 1             | 3              | 0                     | 2                   | Transit | Yes          | 4                   |

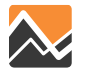

### **Activity-Based Models: Mode Consistency**

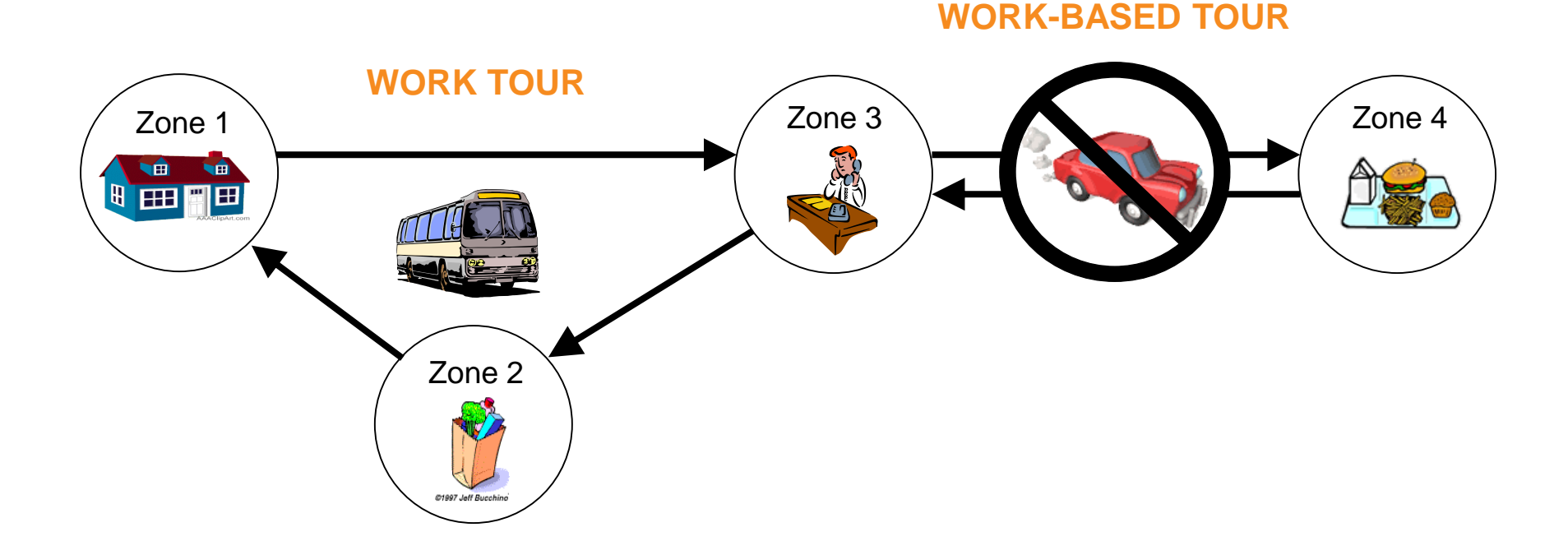

### Bus to Work = Drive alone not available for lunch

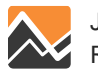

### **Behavioral Sensitivity – Employment**

| DAYSIM SECTOR        | 2-DIGIT NAICS CODE   |
|----------------------|----------------------|
| Industrial           | 22, 31-33, 42, 48-49 |
| Retail Trade         | 44-45                |
| Office               | 51-56                |
| Educational Services | 61                   |
| Health/Medical       | 62                   |
| Government           | 92                   |
| Food                 | 72                   |
| Services             | 71, 81               |
| Other                | 11, 21, 23           |

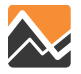

# **Behavioral Sensitivity – Households**

#### DESCRIPTION

Household size

Vehicles available

Household workers

HH full time workers (type 1)

HH part time workers (type 2)

HH retired adults (type 3)

HH other adults (type 4)

HH college students (type 5)

HH high school students (type 6)

HH kids age 5-15 (type 7)

HH kids age 0-4 (type 8)

Household income (\$)

Household own or rent

Household residence type

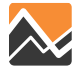

### **Behavioral Sensitivity – Persons**

#### DESCRIPTION

Age in years

Gender

Worker type

Usual work parcel ID

Student type

Usual school parcel ID

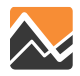

## **Behavioral Sensitivity – Conclusions**

- No more non-home-based trips!!
- Individuals within each family are explicitly modeled
- All important socio-economic characteristics are tracked throughout the day
- Consistent daily activity patterns that replicate survey data
- All trips are internally consistent throughout the day

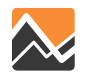

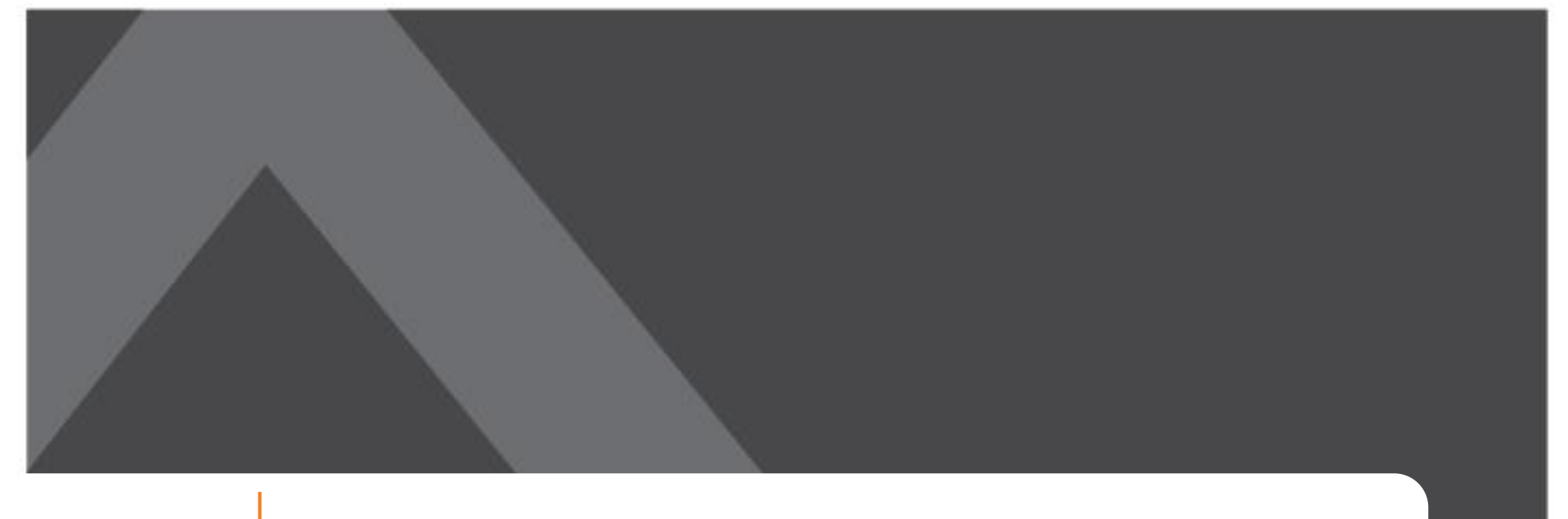

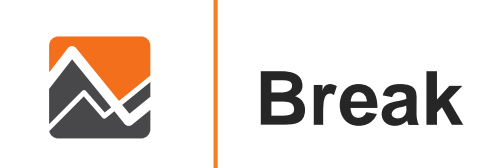

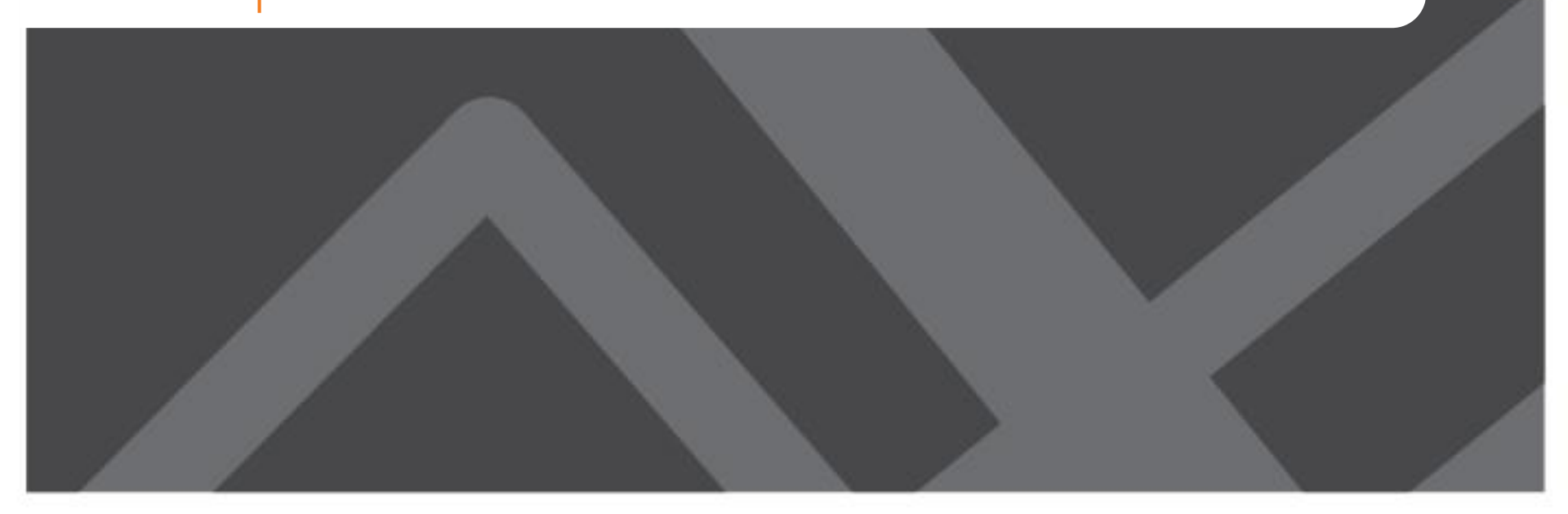

# Spatial Sensitivity: Why the Activity Based Model Uses Parcels for Demand Estimation?

- Better representation of walk and bike modes
- Better representation of walk-to-transit distances
- Better representation of mixed use developments
- Easier to place DRI land uses accurately

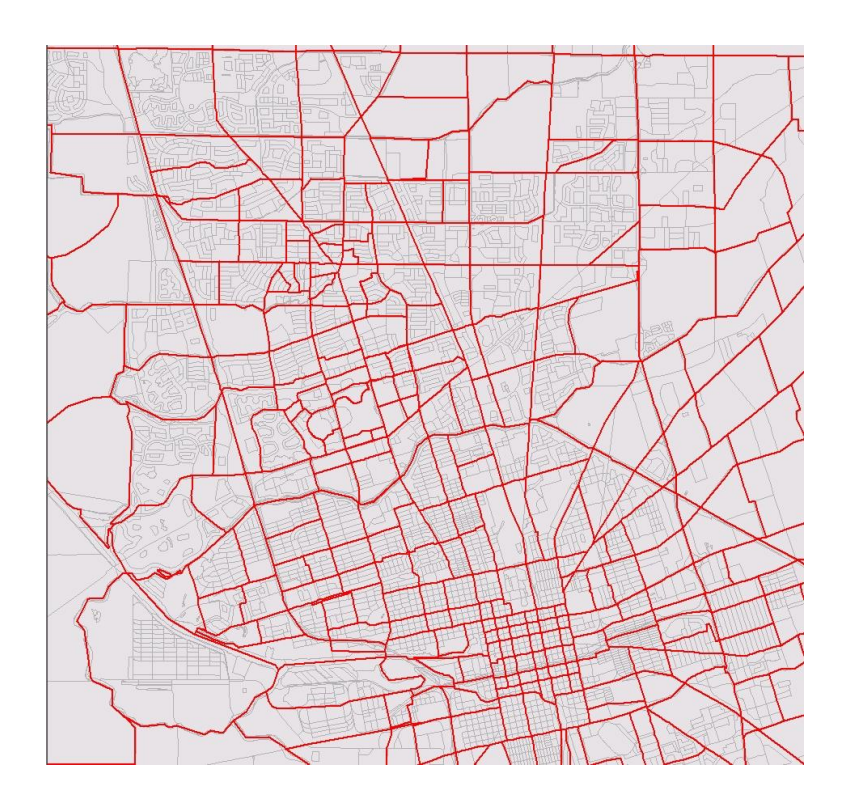

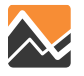

### **Buffer Variables**

- Land use surrounding a parcel matters in addition to that within the parcel
- Buffer variables created to support this concept
- Calculations performed for two "buffer zones" using distance decay weights

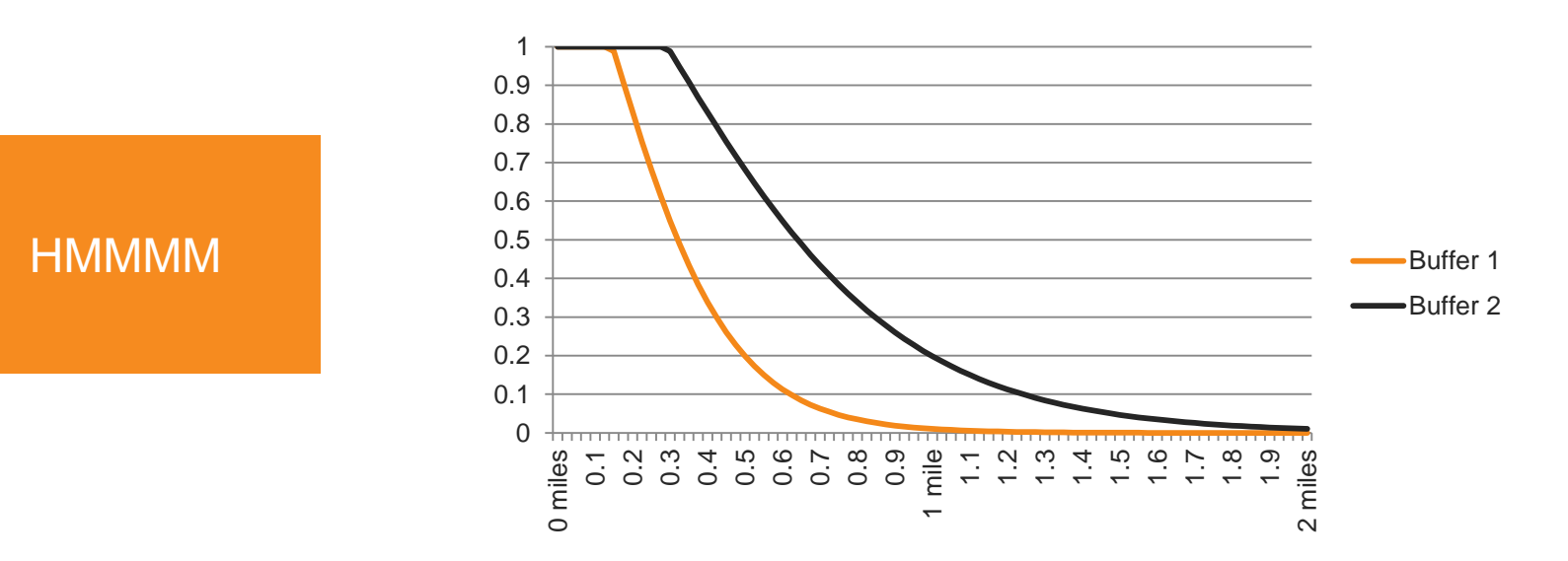

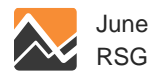

## **Spatial Sensitivity: Networks**

- An "All Streets" network is used by DaySim to determine proximity to:
  - Transit stops
  - Parks & open space
  - The "walkability" of the area (road connectivity, etc.)
- Assignment continues to use a network similar to NERPM 4.2 and assigns trips at the TAZ level

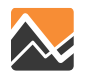

# **Temporal Sensitivity**

### Demand

- Generates a list of trips (not a matrix)
- Simulates 24-hours of travel
- Trip start time estimated to 30-minute temporal resolution then distributed to the minute

### Supply

- 24-hour assignment = sum of 4 time period volumes
- Time periods
  - AM Peak (6:00AM 8:59AM)
  - Midday Off Peak (9:00AM 3:59PM)
  - PM Peak (3:30PM 6:29PM)
  - Evening Off Peak (6:30PM 5:59AM)

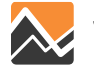

### **Transit Assignment**

- Same as NERPM 4.2
- Time Periods
  - Peak: based on AM Peak LOS
  - Off-Peak: based on Midday Off-peak LOS

HMMMM

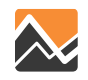

# Spatial and Temporal Sensitivity – Conclusions

- Mixed use and walkable areas are better modeled providing policy options
- Peak shifting occurs within the model depending on congestion
- Time-of-day trip tables can be established for any desired period
- Output from demand easily used in microsimulation
- 4-period model better represents behavioral response to congestion than a daily model

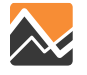

## **NERPM-AB System Functional Relationships**

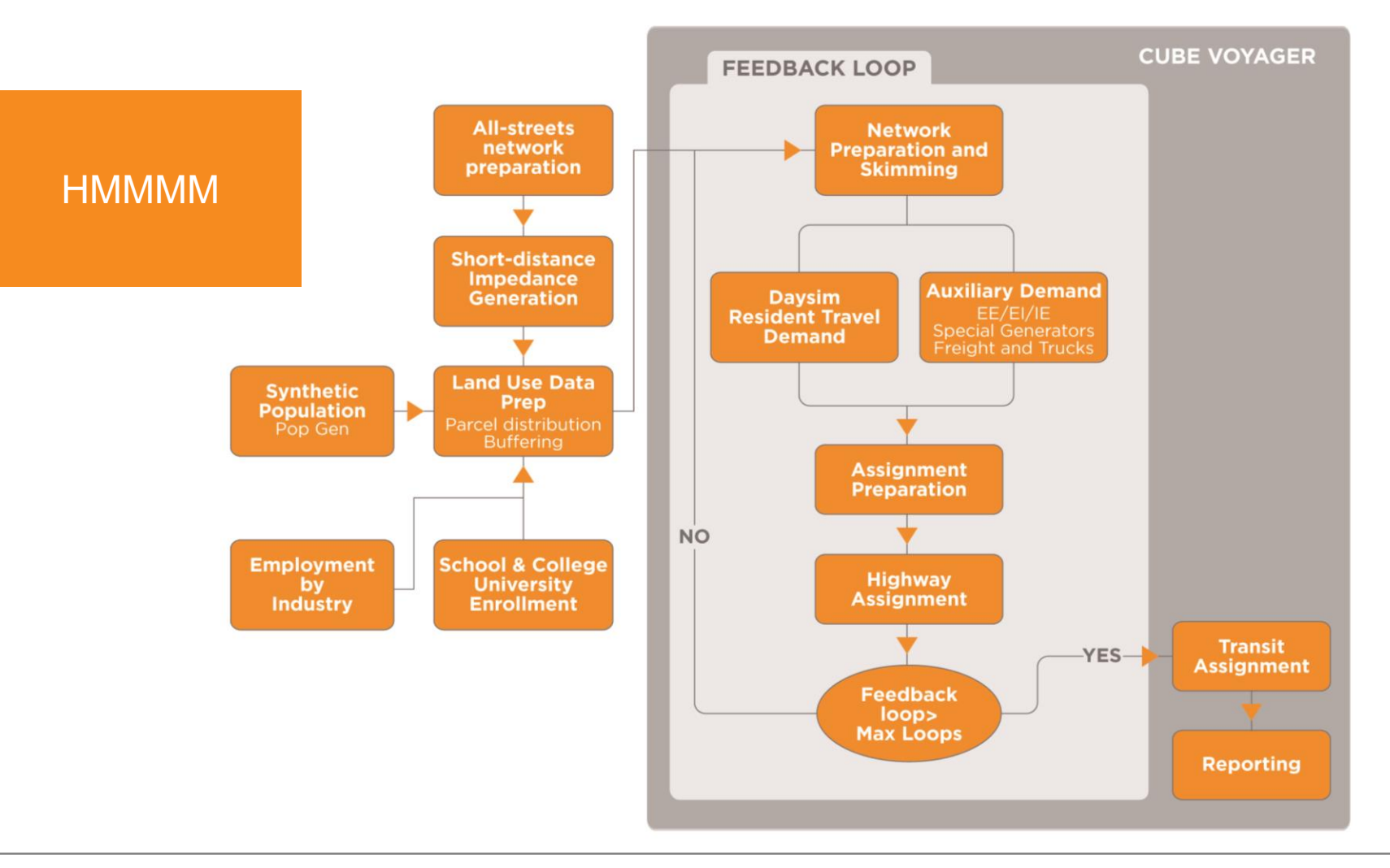

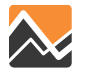

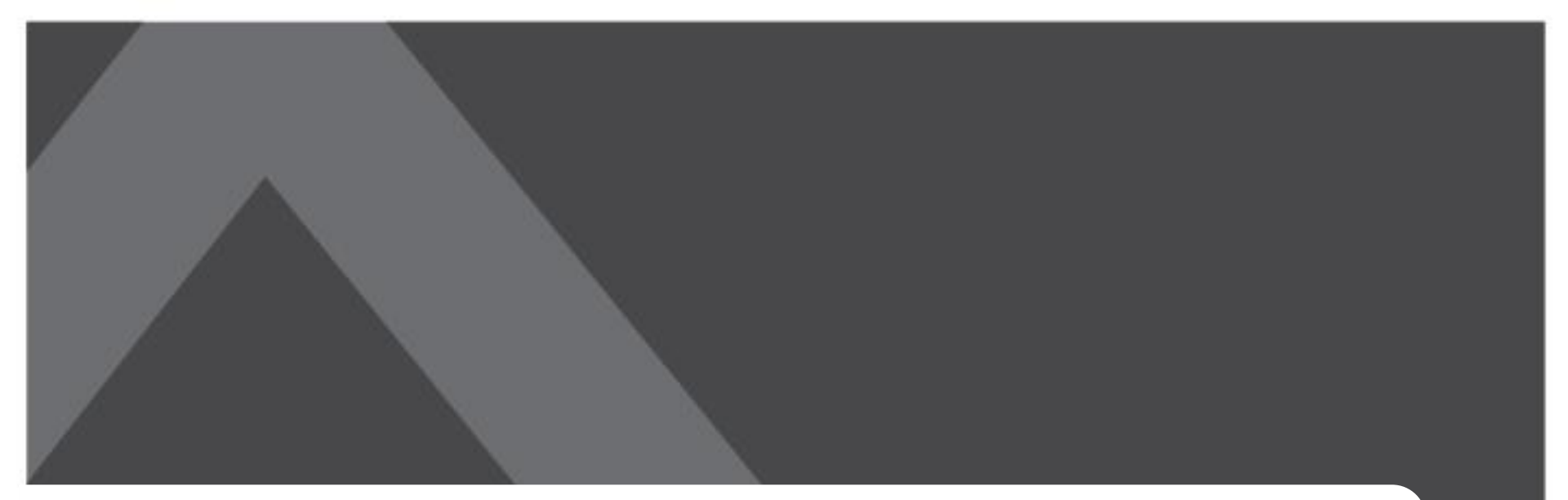

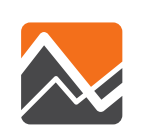

# Disaggregate Modeling Using a Synthetic Population

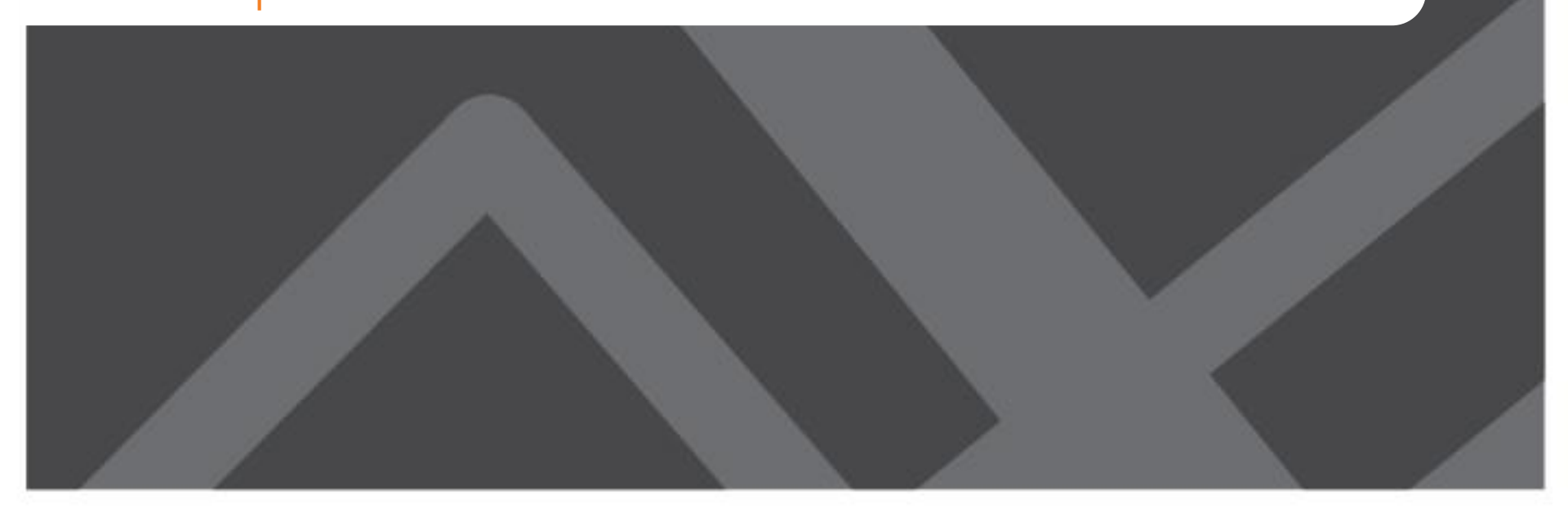

# Aggregate vs. Disaggregate Travel Representation

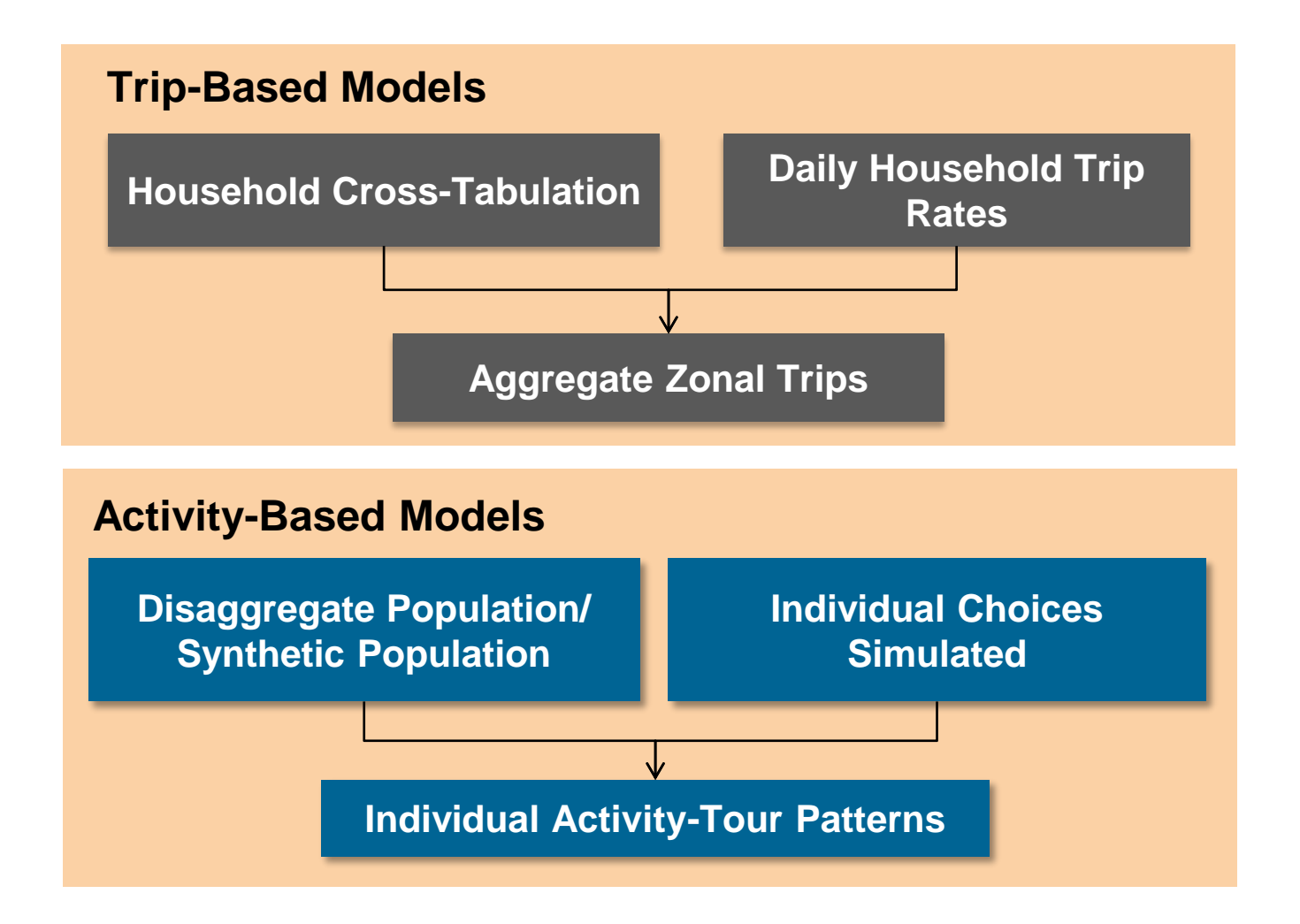

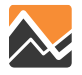

## What Exactly is a Synthetic Population?

• It is simply a list of households and persons with corresponding attributes

| Household | Records |
|-----------|---------|
|-----------|---------|

| TAZ  | HHID  | Age of<br>Household<br>Head | Number of<br>Persons | lncome<br>Group | Presence<br>of Children | Autos<br>Owned | Number of<br>Workers |
|------|-------|-----------------------------|----------------------|-----------------|-------------------------|----------------|----------------------|
| 1433 | 16670 | 1                           | 2                    | 1               | 1                       | 0              | 1                    |
| 1937 | 17392 | 1                           | 2                    | 2               | 1                       | 0              | 1                    |
| 77   | 232   | 1                           | 3                    | 3               | 1                       | 2              | 2                    |
| 18   | 5042  | 1                           | 3                    | 2               | 1                       | 3              | 2                    |

### **Person Records**

|     |           |           |     | Works | Employ- |        |            | Hours    |
|-----|-----------|-----------|-----|-------|---------|--------|------------|----------|
| l   | Household |           |     | From  | ment    |        |            | Worked   |
| TAZ | ID        | Person ID | Age | Home  | Status  | Gender | Is Student | per Week |
| 77  | 232       | 1         | 22  | 1     | 1       | 2      | 0          | 9        |
| 77  | 232       | 2         | 24  | 1     | 1       | 1      | 0          | 45       |
| 77  | 232       | 3         | 1   | 0     | 0       | 2      | 0          | 0        |

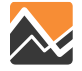

## **Steps in Creating a Synthetic Population**

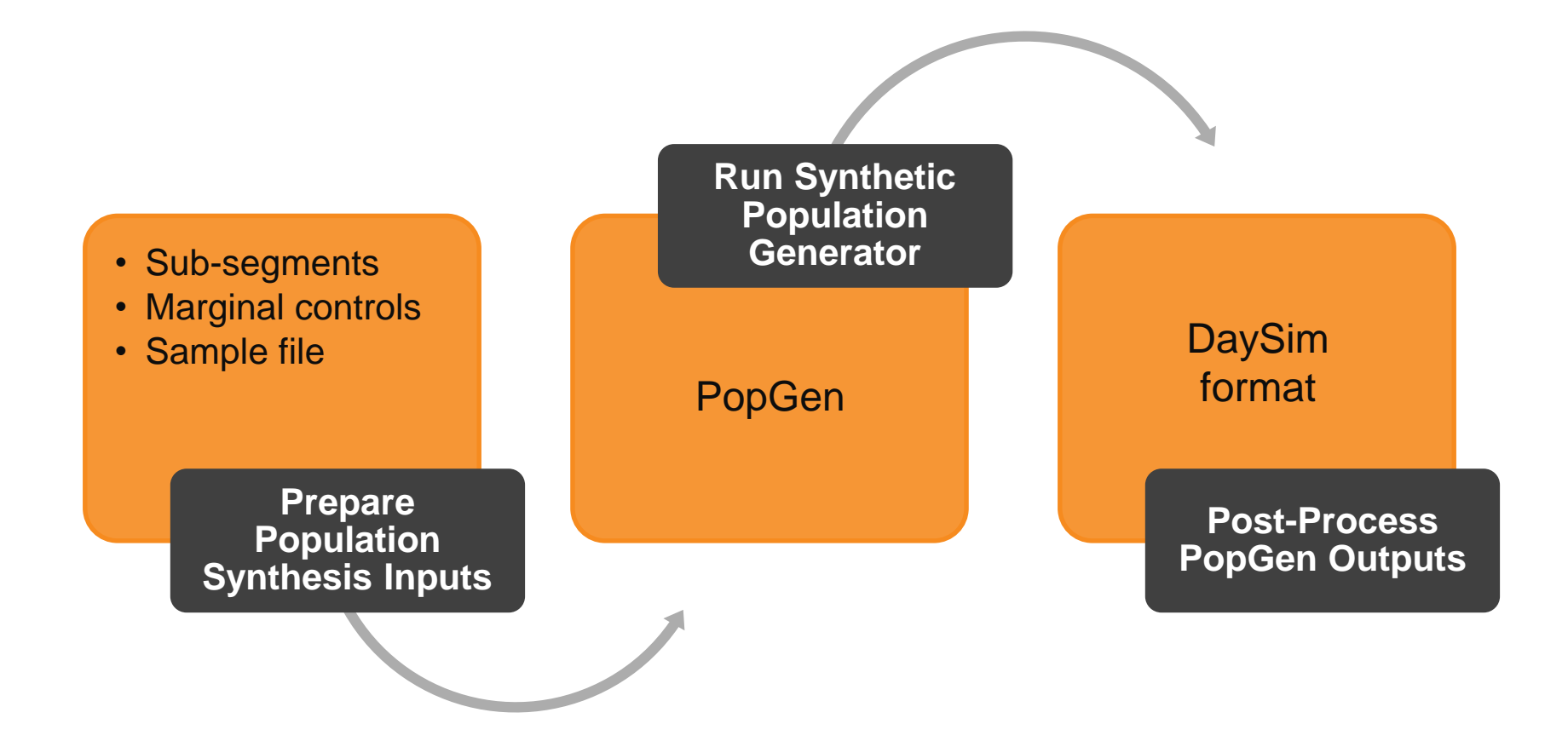

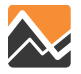

# Synthetic Population Generator: PopGen

- Open source
- Supports use of person-level and HH-level controls
- Easy-to-use
  - Flexible
  - GUI
  - Output visualization
- Steps
  - Prepare Zonal (TAZ) control data
  - Prepare sample data from PUMS or Household Survey
  - Run PopGen to generate Synthetic population
  - Assign households to parcels

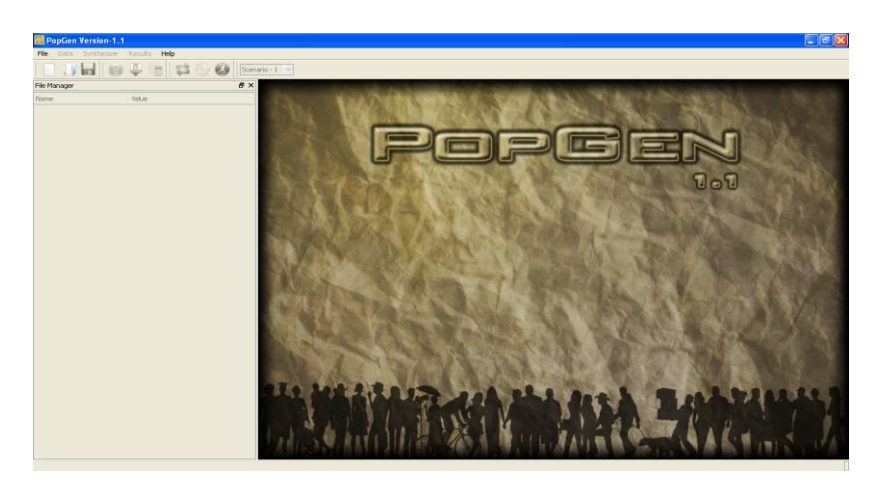

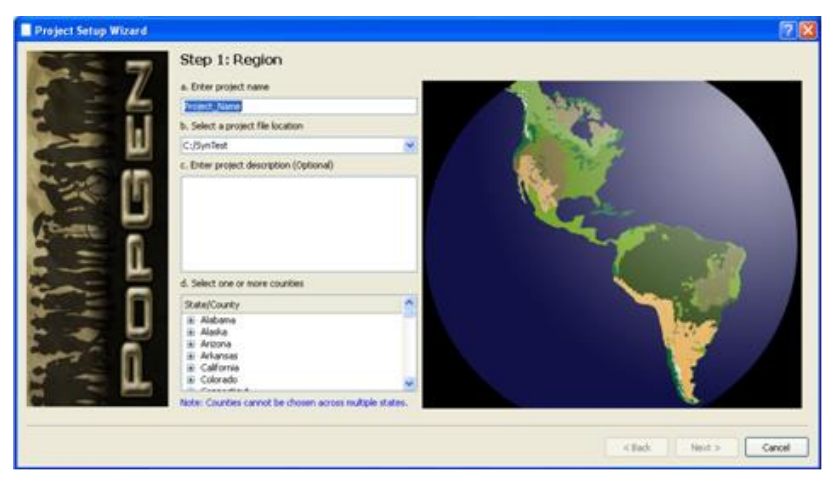

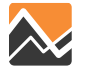

# **Population Sub-segments**

Created to reflect differences in travel patterns

- Permanent
- Seasonal
  - Provides the ability to support seasonal analyses
  - Generally older and have lower workforce participation
- Non-institutional group quarters
  - College/university housing
  - Residential treatment facilities for adults
  - Religious group quarters

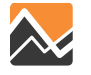

### **Marginal Control Data**

- These are socio-demographic attribute totals that the synthetic population needs to match
- What are important HH and person characteristics for the model?

### **Household Marginals/Controls**

| TAZ | HHSize1 | HHSize2 | HHSize3+ | Children<br>Present | No<br>Children |
|-----|---------|---------|----------|---------------------|----------------|
| 77  | 100     | 400     | 200      | 500                 | 200            |

### **Person Marginals/Controls**

| TAZ | Age<br>0-17 | Age<br>18-64 | Age<br>65+ | Male | Female |
|-----|-------------|--------------|------------|------|--------|
| 77  | 500         | 900          | 200        | 800  | 800    |

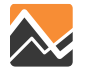

### **Sample Data**

- This looks similar to synthetic population
- A synthetic population generator draws from this to match marginal control totals
- Data Sources
  - Permanent: 5-year ACS PUMS 2006-10 for FL
  - Seasonal: NHTS 2009 FL add-on sample
  - Group quarters: 5-year ACS PUMS 2006-10 for FL

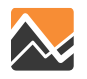

### **Permanent Residents Control Attributes**

- Household and person totals controlled by TAZ
  - Household Attribute Source: Census 2010 SF1 and ACS 2006-2010 5-year for income and number of workers

| <ul> <li>HH unit type (2)</li> <li>Single Family</li> <li>Multi-Family</li> </ul>                                                     | <ul> <li>Presence of children (2)</li> <li>Yes</li> <li>No</li> </ul>                                                              |
|----------------------------------------------------------------------------------------------------|----------------------------------------------------------------------------------------------------|
| Householder age (5) <ul> <li>15-24 years</li> <li>25-54 years</li> <li>55-64 years</li> <li>65-74 years</li> <li>75+ years</li> </ul> | HH income (5) <ul> <li>Less than 20k</li> <li>[20k, 40k)</li> <li>[40k, 60k)</li> <li>[60k, 100k)</li> <li>100k or more</li> </ul> |

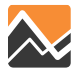

## **Permanent Residents Control Attributes**

• Household attributes (continued)

### HH Size (7)

- 1 person
- 2 persons
- 3 persons
- 4 persons
- 5 persons
- 6 persons
- 7+ persons

#### Household Size and Number of Workers Joint Variable (13)

- 1 person, no worker
- 1 person, 1 worker
- 2 persons, no worker
- 2 persons, 1 worker
- 2 persons, 2 workers
- 3 persons, no worker
- 3 persons, 1 worker
- 3 persons, 2 workers
- 3 persons, 3 workers
- 4+ persons, no worker
- 4+ persons, 1 worker
- 4+ persons, 2 workers
- 4+ persons, 3+ workers

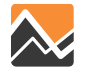

### **Permanent Residents Control Attributes**

• Person attributes

### Gender (2)

- Male
- Female

### Age (9)

- Under 5 years
- 5-14 years
- 15-17 years
- 18-24 years
- 25-39 years
- 40-54 years
- 55-64 years
- 65-74 years
- 75 years and over

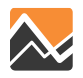

## **Seasonal Residents Control Attributes**

- Household and person totals controlled by TAZ
  - Source: Identified part-year residents in the NHTS 2009 Florida add-on
  - Weighted to obtain percent distribution by household and person attributes
  - Applied to number of non-vacant seasonal housing units in each TAZ, as found in ZDATA
- All household attributes same as those in permanent population, except
  - Household Size (4 categories)
    - 1) One Person; 2) Two Persons; 3) Three Persons; 4) Four or more Persons

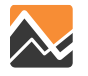

### **Seasonal Residents Control Attributes**

### Person Age (7)

- 0-17 years
- 18-24 years
- 25-39 years
- 40-54 years
- 55-64 years
- 65-74 years
- 75 years and over

### Household Size and Number of Workers Joint Variable (12)

- 1 person, no worker
- 1 person, 1 worker
- 2 persons, no worker
- 2 persons, 1 worker
- 2 persons, 2 workers
- 3 persons, no worker
- 3 persons, 1 worker
- 3 persons, 2 workers
- 4+ persons, no worker
- 4+ persons, 1 worker
- 4+ persons, 2 workers
- 4+ persons, 3+ workers

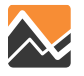

## **Group Quarters Control Attributes**

- Each person is considered as one household
- Person totals controlled by TAZ
- Control Attributes (Source: Census 2010 SF1)
  - Gender (2 categories)
    - 1. Male
    - 2. Female
  - Age (3 categories)
    - 1. Under 18 years
    - 2. 18 to 64 years
    - 3. 65 years and over

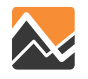
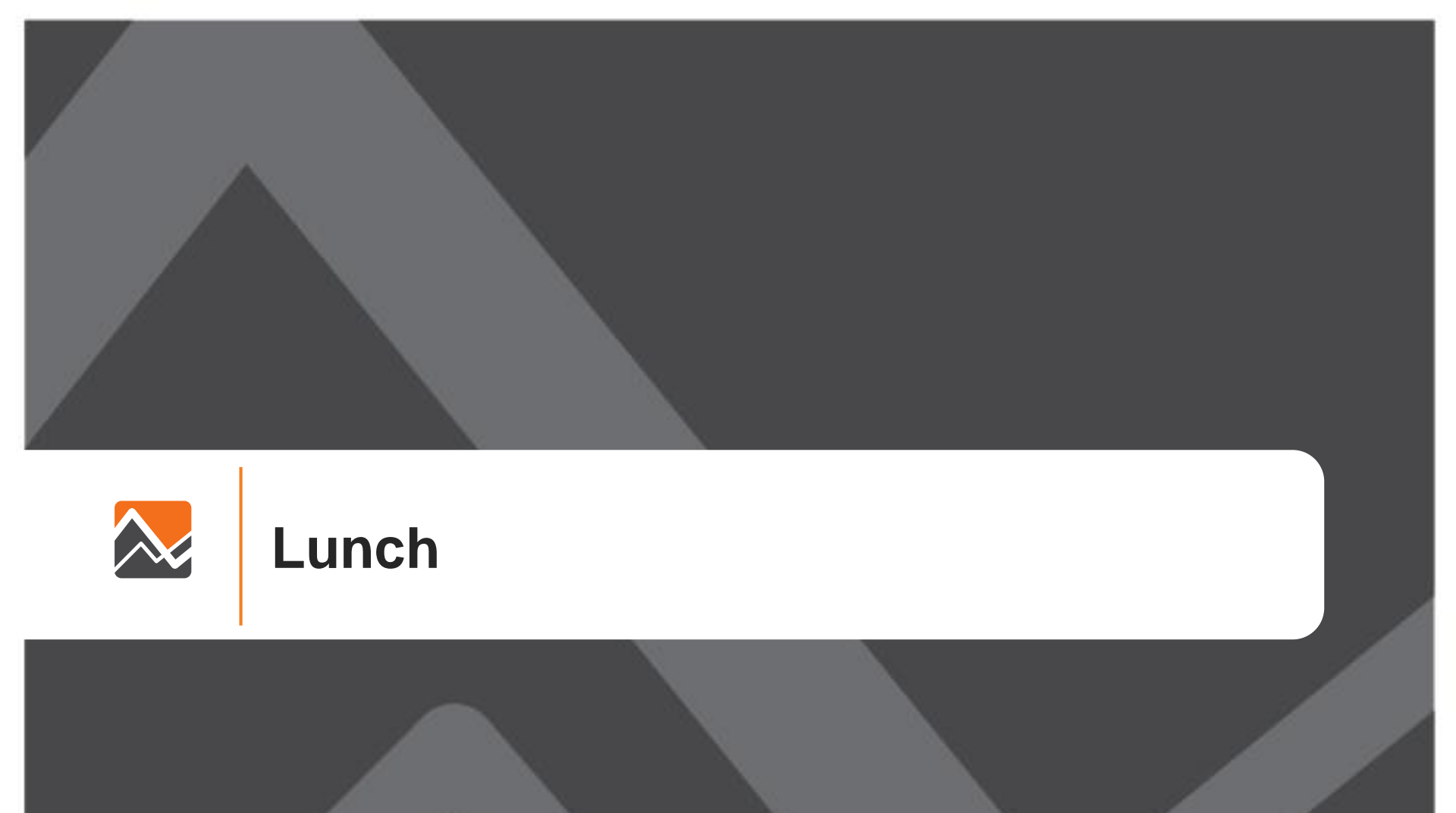

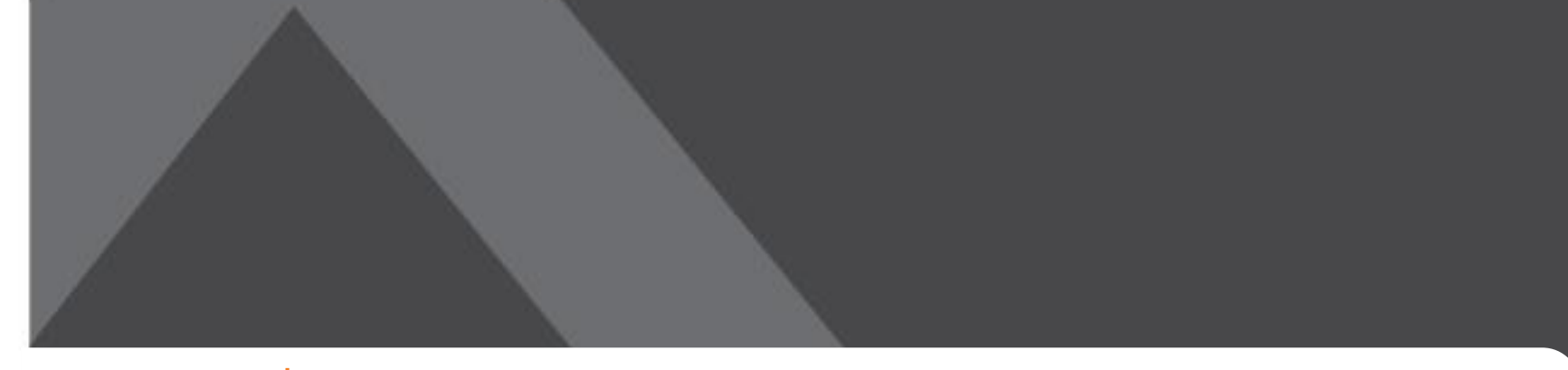

## **NERPM-AB Setup in Cube**

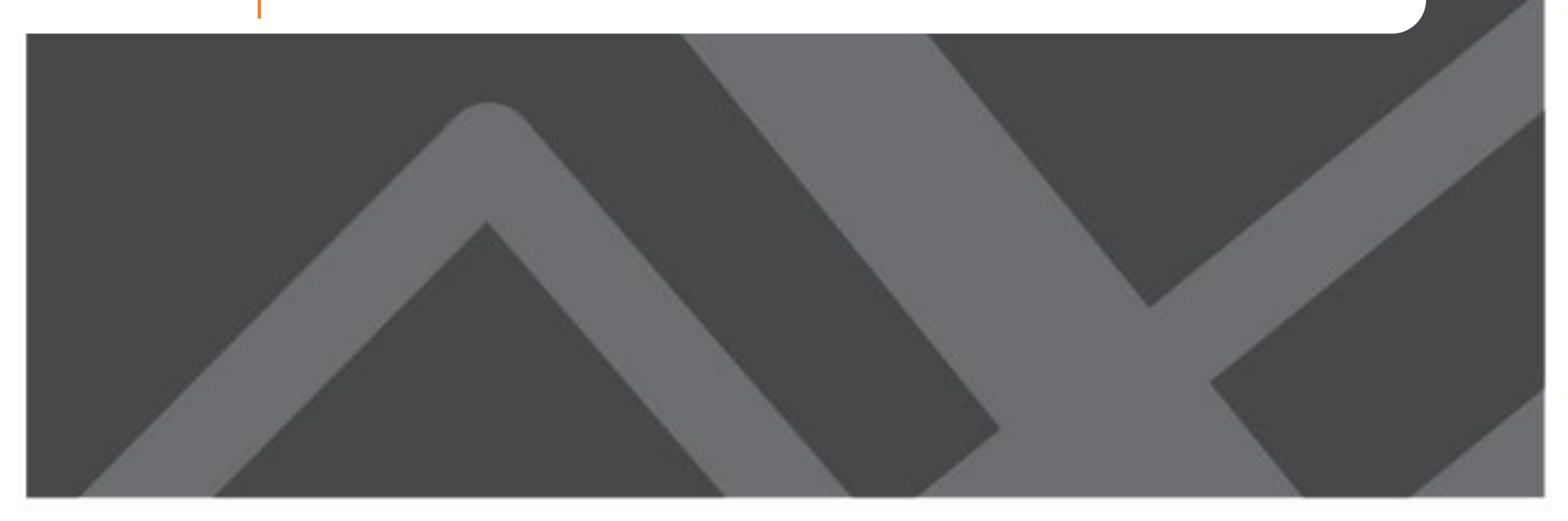

#### **Cube Interface**

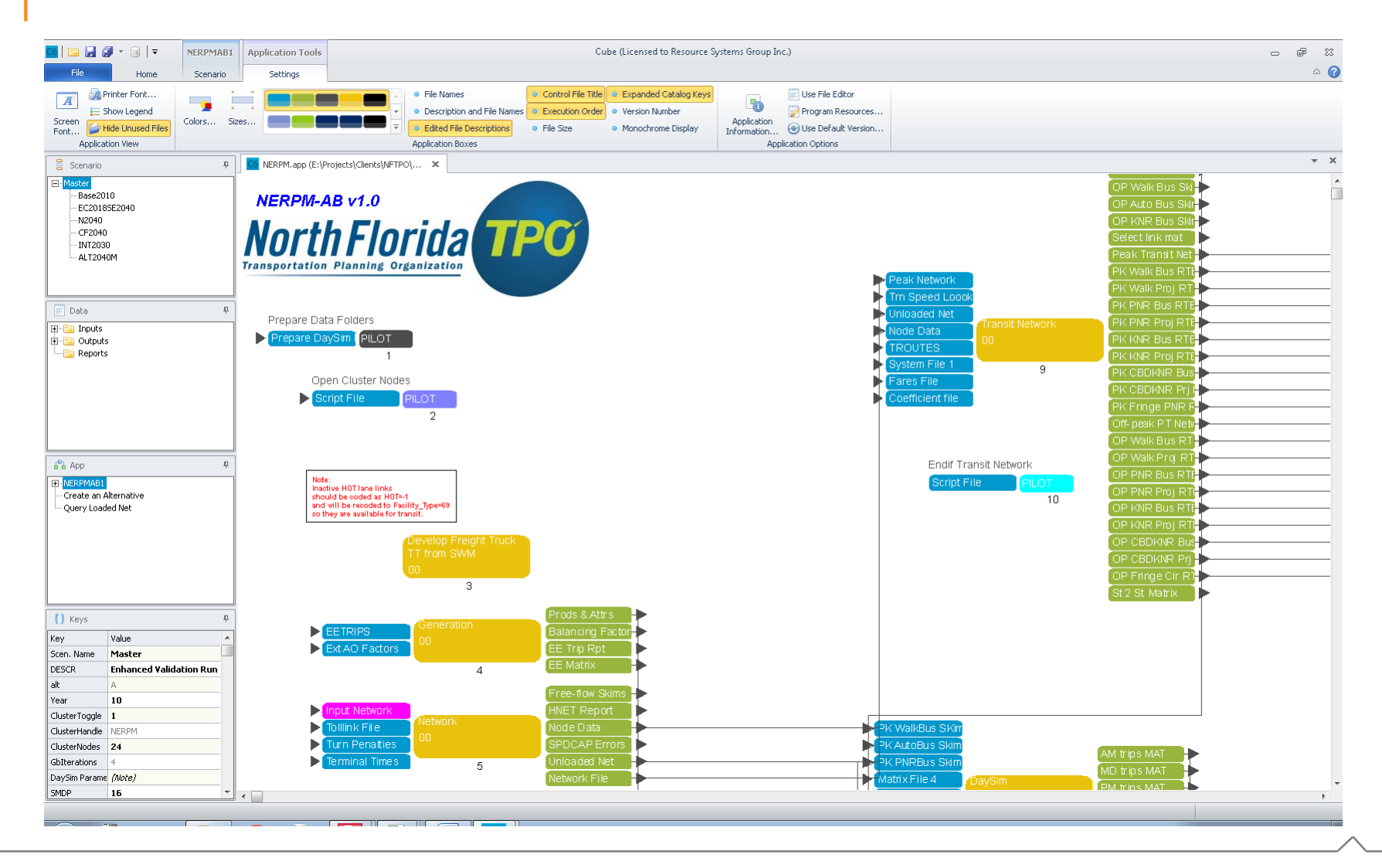

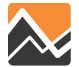

#### **Cube Interface Main Sections**

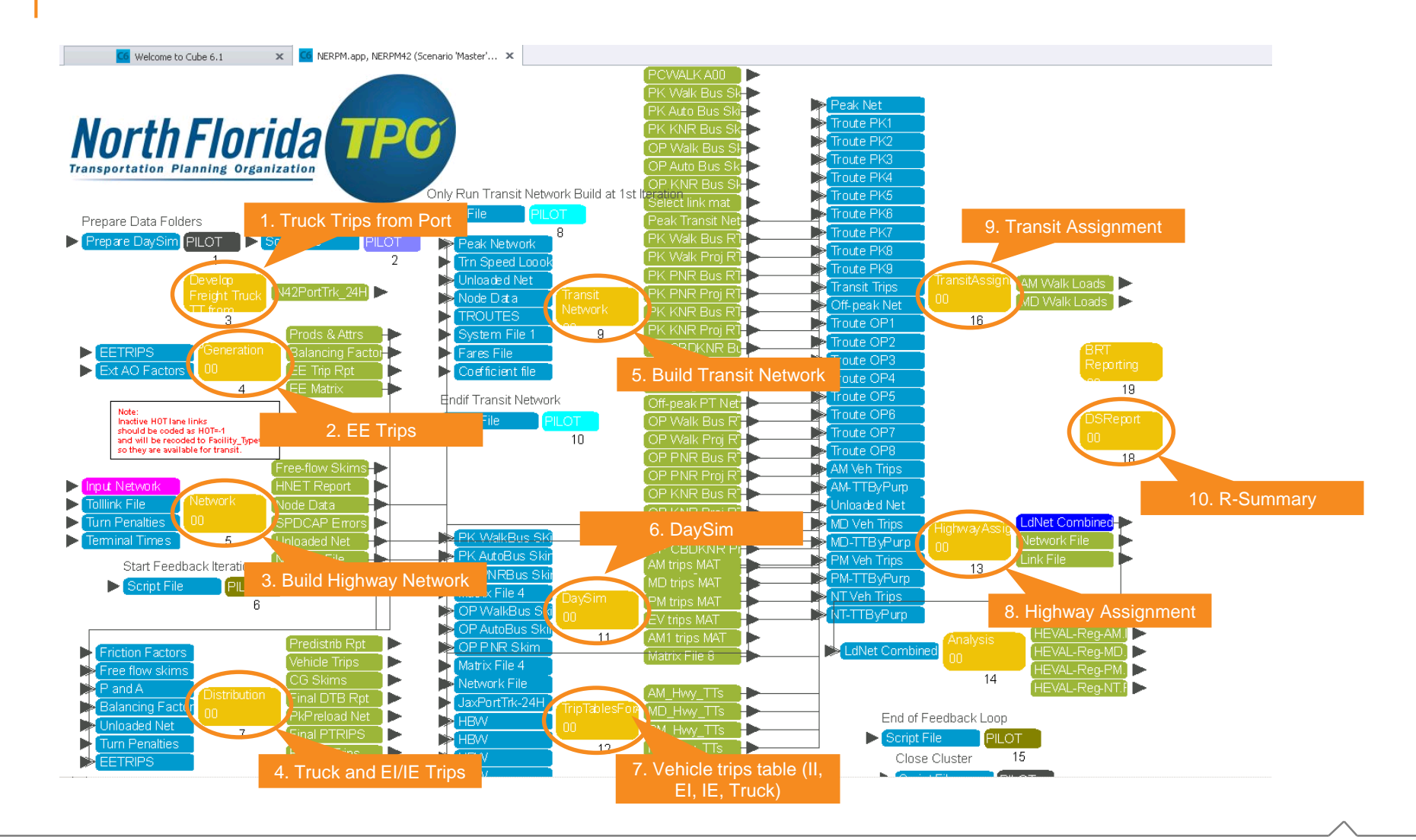

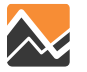

#### **Cube Flow Chart and Feedback Loop**

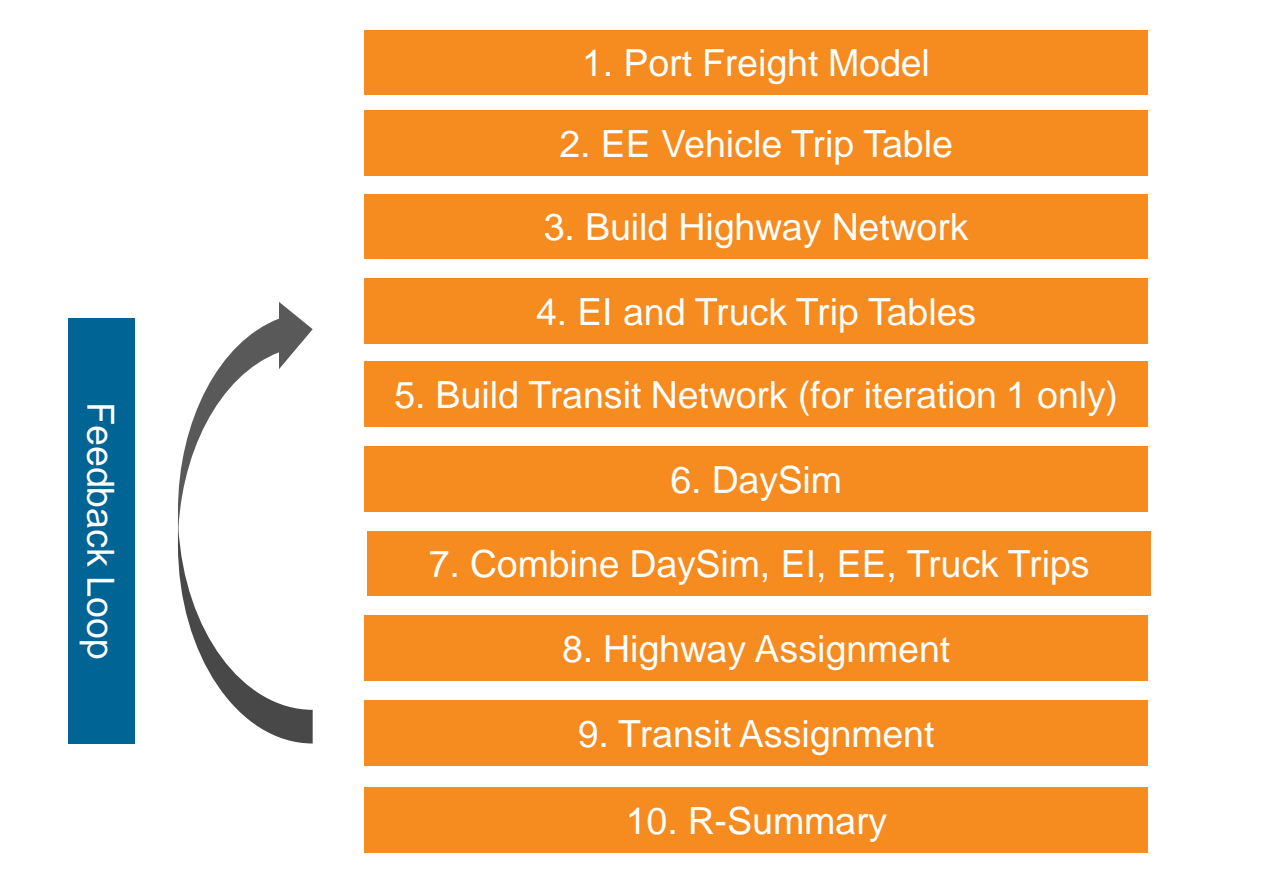

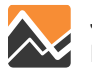

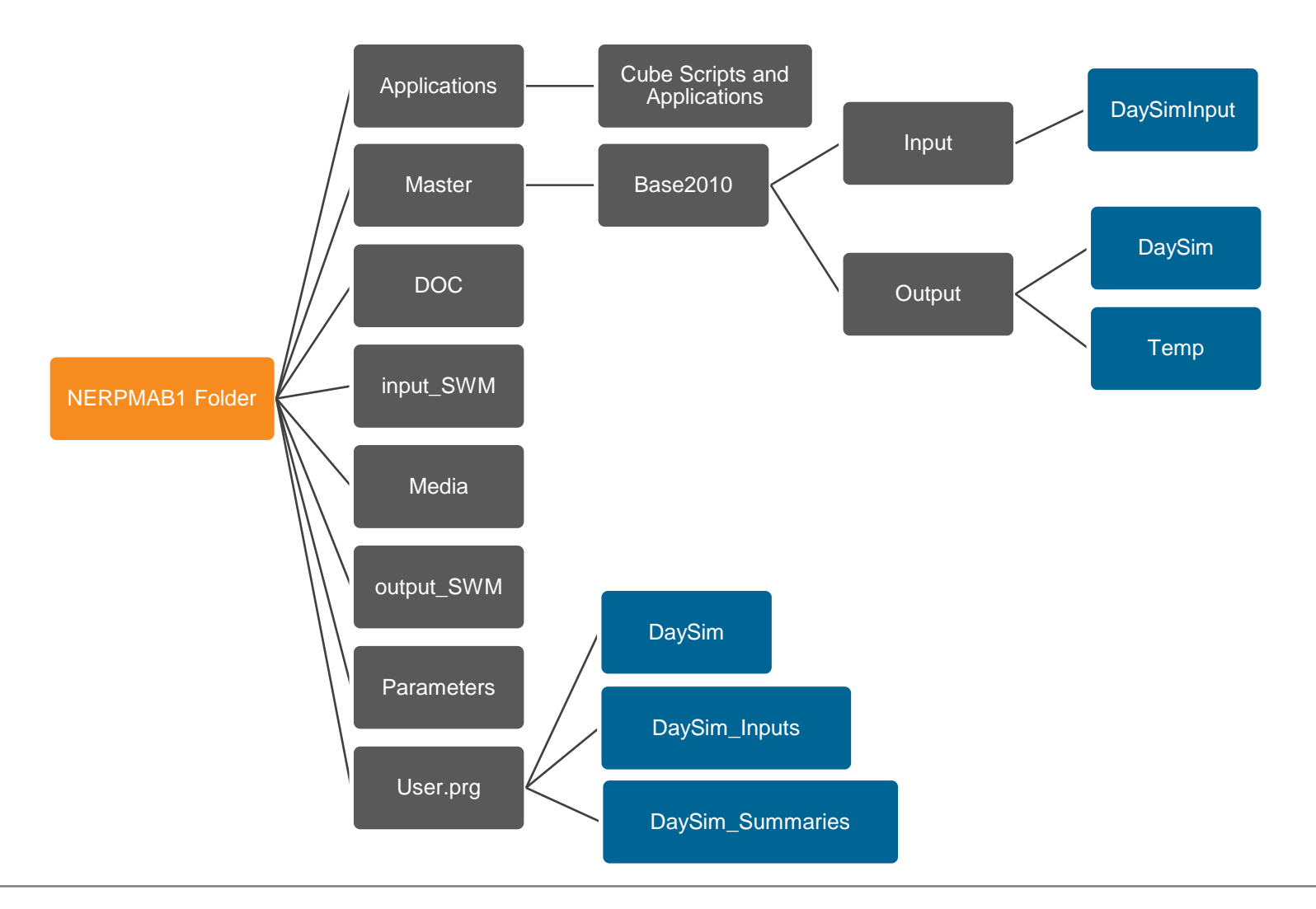

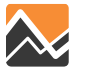

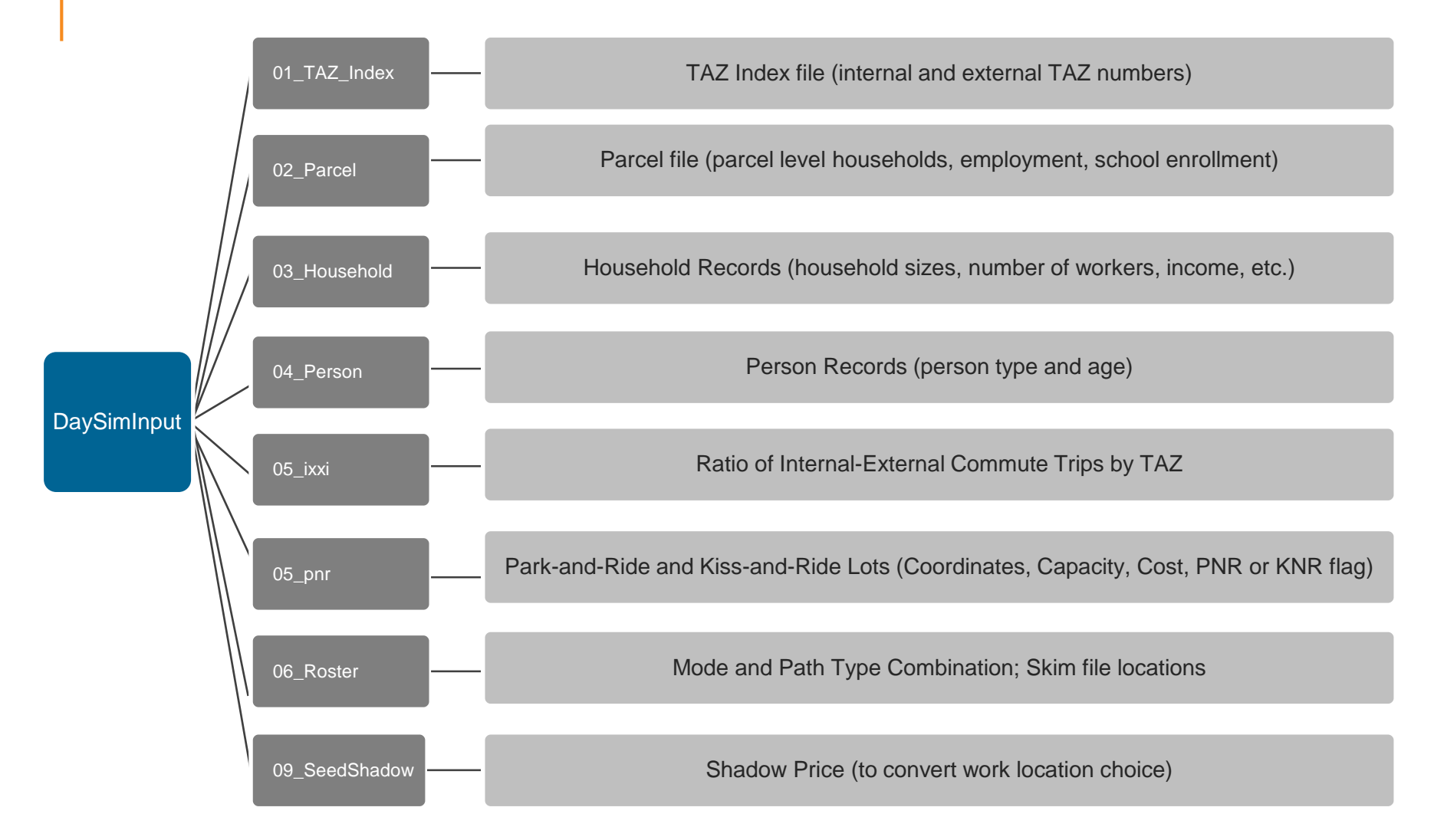

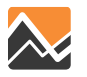

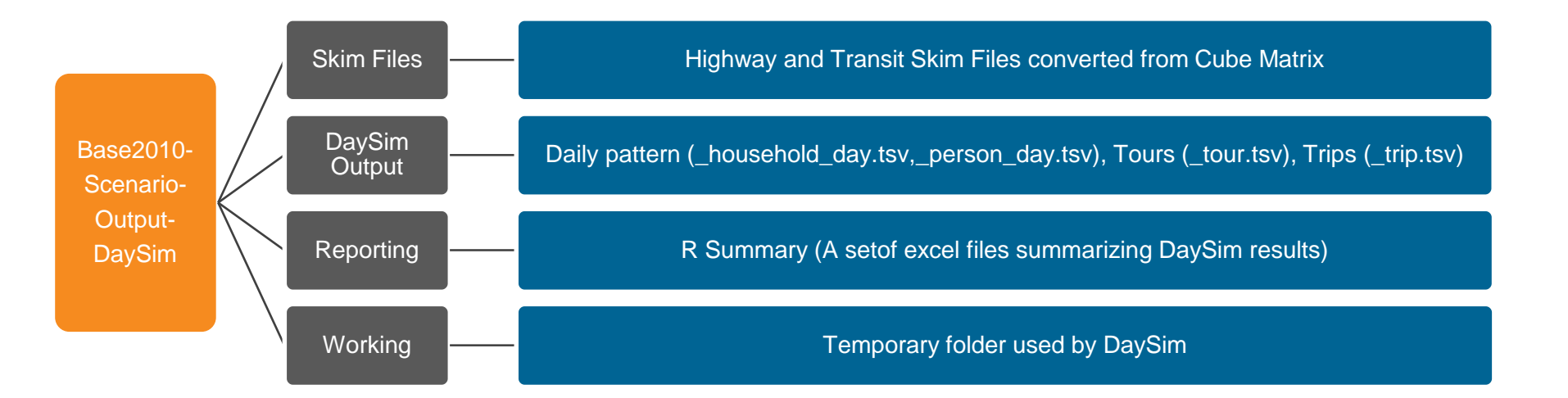

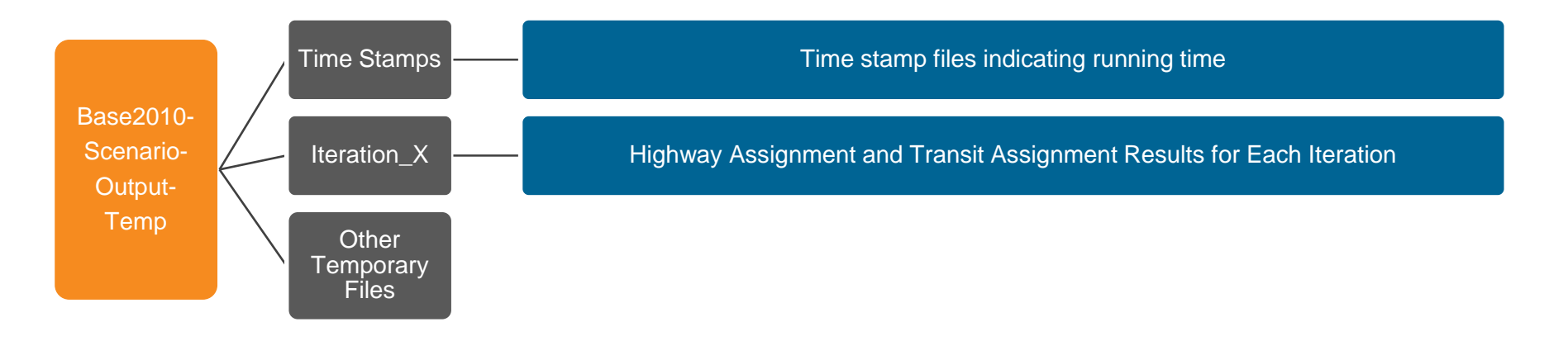

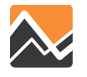

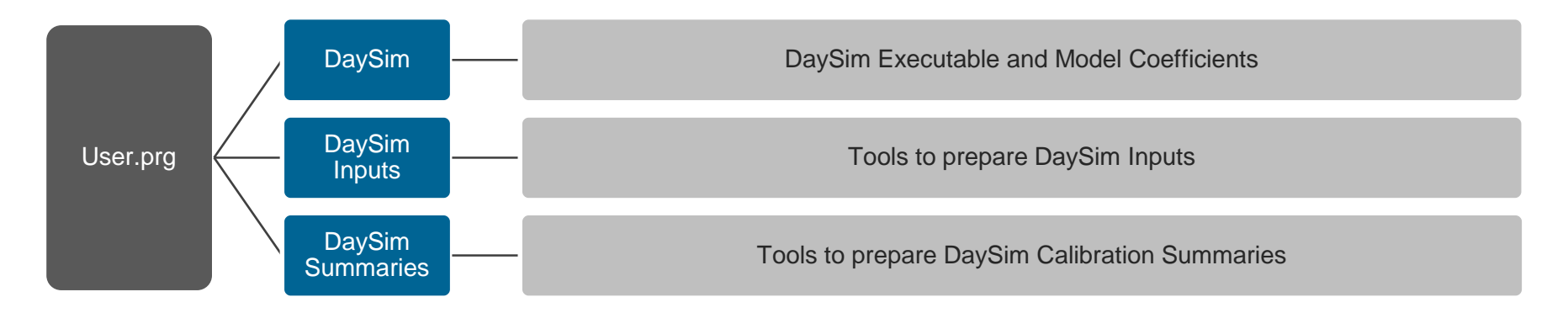

#### **DaySim Executables Folder**

| COPYING              | 1/2/2013 3:31 PM                                                                                                    |
|----------------------|----------------------------------------------------------------------------------------------------|
| Daysim               | 3/13/2013 5:02 PM                                                                                                    |
| Daysim.exe           | 1/2/2013 3:31 PM                                                                                                    |
| Daysim.Framework.dll | 3/13/2013 3:32 PM                                                                                                    |
| Daysim.Framework.pdb | 3/13/2013 3:32 PM                                                                                                    |
| Daysim.pdb           | 3/13/2013 5:02 PM                                                                                                    |
| Daysim.vshost        | 3/13/2013 4:11 PM                                                                                                    |
| last-run             | 3/27/2013 2:26 AM                                                                                                    |
| NDesk.Options.dll    | 1/2/2013 3:32 PM                                                                                                    |
| Ninject.dll          | 1/2/2013 3:32 PM                                                                                                    |
| Ninject.pdb          | 1/2/2013 3:32 PM                                                                                                    |
| Ninject              | 1/2/2013 3:32 PM                                                                                                    |
|                      | COPYING<br>Daysim<br>Daysim.exe<br>Daysim.Framework.dll<br>Daysim.Framework.pdb<br>Daysim.pdb<br>Daysim.vshost<br>last-run<br>NDesk.Options.dll<br>Ninject.dll<br>Ninject.pdb<br>Ninject |

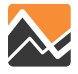

#### **Cube Interface Main Sections**

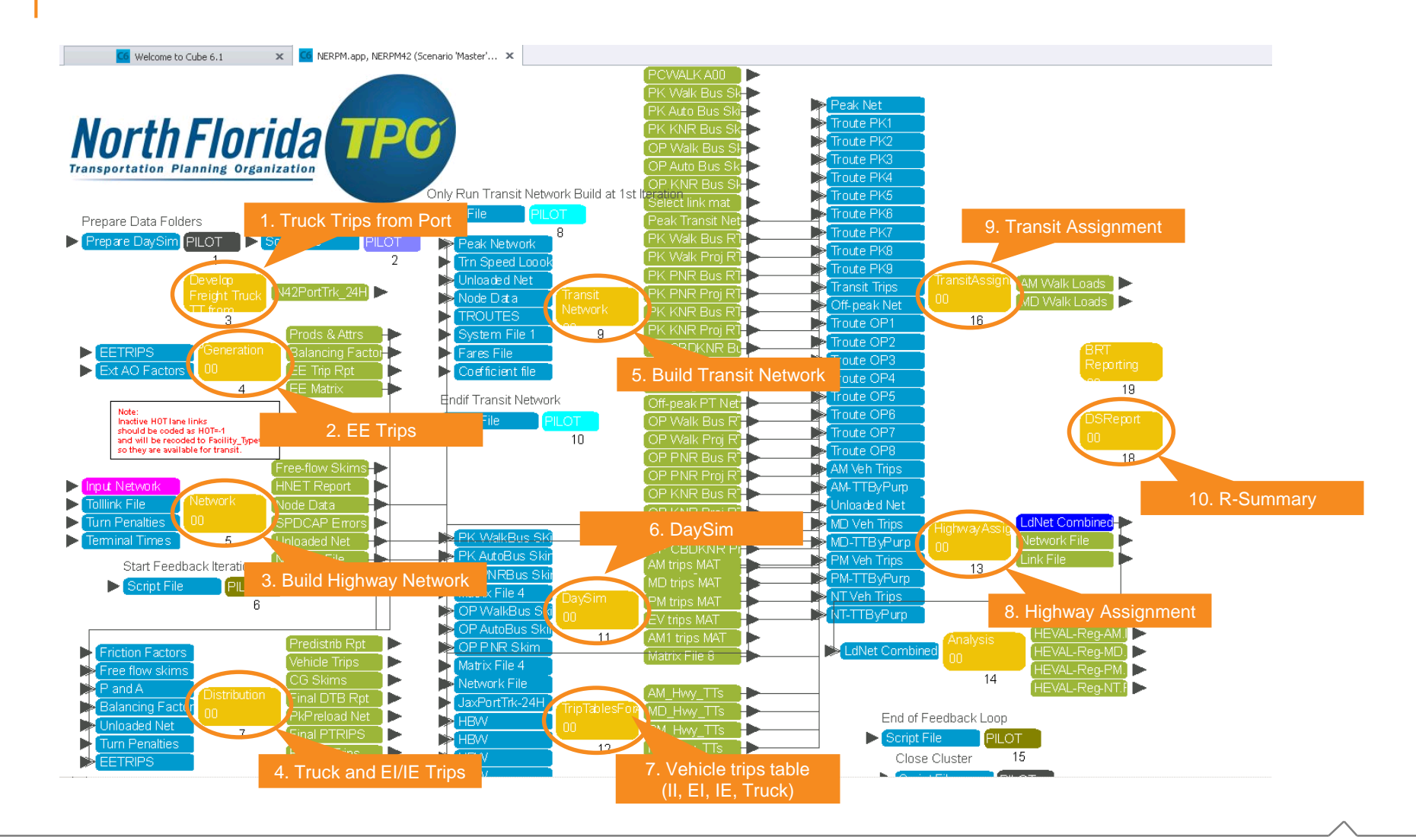

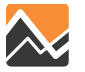

### **DaySim Application**

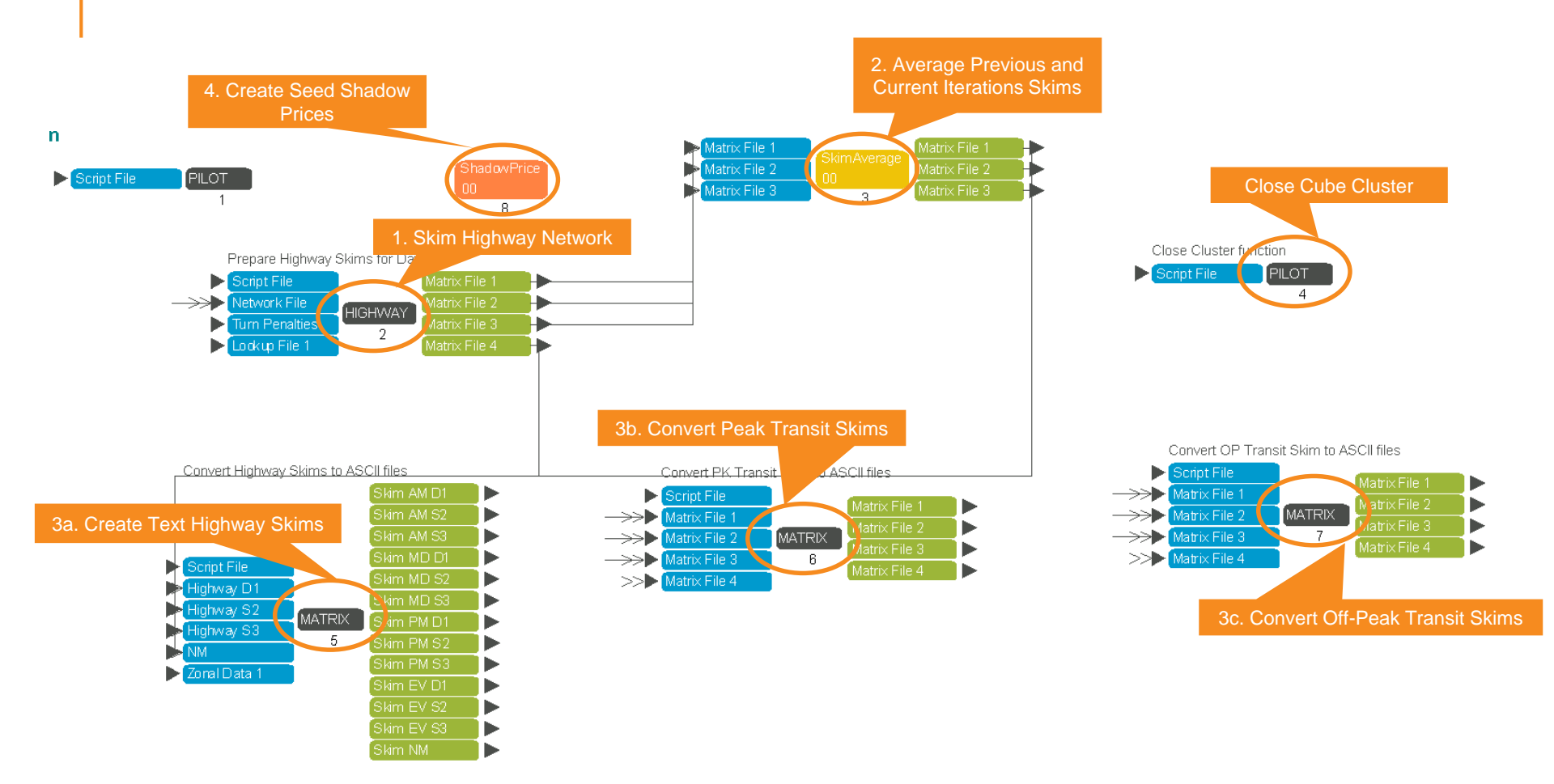

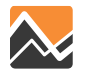

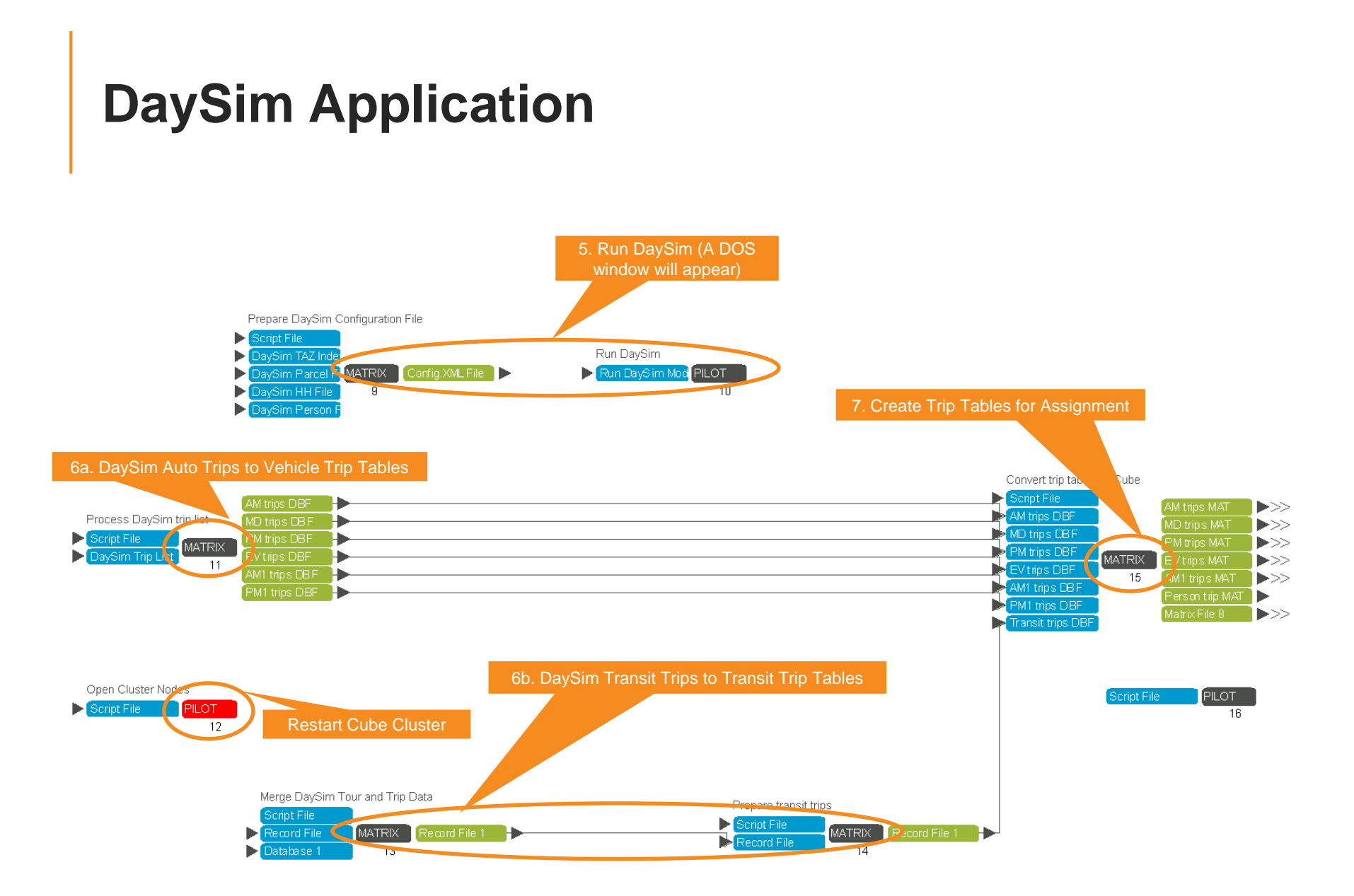

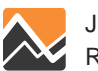

#### **Run Cube-DaySim Application for One Scenario**

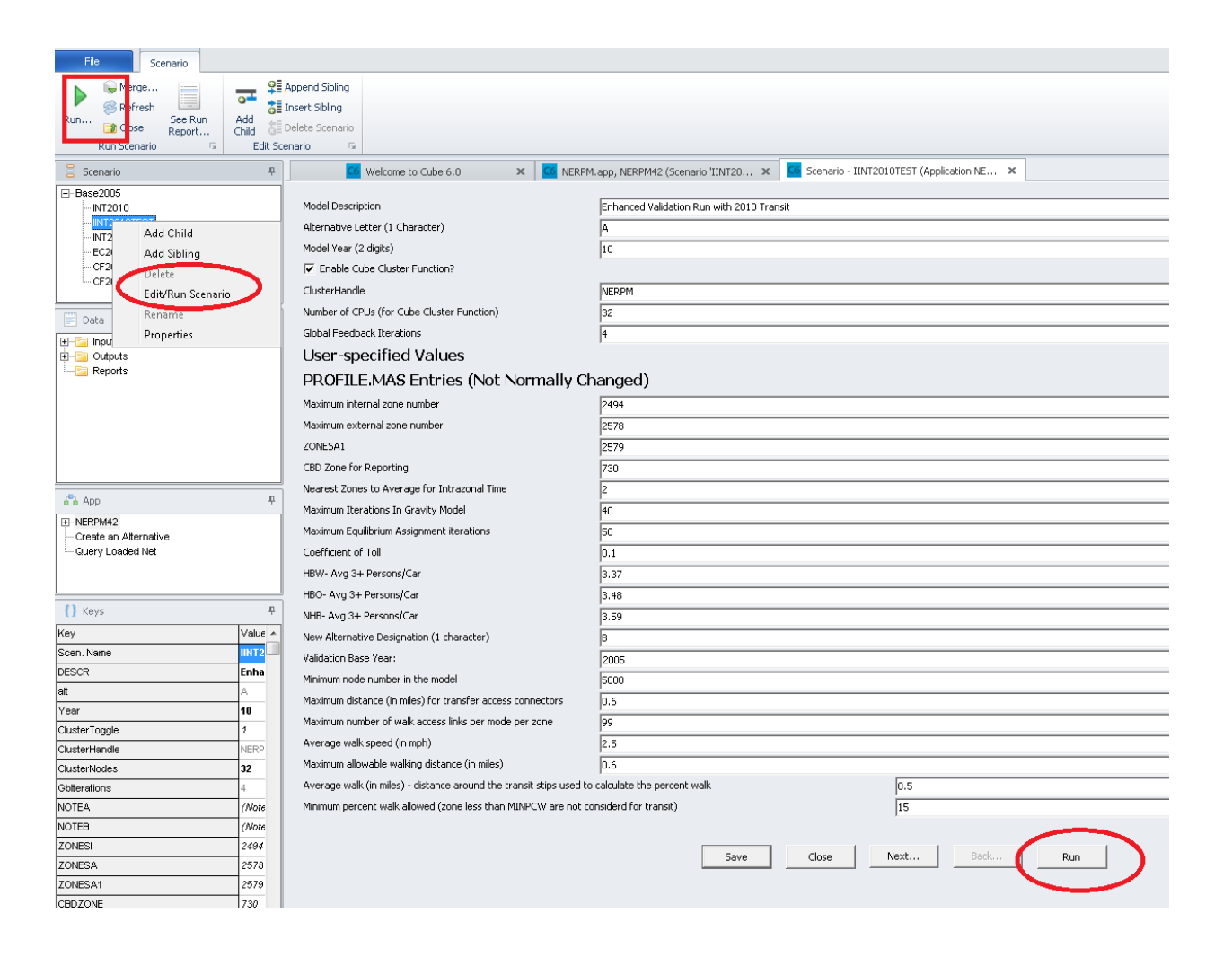

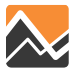

#### Scenario Editor #1: Keys to Change for Each Scenario

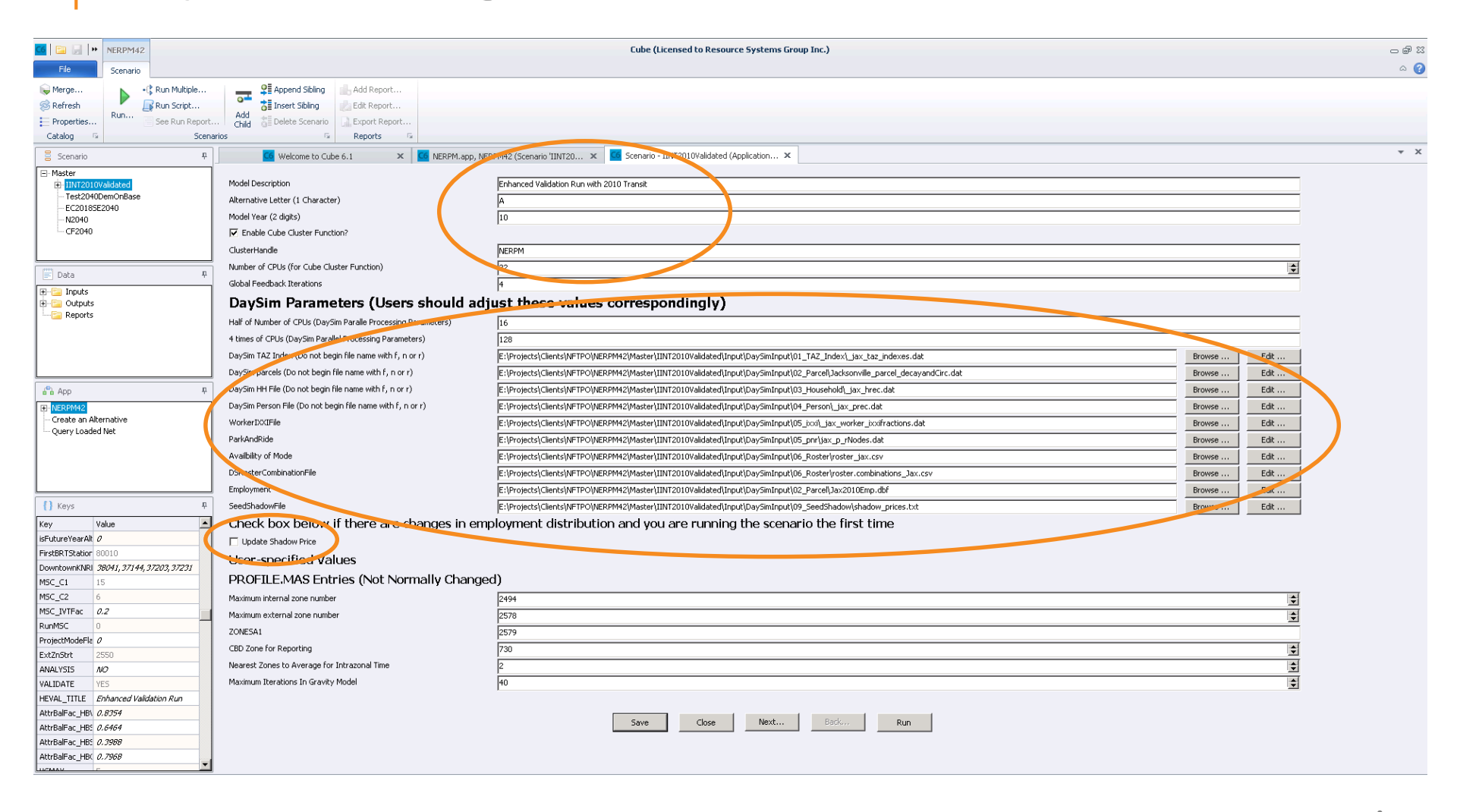

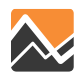

### **Scenario Editor Keys Likely to Need Updating**

- Cube
  - Alternative letter
  - Model year
  - Number of CPUs to be used by Cube cluster (suggest use maximum)
  - Global feedback iterations (set as 4 by default)
- DaySim
  - DaySim parallel processing
    - "Half of CPUs" and "4 times of CPUs"
  - Beginning time of each period (24 hours format, BegPrd\_AM, etc.)
  - DaySim Input files (if any changes)
    - TAZ Index
    - Parcel File
    - Household Records
    - Person Records
    - IXXI
    - PNR and KNR lots
    - Roster
    - Seed Shadow Price

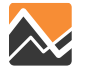

#### Scenario Editor #2: No Changes in Most Cases

| G 🔄 🚽 🕨 NERPM42                         | Cube (Licensed to Resource Systems Group Inc.)                                  |                                                                      |     |  |
|-----------------------------------------|---------------------------------------------------------------------------------|----------------------------------------------------------------------|-----|--|
| File Scenario                           |                                                                                 |                                                                      | ۵ 🕜 |  |
| Merce                                   | 9E Annend Sibling                                                               |                                                                      |     |  |
| Refresh                                 | The sector ships                                                                |                                                                      |     |  |
| Properties Run See Run Report           | Add Delete Scenario                                                             |                                                                      |     |  |
| Catalog S Scer                          | varios 5 Reports 5                                                              |                                                                      |     |  |
| Scenario P                              | 🖸 Welcome to Cube 6.1 🛛 🗙 🖸 NERPM.app, NER                                      | PMH2 (Scenario 11NT20 🗴 📕 Scenario - 11NT2010Valdated (Application 🗴 | * X |  |
| - Master                                |                                                                                 |                                                                      |     |  |
| IINT2010Validated                       | Maximum Equilibrium Assignment iterations                                       | <sup>50</sup>                                                        |     |  |
| EC20185E2040                            | Coefficient of Toll                                                             | 0.1                                                                  |     |  |
| N2040                                   | HBW- Avg 3+ Persons/Car                                                         | 3.37                                                                 |     |  |
| CF2040                                  | HBO- Avg 3+ Persons/Car                                                         | 3.48                                                                 |     |  |
|                                         | NHB- Avg 3+ Persons/Car                                                         | 3.59                                                                 |     |  |
| Data R                                  | New Alternative Designation (1 character)                                       | β                                                                    |     |  |
|                                         | Validation Base Year:                                                           | 2005                                                                 |     |  |
| Outputs                                 | Minimum node number in the model                                                | 5000                                                                 |     |  |
|                                         | Maximum distance (in miles) for transfer access connectors                      | 0.6                                                                  |     |  |
|                                         | Maximum number of walk access links per mode per zone                           | 99                                                                   |     |  |
|                                         | Average walk speed (in mph)                                                     | 2.5                                                                  |     |  |
|                                         | Maximum allowable walking distance (in miles)                                   | 0.6                                                                  |     |  |
|                                         | Average walk (in miles) - distance around the transit stips used to calculate I | he percent walk 0.5                                                  |     |  |
| e e App +                               | Minimum percent walk allowed (zone less than MINPCW are not considerd fo        | r transit) 15                                                        |     |  |
| Create an Alternative                   | Auto operating cost (cents/mile)                                                | 9.5                                                                  |     |  |
| Query Loaded Net                        | User classes to run                                                             | 1-9                                                                  |     |  |
|                                         | List of zones for path tracing                                                  | 501                                                                  |     |  |
|                                         | List of destination zones for path tracing                                      | 690                                                                  |     |  |
|                                         | Average occpancy rate for PNR access trips                                      | 1.2                                                                  |     |  |
|                                         | Auto occupany for KNR trips                                                     | 1.2                                                                  |     |  |
| {} Keys 4                               | Minimum time savings (in minutes) on HOV lanes before being accounted for       | 1- mode choice equation 2                                            |     |  |
| Key Value                               | Zero out the drive alone and por-access trips for zero-car households           |                                                                      |     |  |
| IshutureYearAlt D                       | Debug Mode Choice (greater than 0 if yes, otherwise 0)                          |                                                                      |     |  |
| DowntownKNRI 38041, 37144, 37203, 37231 | Selected origin zone for reporting purposes                                     | 1 <sup>4</sup>                                                       |     |  |
| MSC_C1 15                               | Selected destination zone for reporting purposes                                | Fan                                                                  |     |  |
| MSC_C2 6                                | InflationEara                                                                   | 000 000 000 000 000 000 000 000 000 00                               |     |  |
| MSC_IVTFac 0.2                          | Inflation OC                                                                    |                                                                      |     |  |
| RunMSC 0                                | InflationParkCost                                                               | 1<br>1002                                                            |     |  |
| ProjectModeFla 0                        |                                                                                 | 1.13/0                                                               |     |  |
| ExtZnStrt 2550                          | Made Chaine Calibration (1 Suma D Such)                                         | h17/0<br>                                                            |     |  |
| ANALYSIS NO                             | Figure Caloradon (1 ir yes, 0 ir not)                                           |                                                                      |     |  |
| HEVALITIE Enhanced Validation Pure      | M KUIUD                                                                         |                                                                      |     |  |
| AttralFac HB\ 0.8354                    |                                                                                 |                                                                      |     |  |
| AttrBalFac_HB: 0.6464                   |                                                                                 | Save Close Next Back Run                                             |     |  |
| AttrBalFac_HB: 0.3988                   |                                                                                 |                                                                      |     |  |
| AttrBalFac_HB( 0.7968                   |                                                                                 |                                                                      |     |  |
| UCMAY C                                 |                                                                                 |                                                                      |     |  |

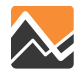

#### Scenario Editor #3: No Changes in Most Cases

| 66 🔄 🕞 🕨 NERPM42                        |                                                                               | Cube (Licensed to Resource Systems Group Inc.)                        | - @ X |
|-----------------------------------------|-------------------------------------------------------------------------------|-----------------------------------------------------------------------|-------|
| File Scenario                           |                                                                               |                                                                       | ۵ 😮   |
| 😡 Merge 📐 +(‡ Run Multiple              | Add Report                                                                    |                                                                       |       |
| 🛞 Refresh 🛛 🖉 Run Script                | Call Insert Sibling                                                           |                                                                       |       |
| Properties Run See Run Report.          | Child 👌 Delete Scenario 🗋 Export Report                                       |                                                                       |       |
| Catalog 🕞 Scena                         | rios 🔤 Reports 🖼                                                              |                                                                       |       |
| 🚦 Scenario 🛛 🕂                          | 🖸 Welcome to Cube 6.1 🛛 🗙 🚾 NERPM.app, NER                                    | PM42 (Scenario TINT20 🗴 🧧 Scenario - IINT2010Validated (Application 🗴 | ▼ X   |
| - Master                                | MinDistWalkAcc                                                                | 30                                                                    |       |
| - Test2040DemOnBase                     | MinDistautoacc                                                                |                                                                       |       |
| EC20185E2040                            | Is this a future year alternative? (1 if yes: 0 if no)                        |                                                                       |       |
| - N2040<br>- CF2040                     | First BRT Station Node Number                                                 | o<br>Bouru                                                            |       |
|                                         | Lict of downtown nodes where KNR occurs                                       | 9001 21/4 2700 2721                                                   |       |
|                                         | Made marilie constant confied for drive project hins that do not use hus      | P0071/0/17/07600/07201                                                |       |
| 📰 Data 🛛 🕈                              | Mode specific constant applied for all excitat bits act as more divide SCC C1 |                                                                       |       |
| 🗈 🚞 Inputs                              | TUT factor and to account applied for all project trips not covered by MSC_C1 | ۵<br>۵                                                                |       |
| Coutputs Reports                        | TVT Factor applied to project mode only                                       | ۷.2<br>                                                               |       |
| i reports                               | Runmsc.                                                                       | V<br>V                                                                |       |
|                                         | Project Mode Hag                                                              |                                                                       |       |
|                                         | External Starting Zone Number                                                 | 2550                                                                  |       |
|                                         | Sets HEVAL to run in analysis mode if "YES"                                   | <u>ou</u>                                                             |       |
| App 🕫                                   | Sets HEVAL to run in validate mode if "YES"                                   | yes                                                                   |       |
| E-NERPM42                               | HEVAL_TITLE                                                                   | Enhanced Validation Run                                               |       |
| Create an Alternative                   | Regionwide HBW Attraction Balance Factor                                      | 0.8354                                                                |       |
| Query Loaded Net                        | Regionwide HBShopping Attraction Balance Factor                               | 0.6464                                                                |       |
|                                         | Regionwide HBSocialRecreation Balance Factor                                  | 0.3966                                                                |       |
|                                         | Regionwide HBO Attraction Balance Factor                                      | 0.7968                                                                |       |
|                                         | Maximun V/C value in Volume-Delay Functions                                   | ß                                                                     |       |
| () Keys 📮                               | HBW_AM_Frac                                                                   | 0.2405                                                                |       |
| Key Value                               | HBW_MD_Frac                                                                   | 0.133                                                                 |       |
| isFutureYearAlt 0                       | HBW_PM_Frac                                                                   | 0.3049                                                                |       |
| FirstBRTStation 80010                   | HBW_AM_PA_Fac                                                                 | 0.9866                                                                |       |
| DowntownKNRI 38041, 37144, 37203, 37231 | HBW_MD_PA_Fac                                                                 | 0.565                                                                 |       |
| M5C_C1 15                               | HBW_PM_PA_Fac                                                                 | 0.1141                                                                |       |
| MSC_C2 6                                | HBW_NT_PA_Fac                                                                 | 0.6351                                                                |       |
| MDC_IVIFAC 0.2                          | HBNW_AM_Frac                                                                  | 0.1576                                                                |       |
| ProjectModeEls /                        | HBNW_MD_Frac                                                                  | 0.339                                                                 |       |
| ExtZnStrt 2550                          | HBNW_PM_Frac                                                                  | 0.2361                                                                |       |
| ANALYSIS NO                             | HBNW_AM_PA_Fac                                                                | 0.7547                                                                |       |
| VALIDATE YES                            | HBNW_MD_PA_Fac                                                                | 0.5007                                                                |       |
| HEVAL_TITLE Enhanced Validation Run     |                                                                               |                                                                       |       |
| AttrBalFac_HB\ 0.8354                   |                                                                               | Evin Chon Next Back Dun                                               |       |
| AttrBalFac_HBS 0.6464                   |                                                                               | Jare Cupe Inext Kull                                                  |       |
| AttrBalFac_HB: 0.3988                   |                                                                               |                                                                       |       |
| Attribule_d_HBC 0.7968                  |                                                                               |                                                                       |       |
|                                         |                                                                               |                                                                       |       |

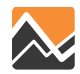

#### Scenario Editor #4: Most Relevant for Select Link and Zone Analysis

| ▲ ► NERPM42                             |                                                                                                    | Eube (Licensed to Resource Systems Group Inc.)                                  | <br>۲۵ الج د                                                     |  |  |  |
|-----------------------------------------|----------------------------------------------------------------------------------------------------|---------------------------------------------------------------------------------|------------------------------------------------------------------|--|--|--|
| File Scenario                           |                                                                                                    |                                                                                 | ۵ 🚱                                                              |  |  |  |
| 📦 Merge 🔥 📲 💦 Run Multiple              | Add Report                                                                                                    |                                                                                 |                                                                  |  |  |  |
| 🔗 Refresh                               | Edit Report                                                                                                    |                                                                                 |                                                                  |  |  |  |
| Properties Run See Run Report.          | Child Delete Scenario                                                                                                    |                                                                                 |                                                                  |  |  |  |
| Catalog 🕞 Scena                         | arios 🛱 Reports 🛱                                                                                                    |                                                                                 |                                                                  |  |  |  |
| Scenario P                              | G Welcome to Cube 6.1 × G NERPM.app. N                                                                                                    | RPM42 (Scenario 'IINT20 🗙 📴 Scenario - IINT2010Validated (Application 🗙         | ▼ X                                                              |  |  |  |
| - Master                                |                                                                                                    |                                                                                 |                                                                  |  |  |  |
| IINT2010Validated                       | HBNW_PM_PA_Fac                                                                                                    | 0.3881                                                                          |                                                                  |  |  |  |
| Test2040DemOnBase<br>EC20185E2040       | HBNW_NT_PA_Fac                                                                                                    | 0.4293                                                                          |                                                                  |  |  |  |
| N2040                                   | NHB_AM_Frac                                                                                                    | 0.1067                                                                          |                                                                  |  |  |  |
| CF2040                                  | NHB_MD_Frac                                                                                                    | 0.5074                                                                          |                                                                  |  |  |  |
|                                         | NHB_PM_Frac                                                                                                    | 0.2209                                                                          |                                                                  |  |  |  |
|                                         | LDTRK_AM_Frac                                                                                                    | 0.14956                                                                         |                                                                  |  |  |  |
|                                         | LDTRK_MD_Frac                                                                                                    | 0.34506                                                                         |                                                                  |  |  |  |
| Outputs                                 | LDTRK_PM_Frac                                                                                                    | 0.21462                                                                         |                                                                  |  |  |  |
| Reports                                 | HDTRK_AM_Frac                                                                                                    | 0.13955                                                                         |                                                                  |  |  |  |
|                                         | HDTRK_MD_Frac                                                                                                    | 0.38367                                                                         |                                                                  |  |  |  |
|                                         | HDTRK_PM_Frac                                                                                                    | 0.16385                                                                         |                                                                  |  |  |  |
|                                         | EXT_AM_Frac                                                                                                    | 0.1535                                                                          |                                                                  |  |  |  |
|                                         | EXT_MD_Frac                                                                                                    | 0.34088                                                                         |                                                                  |  |  |  |
| e e App +                               | EXT_PM_Frac                                                                                                    | 0.22794                                                                         |                                                                  |  |  |  |
| Create an Alternative                   | EXTHOV_SR3_Fac                                                                                                    | 0.3575                                                                          |                                                                  |  |  |  |
| Query Loaded Net                        | TRNDRV_SR3_Fac                                                                                                    | 0.1                                                                             |                                                                  |  |  |  |
|                                         | TRNDRV_AM_Frac                                                                                                    | 0.35                                                                            |                                                                  |  |  |  |
|                                         | TRNDRV_MD_Frac                                                                                                    | 0.15                                                                            |                                                                  |  |  |  |
|                                         | TRNDRV_PM_Erec                                                                                                    | 0.35                                                                            |                                                                  |  |  |  |
| D v                                     | reate PATH File (Large file, used for on-screen select link analysis)                                                                                                    |                                                                                 |                                                                  |  |  |  |
| {) Keys                                 | Definition of Links to Include in Path File                                                                                                    | FACILITY TYPE=12.71-79.92                                                       |                                                                  |  |  |  |
| Key Value                               | Perform Select Zone and/or Link Analysis? If Yes                                                                                                    |                                                                                 |                                                                  |  |  |  |
| ExcEPT Station 20010                    | For Node Analysis use (N=###). For Link Analysis use (L=### - ###):                                                                                                    | N=A (L=A-B) for one-way, N=A* (L=A-B*) for two-way, A1-B1,A2-B2 for dualized.   | N=1     =60915-60764                                             |  |  |  |
| DowntownKNRI 38/41, 7 144, 372/3, 37231 | Perform AM Select Zone and/or Link Analysis? If Yes                                                                                                    |                                                                                 |                                                                  |  |  |  |
| MSC_C1 15                               | For Node Analysis use (N=###). For Link Analysis use (I=### - ###):                                                                                                    | N=A (I =A-B) for one-way. N=A* (I =A-B*) for two-way. A1-B1.A2-B2 for dualized. | L=24004-24003 24059-24060 6058-6000 6007-6053 26154-26440 26430- |  |  |  |
| MSC_C2 6                                | Perform MD Select Zone and/or Link Analysis? If Yes                                                                                                    |                                                                                 |                                                                  |  |  |  |
| MSC_IVTFac 0.2                          | For Node Analysis use (N=###) For Link Analysis use (I=### - ###)                                                                                                    | N=≙ (I =≙-B) for one-way. N=≙* (I =≙-B*) for two-way. ≙1-B1 ≙2-B2 for dualized  | 1-37006-74146                                                    |  |  |  |
| RunMSC 0                                | Perform PM Select Zone and/or Link Analysis 215 Ves                                                                                                    |                                                                                 |                                                                  |  |  |  |
| ProjectModeFit 0                        | For Mode Apply is use (N=###) For Link Apply is use (L=### ###)                                                                                                    | N=0 (1=0 P) for one way N=0* (1=0 P*) for two way 01 P1 02 P2 for dualized      |                                                                  |  |  |  |
| ExtZnStrt 2550                          | TUT INUUE INITYSIS USE (IVE####), TUT UIII: NIIINITYSIS USE (IVE###), TUT UIII: NIIINITYSIS USE (IVE###), TUT UIII: NIIIINITYSIS USE (IVE###), TUT UIII: NIIINITYSIS USE (IVE###), TUT UIII: NIIIINITYSIS USE (IVE###), TUT UIII: NIIIINITYSIS USE (IVE##), TUT UIII: NIIIIINITYSIS USE (IVE##), TUT UIII: NIIIINITYSIS USE (IVE##), TUT UIII: NIIIINITYSIS USE (IVE##), TUT UIII: NIIIINITYSIS USE (IVE##), TUT UIII: NIIIINITYSIS USE (IVE##), TUT UIII: NIIIINITYSIS USE (IVE##), TUT UIII: NIIIINITYSIS USE (IVE##), TUT UIII: NIIIINITYSIS USE (IVE##), TUT UIII: NIIIINITYSIS USE (IVE##), TUT UIII: NIIIIINITYSIS USE (IVE##), TUT UIII: NIIIINITYSIS USE (IVE##), TUT UIII: NIIIINITYSIS USE (IVE##), TUT UIII: NIIIINITYSIS USE (IVE##), TUT UIII: NIIIINITYSIS USE (IVE##), TUT UIII: NIIIINITYSIS USE (IVE##), TUT UIII: NIIIIINITYSIS USE (IVE##), TUT UIII: NIIIIINITYSIS USE (IVE##), TUT UIII: NIIIIINITYSIS USE (IVE##), TUT UIIIIIINITYSIS USE (IVE##), TUT UIIII: NIIIINITYSIS USE (IVE##), TUT UIIIIIINITYSIS USE (IVE##), TUT UIIIIINITYSIS USE (IVE#), TUT UIIIIINITYSIS USE (IVE#), TUT UIIIIINITYSIS USE (IVE#), TUT UIIIINITYSIS USE (IVE#), TUT UIIIIINITYSIS USE (IVE#), TUT UIIIIINITYSIS USE (IVE#), TUT UIIIINITYSIS USE (IVE#), TUT UIIIINIINITYSIS USE (IVE#), TUT UIIIIINITYSIS USE (IVE#), TUT UIIIIINITY |                                                                                 |                                                                  |  |  |  |
| VALIDATE VES                            | For Node Analysis use (New###) For Link Analysis in 105                                                                                                    | N=A (1=0.D) for any unit N=A* (1=0.D*) for human A1.D1 A2.D2 for dealered       | 1-27006 74146                                                    |  |  |  |
| HEVAL TITLE Enhanced Validation Run     | TO NODE ANALYSIS USE (N=####); FUT LINK ANALYSIS USE (L=### - ###);                                                                                                    | N=A (L=A=D) FOF OHDETWAY, N=A - (L=A=D') FOF (WUMWAY, A1=D1,A2=D2 FOF UUddi2BU, | L=3/000-/4140                                                    |  |  |  |
| AttrBalFac_HB\ 0.8354                   |                                                                                                    |                                                                                 |                                                                  |  |  |  |
| AttrBalFac_HB: 0.6464                   |                                                                                                    | Save Close Next Back Run                                                        |                                                                  |  |  |  |
| AttrBalFac_HB: 0.3988                   |                                                                                                    |                                                                                 |                                                                  |  |  |  |
| AttrBalFac_HBC 0.7968                   |                                                                                                    |                                                                                 |                                                                  |  |  |  |
| Lucaux r                                |                                                                                                    |                                                                                 |                                                                  |  |  |  |

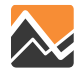

#### Scenario Editor #5: DaySim Model Coefficient Files typically no changes needed

| 6 🕞 🖉 🕨 NERPM42                                                                                                    |                                                                                                    | Cube (Licensed to Resource Systems Group Inc.)                                                                                                    |               | - 67 22 |
|----------------------------------------------------------------------------------------------------|----------------------------------------------------------------------------------------------------|----------------------------------------------------------------------------------------------------|---------------|---------|
| File Scenario        Rerge<br>Refresh<br>Erropeties<br>Catalog     File       *C Run Multiple<br>Run Script<br>See Run Report.<br>Scenario | Add Report<br>Add Sil Insert Sbling<br>Add Sil Delete Scenario<br>arios (2) Report<br>Reports (2) Report |                                                                                                    |               | €       |
| Scenario 📮                                                                                                    | 🚾 Welcome to Cube 6.1 🛛 🗙 🚾 NERPM.app, N                                                                 | ERPM42 (Scenario 'IINT20 🗙 🔟 Scenario - IINT2010Validated (Application 🗙                                                                                                    |               | ₹ X     |
| Master                                                                                                    | DaySim Parameter (Typically No Cha                                                                       | nge Needed)                                                                                                    |               |         |
| Test2040DemOnBase<br>EC20185E2040                                                                                                    | Coef_WorkLocation                                                                                        | rprojects\Clients\NFTPO\NERPM42\User.prg\DaySim\07_Coefficients\WorkLocationCoefficients_Jacksonville-v.5.F12                                                                                                    | Prowse Edit   |         |
| N2040                                                                                                    | Coef_SchoolLocation                                                                                      | E:\Projects\Clients\NFTPO\NERPM42\User.prg\DaySim\07_Coefficients\SchoolLocationCoefficients_Jacksonville-v.5.F12                                                                                                    | Brows Edit    |         |
| CF2040                                                                                                    | Coef_PayToPark                                                                                           | E:\Projects\Clients\NFTPO\NERPM42\User.prg\DaySim\07_Coefficients\PayToParkAtWorkplaceCoefficients_Jacksonville-v.5.F12                                                                                                    | Browse Edit   |         |
|                                                                                                    | Coef_TransitPassOwnership                                                                                | E:\Projects\Clients\NFTPO\NERPM42\User.prg\DaySim\07_Coefficients\TransitPassOwnershipCoefficients_Jacksonville-v.5.F12                                                                                                    | Browse Edit   |         |
| Data A                                                                                                    | Coef_AutoOwn                                                                                             | E:\Projects\Clients\WFTPO\NERPM42User.prg\DaySim\07_Coefficients\AutoOwnershipCoefficients_Jacksonville-v.5.F12                                                                                                    | Browse E. tt  |         |
| TH-The Inputs                                                                                                    | Coef_IndividPersonDayPattern                                                                             | E:\Projects\Clients\NFTPO\NERPM42\User.prg\DaySim\07_Coefficients\IndividualPersonDayPatternCoefficients_Jacksonville-v.5.F12                                                                                                    | Browse Edit . |         |
| - Cutputs                                                                                                    | Coef_PersExactNumTours                                                                                   | E:\Projects\Clients\WFTPO\NERPM42\User.prg\DaySim\07_Coefficients\PersonExactNumberOfToursCoefficients_Jacksonville-v.5.F12                                                                                                    | Browse Edit   |         |
|                                                                                                    | Coef WorkTourDestination                                                                                 | E:\Projects\Clients\NFTPO\NERPM42\User.pro\DaySim\07_Coefficients\WorkTourDestinationCoefficients_Jacksonville-v.5.F12                                                                                                    | Browse Edit   |         |
|                                                                                                    | Coef_OtherTourDestination                                                                                | E:\Projects\Clients\WFTPO\NERPM42\User.pro\DaySim\07_Coefficients\OtherTourDestinationCoefficients_Jacksonville-v.5.F12                                                                                                    | Browse Edit   |         |
|                                                                                                    | Coef WBSubtourGeneration                                                                                 | E:\Projects\Clients\NFTPO\NFRPM42User.pro)DavSim07_Coefficients\WorkhasedSubtourGenerationCoefficients_Jacksonville-v.5.F12                                                                                                    | Browse Edit   |         |
|                                                                                                    | <br>Coef WorkTourMode                                                                                    | E: Projects   Clients   NETPO  NERPM42  User. prol DavSim 107 Coefficients   WorkTourModeCoefficients   Jacksonville-v. 5. F12                                                                                                    | Browse Edit   |         |
|                                                                                                    | Coef SchoolTourMode                                                                                      | Expension System System Syst                                                                                                    | Browse Edit   |         |
|                                                                                                    | Coef WBSubtourMode                                                                                       | E-iProjects/Clients/INETPOINERPM42/Liser.org/DavSin/17_Coefficients/WorkBasedSubtourModeCoefficients_Tacksonville-v.5.E12                                                                                                    | Browse Edit   |         |
| Create an Alternative                                                                                                    | Coef EscortTourMode                                                                                      | E:)Projects)Clients)NETPOINERPM42 User.org)DavSim107_Coefficients]EscortTourModeCoefficients_Jacksonville-v.5.E12                                                                                                    | Browse Edit   |         |
| Query Loaded Net                                                                                                    | Coef OtherHBTourMode                                                                                     | F:)Projects)Clients)NETPOINERPM42() (sec.org/DavSim)07_Coefficients)OtherHomeBasedTourModeCoefficients_larksonville-v.5.E12                                                                                                    | Browse Edit   |         |
|                                                                                                    |                                                                                                    | E-IProjects/clients/INETPOINERPM42U Iser pro/DavSini07_Coefficients/WorkTourTimeCoefficients_Jacksonville-v_5_E12                                                                                                    | Browse        |         |
|                                                                                                    | Coef SchoolTourTime                                                                                      | E-(Projects)/Clents/INETPO/NERPM42U Ker pro/DavSin/07_Coefficients/SchoolTourTimeCoefficients_Jacksonville-v_5_E12                                                                                                    | Browse        |         |
|                                                                                                    |                                                                                                    | E-(Projects/silents/pii in Organi in E-point - projects/silents/otherHomeRacedTourTimeCoefficients_Jacksonnille_v 5 E12                                                                                                    | Browse Edit   |         |
| 1) Keys II                                                                                                    |                                                                                                    | Extra sector sector secto                                                                                                    | Browse Litt   |         |
| Key Velue                                                                                                    | Coef InterStopGeneration                                                                                 | E. (Projects (clients (win Profection Profection ) (Contractics (Workased Subdation in eccentration Conficients (Subdation ) (Conficients (Subdation ) (Conficients (Subdation | Browse Edit   |         |
| icFutureVearAlt                                                                                                    | Coaf InterStoplaction                                                                                    | Explosited Cash Micro Micro Mi | Drowse Edit   |         |
| FirstBRTStation 80010                                                                                                    | Cost_InterStopEctation                                                                                   | Exproject/clients/jivi 199/199/199/199/199/199/199/199/199/199                                                                                                    | Edit          |         |
| DowntownKNRI 38041, 37144, 37203, 37231                                                                                                    | Coel_mprode                                                                                              | Exprojects (Liens) with Polytechnika (Liser, prijular) sinit/Coertinents (Linerins, Jacksonniker-S. 12                                                                                                    | Edit          |         |
| M5C_C1 15                                                                                                    | Coer_inpline                                                                                             | Exceptions (uniners) while Polytechnika (user, projudy) amount, Coertificants (uniners) actson wile -v-s. F12                                                                                                    | Browse Edit   |         |
| MSC_C2 6                                                                                                    | Currentity Not Implemented                                                                               | E:(Project: Clients)NFTPO(NERPM42(User, prg)DaySim(07_Coefficients/SchoolTourModeCoefficients_Jacksonvile-v.5.F12                                                                                                    | Browse Edit   |         |
| M5C_IVTFac 0.2                                                                                                    | Currentity Not Implemented                                                                               | E:(Projects)Clients)vv. PO(NERPM42(User.prg(DaySim(U/_Coefficients)LndividualPersonDayPatternCoefficients_Jacksonville-v.5.F12                                                                                                    | Browse Edit   |         |
| RunMSC 0                                                                                                    | Numzones                                                                                                 | 25/8                                                                                                    |               |         |
| ProjectModeFia 0                                                                                                    | BegPrd_AM_HWY                                                                                            | 6                                                                                                    |               |         |
| ANALYSTS AV2                                                                                                    | BegPrd_MD_HWY                                                                                            | 9                                                                                                    |               |         |
| VALIDATE YES                                                                                                    | BegPrd_PM_HWY                                                                                            | 15.5                                                                                                    |               |         |
| HEVAL_TITLE Enhanced Validation Run                                                                                                    | BegPrd_EV_HWY                                                                                            | 18.5                                                                                                    |               |         |
| AttrBalFac_HB\ 0.8354                                                                                                    |                                                                                                    |                                                                                                    |               |         |
| AttrBalFac_HB: 0.6464                                                                                                    |                                                                                                    | Save Close Next Back Run                                                                                                    |               |         |
| AttrBalFac_HB: 0.3988                                                                                                    |                                                                                                    |                                                                                                    |               |         |
| AttrBalFac_HBC 0.7968                                                                                                    |                                                                                                    |                                                                                                    |               |         |
|                                                                                                    |                                                                                                    |                                                                                                    |               |         |

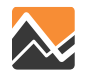

# Scenario Editor #6: DaySim File Templates – do not change unless file path-name is missing

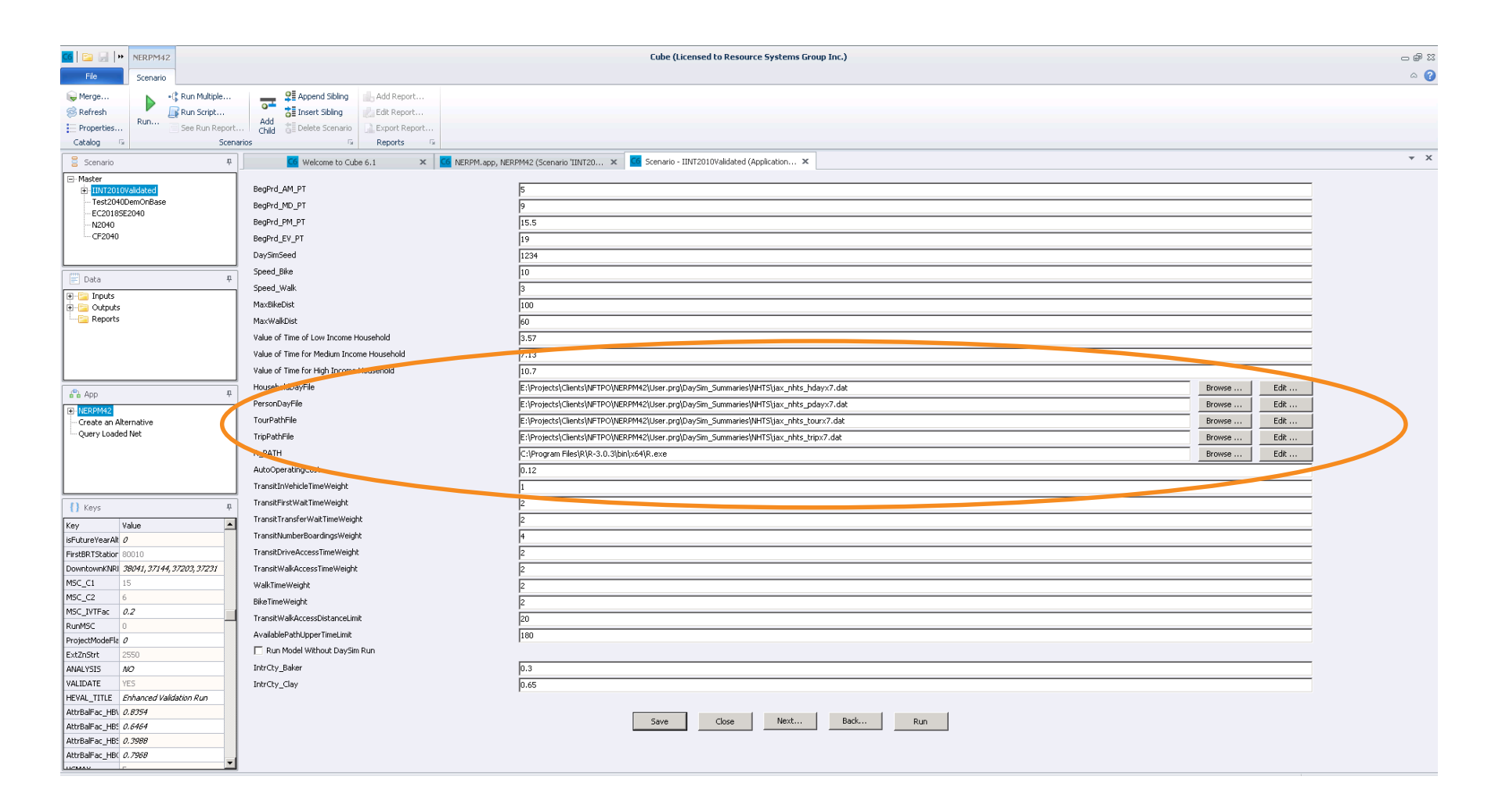

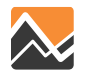

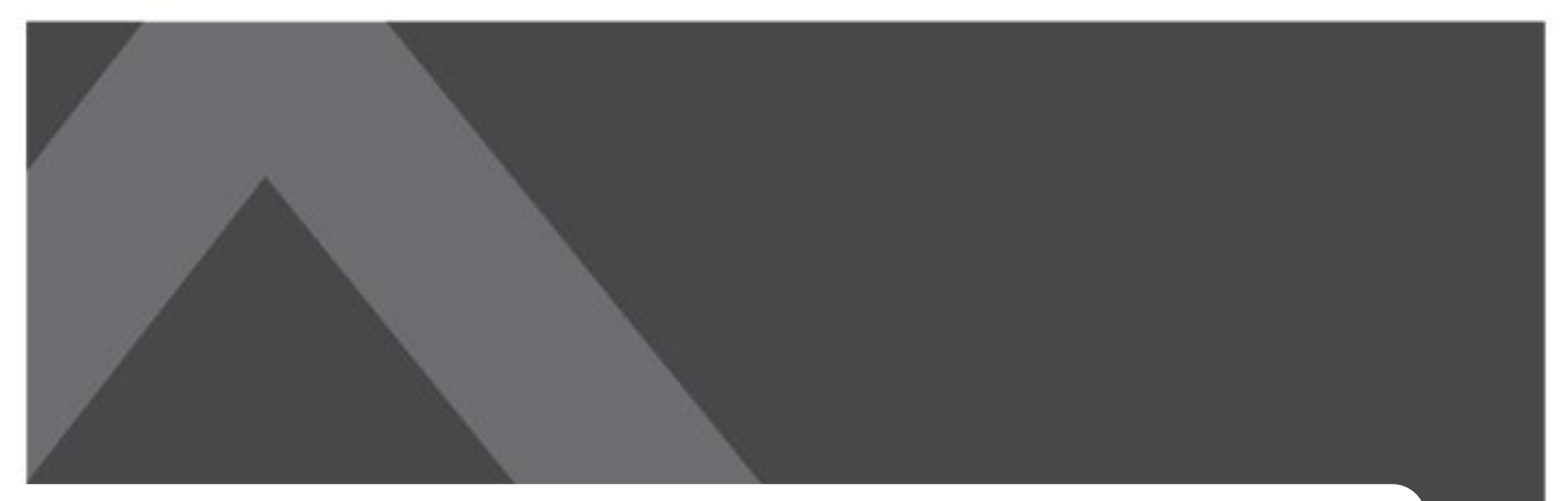

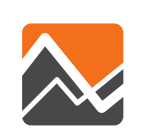

#### Scenario Inputs and Configurations

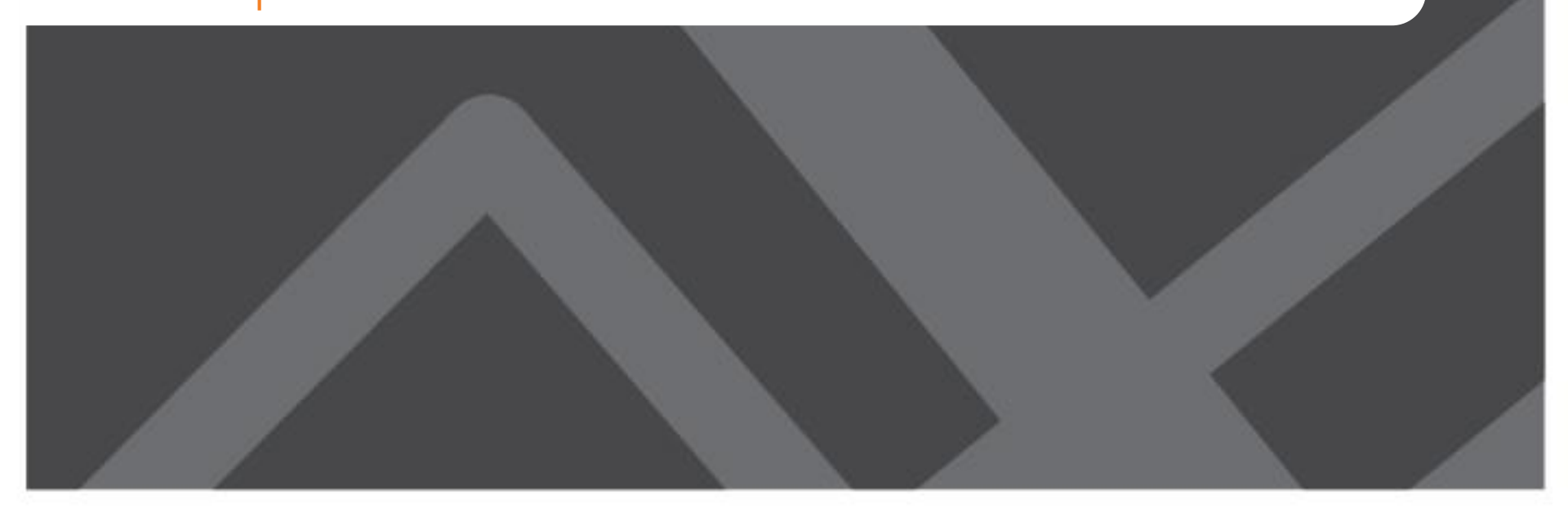

#### **Data Needs and Preparation**

- DaySim Input
  - Zone Index
  - Parcel
  - Household Records
  - Person Records
  - PNR and KNR Stations
  - Roster and Roster Combination
  - Coefficients and Seed Shadow Price
- Cube Input
  - Zdata1

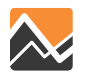

### I. Zone Index

#### {CATALOG\_DIR}\DaySimInput\01\_TAZ\_Index\\_jax\_taz\_indexes.dat

- No change required unless zone structure is changed
- Four Fields:
  - Zone\_id: The TAZ index used in the NERPM network system
  - Zone\_ordinal: A zone index number starting at 1 with no gaps
  - Dest\_eligible: 0/1 1 indicates an internal zone that is eligible as a destination in DaySim
  - External: 0/1 1 indicates an external zone, not eligible as a destination in DaySim
- Space-delimited

| _jax_taz_indexes.dat × |         |         |               |          |  |  |  |  |
|------------------------|---------|---------|---------------|----------|--|--|--|--|
| Zone                   | id Zone | ordinal | Dest_eligible | External |  |  |  |  |
| 1                      | 1       | 1       | 0             |          |  |  |  |  |
| 2                      | 2       | 1       | 0             |          |  |  |  |  |
| 3                      | 3       | 1       | 0             |          |  |  |  |  |
| 4                      | 4       | 1       | 0             |          |  |  |  |  |
| 5                      | 5       | 1       | 0             |          |  |  |  |  |
| 6                      | 6       | 1       | 0             |          |  |  |  |  |
| 7                      | 7       | 1       | 0             |          |  |  |  |  |
| 8                      | 8       | 1       | 0             |          |  |  |  |  |
| 9                      | 9       | 1       | 0             |          |  |  |  |  |
| 10                     | 10      | 1       | 0             |          |  |  |  |  |
| 11                     | 11      | 1       | 0             |          |  |  |  |  |
| 12                     | 12      | 1       | 0             |          |  |  |  |  |
| 13                     | 13      | 1       | 0             |          |  |  |  |  |
| 1 44                   | 14      | -       | 0             |          |  |  |  |  |

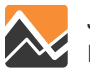

#### II. Parcel

{CATALOG\_DIR}\DaySimInput\02\_Parcel\Jacksonville\_parcel\_decayandCirc.dat

- Parcel level land use details, ASCII format text file
- Generated through a multi-step "buffering" process
- All data preparation tools are under {CATALOG\_DIR}\User.prg\DaySim\_Inputs\1\_Parcel
- Parcel files contain a fair amount of information
  - Parcel coordinates
  - Parking price and capacity information
  - Distance to nearest transit stop by mode
  - Housing units
  - Employment by industry
  - Enrollment by grade
  - Buffer variables

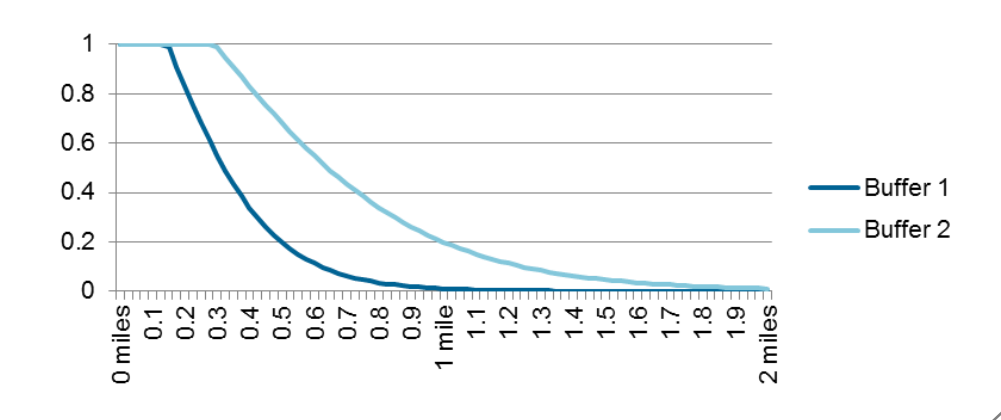

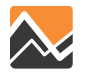

#### **Parcel File Snapshot**

parcelid xcoord p ycoord p sqft p taz p lutype p hh p stugrd p stuhgh p stuuni p empedu p empfoo p empgov p 7 197011 2274988 181149 2411 1200304020 0.00 0.00 0.00 0.00 0.00 0.00 9.00 0.00 0.00 0.00 0.00 0.00 9.0 10 196974 2273630 375603 2411 1200304020 0.00 0.00 0.00 0.00 0.00 0.00 5.00 0.00 0.00 0.00 0.00 0.00 0.00 5. 

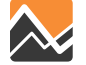

#### **Parcel File Field Definitions**

| FIELD    | DESCRIPTION                       |
|----------|-----------------------------------|
| id       | Parcel/Microzone ID number        |
| xcoord_p | X coordinate – state plane feet   |
| ycoord_p | Y coordinate – state plane feet   |
| sqft_p   | Area – square feet                |
| taz_p    | TAZ number                        |
| lutype_p | land use type                     |
| hh_p     | households on parcel              |
| stugrd_p | grade school enrollment on parcel |
| stuhgh_p | high school enrollment on parcel  |
| stuuni_p | university enrollment on parcel   |
| empedu_p | educational employment on parcel  |
| empfoo_p | food employment on parcel         |
| empgov_p | government employment on parcel   |

| FIELD    | DESCRIPTION                        |
|----------|------------------------------------|
| empind_p | industrial employment on parcel    |
| empmed_p | medical employment on parcel       |
| empofc_p | office employment on parcel        |
| empret_p | retail employment on parcel        |
| empsvc_p | service employment on parcel       |
| empoth_p | other employment on parcel         |
| emptot_p | total employment on parcel         |
| parkdy_p | offstreet daily parking on parcel  |
| parkhr_p | offstreet hourly parking on parcel |
| ppricdyp | offstreet daily parking price      |
| pprichrp | offstreet hourly parking price     |

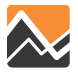

#### **Household Records File**

{CATALOG\_DIR}\DaySimInput\03\_Household\\_jax\_hrec.dat

| FIELD    | DESCRIPTION                       |
|----------|-----------------------------------|
| HHNO     | Household id                      |
| HHSIZE   | Household size                    |
| HHVEHS   | Vehicles available                |
| HHWKRS   | Household workers                 |
| HHFTW    | HH full time workers (type 1)     |
| HHPTW    | HH part time workers (type 2)     |
| HHRET    | HH retired adults (type 3)        |
| HHOAD    | HH other adults (type 4)          |
| HHUNI    | HH college students (type 5)      |
| HHHSC    | HH high school students (type 6)  |
| HH515    | HH kids age 5-15 (type 7)         |
| HHCU5    | HH kids age 0-4 (type 8)          |
| HHINCOME | Household income (\$)             |
| HOWNRENT | Household own or rent             |
| HRESTYPE | Household residence type          |
| HHPARCEL | Residence parcel id               |
| HHTAZ    | Residence TAZ index number        |
| HHEXPFAC | HH expansion factor               |
| SAMPTYPE | Sample type (permanent, seasonal, |
|          | groupquarter)                     |

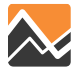

#### **Person Records File**

{CATALOG\_DIR}\DaySimInput\04\_Person\\_jax\_prec.dat

| FIELD    | DESCRIPTION                                           |
|----------|-------------------------------------------------------|
| HHNO     | Household id                                          |
| PNO      | person sequential id number on file                   |
| PPTYP    | person type                                           |
| PAGEY    | age in years                                          |
| PGEND    | gender                                                |
| PWTYP    | worker type                                           |
| PWPCL    | usual work parcel id                                  |
| PWTAZ    | usual work TAZ                                        |
| PWAUTIME | auto time to usual work                               |
| PWAUDIST | auto distance to usual work                           |
| PSTYP    | student type                                          |
| PSPCL    | usual school parcel id                                |
| PSTAZ    | usual school TAZ                                      |
| PSAUTIME | auto time to usual work                               |
| PSAUDIST | auto distance to usual work                           |
| PUWMODE  | usual mode to work                                    |
| PUWARRP  | Usual arrival period to work                          |
| PUWDEPP  | Usual depart period from work                         |
| PTPASS   | 0/1 - 1 indicates an transit pass                     |
| PPAIDPRK | 0/1 - 1 indicates paid parking available at workplace |
| PDIARY   | 0/1 - 1 indicates Person used paper diary             |
| PPROXY   | 0/1 - 1 indicates an proxy response                   |
| PSEXPFAC | Person expansion factor                               |

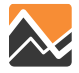

### DaySim: IXXI File

#### {CATALOG\_DIR}\DaySimInput\05\_ixxi\\_jax\_worker\_ixxifractions.dat

- Represents commute between internal and external TAZs
- Developed based on 2000 CTPP, need to be updated when 2010 CTPP at Census Tract/TAZ Level is available
- Three fields:
  - TAZ\_ID
  - IE Ratio, fraction of internal workers chosen to work outside of region
  - El Ratio, fraction of jobs set aside for external workers
- No change required unless there is reason to believe ratios would change
- El ratio affects the number of jobs available for internal workers, which affects shadow pricing

| _jax_work | r_ixxifractions.dat × |
|-----------|-----------------------|
| 1⊦        | 0.1058⊦ 0.0413↓       |
| 2 •       | 0.1058 0.0413         |
| 3⊧        | 0.1058 0.0413         |
| 4 ⊧       | 0.1058 0.0413         |
| 5⊦        | 0.1058 0.0413         |
| 6⊧        | 0.1058 0.0413         |
| 7⊧        | 0.1058 0.0413         |
| 8⊦        | 0.1058 0.0413         |
| 9⊦        | 0.1058 0.0413         |
| 10⊧       | 0.1148 0.0249         |
| 11 +      | 0.1148⊧ 0.0249∫       |
| 12 +      | 0.1058 0.0413         |
| · -       |                       |

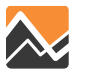

### DaySim: PNR & KNR File

#### {CATALOG\_DIR}\DaySimInput\05\_pnr\jax\_p\_rNodes.dat

- List of Park and Ride and Kiss and Ride lots
- Eight fields:
  - NodeID: Lots index coded in network (currently not used by DaySim)
  - ZoneID: TAZ Index
  - Xcoord, Ycoord: Station Centroid Coordinate (State Plane FL-North, Feet)
  - Capacity: Available parking spaces
  - Cost: Parking cost in cents (if any)
  - PNR: Park and Ride dummy, 99/1, 1 if park and ride station, 99 if not a park and ride station
  - KNR: Kiss and Ride dummy, 99/1, 1 if kiss and ride station, 99 if not a kiss and ride station
- Needs to be updated if a scenario involved PNR/KNR changes

| jax_p_rNodes.dat × |        |        |        |         |       |      |      |     |     |
|--------------------|--------|--------|--------|---------|-------|------|------|-----|-----|
| Γ                  | NodeID | ZoneID | XCoord | YCoord  | Capao | city | Cost | PNR | KNR |
|                    | 88001  | 552    | 456512 | 2114239 | 200   | 0    | 1    | 99  |     |
|                    | 88002  | 243    | 522461 | 2193355 | 200   | Ο    | 1    | 99  |     |
|                    | 88003  | 1952   | 492964 | 2187410 | 200   | 0    | 1    | 99  |     |

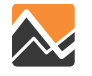

#### **Mode Choice Structure**

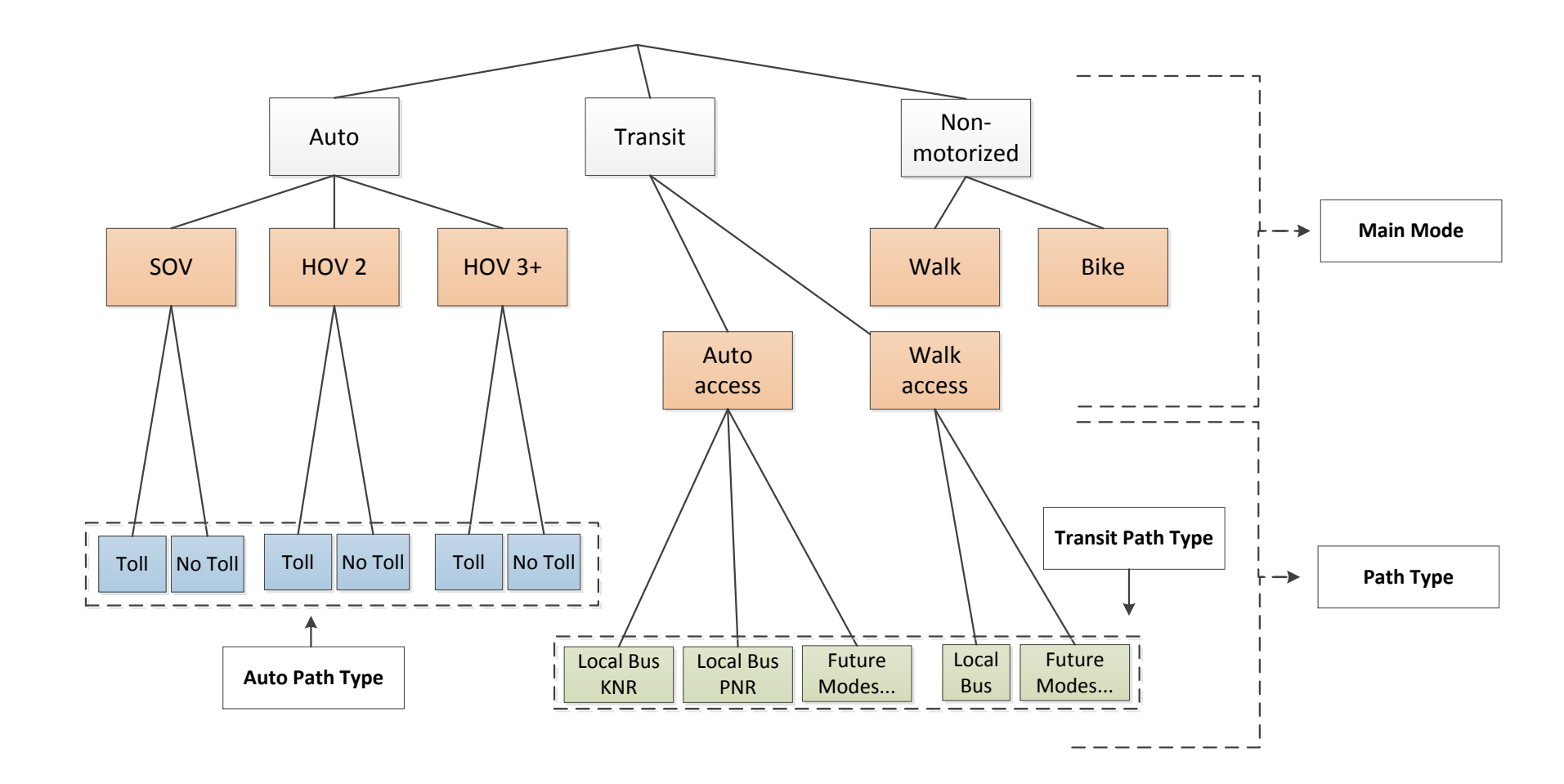

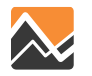

### **DaySim: Roster Combination File**

#### {CATALOG\_DIR}\DaySimInput\06\_Roster\roster.combinations\_Jax.csv "2010 Base Year"

| Mode →<br>Path↓ | walk  | bike  | sov   | hov2  | hov3  | transit | park &<br>ride | school<br>bus | other |
|-----------------|-------|-------|-------|-------|-------|---------|----------------|---------------|-------|
| full-network    | TRUE  | TRUE  | TRUE  | TRUE  | TRUE  | FALSE   | FALSE          | FALSE         | FALSE |
| no-tolls        | FALSE | FALSE | TRUE  | TRUE  | TRUE  | FALSE   | FALSE          | FALSE         | FALSE |
| bus             | FALSE | FALSE | FALSE | FALSE | FALSE | TRUE    | FALSE          | FALSE         | FALSE |
| project         | FALSE | FALSE | FALSE | FALSE | FALSE | FALSE   | FALSE          | FALSE         | FALSE |
| pnr-bus         | FALSE | FALSE | FALSE | FALSE | FALSE | FALSE   | TRUE           | FALSE         | FALSE |
| pnr-project     | FALSE | FALSE | FALSE | FALSE | FALSE | FALSE   | FALSE          | FALSE         | FALSE |
| knr-bus         | FALSE | FALSE | FALSE | FALSE | FALSE | FALSE   | TRUE           | FALSE         | FALSE |
| knr-project     | FALSE | FALSE | FALSE | FALSE | FALSE | FALSE   | FALSE          | FALSE         | FALSE |

- Combination of Mode Choice (columns) and Path Choice (rows)
- The cells are TRUE for valid combinations within DaySim
- If there is no school-bus skim provided, DaySim uses HOV3 skim
- Need to be consistent with Roster file
- No change required unless a new path added
- A copy should be saved to the scenario's "DaySim" folder automatically

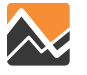

#### **DaySim: Roster File**

#### {CATALOG\_DIR}\DaySimInput\06\_Roster\roster\_jax.csv

| #variable | mode | path-type    | vot-group | start-minute | end-minute | length  | file-type | name          | field | transpose | blend-variable | blend-path-type | factor | scaling |
|-----------|------|--------------|-----------|--------------|------------|---------|-----------|---------------|-------|-----------|----------------|-----------------|--------|---------|
| time      | bike | full-network | medium    | 0            | 1439       | maxzone | Text_IJ   | SKM_NM.TXT    | 3     | FALSE     | distance       | null            | null   | TRUE    |
| distance  | bike | full-network | medium    | 0            | 1439       | maxzone | Text_IJ   | SKM_NM.TXT    | 4     | FALSE     | distance       | null            | null   | TRUE    |
| time      | walk | full-network | medium    | 0            | 1439       | maxzone | Text_IJ   | SKM_NM.TXT    | 5     | FALSE     | distance       | null            | null   | TRUE    |
| distance  | walk | full-network | medium    | 0            | 1439       | maxzone | Text_IJ   | SKM_NM.TXT    | 6     | FALSE     | distance       | null            | null   | TRUE    |
| ivtime    | sov  | full-network | medium    | 360          | 539        | maxzone | Text_IJ   | SKM_AM_D1.TXT | 3     | FALSE     | distance       | null            | null   | TRUE    |
| distance  | sov  | full-network | medium    | 360          | 539        | maxzone | Text_IJ   | SKM_AM_D1.TXT | 4     | FALSE     | distance       | null            | null   | TRUE    |
| ivtime    | hov2 | full-network | medium    | 360          | 539        | maxzone | Text_IJ   | SKM_AM_S2.TXT | 3     | FALSE     | distance       | null            | null   | TRUE    |
| distance  | hov2 | full-network | medium    | 360          | 539        | maxzone | Text_IJ   | SKM_AM_S2.TXT | 4     | FALSE     | distance       | null            | null   | TRUE    |
| ivtime    | hov3 | full-network | medium    | 360          | 539        | maxzone | Text_IJ   | SKM_AM_S3.TXT | 3     | FALSE     | distance       | null            | null   | TRUE    |
| distance  | hov3 | full-network | medium    | 360          | 539        | maxzone | Text_IJ   | SKM_AM_S3.TXT | 4     | FALSE     | distance       | null            | null   | TRUE    |
| ivtime    | sov  | full-network | medium    | 540          | 959        | maxzone | Text_IJ   | SKM_MD_D1.TXT | 3     | FALSE     | distance       | null            | null   | TRUE    |
| distance  | sov  | full-network | medium    | 540          | 959        | maxzone | Text_IJ   | SKM_MD_D1.TXT | 4     | FALSE     | distance       | null            | null   | TRUE    |
| ivtime    | hov2 | full-network | medium    | 540          | 959        | maxzone | Text_IJ   | SKM_MD_S2.TXT | 3     | FALSE     | distance       | null            | null   | TRUE    |
| distance  | hov2 | full-network | medium    | 540          | 959        | maxzone | Text_IJ   | SKM_MD_S2.TXT | 4     | FALSE     | distance       | null            | null   | TRUE    |
| ivtime    | hov3 | full-network | medium    | 540          | 959        | maxzone | Text_IJ   | SKM_MD_S3.TXT | 3     | FALSE     | distance       | null            | null   | TRUE    |

- ASCII comma-delimited with header (.csv)
- Provide travel cost to DaySim
  - Highway distance, time, and toll
  - Transit in-vehicle time, initial wait time, transfer wait time, fare, and number of transfer
- No change required unless a new path added
- A copy should be saved to the scenario's "DaySim" folder automatically

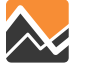

#### **Understanding the Roster File**

- **Mode**: Skim mode, valid values are walk, bike, sov, hov2, hov3, transit (walk-to-transit), and park-and-ride (drive-to-transit)
- **Path-type**: Path type, valid values are full-network, no-toll, bus, PNR bus, KNR bus
- Vot-group: Value of time range, valid values are very-low, low, medium, high, and very-high (if only one group is provided, DaySim will assume the same skims are used for all groups)
- **Start-minute**: First minute for which skim applies, in minutes past midnight (mpm)
- End-minute: Last minute for which skim applies, in minutes past midnight (if lower than start-minute, then period spans midnight)
- Name: Skim file name (assumes same directory as roster file, error would occur if not in same directory). Null is assumed for file type "null."

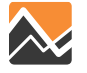

#### **DaySim Roster File: Highway Example**

| ivtime   | SOV  | full-network | medium | 360 | 539 | maxzone | Text_IJ | SKM_AM_D1.TXT | 3 | FALSE | distance | null | null | TRUE |
|----------|------|--------------|--------|-----|-----|---------|---------|---------------|---|-------|----------|------|------|------|
| distance | SOV  | full-network | medium | 360 | 539 | maxzone | Text_IJ | SKM_AM_D1.TXT | 4 | FALSE | distance | null | null | TRUE |
| ivtime   | hov2 | full-network | medium | 360 | 539 | maxzone | Text_IJ | SKM_AM_S2.TXT | 3 | FALSE | distance | null | null | TRUE |
| distance | hov2 | full-network | medium | 360 | 539 | maxzone | Text_IJ | SKM_AM_S2.TXT | 4 | FALSE | distance | null | null | TRUE |

| SKI | M_AM_D1.T | хт х |      |      |      |
|-----|-----------|------|------|------|------|
|     | 1         | 1    | 2.74 | 1.11 | 0.00 |
|     | 1         | 2    | 7.20 | 3.01 | 0.00 |
|     | 1         | 3    | 6.04 | 2.44 | 0.00 |
|     | 1         | 4    | 5.47 | 2.22 | 0.00 |
|     | 1         | 5    | 8.32 | 3.89 | 0.00 |
|     | 1         | 6    | 7.16 | 3.08 | 0.00 |
|     | 1         | 7    | 8.39 | 3.80 | 0.00 |
|     | 1         | 8    | 8.05 | 3.70 | 0.00 |
|     | -         | ~    |      | ~    | ~ ~~ |
|     |           |      |      |      |      |

- Mode SOV in-vehicle time should read from file "SKM\_AM\_D1.TXT", Column 3 (IVT)
- The roster file specifies this for period 6:00AM (360 mpm) to 8:59AM (539 mpm).

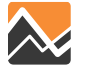

#### **DaySim Roster File: Transit Example**

| ivtime    | transit | bus | medium | 540 | 959 maxzor | e Text_IJ | OP_WalkBus.TXT | 3 | FALSE | null | null | null | TRUE |
|-----------|---------|-----|--------|-----|------------|-----------|----------------|---|-------|------|------|------|------|
| iwaittime | transit | bus | medium | 540 | 959 maxzor | e Text_IJ | OP_WalkBus.TXT | 4 | FALSE | null | null | null | TRUE |
| xwaittime | transit | bus | medium | 540 | 959 maxzor | e Text_IJ | OP_WalkBus.TXT | 5 | FALSE | null | null | null | TRUE |
| fare      | transit | bus | medium | 540 | 959 maxzor | e Text_IJ | OP_WalkBus.TXT | 6 | FALSE | null | null | null | TRUE |
| nboard    | transit | bus | medium | 540 | 959 maxzor | e Text_IJ | OP_WalkBus.TXT | 7 | FALSE | null | null | null | TRUE |

| 😑 OF | _WalkBus. | TXT |       |       |       |      |      |
|------|-----------|-----|-------|-------|-------|------|------|
| 1    | 156       | 167 | 13.40 | 30.00 | 30.00 | 0.90 | 1.00 |
| 2    | 156       | 170 | 22.42 | 30.00 | 12.86 | 0.90 | 1.00 |
| 3    | 156       | 173 | 13.40 | 30.00 | 30.00 | 0.90 | 1.00 |
| 4    | 156       | 176 | 14.65 | 30.00 | 0.00  | 0.90 | 0.00 |
| 5    | 156       | 178 | 28.73 | 30.00 | 30.00 | 0.90 | 1.00 |
| 6    | 156       | 180 | 17.28 | 30.00 | 30.00 | 0.90 | 1.00 |
| - 7  | 156       | 181 | 20.35 | 30.00 | 15.00 | 0.90 | 1.00 |
| 8    | 156       | 182 | 22.42 | 30.00 | 12.86 | 0.90 | 1.00 |
|      |           |     |       |       |       |      |      |

- Mode walk to bus fare should read from file "OP\_WalkBus," Column 6 (fare).
- The roster file specifies this for period 9:00AM (540 mpm) to 3:59PM (959 mpm).

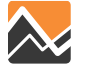
# **DaySim Roster File Tips**

Keep time period consistent:

| Time Period | Roster                      | Cube Keys    |
|-------------|-----------------------------|--------------|
| AM          | 360-539 => 6:00AM - 8:59AM  | BegPrd_AM=6  |
| MD          | 540-959 => 9:00AM - 3:59PM  | BegPrd_MD=9  |
| PM          | 960-1139 => 4:00PM - 6:59PM | BegPrd_PM=16 |
| EV          | 1140-359 => 7:00PM - 6:00AM | BegPrd_EV=19 |

- Measurement units
  - Time is in minutes
  - Distance is in miles
  - Fare is in \$ in DaySim skim text files (stored as cents in Cube)
- Specify walk-to-bus (and walk-to-project) skims for PNR and KNR path types
  - DaySim chooses the PNR/KNR station for drive-to-transit trips
  - DaySim obtains the auto portion of a drive-to-transit skim from highway skims

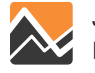

### **DaySim: Coefficients**

### {CATALOG\_DIR}\User.prg\DaySim\07\_Coefficients

• Typically no change required for any scenarios

| AutoOwnershipCoefficients_Jacksonville            | 4/3/2012 2:16 PM   | F12 File |
|---------------------------------------------------|--------------------|----------|
| EscortTourModeCoefficients_Jacksonville           | 3/21/2013 4:00 PM  | F12 File |
| IndividualPersonDayPatternCoefficients_J          | 3/20/2013 5:27 PM  | F12 File |
| $IntermediateStopGenerationCoefficients\$         | 1/17/2013 2:22 PM  | F12 File |
| IntermediateStopLocationCoefficients_Ja           | 4/7/2012 8:05 PM   | F12 File |
| $Other Home Based Tour Mode Coefficients\$        | 3/21/2013 5:29 PM  | F12 File |
| $Other Home Based Tour Time Coefficients\_J$      | 1/4/2013 11:41 AM  | F12 File |
| OtherTourDestinationCoefficients_Jackso           | 3/22/2013 4:46 PM  | F12 File |
| PayToParkAtWorkplaceCoefficients_Jacks            | 4/7/2012 7:34 PM   | F12 File |
| PersonExactNumberOfToursCoefficients              | 1/17/2013 2:18 PM  | F12 File |
| SchoolLocationCoefficients_Jacksonville           | 4/5/2012 7:37 PM   | F12 File |
| SchoolTourModeCoefficients_Jacksonvill            | 3/21/2013 4:20 PM  | F12 File |
| SchoolTourTimeCoefficients_Jacksonville           | 1/9/2013 4:23 PM   | F12 File |
| TransitPassOwnershipCoefficients_Jackso           | 4/7/2012 7:48 PM   | F12 File |
| TripModeCoefficients_Jacksonville-v.5.F12         | 1/17/2013 3:08 PM  | F12 File |
| TripTimeCoefficients_Jacksonville-v.5.F12         | 4/3/2012 8:36 PM   | F12 File |
| $Work based {\it Subtour Generation Coefficient}$ | 3/20/2013 5:28 PM  | F12 File |
| $Work Based Subtour Mode Coefficients\_Jac$       | 3/21/2013 5:29 PM  | F12 File |
| $Work based Subtour Time Coefficients\_Jack$      | 1/16/2013 9:33 AM  | F12 File |
| WorkLocationCoefficients_Jacksonville-v           | 1/17/2013 12:03 PM | F12 File |
| WorkTourDestinationCoefficients_Jackso            | 4/5/2012 7:37 PM   | F12 File |
| WorkTourModeCoefficients_Jacksonville             | 3/21/2013 5:29 PM  | F12 File |
| WorkTourTimeCoefficients_Jacksonville-v           | 1/17/2013 3:10 PM  | F12 File |

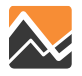

# Example Coefficient File: "Other" Home-based Tour Mode Choice Model (partial file)

|    | Label     | Constraint | Coeff.   | Alternative     | Description                |
|----|-----------|------------|----------|-----------------|----------------------------|
| 1  | costutil  | F          | 0.379106 | All             | Parking cost utility       |
| 2  | timeutil  | F          | 2.018691 | All             | Path type model logsum     |
| 20 | wt-const  | F          | -4.42008 | walk to transit | Constant                   |
| 21 | wt-nocars | F          | 4.945792 | walk to transit | No cars in HH              |
| 30 | s3-const  | F          | -0.8113  | hov3            | Constant                   |
| 31 | sr-hhcu5  | F          | 0.598188 | hov3,hov2       | # HH children under age 5  |
| 32 | sr-hh515  | F          | 0.126346 | hov3,hov2       | #HH children age 5-15      |
| 34 | sr-hhnwa  | F          | 0.182457 | hov3,hov2       | #HH non-working adults     |
| 35 | sr-Indist | F          | 0.225107 | hov3,hov2       | LN(hov path auto distance) |
| 38 | s3-onephh | F          | -3.64495 | hov3            | One person HH              |
| 39 | s3-twophh | F          | -2.04564 | hov3            | Two person HH              |
| 40 | s2-const  | F          |          | hov2            |                            |

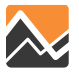

# **DaySim: Shadow Price**

{CATALOG\_DIR}\DaySimInput\09\_SeedShadow

- What does it do?
  - Same effect as doubly-constraining a gravity model
  - Adds constants to parcels so result in a good match between:
    - Work location choices and employment
    - School location choices and enrollment
- Shadow price file need to be updated whenever there is change in employment or school enrollment
  - There is a major land use change in base year scenario
  - Future base scenario (e.g., 2040EC)
- How to update?
  - Check "Update shadow price" option in scenario editor

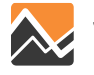

# **Cube Input: Zdata1**

# Zdata1 will be automatically updated from DaySim input

- **Total population** (TOTAL\_POP, update from household records \_jax\_hrec.dat)
- School enrollment (SCHENR, update from parcel file Jacksonville\_parcel\_decayandCirc.dat)
- Employment by industry categories (update from DaySimInput\02\_Parcel\Jax2010Emp.dbf)

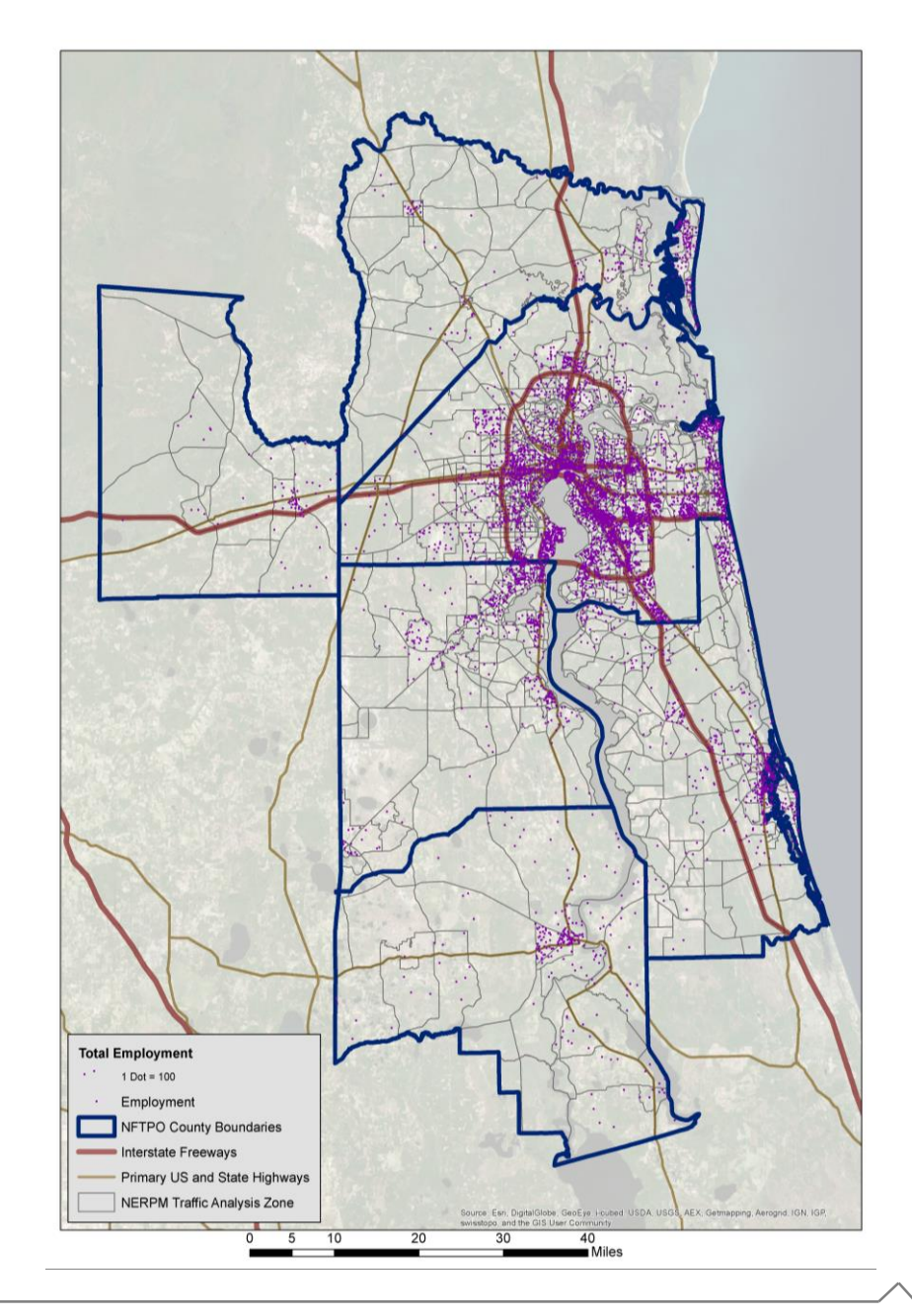

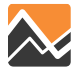

### Locations of Auxiliary Demand Files: EE/EI, Hotels/Motels, Special Generators, ZDATA

| Name Date modifie                     | Name                      | Date modified      | Туре              | Size     |
|---------------------------------------|---------------------------|--------------------|-------------------|----------|
| Datemoune                             | 🖉 🛺 DaySimInput           | 3/6/2015 1:44 PM   | File folder       |          |
| applications 3/8/2015 10:3            | 5 PN                      | 12/6/2013 9:21 AM  | DAT File          | 4 KB     |
| input SWM 3/6/2015 1:44               | PM DEFAULT.VPR            | 12/6/2013 9:21 AM  | VPR File          | 1 KB     |
| Mastar                                | EETRIPS.DBF               | 2/3/2014 2:46 PM   | DBF File          | 21 KB    |
| in library  Share with  Burn          | EITRIPS_10A.DBF           | 11/11/2014 3:54 PM | DBF File          | 11 KB    |
| 📕 media                               | EXTAOFAC.DBF              | 12/6/2013 9:21 AM  | DBF File          | 54 KB    |
| 🔑 output_SWM 🗋 👘 Name                 | FF.DBF                    | 12/6/2013 9:21 AM  | DBF File          | 18 KB    |
| \mu parameters 🔰 🛄 ΔΙ Τ2040Μ          | FF_RURAL.DBF              | 12/6/2013 9:21 AM  | DBF File          | 18 KB    |
|                                       | 📄 HOTEL_MOTEL_TAZ_SUMMARY | 12/6/2013 9:21 AM  | Text Document     | 2 KB     |
| Base2011                              | MVFACTORS.10A             | 12/6/2013 9:21 AM  | 10A File          | 15 KB    |
| 🖾 NERPMAB1                            | MVFACTORSADJ.10A          | 12/6/2013 9:21 AM  | 10A File          | 15 KB    |
| 📙 EC2018SE2040                        | PCWALK_10A.DAT            | 2/26/2015 12:40 PM | DAT File          | 77 KB    |
|                                       | 🔊 RIVERCROSS              | 12/6/2013 9:21 AM  | Microsoft Excel C | 18 KB    |
|                                       | SCH_10A.DBF               | 3/8/2015 12:38 PM  | DBF File          | 37 KB    |
| 1 1 1 1 1 1 1 1 1 1 1 1 1 1 1 1 1 1 1 | SPDCAP.10A                | 1/27/2015 5:51 PM  | 10A File          | 268 KB   |
| AADT2010 🔺 💦 ame                      | SPGEN_10A.DBF             | 12/6/2013 9:21 AM  | DBF File          | 12 KB    |
| v                                     | STATREP_10A.DAT           | 12/6/2013 9:21 AM  | DAT File          | 3 KB     |
| Janput 🔒                              |                           | 1/23/2015 5:02 PM  | PEN File          | 20 KB    |
| 🚽 🎴 Outpu                             |                           | 12/6/2013 9:21 AM  | Microsoft Excel C | 2 KB     |
| · ·                                   | TFARES_10A.FAR            | 12/6/2013 9:21 AM  | FAR File          | 2 KB     |
|                                       | TLINKS.DBF                | 12/6/2013 9:21 AM  | DBF File          | 1 KB     |
|                                       | TOLLLINK.10A              | 12/6/2013 9:21 AM  | 10A File          | 1 KB     |
|                                       | TROUTE_10A.LIN            | 7/22/2014 4:40 PM  | LIN File          | 239 KB   |
|                                       | 🖏 TSPDS                   | 12/6/2013 9:21 AM  | Microsoft Excel C | 0 KB     |
|                                       | VFACTORS.10A              | 12/6/2013 9:21 AM  | 10A File          | 8 KB     |
|                                       | ZDATA_10A.DBF             | 11/21/2014 7:25 PM | DBF File          | 2,181 KB |
|                                       | ZDATA1_10A1.DBF           | 3/8/2015 12:38 PM  | DBF File          | 416 KB   |
|                                       | ZDATA1_10A2.DBF           | 3/8/2015 12:38 PM  | DBF File          | 489 KB   |
|                                       | ZDATA1UPDATE_10A.DBF      | 3/8/2015 12:37 PM  | DBF File          | 37 KB    |
|                                       |                           |                    |                   |          |

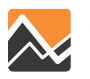

### **Locations of Auxiliary Demand Files: Trucks**

| Name                                            | Date modified Type                                                                                                 | Size                                                                                                    |                                                                                          |                                                                         |  |
|-------------------------------------------------|----------------------------------------------------------------------------------------------------|----------------------------------------------------------------------------------------------------|------------------------------------------------------------------------------------------|-------------------------------------------------------------------------|--|
| 퉬 applications                                  | 3/8/2015 10:35 PM File folder                                                                                      |                                                                                                    |                                                                                          |                                                                         |  |
| ingut_SWM                                       | 3/6/2015 1:44 PM File folder                                                                                       |                                                                                                    |                                                                                          |                                                                         |  |
| \mu Master                                      | 3/6/2015 1:44 PM File folder                                                                                       |                                                                                                    |                                                                                          |                                                                         |  |
| 🕕 media                                         | 3/6/2015 1:45 PM File folder                                                                                       |                                                                                                    |                                                                                          |                                                                         |  |
| 🕛 output_SWM                                    | 3/6/2015 1:45 PM File folder                                                                                       |                                                                                                    |                                                                                          |                                                                         |  |
| 퉬 parameters                                    | 3/8/2015 5:50 PM File folder                                                                                       |                                                                                                    |                                                                                          |                                                                         |  |
| 🎉 User. arg                                     | D (C (D04E 4.40 DM) EU. C.L.L.                                                                                     |                                                                                                    |                                                                                          |                                                                         |  |
| INTERPRIAB1 INTERPRIAB1 INTERPRIAB1 INTERPRIAB1 | Burn New folder                                                                                                    |                                                                                                    |                                                                                          |                                                                         |  |
| Name                                            | Date modified                                                                                                    | Type Size                                                                                                    |                                                                                          |                                                                         |  |
| Y2010_SWM                                       | Ary Share with Burn Name FREIGHT.B10 JAXPORT.DBF N4EXTRACT_EQ.DBF Nerpm4 Extract.net Nerpm4 Extract.VPR            | New folder<br>Date modified<br>12/6/2013 9:20 AM<br>7/9/2014 11:19 AM<br>7/2/2014 12:35 PM<br>12/6/2013 9:20 AM<br>3/6/2015 2:03 PM         | Type<br>B10 File<br>DBF File<br>DBF File<br>NET File<br>VPR File                         | Size<br>5,865 KB<br>2 KB<br>48 KB<br>2,796 KB<br>5 KB                   |  |
|                                                 | Nerpm4 Extractx.net  Nerpm4 Extractx.VPR  TRUCKS-OD.B10  TURN_10B.PEN UNLOADED_B10.NET UNLOADED_B10.VPR XTT_OD_10B | 3/7/2015 2:03 PM<br>3/7/2015 4:19 PM<br>7/2/2014 1:23 PM<br>12/6/2013 9:20 AM<br>12/6/2013 9:20 AM<br>3/6/2015 2:03 PM<br>12/6/2013 9:20 AM | NET File<br>VPR File<br>B10 File<br>PEN File<br>NET File<br>VPR File<br>Microsoft Access | 2,796 KB<br>6 KB<br>29,509 KB<br>1 KB<br>51,351 KB<br>9 KB<br>22 968 KB |  |

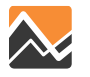

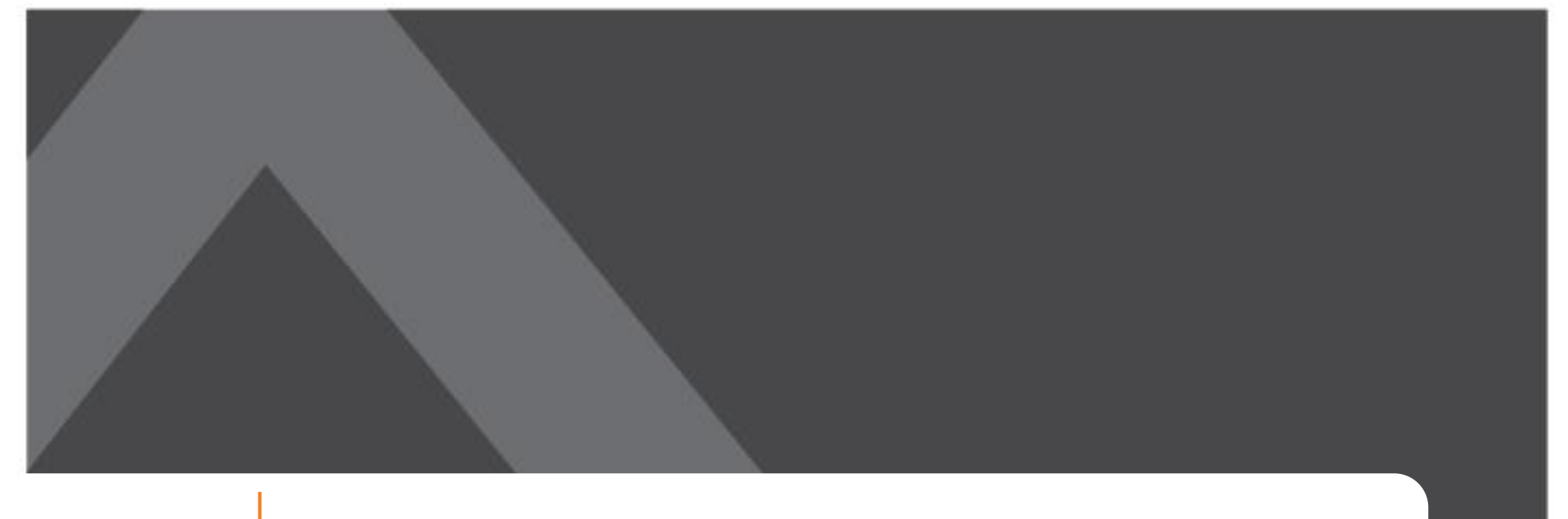

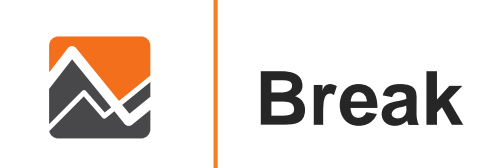

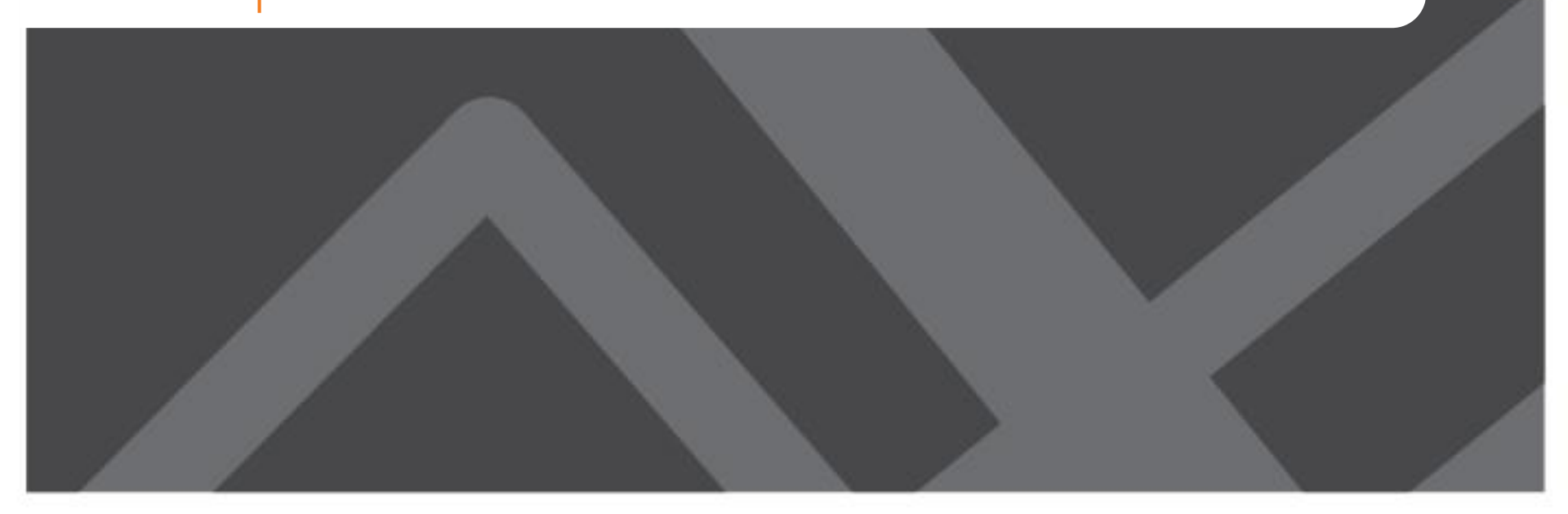

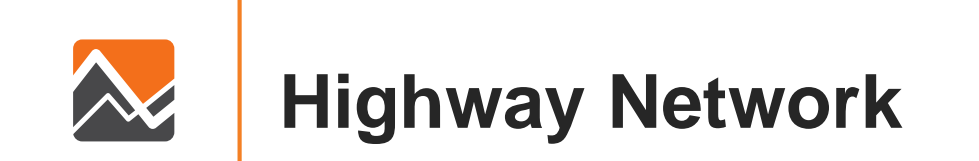

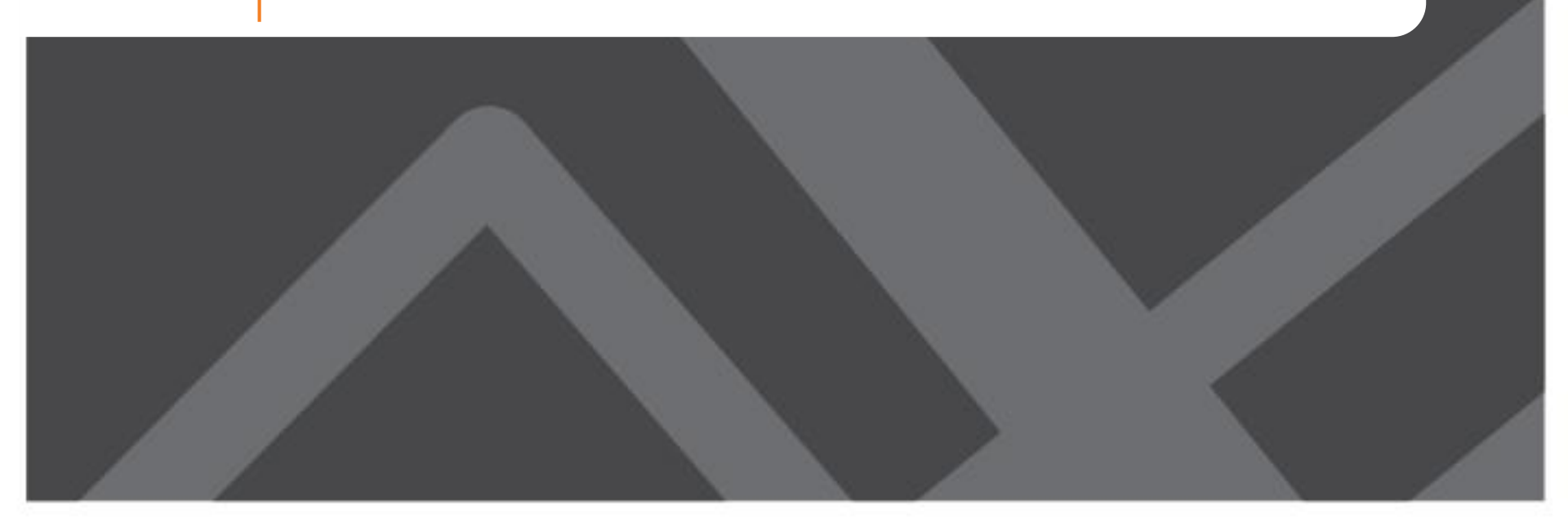

### **Important Highway Network Changes**

- Additional fields have been added to links to represent four different time periods + the combined all-day assignment
- New scenario labeling for future-years
- HEVAL remains the main tool for producing output summaries—no changes

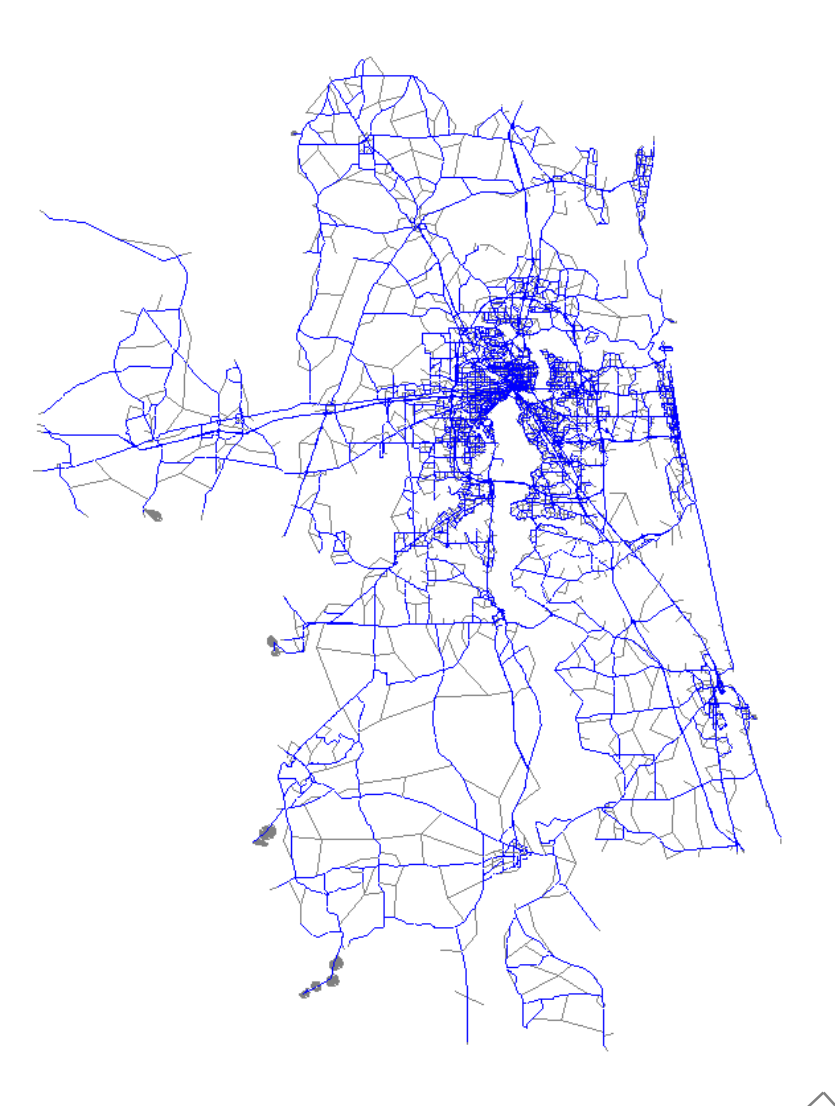

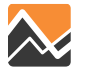

# **Combined Loaded Network** Link Attribute Labeling

| AM_VL_DA_10A |  |
|--------------|--|
|              |  |

| Time Period                           | Label |
|---------------------------------------|-------|
| AM Peak<br>(6:00AM – 8:59AM)          | AM    |
| Midday Off Peak<br>(9:00AM – 3:59PM)  | MD    |
| PM Peak<br>(3:30PM – 6:29PM)          | РМ    |
| Evening Off Peak<br>(6:29PM – 5:59AM) | NT    |
| All Day (sum of 4 periods)            | AL    |

| Measure                  | Label     |
|--------------------------|-----------|
| Volume (vehicles)        | VL        |
| Flow (vehicles)          | F         |
| Time (not used)          | Т         |
| Congested Time (min.)    | CGTIME    |
| Congested Speed (mph)    | CGSPEED   |
| Vehicle Miles Traveled   | VMT       |
| Vehicle Hours Traveled   | VHT       |
| Volume-to-Capacity Ratio | VCCAPRTO  |
| Volume-to-Count Ratio    | VOLCNTRTO |

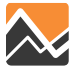

# **Combined Loaded Network** Link Attribute Labeling

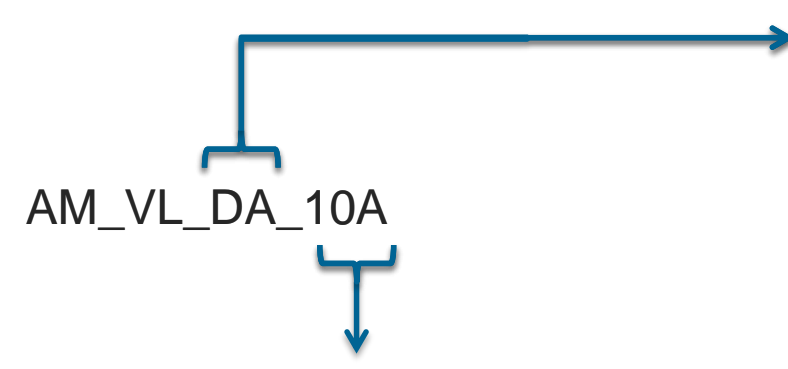

| Scenario                                                | Label |
|---------------------------------------------------------|-------|
| Base Year 2010 Networks and SE data                     | 10A   |
| Interim 2030 networks and data                          | 30A   |
| 2018 E+C Network with 2040 SE data                      | 40A   |
| Cost Feasible 2040                                      | 40C   |
| 2040 Needs Plan                                         | 40N   |
| 2040 Needs network with alternate land use (employment) | 40M   |

| Mode Group             | Label |
|------------------------|-------|
| Total                  | ТОТ   |
| Drive Alone            | DA    |
| External Drive Alone   | EDA   |
| Shared Ride 2          | SR2   |
| External Shared Ride 2 | ESR2  |
| Shared Ride 3          | SR3   |
| External Shared Ride 3 | ESR3  |
| Trucks                 | TRK   |
| Port-generated Trucks  | PRTTK |
| All Externals          | EXT   |

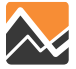

### **Highway Assignment Interface**

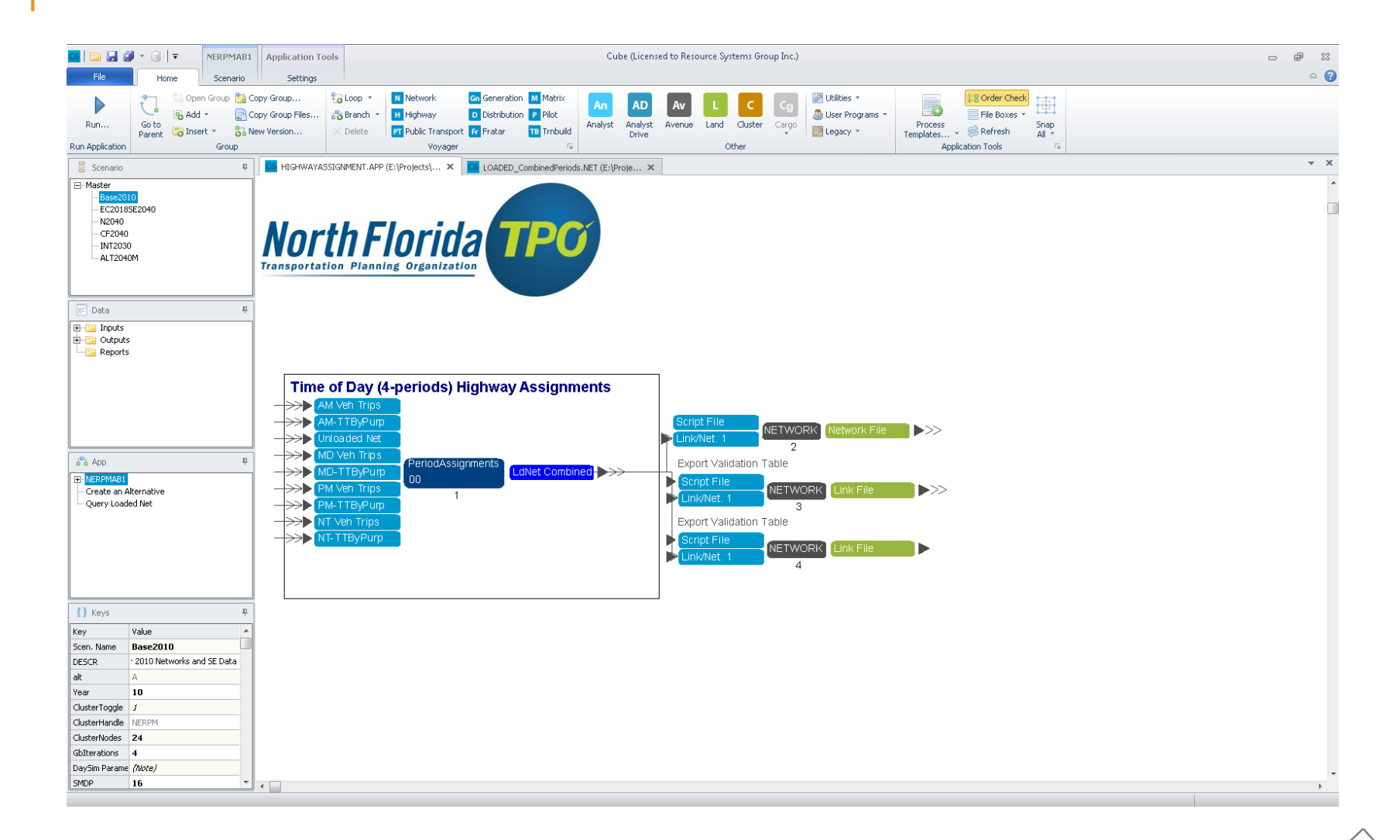

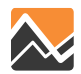

### **Highway Assignment Interface**

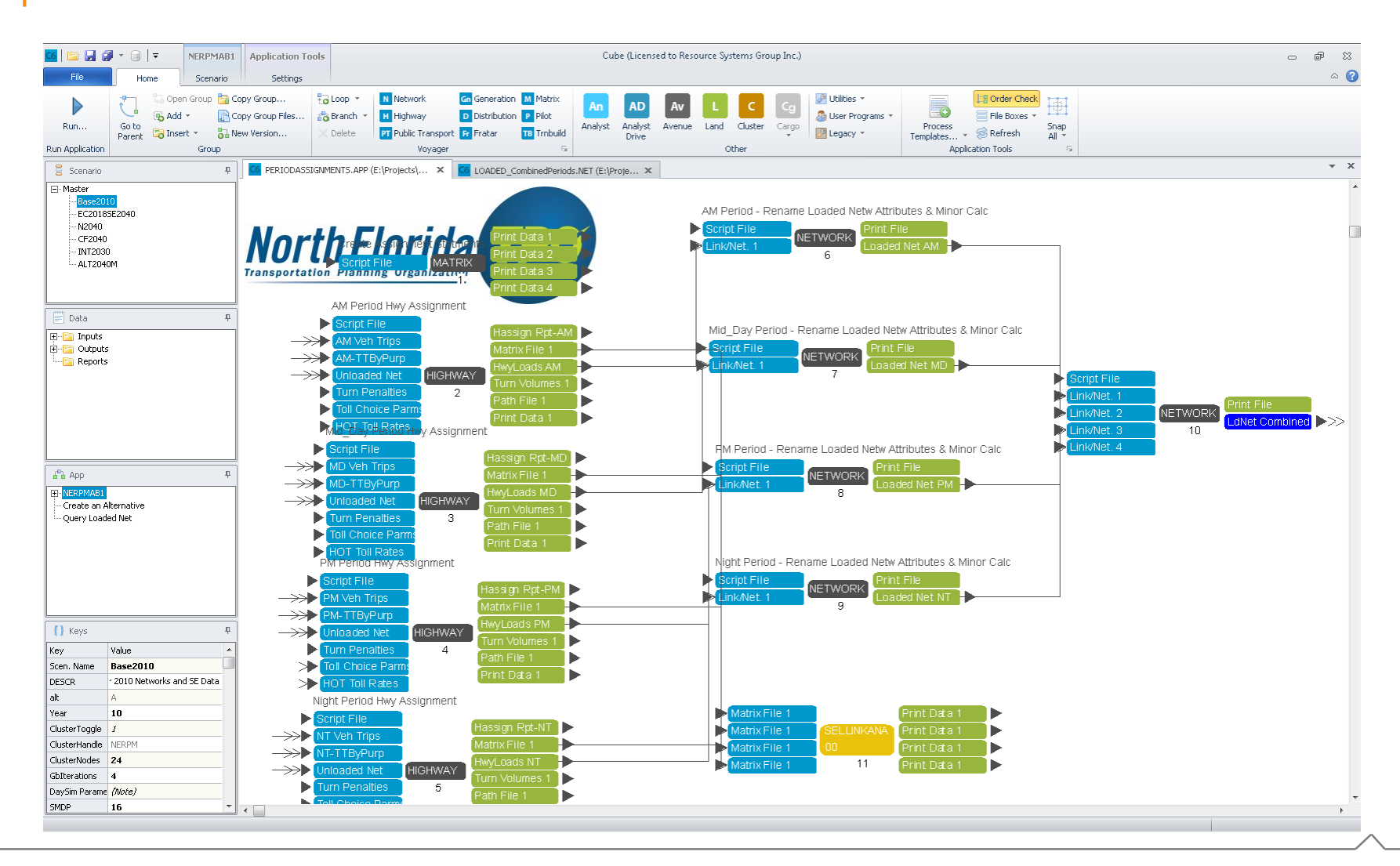

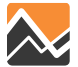

### **Select Link and Zone Analysis**

- Run just for time period of interest, or all 4 periods
- Lengthy run times (e.g. 1 hour per assignment period when saving paths)
- Separate assignment statements and path files for each period

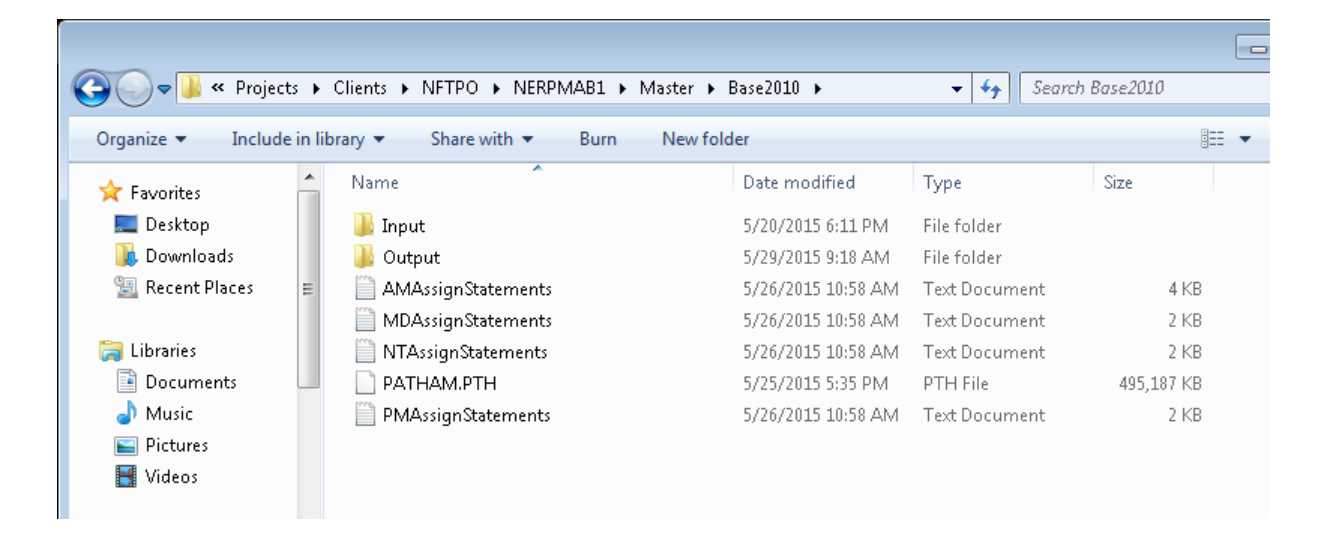

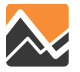

### **Select Link and Zone Analysis**

- 1. Run NERPM-AB to completion first, without Select Link and Zone Analysis checked, using Cube Cluster if available
- 2. When this has completed, check Select Link and Zone Analysis and run only the Highway Assignment period(s) of interest

Only the time period-specific check boxes are operational and will run Select Zone and/or Link Analysis

| Course DATU File (Law Sile used for an environ extent int    |                                                                                          |                                                          |
|--------------------------------------------------------------|------------------------------------------------------------------------------------------|----------------------------------------------------------|
| Create PATH File (Larre file, used for on-screen select link | (analysis)                                                                               |                                                          |
| Definition of Links to Include in Path File                  | FACILITY_TYPE=12,71-79,92                                                                |                                                          |
| Perform Select Zor e and/or Link Analysis? If Yes            |                                                                                          |                                                          |
| For Node Analysis (N=###), For Link Analysis use (L=#        | ## - ###); N=A (L=A-B) for one-way. N=A* (L=A-B*) for two-way. A1-B1,A2-B2 for dualized. | N=1   L=60915-60764                                      |
| ✓ Perform AM Select Zone and/or Link Analysis? If Yes        |                                                                                          |                                                          |
| For Node Analysis use (N=###), For Link Analysis use (L=#    | ## - ###); N=A (L=A-B) for one-way. N=A* (L=A-B*) for two-way. A1-B1,A2-B2 for dualized. | L=24004-24003,24059-24060,6058-6000,6007-6053,26154-2644 |
| Perform MD Select Zone and/or Link Analysis? If Yes          |                                                                                          |                                                          |
| For Node Analysis use (N=###), For Link Analysis use (L=#    | ## - ###); N=A (L=A-B) for one-way. N=A* (L=A-B*) for two-way. A1-B1,A2-B2 for dualized. | L=37006-74146                                            |
|                                                              | Save Close Next Back Run                                                                 |                                                          |
|                                                              |                                                                                          |                                                          |

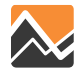

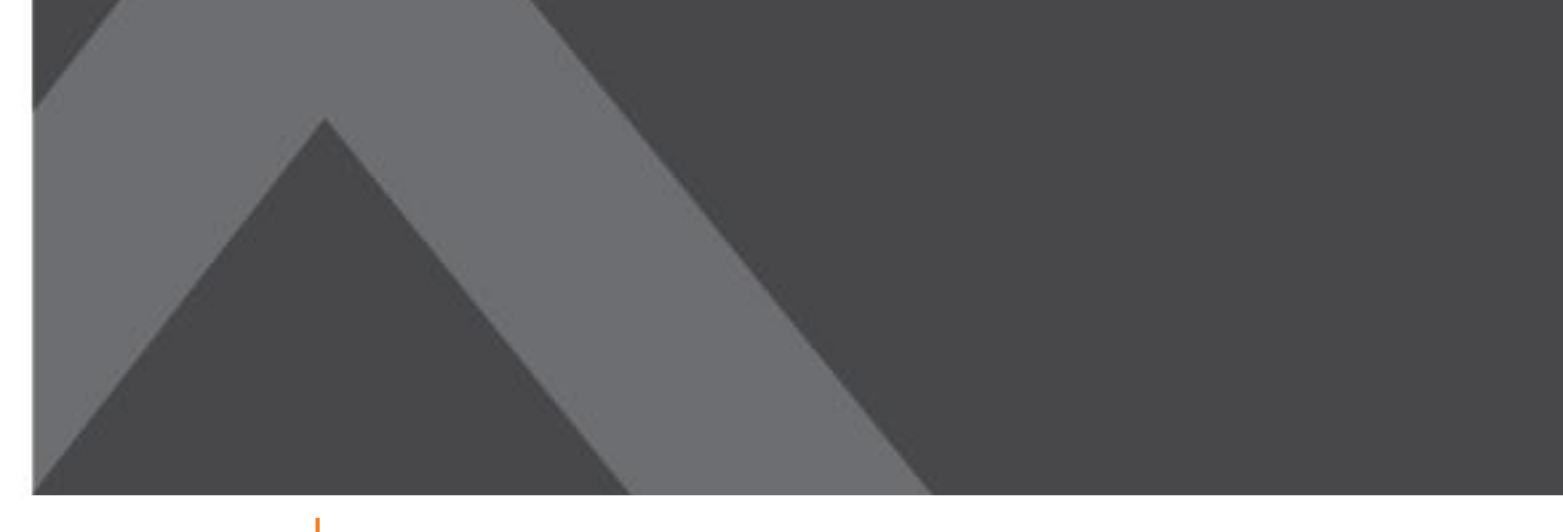

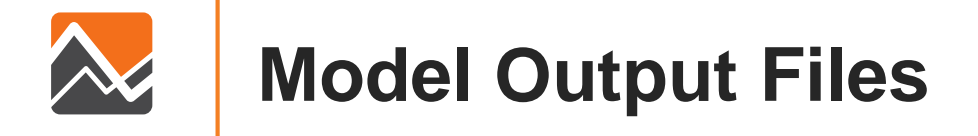

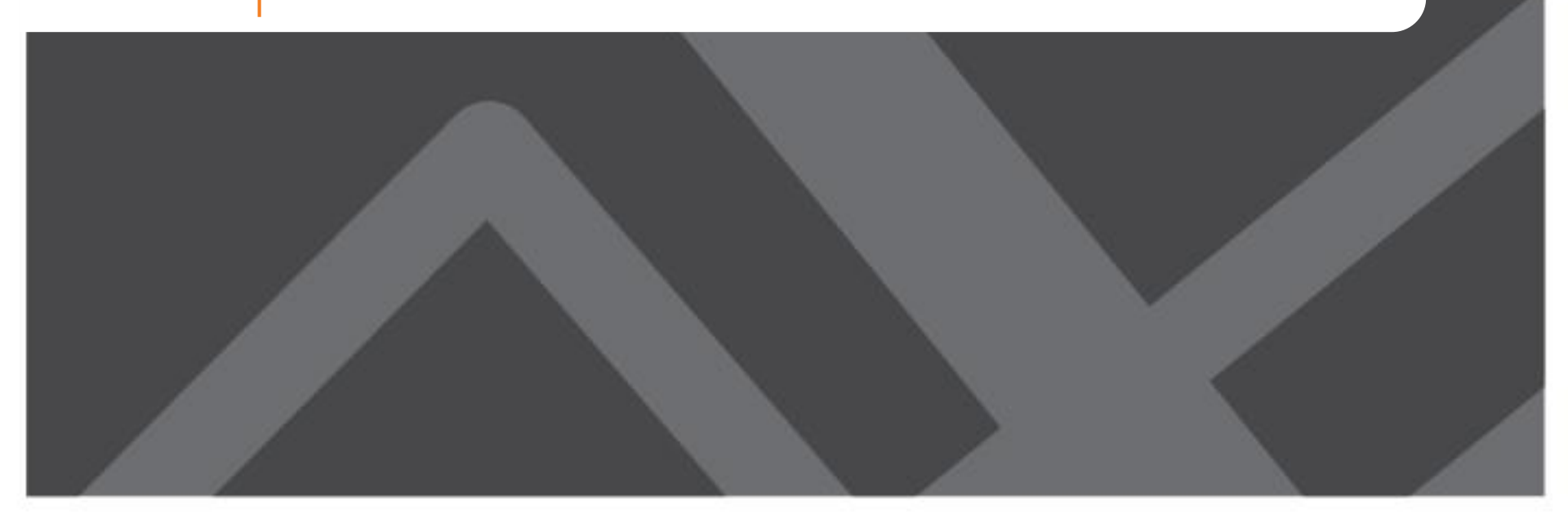

# **DaySim Outputs**

- Household output (vehicle choice)
- Person output (work and school location choice)
- Household day output
- Person day output (number of tours and stops by purpose)
- Tour output
- Trip output

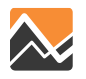

### DaySim Outputs: \_household.tsv

| HHNO                       | Household id                      |
|----------------------------|-----------------------------------|
| Fraction_with_jobs_outside | Residence zone worker IX fraction |
| HHSIZE                     | Household size                    |
| HHVEHS                     | Vehicles available                |
| HHWKRS                     | Household workers                 |
| HHFTW                      | HH full time workers (type 1)     |
| HHPTW                      | HH part time workers (type 2)     |
| HHRET                      | HH retired adults (type 3)        |
| HHOAD                      | HH other adults (type 4)          |
| HHUNI                      | HH college students (type 5)      |
| HHHSC                      | HH high school students (type 6)  |
| HH515                      | HH kids age 5-15 (type 7)         |
| HHCU5                      | HH kids age 0-4 (type 8)          |
| HHINCOME                   | Household income (\$)             |
| HOWNRENT                   | Household own or rent             |
| HRESTYPE                   | Household residence type          |
| HHPARCEL                   | Residence parcel id               |
| ZONE_ID                    | Internal id based on parcel id    |
| HHTAZ                      | Based on parcel id                |
| HHEXPFAC                   | HH expansion factor               |
| SAMPTYPE                   | Sample type                       |

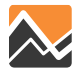

# DaySim Outputs: \_household.tsv

| hhno | Ψ,  | fractior 💌 | hhsize 🔽 | hhvehs 🕶 | hhwkrs 🕶 | hhftw 🔽 | hhptw 🔽 | hhret 🔽 | hhoad 🔽 | hhuni 🔽 |
|------|-----|------------|----------|----------|----------|---------|---------|---------|---------|---------|
| 2495 | 500 | 0          | 1        | 0        | 1        | -1      | -1      | -1      | -1      | -1      |

| hhhsc | •  | hh515 | •  | hhcu5 | •  | hhincor 🝷 | hownre - | hrestyp 🝷 | hhparce 🔻 | zone_ic 🔻 | hhtaz 🔽 | hhexpfa 🝷 | sampty 🝷 |
|-------|----|-------|----|-------|----|-----------|----------|-----------|-----------|-----------|---------|-----------|----------|
|       | -1 | -     | -1 |       | -1 | 37550     | -1       | 2         | 107201    | 944       | 945     | 100       | 11       |

- Household # 249500 has 1 person and 0 vehicles (vehicle ownership model) and 1 worker.
- Household income is \$37,550
- Household type is re-computed by DaySim (shown as -1)
- Home TAZ 945

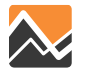

### \_person.tsv

- Most of person file variables are from input person records
- DaySim updates work location/school location, travel time for work/school, transit pass ownership, paid parking at work place

| РРТҮР |                               |
|-------|-------------------------------|
|       | 1 Full time worker            |
|       | 2 Part time worker            |
|       | 3 Non working adult age 65+   |
|       | 4 Non working adult age<65    |
|       | 5 University student          |
|       | 6 High school student age 16+ |
|       | 7 Child age 5-15              |
|       | 8 Child age 0-4               |

| ID       | internal daysim record ID     |
|----------|-------------------------------|
| HHNO     | hh id                         |
| PNO      | person seq no on file         |
| ΡΡΤΥΡ    | person type                   |
| PAGEY    | age in years                  |
| PGEND    | gender                        |
| PWTYP    | worker type                   |
| PWPCL    | usual work parcel id          |
| PWTAZ    | usual work TAZ                |
| PWAUTIME | auto time to usual work       |
| PWAUDIST | auto distance to usual work   |
| PSTYP    | student type                  |
| PSPCL    | usual school parcel id        |
| PSTAZ    | usual school TAZ              |
| PSAUTIME | auto time to usual work       |
| PSAUDIST | auto distance to usual work   |
| PUWMODE  | usual mode to work            |
| PUWARRP  | Usual arrival period to work  |
| PUWDEPP  | Usual depart period from work |
| PTPASS   | transit pass?                 |
| PPAIDPRK | paid parking at workplace?    |
| PDIARY   | Person used paper diary?      |
| PPROXY   | proxy response?               |
| PSEXPFAC | Person expansion factor       |

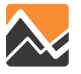

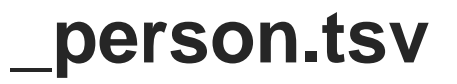

| id 🔽   | hhno ず pno | 🔹 pptyp | <ul> <li>pagey</li> </ul> | <ul> <li>pgend</li> </ul> | - pwtyp | • | pwpcl 🔽 | pwtaz 🔽 | pwautir 🔹 | pwaudi:  |
|--------|------------|---------|---------------------------|---------------------------|---------|---|---------|---------|-----------|----------|
| 608453 | 249500     | 1       | 1                         | 29                        | 2       | 1 | 153775  | 688     | 5.916139  | 2.938001 |

| pstyp | <ul> <li>pspcl</li> </ul> | 🔹 pstaz | •  | psautim 🔹 | psaudis 🔽 | puwmo 🝷 | puwarr | puwder 🝷 | ptpass 🔽 | ppaidpr 🝷 |
|-------|---------------------------|---------|----|-----------|-----------|---------|--------|----------|----------|-----------|
|       | 0                         | -1      | -1 | -1        | -1        | -1      | -1     | -1       | 1        | 1         |

The person in household # 249500 is:

- Full-time worker
- 29 years old
- Female
- Work location is Parcel # 153775, TAZ 688 (work location choice)
- Commute time is 5.9 minutes (from SOV skim)
- Not a student, no school location (from school location choice)
- Has a transit pass

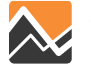

### person\_day.tsv

| id 🔹      | person_   | househ    | hhno 🏼 🏹  | pno 🔽     | day 🔽     | beghon 🝷  | endhon 🝷  |
|-----------|-----------|-----------|-----------|-----------|-----------|-----------|-----------|
| 608453    | 608453    | 249500    | 249500    | 1         | 1         | 0         | 0         |
|           |           |           |           |           |           |           |           |
| hbtours 🔻 | wbtour: 🔻 | uwtour: 🔻 | wktour: 🝷 | sctours 💌 | estours 🝷 | pbtours 🝷 | shtours 💌 |
| 2         | 1         | 1         | 1         | 0         | 1         | 0         | 0         |
|           | 1         |           | 1         | 1         | 1         | 1         |           |
| mltours 💌 | sotours 💌 | retours 💌 | metour 💌  | wkstop: 💌 | scstops 💌 | esstops 💌 | pbstops 🔻 |
| 0         | 0         | 0         | 0         | 0         | 0         | 1         | 0         |
|           |           |           |           |           |           |           |           |
| shstops 🔻 | mlstops 🔻 | sostops 🔻 | restops 🝷 | mestop 🝷  | wkatho 💌  | pdexpfa 🔻 |           |
| 1         | 1         | 0         | 0         | 0         | 0         | 100       |           |

The person made:

Two home-based tours

- One work tour (to usually work place)
- One escort tour
- One work-based sub-tour
- One escort stop
- One meal stop •

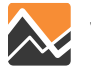

### \_tours.tsv

| id    | •    | person_   | person_   | hhno 🏼 🕶   | pno 🔽     | day 🔽      | tour 🔽    | jtindex 🔽 | parent 🔽  | subtrs 🔽  |
|-------|------|-----------|-----------|------------|-----------|------------|-----------|-----------|-----------|-----------|
| 6084  | 1532 | 608453    | 608453    | 249500     | 1         | 1          | 2         | 0         | 0         | 0         |
| 6084  | 1531 | 608453    | 608453    | 249500     | 1         | 1          | 1         | 0         | 0         | 1         |
| 60845 | 5303 | 608453    | 608453    | 249500     | 1         | 1          | 3         | 0         | 1         | 0         |
| pdpur | р    | tlvorig 🔽 | tardest 💌 | tlvdest 💌  | tarorig 🔽 | toadtyp 👻  | tdadtyp 👻 | topcl 🔽   | totaz 🔽   | tdpcl 🔽   |
|       | 3    | 782       | 786       | 809        | 813       | 1          | 4         | 107201    | 945       | 346735    |
|       | 1    | 822       | 849       | 1404       | 1431      | 1          | 2         | 107201    | 945       | 153775    |
|       | 6    | 897       | 904       | 1015       | 1022      | 2          | 4         | 153775    | 688       | 90085     |
| tdtaz | •    | tmodet 🝷  | tpathtp 🝷 | tautotir 🝷 | tautocc 👻 | tautodi: 💌 | tripsh1 💌 | tripsh2 💌 | phtindx 👻 | phtindx 🝷 |
|       | 952  | 1         | 1         | 0.580162   | 0.02188   | 0.182337   | 1         | 1         | 0         | 0         |
|       | 688  | 6         | 3         | 5.92116    | 0.35256   | 2.938001   | 1         | 1         | 0         | 0         |
|       | 268  | 5         | 1         | 7.87       | 0.6066    | 5.055      | 1         | 1         | 0         | 0         |

- 1. Escort tour (pdpurp 3), left home (toadtyp 1, totaz 945) at 1:02 PM (tlvorig 782), arrived at destination (tdtaz 952) by 1:06 PM (tardest 786); left destination at 1:29 PM (tlvdest 809), and arrived at home by 1:33 PM (tarorig 813). Tour mode is walk (tmodetyp 1).
- Work tour (pdpurp 1), left home (toadtyp 1, totaz 945) at 1:42 PM (tlvorig 822), heading to usual work place (tdadtyp 2, tdtaz 688), arriving at 2:09 p.m. (tardest 849). Left work place by 11:24 PM (tlvdest 1404). Tour mode is walk-to-transit (tmodetyp 6) and path type bus (tpathtp 3).
- A work-based sub-tour (tour 3, parent id 1), meal purpose (pdpurp 6), from work place to TAZ 268, left work place at around 3:00PM (tlvorig 897) and got back to work by 4:55PM (tlvdest 1015). Tour mode is shared ride 3+ (tmodetyp 5)

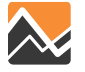

### **Trip and Tour Event Codes**

| OPURP DPURP                                  |
|----------------------------------------------|
| 0 'none/home'                                |
| 1 'work'                                     |
| 2 'school'                                   |
| 3 'escort'                                   |
| 4 'pers.bus'                                 |
| 5 'shop'                                     |
| 6 'meal'                                     |
| 7 'social'                                   |
| 8 'recreational' (currently combined with so |
| 9 'medical' (currently combined with pers.b  |

10 'change mode inserted purpose'

# DORP 1 Driver 2 Passenger 3 N/A 9 Missing

| 1 'walk'<br>2 'bike'<br>3 'sov'<br>4 hov2<br>5 hov3+<br>6 transit<br>{ drive-transit not a trip mode} |
|----------------------------------------------------------------------------------------------------|
| 2 'bike'<br>3 'sov'<br>4 hov2<br>5 hov3+<br>6 transit<br>{ drive-transit not a trip mode}             |
| 3 'sov'<br>4 hov2<br>5 hov3+<br>6 transit<br>{ drive-transit not a trip mode}                         |
| 4 hov2<br>5 hov3+<br>6 transit<br>{ drive-transit not a trip mode}                                    |
| 5 hov3+<br>6 transit<br>{ drive-transit not a trip mode}                                              |
| 6 transit<br>{ drive-transit not a trip mode}                                                         |
| { drive-transit not a trip mode}                                                                      |
|                                                                                                    |
| 8 'school bus'                                                                                        |
| 9 other                                                                                               |

### OADTYP DADTYP

1 Home

- 2 Usual workplace
- 3 Usual School

4 Other

5 Missing

6 Change mode inserted location

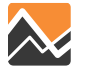

# \_trips.tsv

|        |     |         |    |        |     |         |     | 1         | -  | 1        |    | (        | 1       | _ |           | 1     |   |
|--------|-----|---------|----|--------|-----|---------|-----|-----------|----|----------|----|----------|---------|---|-----------|-------|---|
| id     | •   | tour_id | ۳  | hhno   | Τ.  | pno     | ٣   | day 💽     | r  | tour     | ٣  | half 🔹   | tseg    | • | tsvid 💌   | opurp | • |
| 6.08E+ | ·08 | 60845   | 32 | 2495   | 00  |         | 1   | -         | 1  |          | 2  | 1        |         | 1 | 0         |       | 0 |
| 6.08E+ | ·08 | 60845   | 32 | 2495   | 00  |         |     |           |    |          | 2  | 2        |         | 1 | 0         |       | 3 |
| 6.08E+ | ·08 | 60845   | 31 | 2495   | 00  | VVO     | rK- | based sul | b- | -tour    | 1  | 1        |         | 1 | 0         |       | 0 |
| 6.08E+ | ·08 | 60845   | 31 | 2495   | 00  |         | 1   |           | 1  |          | 1  | 2        |         | 1 | 0         |       | 1 |
| 1.79E+ | 09  | 608453  | 03 | 2495   | 00  |         | 1   | -         | 1  |          | 3  | 1        |         | 1 | 0         |       | 1 |
| 1.79E+ | 09  | 608453  | 03 | 2495   | 00  |         | 1   | -         | 1  |          | 3  | 2        |         | 1 | 0         |       | 6 |
| dpurp  | •   | oadtyp  | •  | dadtyp | •   | opcl    | •   | otaz 🔽    | -  | dpcl     | •  | dtaz 🔽   | mode    | • | pathtyp 🝷 | dorp  | • |
|        | 3   |         | 1  |        | 4   | 1072    | 01  | 945       | 5  | 3467     | 35 | 952      |         | 1 | 1         |       | 0 |
|        | 0   |         | 4  |        | 1   | 3467    | 35  | 952       | 2  | 1072     | 01 | 945      |         | 1 | 1         |       | 0 |
|        | 1   |         | 1  |        | 2   | 1072    | 01  | 945       | 5  | 1537     | 75 | 688      |         | 6 | 3         |       | 0 |
|        | 0   |         | 2  |        | 1   | 1537    | 75  | 688       | 8  | 1072     | 01 | 945      |         | 6 | 3         |       | 0 |
|        | 6   |         | 2  |        | 4   | 1537    | 75  | 688       | 8  | 900      | 85 | 268      |         | 5 | 1         |       | 2 |
|        | 1   |         | 4  |        | 2   | 900     | 85  | 268       | 8  | 1537     | 75 | 688      |         | 5 | 1         |       | 2 |
| deptm  | •   | arrtm   | •  | endact | -   | travtim | •   | travcos   | •  | travdist | *  | vot 🔽    | trexpfa | • |           |       |   |
| 7      | 82  | 7       | 86 | 8      | 809 | 4.2931  | 99  | (         | 0  | 0.1823   | 37 | 6.907367 | 10      | 0 |           |       |   |
| 8      | 09  | 8       | 13 | 8      | 322 | 4.2931  | 99  | (         | 0  | 0.1823   | 37 | 6.907367 | 10      | 0 |           |       |   |
| 8      | 22  | 8       | 49 | 14     | 04  | 27.     | 41  | (         | 0  | 2.9640   | 01 | 7.173965 | 10      |   | Passe     | enger |   |
| 14     | 04  | 14      | 31 | 1      | .79 | 27.     | 41  | (         | 0  | 2.9640   | 01 | 7.173965 | 10      | 0 |           |       |   |
| 8      | 97  | 9       | 04 | 10     | )15 | 7.      | 76  | 0.5952    | 2  | 4.       | 96 | 0        | 10      | 0 |           |       |   |
| 10     | 15  | 10      | 22 | 1      | .79 | 7.      | 73  | 0.5952    | 2  | 4.       | 96 | 0        | 10      | 0 |           |       |   |

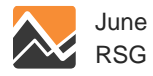

### **Tour Example #1**

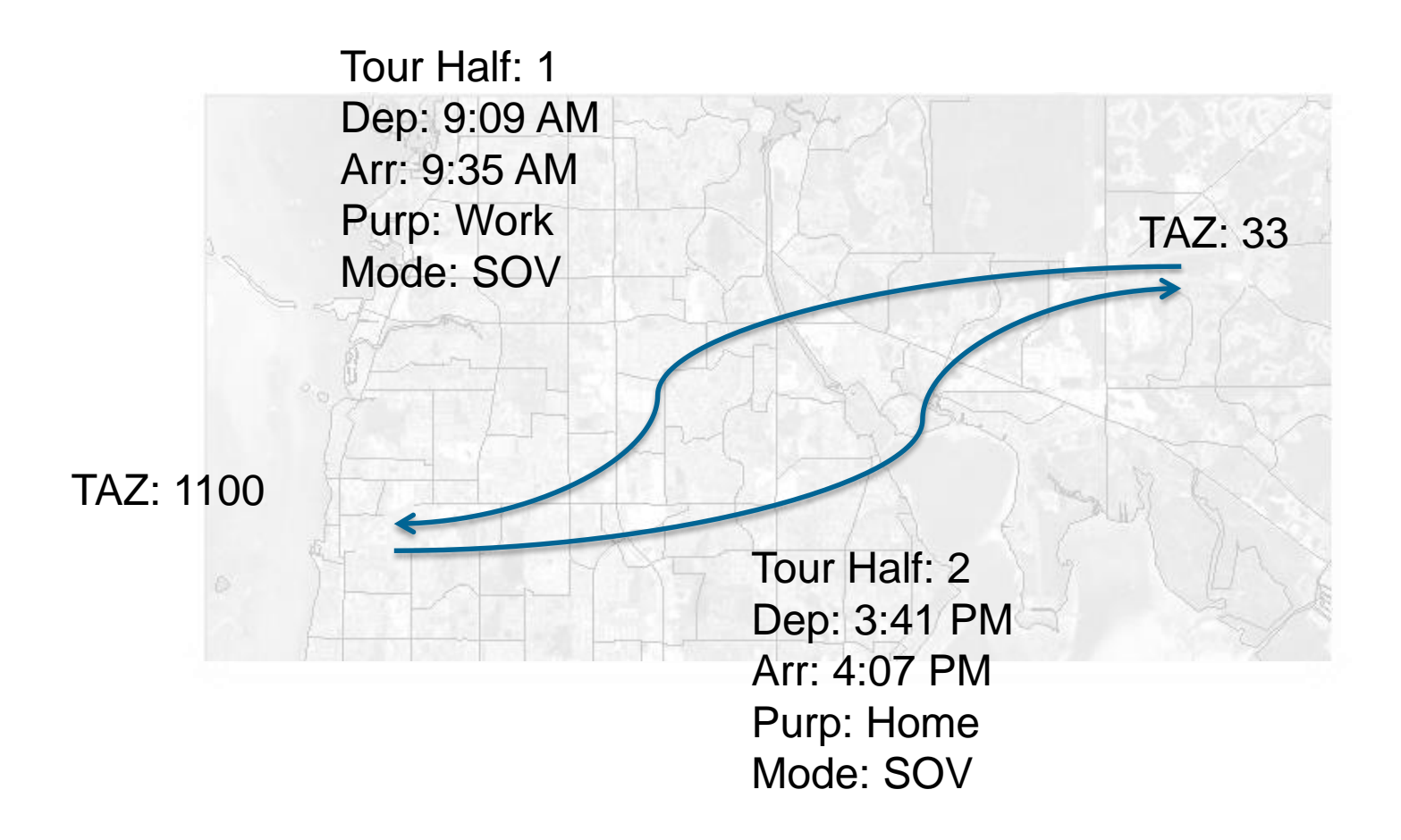

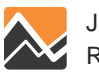

### **Tour Example #2**

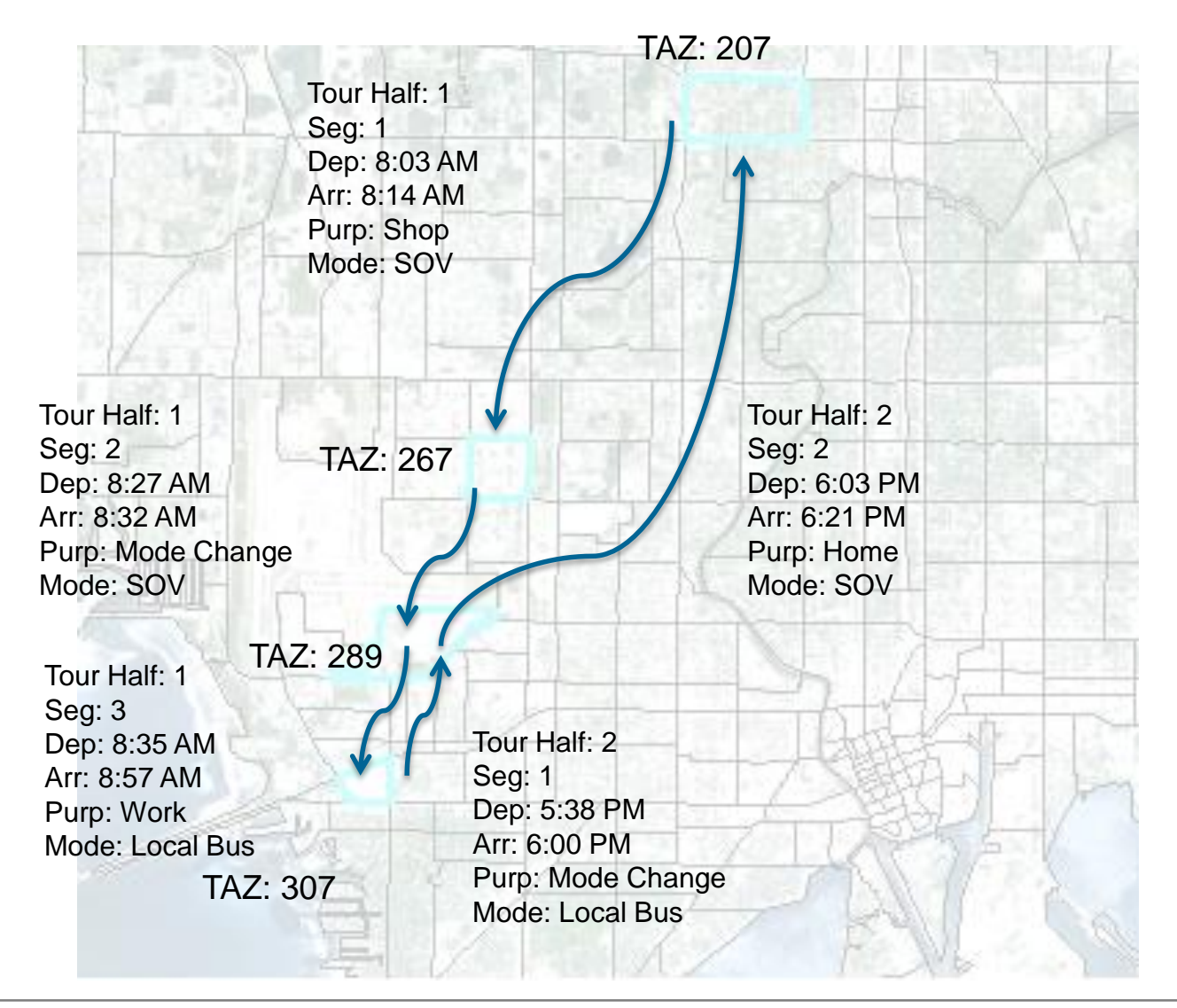

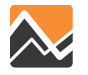

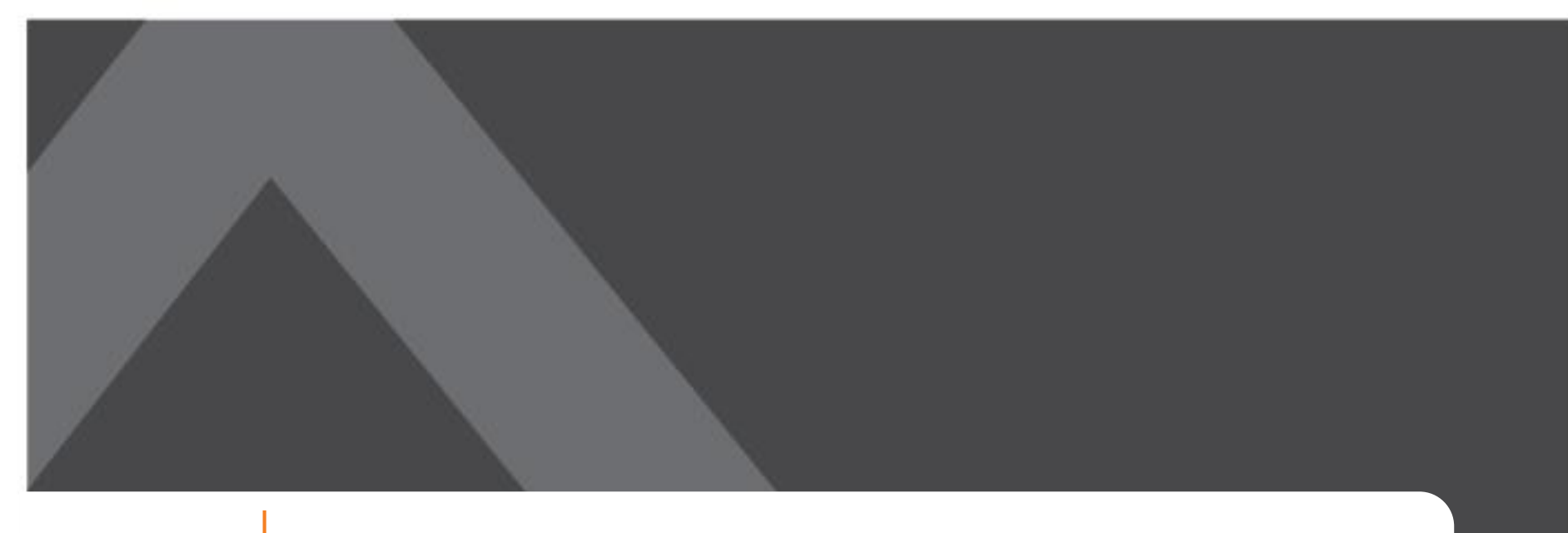

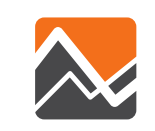

# Summary of Day 1 and Q & A

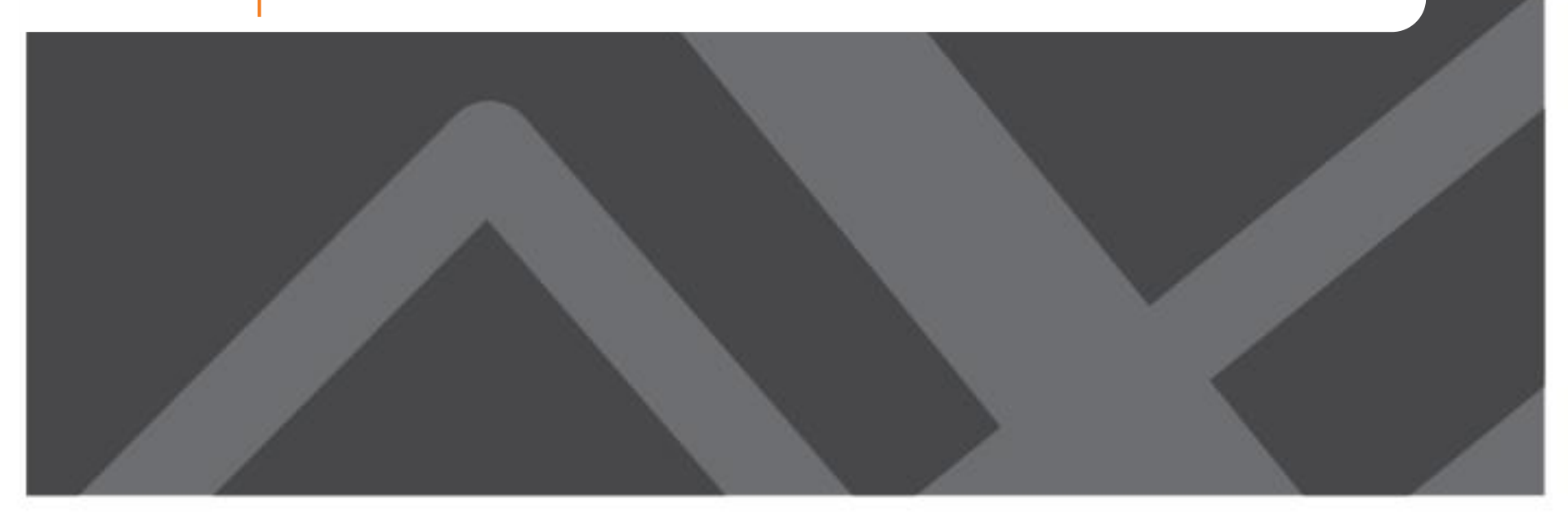

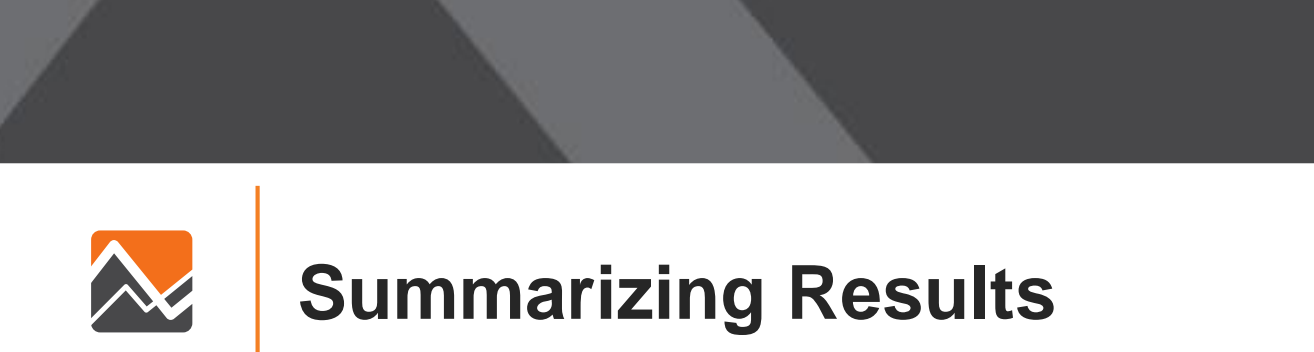

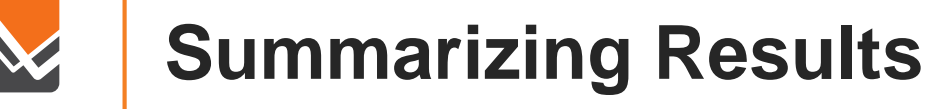

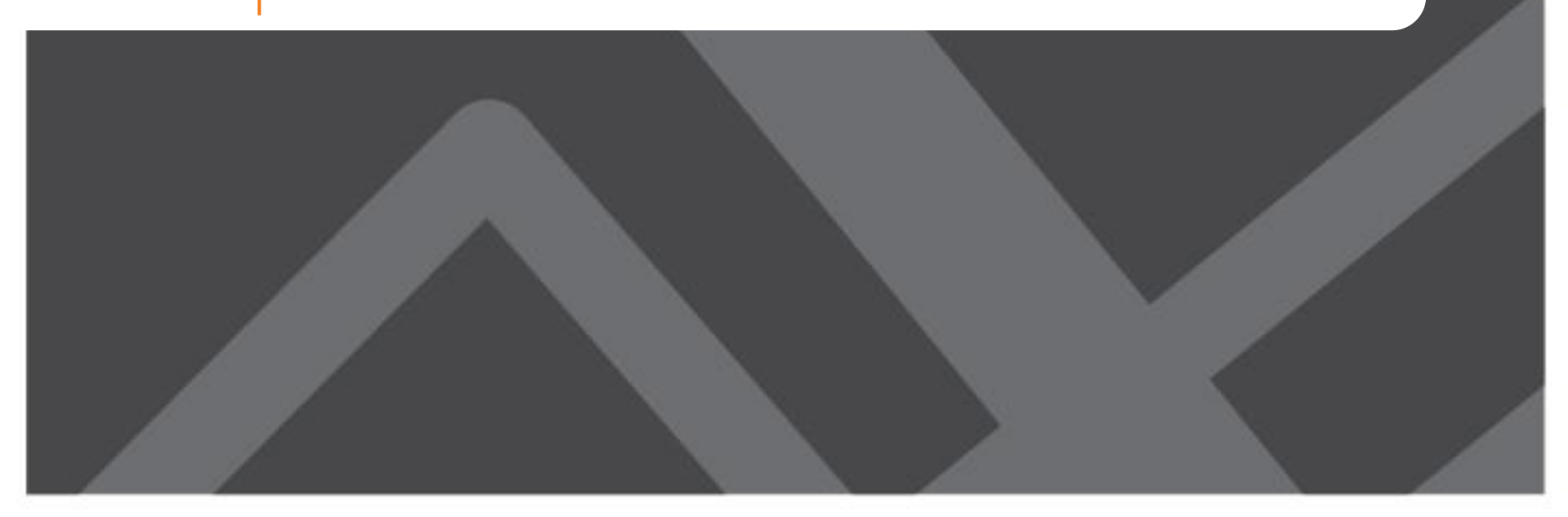

### **Auto Ownership Model**

| HOUSEHOLDS BY COUNTY AND VEHICLES: EST-OBS |       |       |       |       |      |       |  |  |  |  |  |  |  |
|--------------------------------------------|-------|-------|-------|-------|------|-------|--|--|--|--|--|--|--|
|                                            | 0     | 1     | 2     | 3     | 4+   | Total |  |  |  |  |  |  |  |
| Citrus                                     | -0.6% | 1.8%  | -0.6% | -0.6% | 0.1% | 0.0%  |  |  |  |  |  |  |  |
| Hernando                                   | -1.1% | -0.3% | 0.7%  | 0.1%  | 0.6% | 0.0%  |  |  |  |  |  |  |  |
| Hillsborough                               | -0.6% | 1.8%  | -2.2% | 0.2%  | 0.8% | 0.0%  |  |  |  |  |  |  |  |
| Manatee                                    | -0.3% | 4.4%  | -3.5% | -0.8% | 0.2% | 0.0%  |  |  |  |  |  |  |  |
| Pasco                                      | -0.4% | -1.2% | -0.3% | 0.9%  | 1.1% | 0.0%  |  |  |  |  |  |  |  |
| Pinellas                                   | 0.7%  | 1.3%  | -1.9% | -0.3% | 0.2% | 0.0%  |  |  |  |  |  |  |  |
| Total                                      | 0.0%  | 0.9%  | -1.6% | 0.1%  | 0.6% | 0.0%  |  |  |  |  |  |  |  |

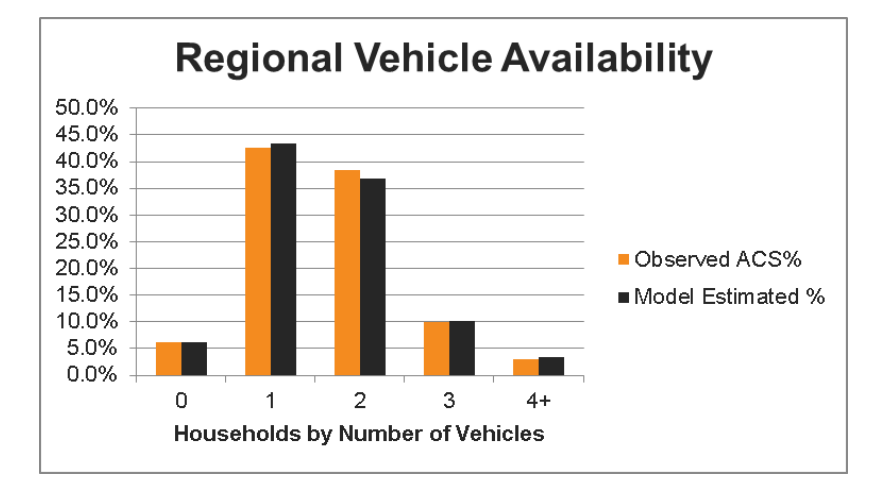

| NUMBER OF VEHICLES |       |       |       |       |      |       |
|--------------------|-------|-------|-------|-------|------|-------|
| HH Income          | 0     | 1     | 2     | 3     | 4+   | Total |
| \$0K-\$15K         | -1.1% | 0.5%  | 0.7%  | -0.1% | 0.1% | 0.0%  |
| \$15K-\$50K        | -1.5% | 0.8%  | -1.9% | 1.1%  | 1.5% | 0.0%  |
| \$50K-\$75K        | 0.0%  | -1.0% | 0.7%  | 0.1%  | 0.1% | 0.0%  |
| >\$75K             | 0.1%  | 0.0%  | -0.3% | 0.0%  | 0.1% | 0.0%  |
| Total              | 0.0%  | 0.9%  | -1.6% | 0.1%  | 0.6% | 0.0%  |

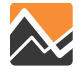

### **Day Pattern Model**

### **Tour Rates by Purpose**

| Purpose   | Survey | DaySim | Diff  | % Diff |
|-----------|--------|--------|-------|--------|
| work      | 0.35   | 0.35   | 0.00  | -1%    |
| school    | 0.14   | 0.14   | 0.00  | 2%     |
| escort    | 0.13   | 0.11   | -0.01 | -10%   |
| pers.bus  | 0.16   | 0.17   | 0.00  | 1%     |
| shop      | 0.20   | 0.18   | -0.02 | -9%    |
| meal      | 0.07   | 0.07   | 0.00  | 1%     |
| soc/rec   | 0.26   | 0.27   | 0.01  | 3%     |
| workbased | 0.05   | 0.05   | 0.00  | -2%    |
| Total     | 1.36   | 1.34   | -0.02 | -2%    |

### **Person Level Tours/Stops**

| Work              |        |        |              |  |  |
|-------------------|--------|--------|--------------|--|--|
| Tours/Stops       | NHTS   | Model  | % Difference |  |  |
| 0/0               | 67.22% | 67.22% | 0.00%        |  |  |
| 0/1+              | 0.07%  | 0.29%  | 0.23%        |  |  |
| 1+/0              | 29.88% | 14.85% | -15.03%      |  |  |
| 1+/1+             | 2.83%  | 17.64% | 14.80%       |  |  |
| School            |        |        |              |  |  |
| Tours/Stops       | NHTS   | Model  | % Difference |  |  |
| 0/0               | 86.86% | 86.46% | -0.40%       |  |  |
| 0/1+              | 0.31%  | 0.53%  | 0.22%        |  |  |
| 1+/0              | 12.25% | 11.29% | -0.96%       |  |  |
| 1+/1+             | 0.58%  | 1.72%  | 1.14%        |  |  |
|                   | Es     | cort   |              |  |  |
| Tours/Stops       | NHTS   | Model  | % Difference |  |  |
| 0/0               | 85.59% | 88.31% | 2.72%        |  |  |
| 0/1+              | 5.10%  | 3.10%  | -2.00%       |  |  |
| 1+/0              | 6.69%  | 6.94%  | 0.26%        |  |  |
| 1+/1+             | 2.62%  | 1.65%  | -0.98%       |  |  |
| Personal Business |        |        |              |  |  |
| Tours/Stops       | NHTS   | Model  | % Difference |  |  |
| 0/0               | 79.59% | 80.46% | 0.86%        |  |  |
| 0/1+              | 5.74%  | 4.57%  | -1.17%       |  |  |
| 1+/0              | 12.64% | 14.01% | 1.37%        |  |  |
| 1+/1+             | 2.03%  | 0.97%  | -1.06%       |  |  |

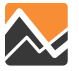

**Tour Time of Day** 

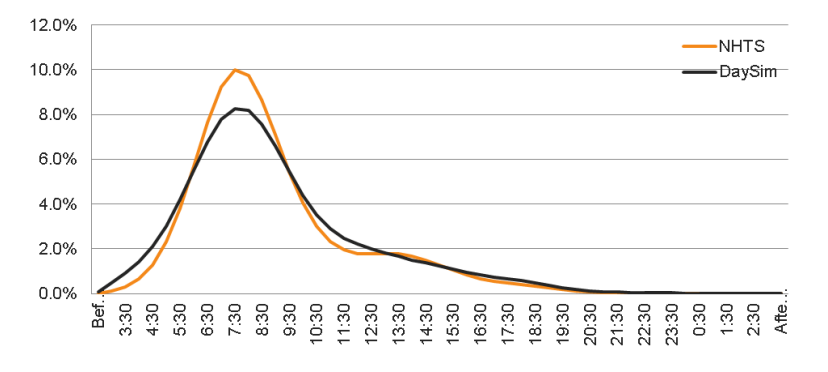

### **Work Arrival Times**

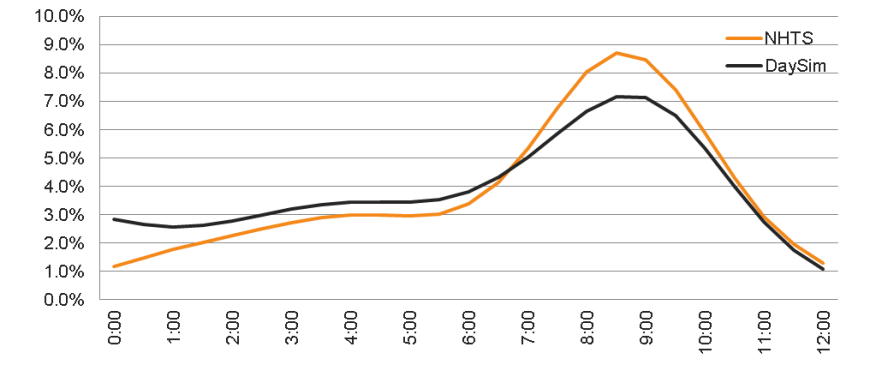

### **Work Durations**

**Other Departure Times** 

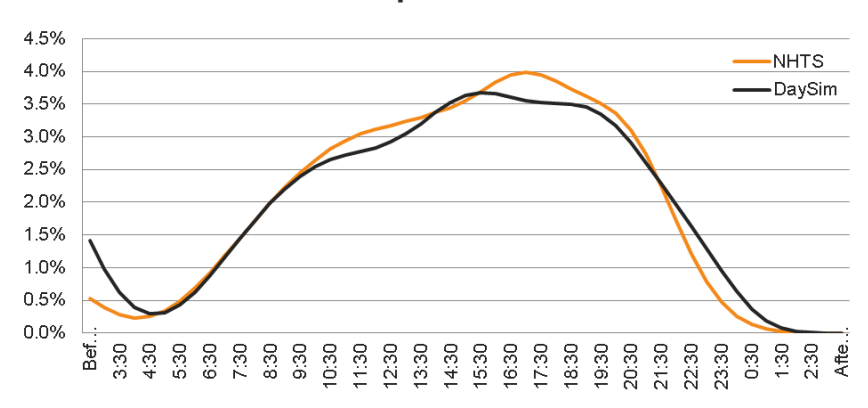

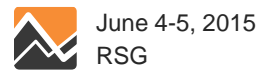

105

# **Tour Mode Choice**

### **Tour Mode: All Purposes**

| Mode           | NHTS   | DaySim | Diff  |
|----------------|--------|--------|-------|
| Drive Alone    | 41.6%  | 42.6%  | 1.0%  |
| Shared Ride 2  | 23.1%  | 23.7%  | 0.6%  |
| Shared Ride 3+ | 18.7%  | 19.5%  | 0.8%  |
| Drive-Transit  | 0.0%   | 0.1%   | 0.1%  |
| Walk-Transit   | 0.5%   | 0.7%   | 0.2%  |
| Bike           | 1.8%   | 1.6%   | -0.3% |
| Walk           | 11.4%  | 8.8%   | -2.5% |
| School Bus     | 2.8%   | 3.0%   | 0.2%  |
| Total          | 100.0% | 100.0% | 0.0%  |

### Work Tour Mode Choice

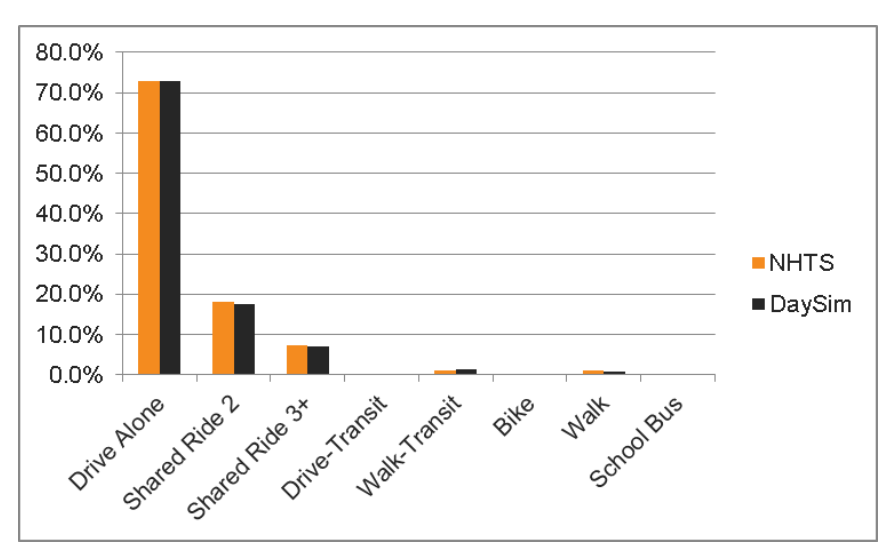

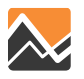

### **DaySim Visualizer**

- A tool to visualize DaySim outputs
- Upload outputs from multiple scenarios
- Select or create travel characteristic measures
- Chart or map measures for one scenario or compare among two scenarios

Please select between the tools below

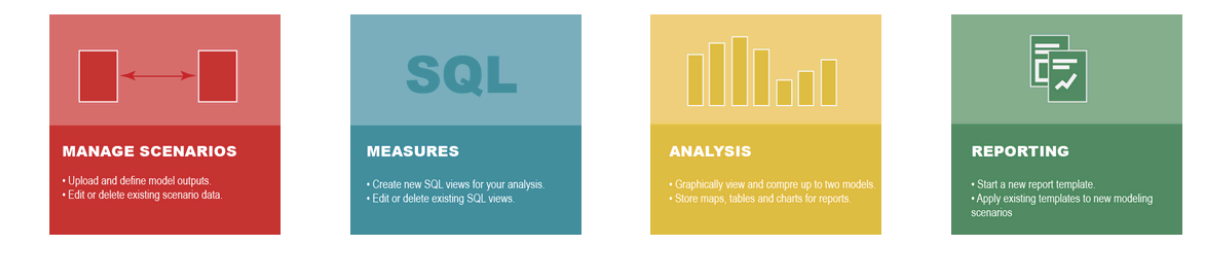

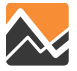

DaySim : Travel Model Visualizer

### Dashboard

### DaySim : Travel Model Visualizer

### Please select between the tools below

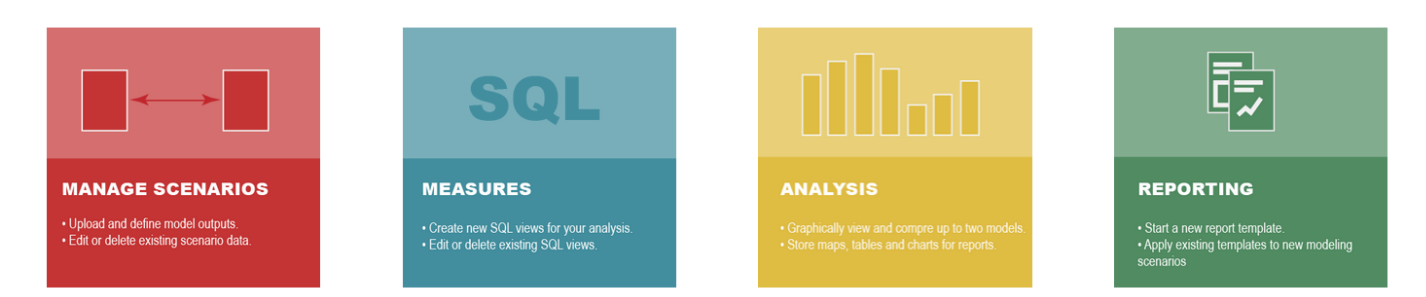

The dashboard allows you to select any one of the four main sections of the visualizer.

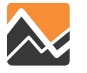
### **Scenario Creation**

#### 🖕 DaySim : Travel Model Visualizer

|  | Ν | ew | + |
|--|---|----|---|
|--|---|----|---|

Edit Scenario

Enter scenario name

Scenario Name

Enter scenario description

Analyst/Author

| Enter scenario analyst/author name |  |
|------------------------------------|--|
|------------------------------------|--|

#### Special Notes

| Enter special notes |  |
|---------------------|--|
|                     |  |
|                     |  |
| Config View         |  |
| Enter config        |  |
|                     |  |
|                     |  |
| Submit              |  |

When creating a new scenario, the scenario name is the only required field. The extra fields are just for organizational purposes and can be left blank. Once the scenario name is submitted, you will be presented with a place to upload your files.

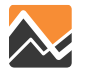

User -

### **Scenario Creation**

| DaySim        | : Travel Model Visualizer          |           |                         |           |          | Ē         |
|---------------|------------------------------------|-----------|-------------------------|-----------|----------|-----------|
|               |                                    |           | MANAGE SCENARIOS        | MEASURES  | ANALYSIS | REPORTING |
|               |                                    |           |                         |           |          | User 🗸    |
| New +         | Scenario Name                      |           |                         |           |          |           |
| Edit Scenario | Base Scenario                      |           |                         |           |          |           |
|               | Description                        |           |                         |           |          |           |
|               | Enter scenario description         |           |                         |           |          |           |
|               | Analyst/Author                     |           |                         |           |          |           |
|               | Enter scenario analyst/author name | Drop Z    | ip file here            |           |          |           |
|               | Special Notes                      |           | g household tay hous    | ehold day |          |           |
|               | Enter special notes                | _person_d | ay.tsv, _tour.tsv and _ | trip.tsv  |          |           |
|               |                                    |           |                         |           |          |           |
|               | Config View                        |           |                         |           |          |           |
|               | Enter config                       |           |                         |           |          |           |
|               | #i.                                |           |                         |           |          |           |
|               |                                    |           |                         |           |          |           |

You will need to create a zip file containing the files specified above. You can either drag the zip file into the area or click on the area and browse to the file. It will take a while for the file to upload and the scenario and measures to be calculated.

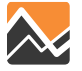

# **User Setup**

|    | DaySim : Travel Model Visualizer |          |              |                                |                                        |                        |  |          |        |
|----|----------------------------------|----------|--------------|--------------------------------|----------------------------------------|------------------------|--|----------|--------|
| Ac | counts                           |          |              |                                |                                        |                        |  | MEAGENES | User - |
|    |                                  |          | Safe         |                                | Dangerous                              |                        |  |          |        |
|    | Name                             | Username | View<br>Data | Create & Delete own<br>queries | Delete all data & upload new<br>Models | Create/manage<br>users |  |          |        |
|    | Tony<br>Hanberg                  | tony     | V            | V                              | V                                      | V                      |  |          |        |
|    |                                  | john     | $\checkmark$ |                                |                                        |                        |  |          |        |
|    | Bhargava                         | bhargava | $\checkmark$ |                                | V                                      |                        |  |          |        |
| Ad | d User                           |          |              |                                | <b></b>                                |                        |  |          |        |

The permissions allow you to limit the functionality for specific users.

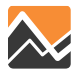

### **Measures**

#### 🖕 DaySim : Travel Model Visualizer

#### **Table & Charts Measures**

Check the measures you would like to have available throughout the site.

#### Map Measures

Add Measure

#### Auto

- Home-to-school distance distribution by student type
   Home-to-work distance distribution, by income group
- Home-to-work distance distribution, by worker type
- Number of autos per household, by income group
- Number of autos per household, by number of HH persons age 16+
- Number of autos per household, by number of HH workers
- Number of tours per household-day, by tour purpose
- Total VMT per household-day, by auto availability level
- Total VMT per household-day, by income group
- Total VMT per person-day, by person type

#### Custom measures:

🔲 🖉 🛍 mode

#### Trips

- Activity time of day distribution, by activity purpose
- Number of activities per household-day, by activity purpose
- Number of activities per person-day, by activity purpose and person type
- Number of trips per household-day, by trip purpose type
- Number of trips per tour, by tour purpose
- Trip departure time distribution, by trip purpose type
- Trip distance distribution, by trip purpose type
- Trip mode shares, by trip purpose type
- Trips per household-day by residence location

Measures (aggregations of data) are defined by SQL expressions. They are grouped into two categories "Table & Charts" and "Map" dependent on how you view the measure.

User -

SQL

MEASURES

# Click on the pen to edit and the trash to delete.

Check the checkbox if you would like the measure to show up on the analysis page.

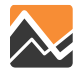

### **New Measure**

| DaySim : Trave                                                                                               | el Model V<br>Add/Edit Measure                                                                                                    | ×    | SQL<br>MEASURES                                                                                                    |                                                                                                    | REPORTING         |
|----------------------------------------------------------------------------------------------------|----------------------------------------------------------------------------------------------------|------|----------------------------------------------------------------------------------------------------|----------------------------------------------------------------------------------------------------|-------------------|
| Table & Charts Measures       C         Map Measures       Add Measure         Add Measure       Add Measure | Name   Interk the measures   Auto   Image: Provide the measure   Image: Provide the measure   Image: Provide the |      | A meas<br>defined<br>through<br>advand<br>novice<br>The me<br>express<br>explain<br>next pa<br>The va<br>refers t<br>variable<br>the ana | sure car<br>l either<br>the<br>ed or<br>screen.<br>asure<br>sion is<br>ed on the<br>ges.<br>riable te<br>o the<br>e text or<br>alysis pa | ne<br>ext<br>age. |
|                                                                                                    | Close                                                                                                    | Save |                                                                                                    |                                                                                                    |                   |

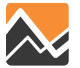

### **New Measure**

| DaySim : Tr                                                      | avel Model V                                                                                                    | Add/Edit Measure                                                                                                    | X | SQL                                                                            |                                                               | REPORTING         |
|------------------------------------------------------------------|----------------------------------------------------------------------------------------------------|----------------------------------------------------------------------------------------------------|---|--------------------------------------------------------------------------------|---------------------------------------------------------------|-------------------|
| Table & Charts Measures         Map Measures         Add Measure | Check the measures Auto  Auto  Auto  Anote  Anote Anote  Anote Anote | Name   Enter a name for the measure   Spatial   Category Select •   Advanced   Novice   View (defines which tables are going to be going of the be going of the be goin | - | The no<br>mode a<br>to crea<br>measu<br>without<br>knowle<br>underly<br>model. | ovice<br>allows<br>ite<br>res<br>t much<br>edge of<br>ying da | you<br>the<br>ata |

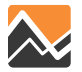

| New M | <b>leasure</b> |
|-------|----------------|
|-------|----------------|

| View (defines which tables are going to be<br>oined)<br>household I household day I person I<br>person day I trip I tour I<br>Columns<br>First<br>Household residence type<br>Second (optional - ignored for mapping)<br>Household workers<br>Aggregation<br>group count<br>Average Select<br>Conditions<br>AND OR + Add rule Add group<br>I Household own or rent I Delete<br>equal Owned I                                                                                                    | Advanced Novice                                  |                   |                |
|----------------------------------------------------------------------------------------------------|--------------------------------------------------|-------------------|----------------|
| <ul> <li>household  household day  household day  household comparison  household comparison  household residence type </li> <li>Gecond (optional - ignored for mapping) </li> <li>Household workers </li> <li>Aggregation </li> <li>group count </li> <li>Average Select </li> <li>Conditions </li> <li>AND OR </li> <li>Add rule  Add group </li> <li>Household own or rent </li> <li>Qwned  </li> <li>Copy to advanced</li> </ul>                                                                                                    | iew (defines which                               | n tables are goin | g to be        |
| Columns First Household residence type Second (optional - ignored for mapping) Household workers Aggregation group count Average Select Conditions AND OR AND OR AN  | ) household 😧 🔘 house<br>) person day 😢 🔘 trip 😭 | nold day 2        |                |
| First<br>Household residence type ▼<br>Second (optional - ignored for mapping)<br>Household workers ▼<br>Aggregation<br>② group count<br>○ Average Select ▼<br>Conditions<br>AND OR ↑ Add rule ♥ Add group<br>↓↑ Household own or rent ▼ ★ Delete<br>equal ▼ Owned ▼                                                                                                    | olumns                                           |                   |                |
| Household residence type   Second (optional - ignored for mapping) Household workers  Aggregation  group count Average Select Conditions  AND OR  AND OR  AND OR  Copy to advanced  Automatical Add advanced  Automatical Add advanced  Automatical Add advanced  Automatical Advanced  Automatical Advanced  Automa  | irst                                             |                   |                |
| Second (optional - ignored for mapping)<br>Household workers  Aggregation group count Average Select Conditions AND OR AND OR AND | lousehold residence type                         | )                 |                |
| Household workers  Aggregation  group count Average Select Conditions  AND OR  AND OR  AND OR  AND OR  Copy to advanced                                                                                                    | econd (optional - ignor                          | ed for mapping)   |                |
| Aggregation<br>© group count<br>© Average Select<br>Conditions<br>AND OR<br>AND OR<br>AND OR<br>And rule<br>Add group<br>Add group<br>Add group<br>Add group<br>Copy to advanced                                                                                                    | lousehold workers                                | ▼                 |                |
| group count     Average Select Conditions AND OR     Add rule     Add group     It Household own or rent     equal     Owned     Copy to advanced                                                                                                    | ggregation                                       |                   |                |
| Average Select   Conditions  AND OR   AND OR  AND OR  AND OR  AND OR  Copy to advanced  Add rule  Add rule  Add group  Copy to advanced                                                                                                    | group count                                      |                   |                |
| AND OR + Add rule Add group<br>It Household own or rent<br>equal Owned<br>Copy to advanced                                                                                                    | Average Select                                   | •                 | •              |
| AND OR Add rule Add group<br>AND OR Add rule Add group<br>Add rule Add group<br>Copy to advanced                                                                                                    | onditions                                        |                   |                |
| ↓↑ Household own or rent       ▼         equal       ▼         Owned       ▼                                                                                                    | AND OR                                           | + Add ru          | le 🔸 Add group |
| Copy to advanced                                                                                                    | Household own                                    | or rent   Owned   | × Delete       |
|                                                                                                    | Copy to advanced                                 |                   |                |
|                                                                                                    |                                                  |                   |                |

When creating a new measure in the novice mode, you start by selecting the view containing the data you need in your query. The household view only contains elements from the household table, whereas the trip view contain data from all tables in the database (because of it's dependencies).

The Columns selected will be used for the grouping of data and the Aggregation settings for the values.

Close

You can limit the selection with an unlimited number of conditions.

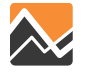

Save

### **Analysis: Tables**

|                                                 | DaySim : Tr                                                                                   | avel Model Vi                                                                                                    | sualizer                                                                                              |                                                                |                                                       |                                       |                                                |                                 |                                    |                                   |                                           |                 | SQL      | Illut    | ē         |
|-------------------------------------------------|-----------------------------------------------------------------------------------------------|----------------------------------------------------------------------------------------------------|----------------------------------------------------------------------------------------------------|----------------------------------------------------------------|-------------------------------------------------------|---------------------------------------|------------------------------------------------|---------------------------------|------------------------------------|-----------------------------------|-------------------------------------------|-----------------|----------|----------|-----------|
|                                                 | Scenario 1<br>2010 Base<br>Scenario 2 (Optional)<br>Please Select<br>Maps<br>Charts<br>Tables | <ul> <li>By value By perce</li> <li>Activity time of di</li> <li>Home-to-school</li> <li>Home-to-work di</li> <li>Number of activit</li> <li>Home-to-work di</li> </ul> | ay distribution<br>distance distri<br>stance distribu<br>ies per perso<br>stance distribu<br>Distance | , by activ<br>bution by<br>ution, by<br>n-day, by<br>ution, by | vity purp<br>y studen<br>worker<br>activity<br>income | oose<br>ht type<br>type<br>y purpos   | se and                                         | person                          | type                               |                                   | 0.                                        | ANAGE SCENARIOS | MEASURES | AMALYSIS | REPORTING |
| Table &<br>measu<br>can be<br>viewed<br>generic | chart<br>res<br>in a<br>table                                                                 | Add to report templa<br>Number of autos                                                                                                    | 75K or more<br>50K-75K<br>15K-50K<br>0-15K                                                            | 5<br>300620<br>181000<br>352610<br>130382<br>d, by nur         | 10<br>60787<br>32896<br>46529<br>9157<br>mber of      | 15<br>53002<br>27289<br>33244<br>4887 | 20<br>37785<br>18826<br>20945<br>2771<br>rkers | 23821<br>10966<br>11334<br>1255 | 30<br>14260<br>6625<br>6401<br>661 | 35<br>8447<br>3987<br>3822<br>386 | <b>40</b><br>11347<br>5504<br>5087<br>509 |                 |          |          |           |

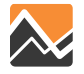

# **Analysis: Charts**

|                                      | DaySim : Tra           | avel Model Visualizer                                                                                                    |                                                       |          | Illat  | Ē |  |  |  |  |  |
|--------------------------------------|------------------------|----------------------------------------------------------------------------------------------------|-------------------------------------------------------|----------|--------|---|--|--|--|--|--|
|                                      |                        | MANAGE SCENARIOS                                                                                                    | MEASURES                                              | ANALYSIS | User - |   |  |  |  |  |  |
|                                      | Scenario 1             | ● By value ◎ By percent                                                                                                    |                                                       |          |        |   |  |  |  |  |  |
|                                      | Scenario 2 (Optional)  | Activity time of day distribution, by activity purpose                                                                                                    |                                                       |          |        |   |  |  |  |  |  |
|                                      | Please Select          | Home to aphael distance distribution by student type                                                                                                    |                                                       |          |        |   |  |  |  |  |  |
|                                      | Maps                   | Home-to-school distance distribution by student type                                                                                                    |                                                       |          |        |   |  |  |  |  |  |
|                                      | Charts                 | Home-to-work distance distribution, by worker type                                                                                                    |                                                       |          |        |   |  |  |  |  |  |
|                                      | Tables                 | Number of activities per person-day, by activity purpose and person type                                                                                                    |                                                       |          |        |   |  |  |  |  |  |
|                                      |                        | Home-to-work distance distribution, by income group                                                                                                    |                                                       |          |        |   |  |  |  |  |  |
| Table 8<br>measu<br>can be<br>viewed | chart<br>res 🔶<br>in a | Add to report template           Income = 75K or more         Income = 50K-75K         Income = 15K-50K         Income = 15K-50K           350,000         350,000         350,000         350,000         350,000           200,000         200,000         200,000         200,000         200,000           100,000         150,000         150,000         150,000         150,000           0         0         0         0         0         200,000           100,000         150,000         150,000         150,000         150,000         150,000           0         0         0         0         0         0         0         0         0         0         0         0         0         0         0         0         0         0         0         0         0         0         0         0         0         0         0         0         0         0         0         0         0         0         0         0         0         0         0         0         0         0         0         0         0         0         0         0         0         0         0         0         0         0         0         0         0 | ୦-15K<br>'ତ୍ <u>ତ୍</u> ତ୍ତ୍ର'ନ୍ତ୍ର'ନ୍ତ୍ର'ନ୍ତ୍ର'ନ୍ତ୍ର' |          |        |   |  |  |  |  |  |
| generic                              | chart                  | Number of autos per household, by number of HH workers                                                                                                    |                                                       |          |        |   |  |  |  |  |  |
| 0                                    |                        | Number of autos per household, by income group                                                                                                    |                                                       |          |        |   |  |  |  |  |  |

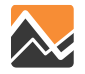

### Analysis: Side by Side – Chart

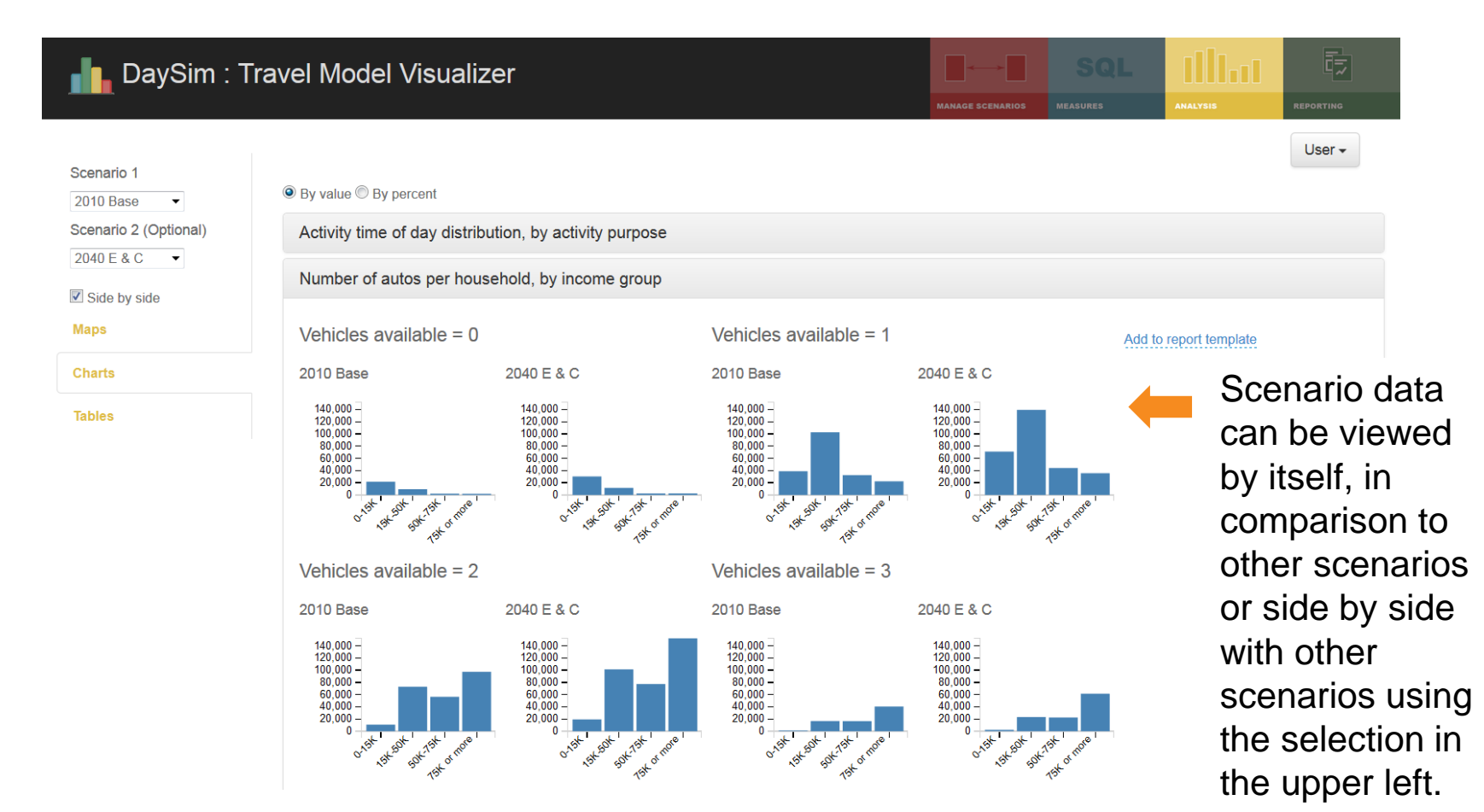

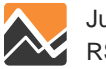

# Mapping

#### DaySim : Travel Model Visualizer

Scenario 1 2010 Base • Scenario 2 (Optional)

Please Select V

Maps Charts

Tables

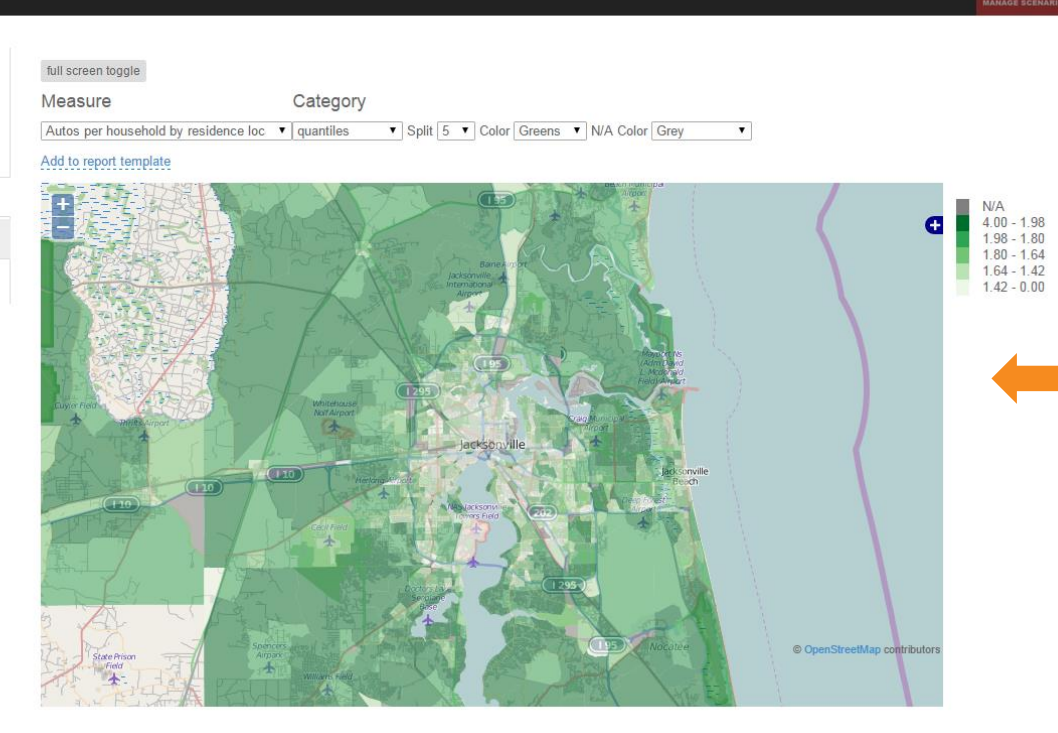

The map measures can be found in the Maps tab. You can select the measure, the color categorization, colors and how many categories you want the data split into.

User 🕶

localhost:10869/home/analysis#charts tab

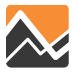

### **Mapping: Change**

#### 🖕 DaySim : Travel Model Visualizer

Scenario 1 2010 Base 🔻

Scenario 2 (Optional)

Side by side

Maps

Charts

Tables

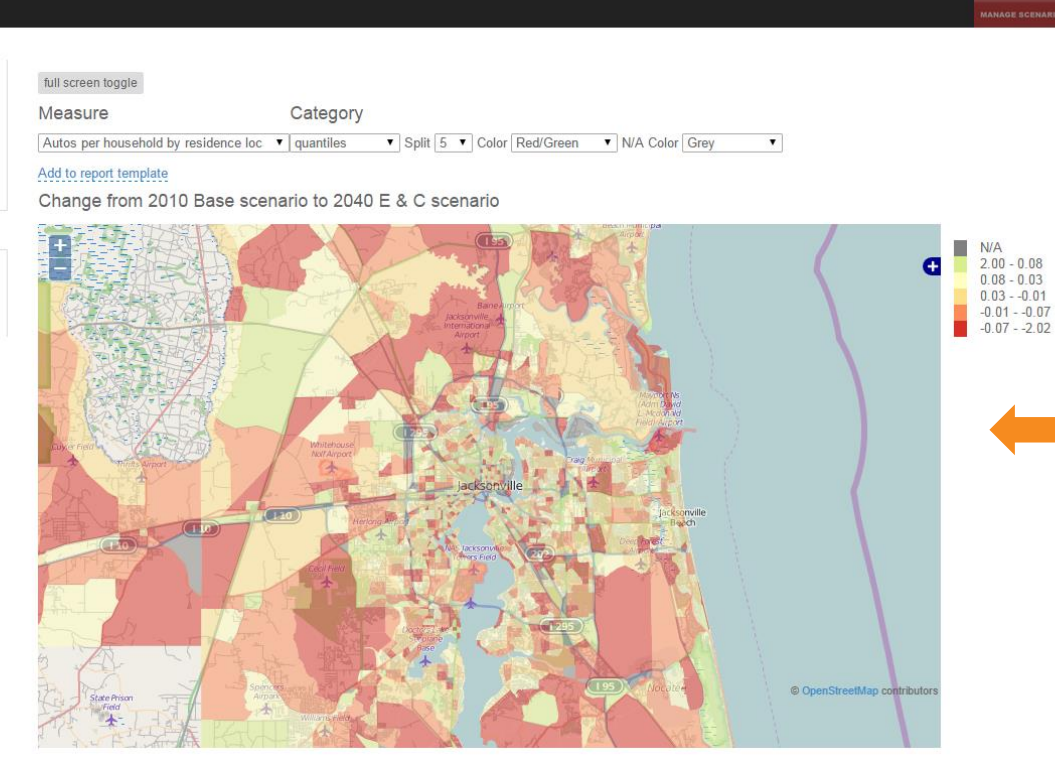

When multiple scenarios are selected, you can either view the change between scenarios by TAZ or look at them side by side.

User -

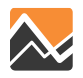

# Mapping: Side by Side – Full Screen

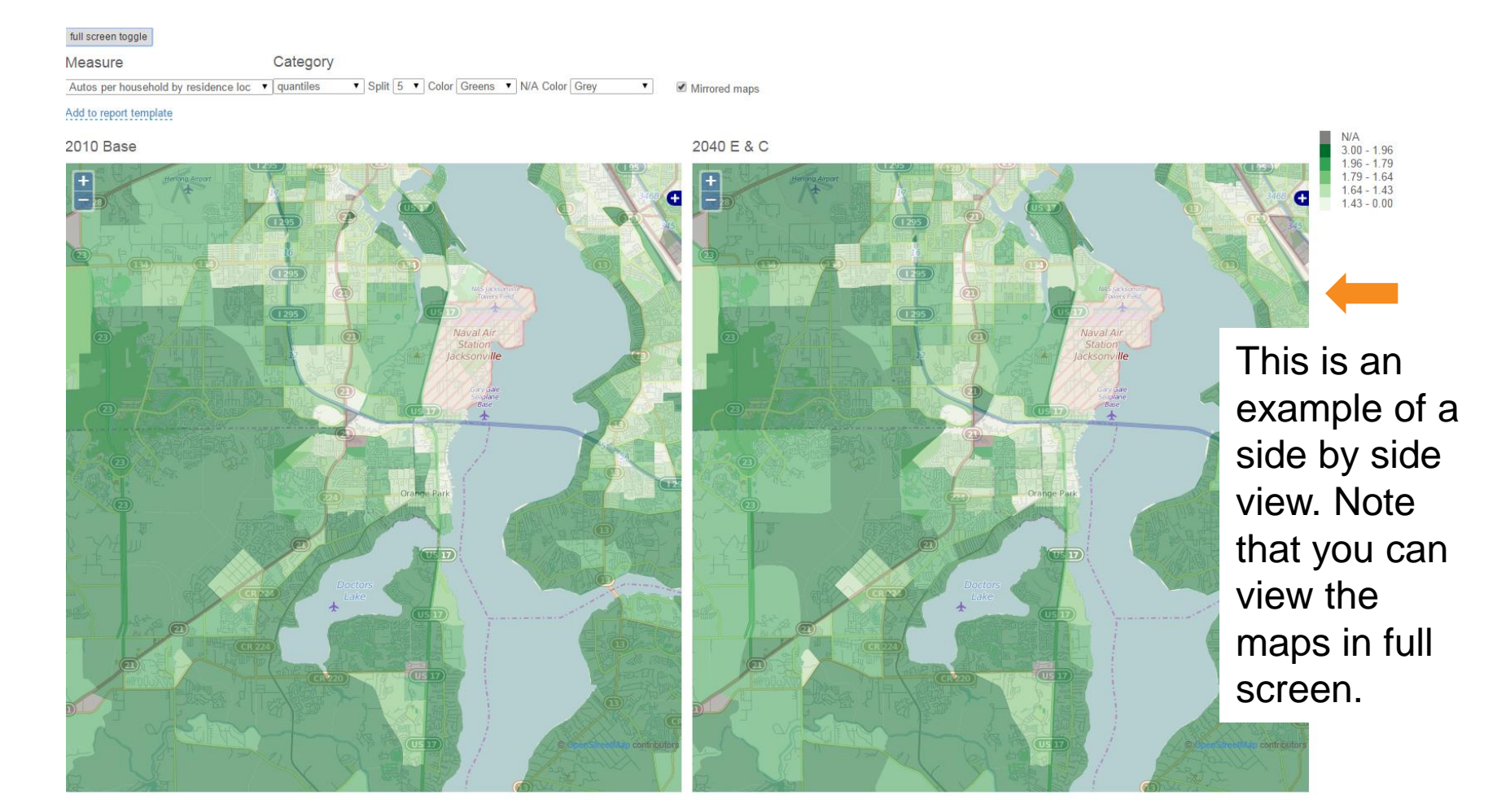

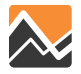

# **Reporting: Adding a Template**

| DavSim · Travel M                                                                             | odel Visualizer |                                                                                                    |       |       |     | <b>1</b> |
|-----------------------------------------------------------------------------------------------|-----------------|----------------------------------------------------------------------------------------------------|-------|-------|-----|----------|
|                                                                                               |                 | Add Report Template                                                                                                    | ×     |       |     |          |
| New Template                                                                                  |                 | Enter a template name below. After you have created the template, go to the analysis section t add tables, charts and maps to the template using the Add to report template links on the analysis page. Template Name: | 10    |       |     | User -   |
| Apply scenarios to template<br>Scenario 1<br>Please Select ▼<br>Scenario 2<br>Please Select ▼ |                 | Close Save                                                                                                    |       |       |     |          |
| View Print Report                                                                             | Reports ar      | e generated through report                                                                                                    | templ | ates. | You |          |

Reports are generated through report templates. You manage your templates on the report page. Once you have added a template, you add items to the template by selecting different items from the analysis page. Each map/table/chart gives you the option to add it to a template.

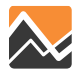

# **Reporting: Adding a Table**

#### Number of autos per household, by income group

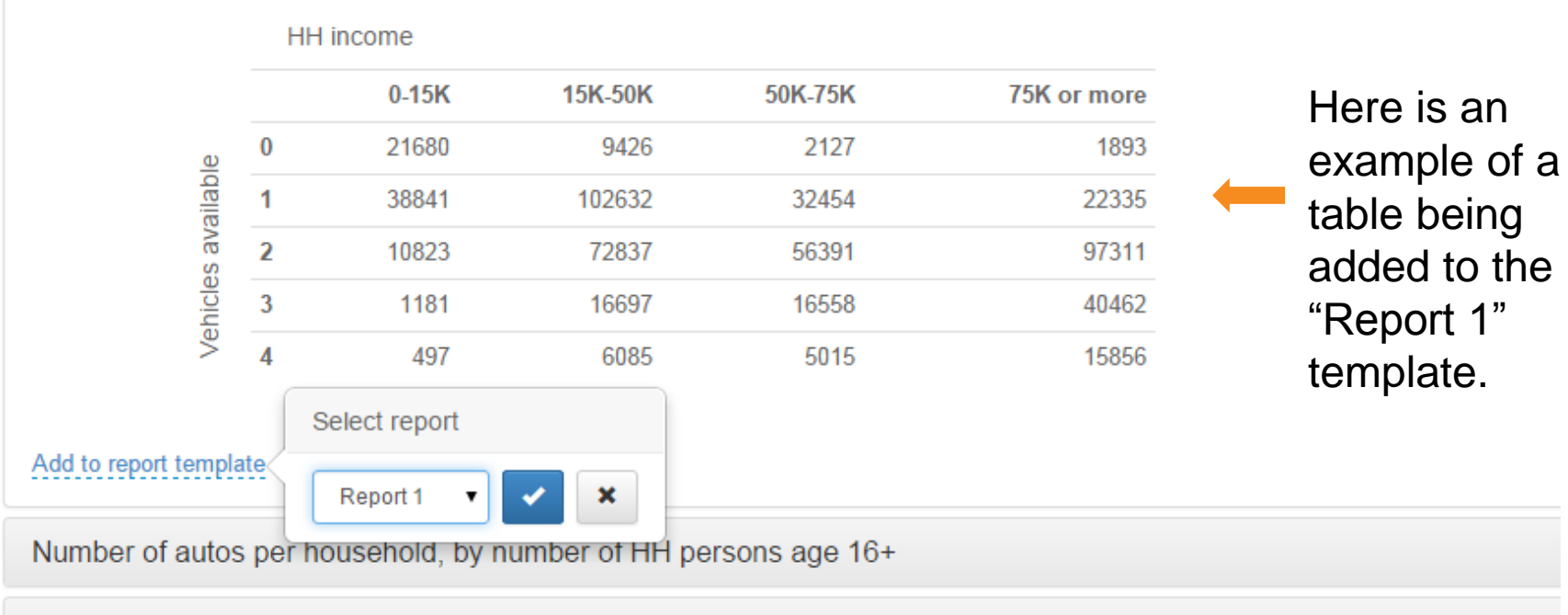

Number of tours per household-day, by tour purpose

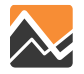

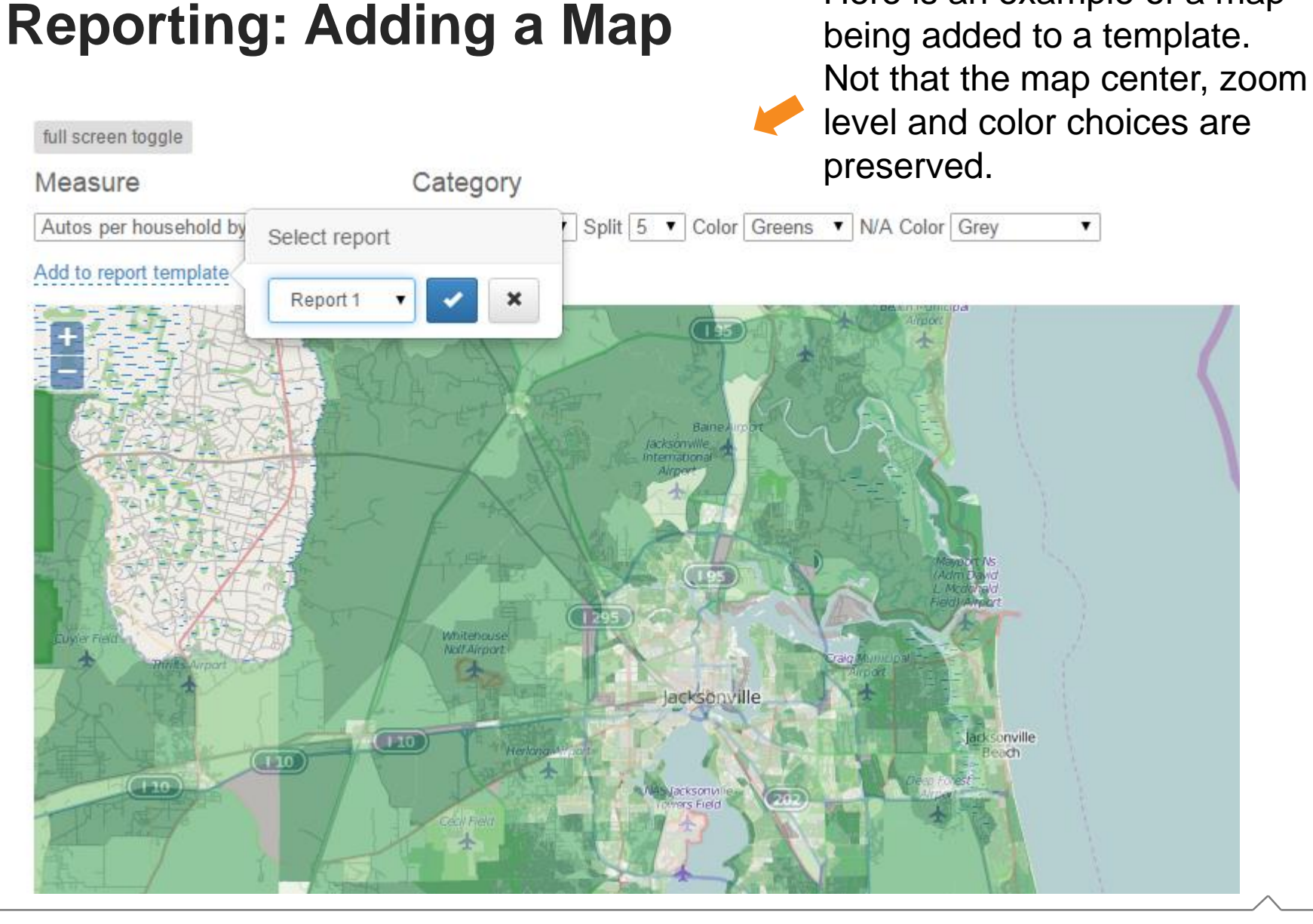

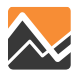

Here is an example of a map

### **Reporting: Editing the Template**

📘 DaySim : Travel Model Visualizer

#### New Template

Scenario 1

2010 Base

Scenario 2

Please Select 
View Print Report

| Select F | Rep | ort | Templat | e |
|----------|-----|-----|---------|---|
| Report 1 | ۲   |     |         |   |

Apply scenarios to template

۳

| Name:                                                                                                    | Report 1                                                        |        |  |  |  |  |  |  |  |  |  |  |
|----------------------------------------------------------------------------------------------------|-----------------------------------------------------------------|--------|--|--|--|--|--|--|--|--|--|--|
| Description: Lorem ipsum dolor sit amet, consectetur adipiscing elit, sed do eiusmod tempor<br>incididunt ut labore et dolore magna aliqua. Ut enim ad minim veniam, quis<br>nostrud exercitation ullamco laboris nisi ut aliquip ex ea commodo consequat.<br>Duis aute irure dolor in reprehendenti in voluptate velle tesse cillum dolore eu<br>fugiat nulla pariatur. Excepteur sint occaecat cupidatat non proident, sunt in<br>culpa qui officia deserunt mollit anim id est laborum. |                                                                 |        |  |  |  |  |  |  |  |  |  |  |
| Report E                                                                                                    | lements                                                         |        |  |  |  |  |  |  |  |  |  |  |
| Element Heade                                                                                                    | r Table header                                                  | Delete |  |  |  |  |  |  |  |  |  |  |
| Element Text                                                                                                    | Lorem ipsum dolor sit amet, consectetur adipiscing elit, sed do |        |  |  |  |  |  |  |  |  |  |  |

Report information (header in the export)

Lorem ipsum dolor sit amet, consectetur adipiscing elit, sed do eliusmod tempor incididunt ul tabore el dolore magna aliqua. Ut enim ad minim veniam, quis nostrud exercitation ullamco laboris nisi ut aliquip ex ea commodo consequat. Duis aute irure dolor in reprehenderit in voluptate veilt esse cilium dolore eu fugiat nulla pariatur. Excepteur sint occaecat cupidatat non proident, sunt in culpa qui oficia deserunt molita nim il est laborum.

#### HH income

|       |   | 0-15K | 15K-50K | 50K-75K | 75K or more |
|-------|---|-------|---------|---------|-------------|
| Ð     | 0 | 21680 | 9426    | 2127    | 1893        |
| ailab | 1 | 38841 | 102632  | 32454   | 22335       |
| s ava | 2 | 10823 | 72837   | 56391   | 97311       |
| hicle | 3 | 1181  | 16697   | 16558   | 40462       |
| Ve    | 4 | 497   | 6085    | 5015    | 15856       |

Delete

œ

Element Header Map header

Element Text Lorem ipsum dolor sit amet, consectetur adipiscing elit, sed do eiusmod tempor incididunt ut labore et dolore magna aliqua. Ut enim ad minim veniam, quis nostrud exercitation ullamco laboris nisi ut aliquip ex ea commodo consequat. Duis aute irure dolor in reprehenderti ni voluptate veilt esse cillum dolore eu fugiat nulla pariatur. Excepteur sint occaecat cupidatat non proident, sunt in culpa qui officia deservun molitt anim i dest laborum.

#### elete Report

Once you are done adding elements to your template, you can apply any of the scenarios to it. You can also choose to add headers and text to the different sections.

User -

### $\sim$

### **Reporting: Exporting a Document**

report (13) [Compatibility Mode] - Microsoft Word Insert Page Layout References Mailings Review View 🐴 Fin E - E \* <sup>4</sup>a<sub>2</sub>- \* 1≣ 1≣ 2↓ Cambria (Headin - 13 AaBbCcDd AaBbCcDd AaBbCc AaBbCc AaBbCcD AaBbCcD ab Re Change BI 1 Normal 1 No Spacing 1 Heading 1 Heading 2 -Image: 1 = 1 Heading 3 Heading 🗟 Sel iter Styles E. Font Paragraph Styles Edit

#### **Report 1**

Lorem ipsum dolor sit amet, consectetur adipiscing elit, sed do eiusmod tempor incididunt ut labore et dolore magna aliqua. Ut enim ad minim veniam, quis nostrud exercitation ullamco laboris nisi ut aliquip ex ea commodo consequat. Duis aute irure dolor in reprehenderit in voluptate velit esse cillum dolore eu fugiat nulla pariatur. Excepteur sint occaecat cupidatat non proident, sunt in culpa qui officia deserunt mollit anim id est laborum.

#### **Table header**

HH income

Lorem ipsum dolor sit amet, consectetur adipiscing elit, sed do eiusmod tempor incididunt ut labore et dolore magna aliqua. Ut enim ad minim veniam, quis nostrud exercitation ullamco laboris nisi ut aliquip ex ea commodo consequat. Duis aute irure dolor in reprehenderit in voluptate velit esse cillum dolore eu fugiat nulla pariatur. Excepteur sint occaecat cupidatat non proident, sunt in culpa qui officia deserunt mollit anim id est laborum.

|        |   | 0-15K | 15K-50K | 50K-75K | 75K or more |
|--------|---|-------|---------|---------|-------------|
| ole    | 0 | 21680 | 9426    | 2127    | 1893        |
| vailat | 1 | 38841 | 102632  | 32454   | 22335       |
| les al | 2 | 10823 | 72837   | 56391   | 97311       |
| /ehic  | 3 | 1181  | 16697   | 16558   | 40462       |
| _      | 4 | 497   | 6085    | 5015    | 15856       |

You can export the resulting report in Word format. You can edit the report text, but not the tables/charts/maps.

🗐 🛱 🖫 🚊 📃 100% (--)

#### Map header

Lorem ipsum dolor sit amet, consectetur adipiscing elit, sed do eiusmod tempor incididunt ut labore et dolore magna aliqua. Ut enim ad minim veniam, quis nostrud exercitation ullamco laboris nisi ut aliquip ex ea commodo consequat. Duis aute irure dolor in reprehenderit in voluptate velit esse cillum dolore eu fugiat nulla pariatur. Excepteur sint occaecat cupidatat non proident, sunt in culpa qui officia deserunt mollit anim id est laborum.

213 🕉 English (U.S.) 🛅

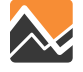

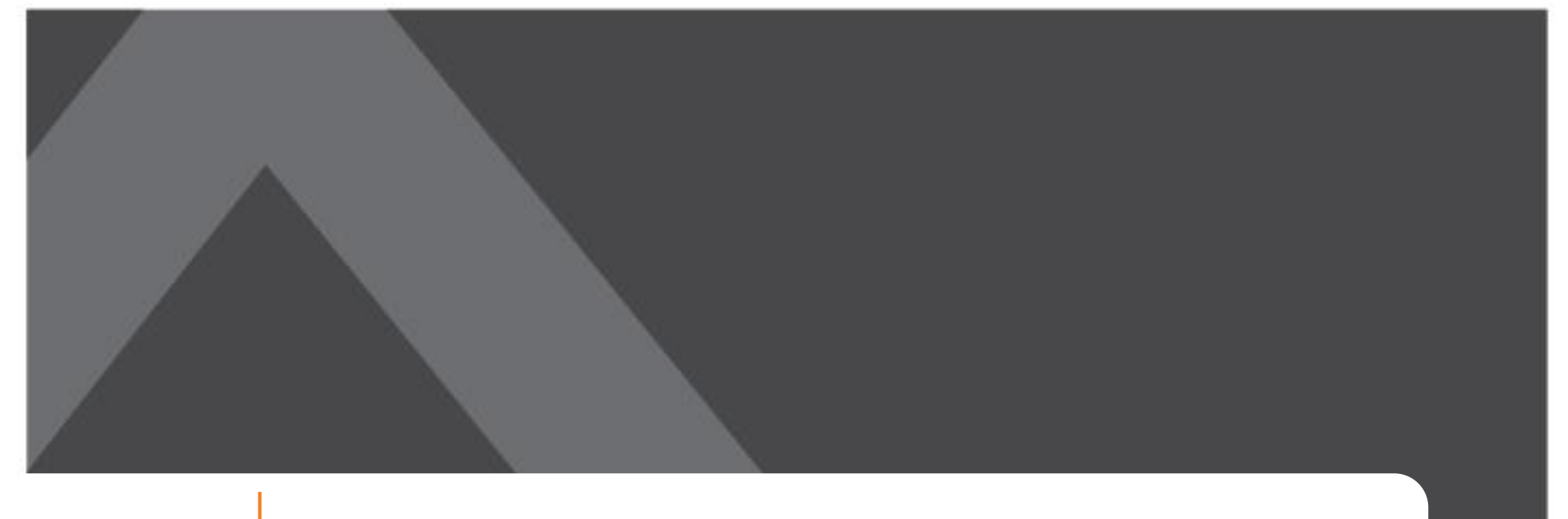

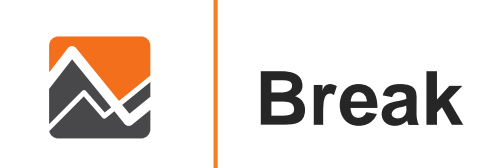

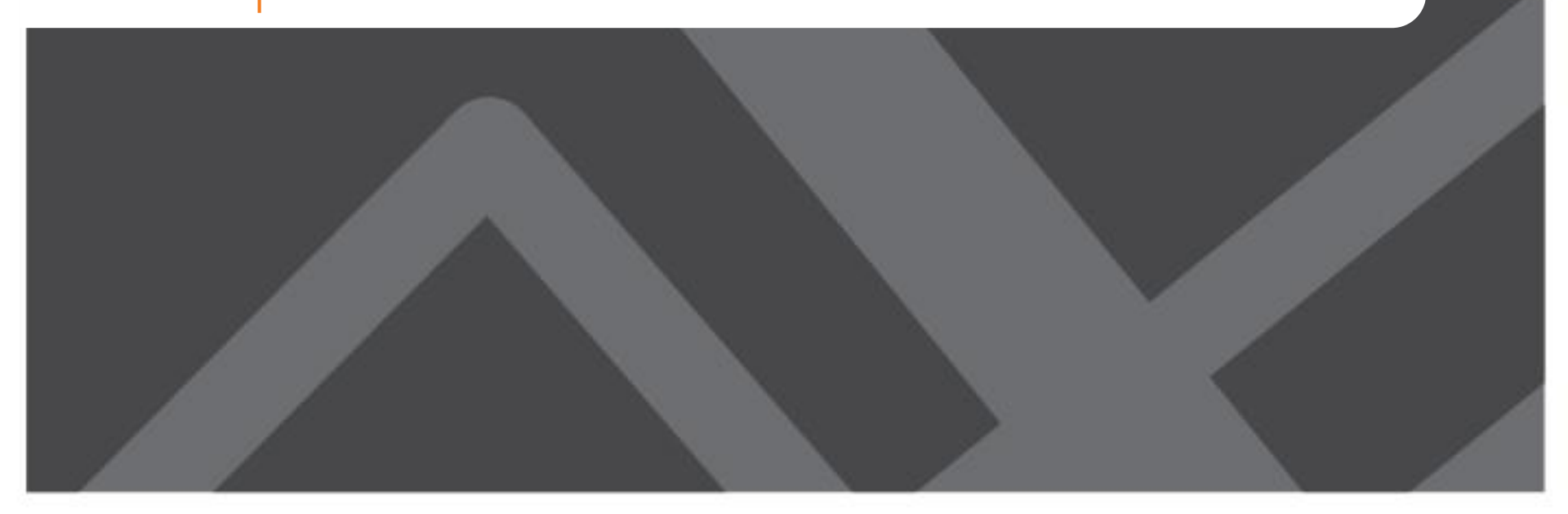

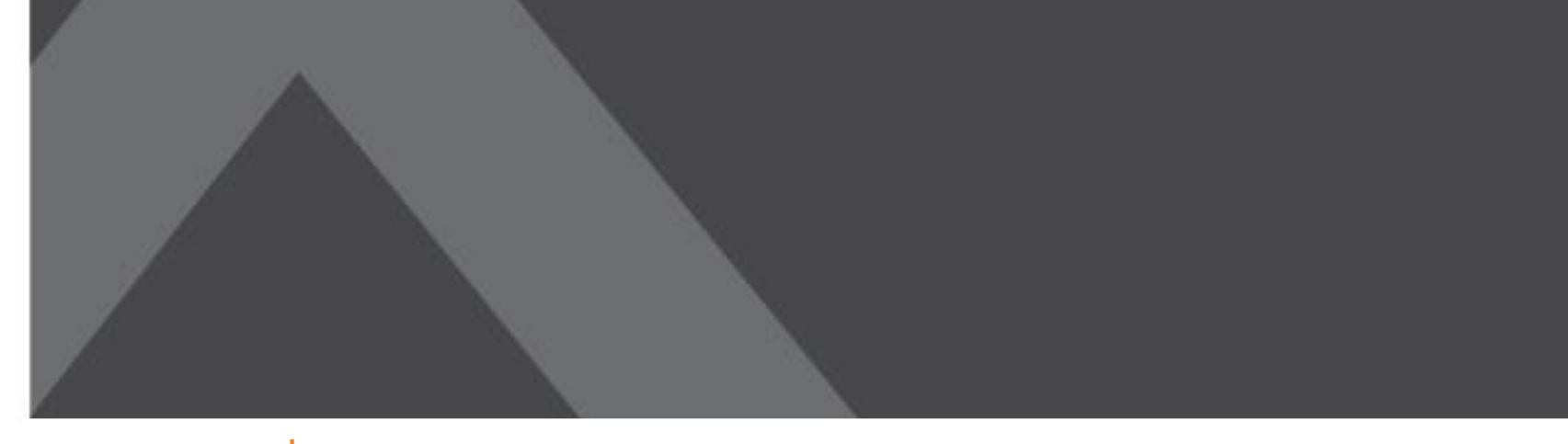

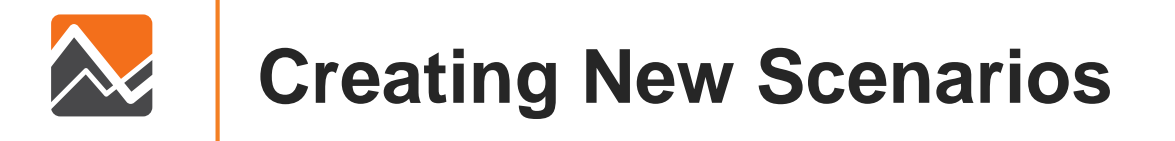

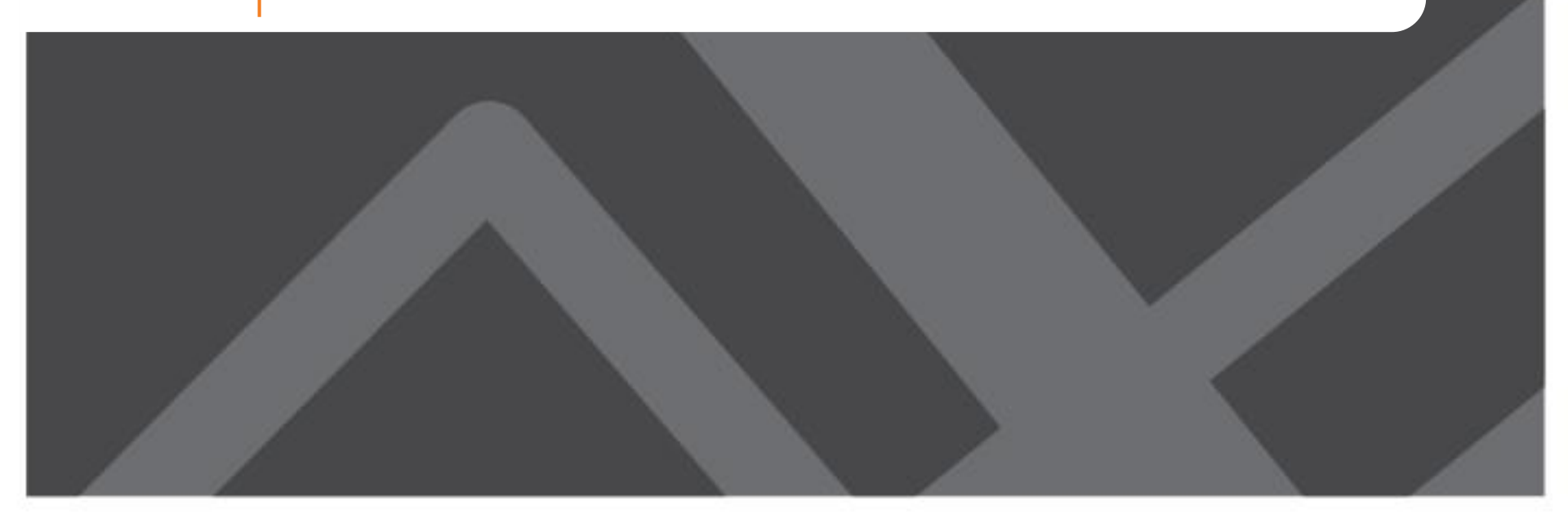

## **Basic Steps in Creating New Scenarios**

- 1. Identify the analysis year and the baseline scenario (e.g., 2010, 2030EC, 2040CF)
- 2. Create a new folder in the Master directory to represent your new scenario by copying a baseline scenario as a starter
- 3. Insert/replace any inputs to the scenario that you have created to represent your new scenario
- 4. In Cube, create a new "child" under Master or "sibling" from the baseline scenario you have chosen to copy
- 5. Update the key fields in the Cube catalog to point to the proper input files/paths (first screen in editor)

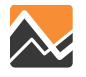

### Create a New Folder in the Master Directory to Represent Your New Scenario by Copying a Baseline Scenario as a Starter

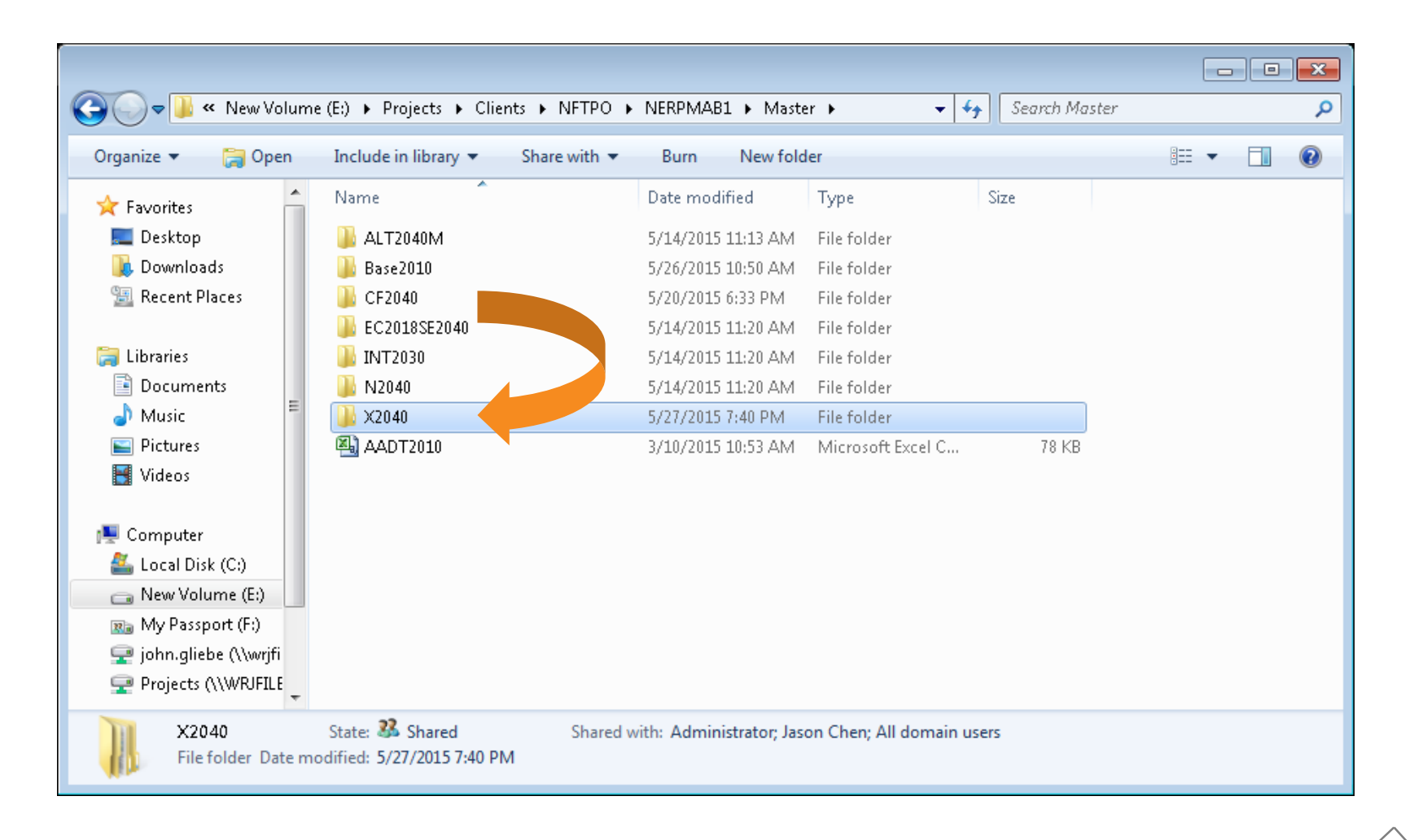

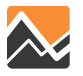

# Insert/Replace any Inputs to the Scenario that you to Represent your new Scenario

- Depends on what is different from baseline
- Likely candidates for change:
  - SocEc & Land-use inputs
    - Parcel file with updated...
      - households, employment, transit distances
    - Zonal employment
    - Synthetic households
  - Highway and/or transit networks with coded changes
  - Mode-path rosters specifying which skims to use

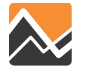

## **DaySim Input File Folders**

• Copy from a baseline scenario, choosing the appropriate year and network assumption (base-year, existing & committed, cost-feasible, etc.)

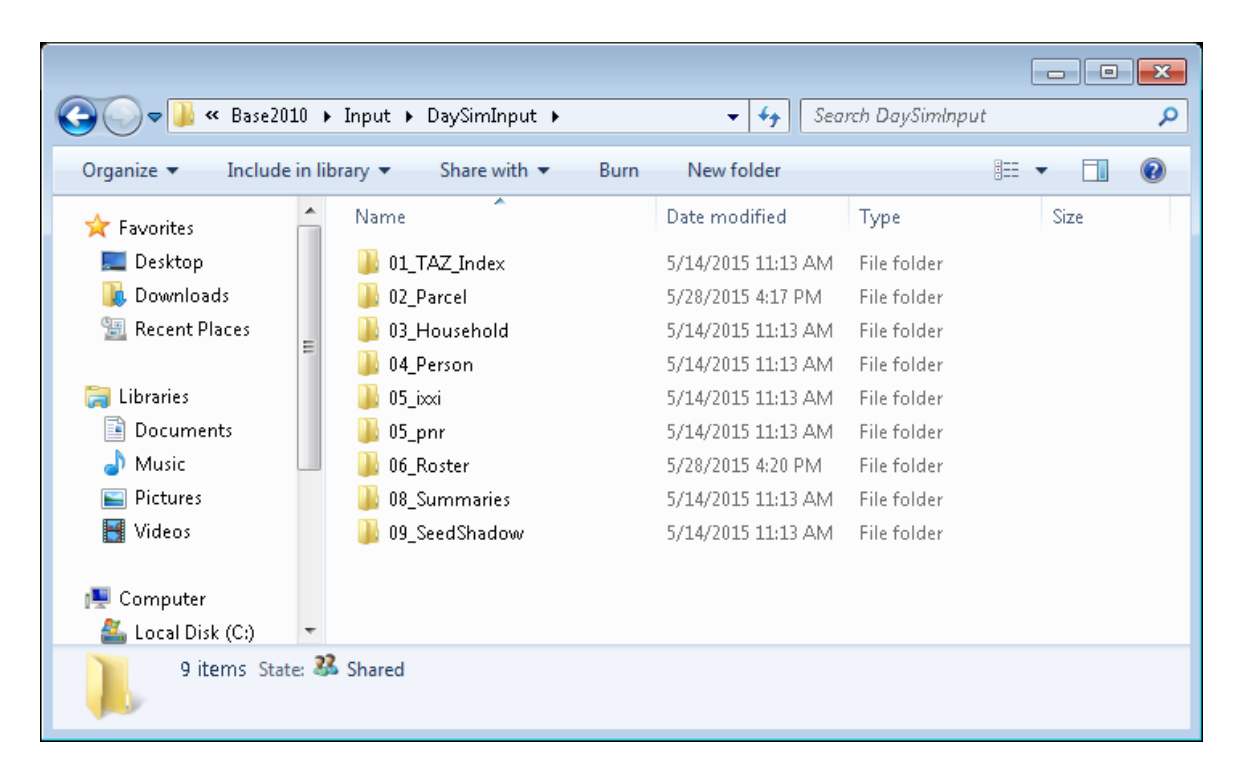

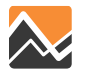

## **Generic Inputs**

• Master micro-coded network and other files used by multiple scenarios are in familiar folders (NERPM 4.2)

| ~~~~~~~~~~~~~~~~~~~~~~~~~~~~~~~~~~~~~~ |                                                    |                                                          |       |
|----------------------------------------|----------------------------------------------------|----------------------------------------------------------|-------|
| 😋 🔾 🗢 📕 « Projects 🕨                   | Clients ► NFTPO ► NERPMAE                          | 31 > Search NERPMABI                                     | م     |
| Organize 🔻 🛛 🛜 Open                    | Include in library 👻 Share                         | e with ▼ Burn New folder 🔠 ▼                             |       |
| 🔶 Favorites                            | Name                                               | Date modified Type Siz                                   | :e    |
| 🧮 Desktop                              | ) applications                                     | 5/27/2015 7:24 PM File folder                            |       |
| 鷆 Downloads                            | 鷆 input_SWM                                        | 5/14/2015 11:13 AM File folder                           |       |
| 🗐 Recent Places                        | 鷆 Master                                           | 5/27/2015 7:40 PM File folder                            |       |
| =                                      | 鷆 media                                            | 5/15/2015 10:44 AM File folder                           |       |
| ز Libraries                            | 鷆 output_SWM                                       | 5/14/2015 11:21 AM File folder                           |       |
| Documents                              | 鷆 parameters                                       | 5/15/2015 10:49 AM File folder                           |       |
| 🌙 Music                                | 🐌 User.prg                                         | 5/14/2015 11:26 AM File folder                           |       |
| Pictures                               | NERPMAB1                                           | 5/27/2015 7:57 PM Security Catalog                       | 49 KB |
| 🛃 Videos                               |                                                    |                                                          |       |
|                                        |                                                    |                                                          |       |
| 🖳 Computer                             |                                                    |                                                          |       |
| 🚢 Local Disk (C:) 🚽                    |                                                    |                                                          |       |
| parameters<br>File folder Dat          | State: 33 Shared<br>e modified: 5/15/2015 10:49 AM | Shared with: Administrator; Jason Chen; All domain users |       |

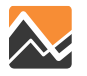

## **Non-DaySim Inputs Specific to Scenarios**

 Make sure other inputs copied from baseline scenario are relevant to the analysis

| Organize 🔻 🛛 Include in lik | orary   Share with  Burn | New folder         | 355               | •       |
|-----------------------------|--------------------------|--------------------|-------------------|---------|
| 🔆 Favorites                 | Name                     | Date modified      | Туре              | Size    |
| 🧮 Desktop                   | 鷆 DaySimInput            | 5/27/2015 7:40 PM  | File folder       |         |
| \rm Downloads               | BRTREP_40N.DAT           | 3/10/2015 10:53 AM | DAT File          | 4 K     |
| 📃 Recent Places             | DEFAULT.VPR              | 3/10/2015 10:53 AM | VPR File          | 1 K     |
|                             | EETRIPS.DBF              | 3/10/2015 10:53 AM | DBF File          | 21 K    |
| 🥽 Libraries                 | EITRIPS_40N.DBF          | 3/10/2015 10:53 AM | DBF File          | 11 K    |
| Documents                   | EXTAOFAC.DBF             | 3/10/2015 10:53 AM | DBF File          | 54 K    |
| 🌙 Music                     | FF.DBF                   | 3/10/2015 10:53 AM | DBF File          | 18 K    |
| Pictures                    | FF_RURAL.DBF             | 3/10/2015 10:53 AM | DBF File          | 18 K    |
| 🛃 Videos                    | HOTEL_MOTEL_TAZ_SUMMARY  | 3/10/2015 10:53 AM | Text Document     | 2 K     |
|                             | MVFACTORS.40N            | 3/10/2015 10:53 AM | 40N File          | 15 K    |
| 👰 Computer                  | MVFACTORSADJ.40N         | 3/10/2015 10:53 AM | 40N File          | 15 K    |
| 🚢 Local Disk (C:)           | PCWALK_40N.DAT           | 3/10/2015 10:53 AM | DAT File          | 77 K    |
| 👝 New Volume (E:)           | RIVERCROSS               | 3/10/2015 10:53 AM | Microsoft Excel C | 18 k    |
| 📷 My Passport (F:)          | SCH_40N.DBF              | 3/10/2015 10:53 AM | DBF File          | 37 K    |
| 坖 john.gliebe (\\wrjfiler\  | SPDCAP.40N               | 3/10/2015 10:53 AM | 40N File          | 268 K   |
| 🖵 Projects (\\WRJFILER1;    | SPGEN_40N.DBF            | 3/10/2015 10:53 AM | DBF File          | 12 K    |
|                             | STATREP_40N.DAT          | 3/10/2015 10:53 AM | DAT File          | 4 K     |
| 📬 Network                   | TCARDS_40N.PEN           | 3/10/2015 10:53 AM | PEN File          | 20 K    |
|                             | 🖳 TERMTIME               | 3/10/2015 10:53 AM | Microsoft Excel C | 2 K     |
|                             | TFARES_40N.FAR           | 3/10/2015 10:53 AM | FAR File          | 2 K     |
|                             | TLINKS.DBF               | 3/10/2015 10:53 AM | DBF File          | 1 K     |
|                             | TOLLLINK.40N             | 3/10/2015 10:53 AM | 40N File          | 1 K     |
|                             | TROUTE_40N.LIN           | 3/10/2015 10:53 AM | LIN File          | 204 k   |
|                             | 🐴 TSPDS                  | 3/10/2015 10:53 AM | Microsoft Excel C | 0 K     |
|                             | VFACTORS.40N             | 3/10/2015 10:53 AM | 40N File          | 8 K     |
|                             | ZDATA_40N.DBF            | 3/10/2015 10:53 AM | DBF File          | 2,183 k |
|                             | ZDATA1_40N1.DBF          | 3/10/2015 10:53 AM | DBF File          | 416 k   |
|                             | ZDATA1_40N2.DBF          | 3/10/2015 10:53 AM | DBF File          | 489 K   |
|                             | ZDATA1UPDATE 40N.DBF     | 3/10/2015 10:53 AM | DBF File          | 37 K    |

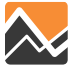

# Update Key Fields in the Cube Catalog to Point to the Proper Input Files/Paths

| G Caractia                                                                                                    |                                                                                                    | Cube (Licensed to Resource Systems Group Inc.)                                                                                                    | - # X |
|----------------------------------------------------------------------------------------------------|----------------------------------------------------------------------------------------------------|----------------------------------------------------------------------------------------------------|-------|
| Inc         Scenario           Service         Image: Constraint of the constraint of the constraint of the                                                               | ♀ I Append Sibling     ▲ Add Report       ☆ I Insert Sibling     ▲ Edd Report       Child     I Delete Scharto       ris     Reports                                                                                                    |                                                                                                    |       |
| Scenario 🖗                                                                                                    | C PERIODASSIGNMENTS × C Scenario - Master (April                                                                                                    | 📪 🗙 🚺 Scenario - Basezwa (A., 🗙 🚺 Scenario - EC20185E20 🗴 🚺 Scenario - CF2040 (Ap 🗴 🚺 Scenario - N2040 (Appli 🗴 🧾 Scenario - X2040 (Appli 🗴                                                                                                    | - X   |
| Haster     Base2010                                                                                                    | Model Description<br>Alternative Letter (1 Character)<br>Model Yea (2 digits)<br>✓ Enable Cube Cluster Function?<br>ClusterHandle<br>Number of CPUs (for Cube Cluster Function)<br>Global Feedback Iterations                                                                                                    | Esperiment from N2040 N N N N N P N P N P P P P P P P P P P                                                                                                    | ¢.    |
| Data 🕈                                                                                                    | DaySim Parameters (Users shoul                                                                                                    | d adjust these values correspondingly)                                                                                                    |       |
| Brain pubs     Brain pubs     Brain pubs     Brain Outputs     Reports     Reports     Plane Public Public Pu | Half of Number of CPUs (DaySim Benchervocessing Parameters)<br>4 times of CPU (DaySim Parallel Processing Parameters)<br>taySim TAZ Index (Do not begin File name with f, n or r)<br>DaySim parcels (Do not begin File name with f, n or r)<br>DaySim Person File (Do not begin File name with f, n or r)<br>DaySim Person File (Do not begin File name with f, n or r)<br>WorkerDOCFile<br>ParkAnRide<br>Availbility of Mode<br>DSRoster:CombinationFile<br>seedShadow:<br>Careck Dox Declow III uncere are changes<br>Update Shadow Price<br>Update Shadow Price | 16       128       E:IProjects/Clenks/WFTPO/WERPMAB1/Master/N2040(Input/DaySminput/D1_TAZ_Index_Liax_indexes.dat     Browse     Edit       E:IProjects/Clenks/WFTPO/WERPMAB1/Master/N2040(Input/DaySminput/D2_Parcel/Jacksonvile_parcel_decayandCirc2040.dat     Browse     Edit       Browse     Edit     Browse     Edit       Browse     Edit     Browse     Edit       Browse     Edit     Browse     Edit       Browse     Edit     Browse     Edit       Browse     Edit     Browse     Edit       Browse     Edit     Browse     Edit       Browse     Edit     Browse     Edit       Browse     Edit     Browse     Edit       Browse     Edit     Browse     Edit       Browse     Edit     Browse     Edit       Browse     Edit     Browse     Edit       Browse     Edit     Browse     Edit |       |
|                                                                                                    | PROFILE.MAS Entries (Not Normally Cr                                                                                                    | nanged)                                                                                                    |       |
|                                                                                                    | Maximum internal zone number                                                                                                    | 2494                                                                                                    | •     |
| 1) Keys II                                                                                                    | ZONESA1                                                                                                    | 2579                                                                                                    |       |
| Key Value                                                                                                    | CBD Zone for Reporting                                                                                                    | 730                                                                                                    | •     |
| DESCR Enhanced Validation Run mitt<br>alt A<br>Year 10<br>ClusterToggle 1<br>ClusterHandle NEPPM<br>ClusterHandle NEPPM                                                                                                    | Nearest Zones to Average for Intrazonal Time                                                                                                    | 2 Gose Next Back Run                                                                                                    | •     |
| 📀 🍇 🖉 🊞                                                                                                    | 0 6                                                                                                    |                                                                                                    | €     |

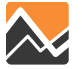

# Update Key Fields in the Cube Catalog to Point to the Proper Input Files/Paths

| Image: Scenario                  |                                                                      | Cube (Licensed to Resource Systems Group Inc.)                                                                      | ≈ ⊜ ≈<br>? ∧                   |
|----------------------------------|----------------------------------------------------------------------|----------------------------------------------------------------------------------------------------|--------------------------------|
| Merge                            | pend Sibling                                                         |                                                                                                    |                                |
| Scenario PERIODASSIG             | IGNMENTS × G Scenario - Master (Appl ×                               | 🚳 Scenario - Base2010 (A 🗴 🔀 Scenario - EC20185E20 🗴 🔂 Scenario - CF2040 (Ap 🗴 🔀 Scenario - N2040 (Appli 🗴 🥨        | (Appli × ×                     |
|                                  | on Experim<br>er (1 Character) N<br>Igito) 40<br>e Cluster Function? | erk from N2040                                                                                                    |                                |
| ALT2040M ClusterHandle           | NERPM                                                                |                                                                                                    |                                |
| Number of CPUs                   | s (for Cube Cluster Function) 24                                     |                                                                                                    | <u>+</u>                       |
| Global Feedback                  | k Iterations 4                                                       |                                                                                                    |                                |
| DaySim                           | Parameters (Users should adj                                         | ust these values correspondingly)                                                                                   |                                |
| Half of Number o                 | of CPUs (DaySim Paralle Processing Parameters)                       |                                                                                                    |                                |
| Outputs     4 times of CPUs (    | (DaySim Parallel Processing Parameters) 128                          |                                                                                                    |                                |
| DaySim TAZ Jude                  | ex (Do not begin file name with f, n or r) E:\Proje                  | cts\Clients\NFTPO\NERPMAB1\Master\N2040\Input\DaySimInput\01_TAZ_Index\_jax_taz_indexes.dat Browse                  | Edit                           |
| Derfoim parcels (I               | (Do not begin file name with f, n or r) E:\Proje                     | cts/Clients/WFTPO/NERPMAB1/Master/N2040/Input/DaySimInput/02_Parcel/Jacksonville_parcel_decayandCirc2040.dat Browse | Edit                           |
| DaySim HH File (I                | (Do not begin file name with f, n or r) E:\Proje                     | cts\Clients\WFTPO\NERPMAB1\Master\N2040\Input\DaySimInput\03_Household\_jax_hrec2040.dat                            | Edit                           |
| DaySim Person Fi                 | File (Do not begin file name with F, n or r) E:\Proje                | cts\Clients\NFTPO\NERPMAB1\Master\N2040\Input\DaySimInput\04_Person\_jax_prec2040.dat Browse                        | Edit                           |
| WorkerIXXIFile                   | E:\Proje                                                             | cts/Clients/NFTPO/NERPMAB1\Master/N2040\Input\DaySimInput\05_bcxl_jax_worker_bcxlFractions.dat Browse               | Edit                           |
| ParkAndRide                      | E:\Proje                                                             | cts/Clients/NFTPO/NERPMAB1/Master/N2040/Input/0aySimInput/05_pnr/jax_p_rNodes2040N.dat Browse                       | Edit                           |
| Availbility of Mod               | de E:\Proje                                                          | cts\Clients\NFTPO\NERPMAB1\Master\N2040\Input\0aySimInput\06_Roster\roster_jax.csv Browse Browse                    | Edit                           |
| App + DoRosterCombin             | nation-lie E:\Proje                                                  | cts/Clients/NFTPO/NERPMAB1/Master/NZ040/Input/DaySimInput/06_Roster/roster.combinations_2040.csv Browse             | Edit                           |
| Create an Alternative            | E:\Proje                                                             | cts/Clients/WFIPO/NERPMAB1/Master/N2040/Linput/U2_Parcel/Jax2040Emp.DBF Browse                                      | Edit                           |
| Query Loaded Net                 | E:\Proje                                                             | cts/Clients/NFTPO/NERPMABI/Master/NZU40Unput/UaySminput/U9_SeedShadow/shadow_prices_4UN.txt Browse                  | Edu                            |
| Uneck box                        | x below if there are changes in emp                                  | proviment distribution and you are running the scenario the first time                                              |                                |
| J Update Shad                    | dow Price                                                            |                                                                                                    |                                |
| User-spec                        | cified Values                                                        |                                                                                                    |                                |
| PROFILE.N                        | MAS Entries (Not Normally Change                                     | 1)                                                                                                    |                                |
| Maximum interna                  | al zone number 2494                                                  |                                                                                                    | <b>±</b>                       |
| Maximum externa                  | nal zone number 2578                                                 |                                                                                                    | •                              |
| Keys                             | 2579                                                                 |                                                                                                    |                                |
| Key Value CBD Zone for Re        | eporting 730                                                         |                                                                                                    | <b></b>                        |
| ClusterNodes 24 Nearest Zones to | to Average for Intrazonal Time 2                                     |                                                                                                    | <b>÷</b>                       |
| Gbiterations 4                   |                                                                      |                                                                                                    |                                |
| SMDP 16                          |                                                                      | Save Liose Next Back Run                                                                                            |                                |
| NBatches 128                     |                                                                      |                                                                                                    |                                |
| TAZIndexFile                     |                                                                      |                                                                                                    |                                |
|                                  |                                                                      |                                                                                                    |                                |
| 🚱 🌡 🛛 🚞 🗿 🎍                      |                                                                      |                                                                                                    | ▲ 48 ► 10 7:54 PM<br>5/27/2015 |

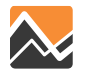

# **General Time Saving Tips**

- Do not need to run the population synthesizer unless introducing a region-wide alternative land use scenario
- Do not need to update employment and enrollment shadow prices unless introducing an region-wide alternative land use scenario, or a very large commercial development that would be expected to have a regional impact on commuting patterns
- Do not need to run buffering tools to update parcel buffer variables unless an analysis objective is to evaluate walkability, bikeability, or transit access
- Cube Cluster is recommended for faster highway assignment with multi-processing. Currently, Cluster seems to have problems with select link/zone path saving, so use these features only when needed

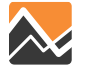

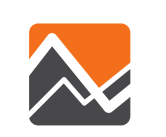

# Scenarios: Land Use Impacts

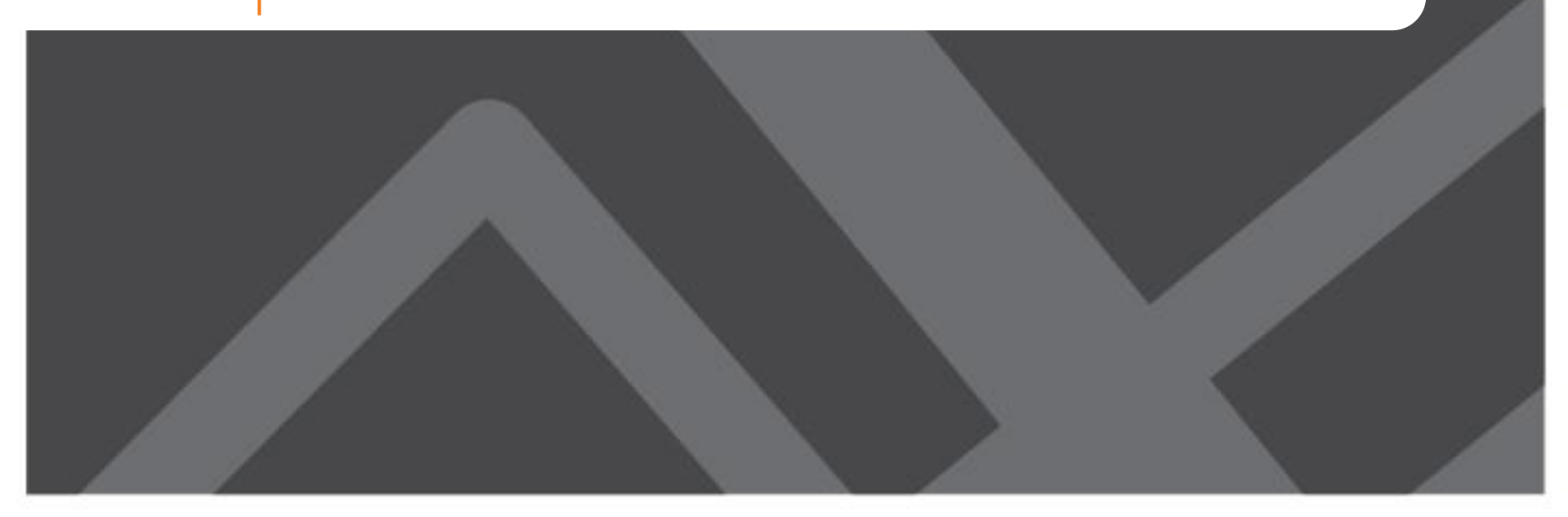

# How is Land Use Impact Analysis different with NERPM-AB?

- Use of parcel files for direct input of proposed developments—more precise local impacts
- Network assigned volumes created for four time periods—more precise estimates
- New procedures:
  - Use baseline land use-parcel file for year(s) of analysis
  - Update of parcel file to add households and employment
  - If new households, update synthetic population

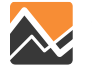

### What to Consider

- What to do if you don't have a future base run?
- What is the base year of your analysis?
- How many employees and in what categories are in the proposed project?
- What is the assumed population change and demographic assumptions
- What parcel(s) are impacted by the development?
- Are there any roadway changes?

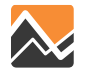

# If Adding Households...

- 1. Identify affected parcels (or nearest parcel) in the DaySim parcel file
  - For 2010: Jacksonville\_parcel\_decayandCirc.dat
  - For 2040: Jacksonville\_parcel\_decayandCirc2040
  - Interim years to be made available
  - Add number of *households* based on the expected *occupied* housing units
- 2. Update the Synthetic Population
  - Use baseline household and person files for the year of analysis. Currently, 2010 and 2040 files for:
    - \_jax\_hrec.dat
    - \_jax\_prec.dat
  - Interim years to be made available

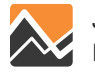

### **Parcel File**

| Jacksonvill    | I Jacksonville_parcel_decayandCirc_BASE.sav [DataSet1] - PASW Statistics Data Editor |                      |                      |                      |                               |                  |      |          |                                                                |                                      |                         |                                     |                                  |                  |              |
|----------------|--------------------------------------------------------------------------------------|----------------------|----------------------|----------------------|-------------------------------|------------------|------|----------|----------------------------------------------------------------|--------------------------------------|-------------------------|-------------------------------------|----------------------------------|------------------|--------------|
|                | view Data                                                                            | Iransform <u>A</u> r | nalyze <u>G</u> raph | is <u>U</u> tilities | Add- <u>o</u> ns <u>vv</u> in | aow <u>H</u> eip |      |          |                                                                |                                      |                         |                                     |                                  |                  |              |
|                |                                                                                      |                      |                      |                      |                               |                  |      |          |                                                                |                                      |                         |                                     |                                  |                  |              |
| 288 : parcelid | 288 : parcelid 288                                                                   |                      |                      |                      |                               |                  |      |          |                                                                |                                      |                         |                                     | Vi                               | sible: 102 of 10 | )2 Variables |
|                | parcelid                                                                             | xcoord_p             | ycoord_p             | sqft_p               | taz_p                         | lutype_p         | hh_p | stugrd_p | stuhgh_p                                                       | stuuni_p                             | empedu_p                | empfoo_p                            | empgov_p                         | empind_p         | empmi        |
| 287            | 287                                                                                  | 297258               | 2189272              | 42001                | 2414                          | 1200304020       | 2.00 | .0       | .0                                                             | .0                                   | .0                      | .0                                  | .0                               | .0               |              |
| 288            | 288                                                                                  | 294424               | 2189232              | 74789                | 2414                          | 1200304020       | 3.00 | .0       | .0                                                             | .0                                   | .0                      | .0                                  | .0                               | .0               |              |
| 289            | 289                                                                                  | 294167               | 2189322              | 42930                | 2414                          | 1200304020       | 1.00 | .0       | .0                                                             | .0                                   | .0                      | .0                                  | .0                               | .0               |              |
| 290            | 290                                                                                  | 301480               | 2163718              | 7167                 | 2419                          | 1200304010       | 1.00 | .0       | .0                                                             | .0                                   | .0                      | .0                                  | .0                               | .0               |              |
| 291            | 291                                                                                  | 303418               | 2163614              | 19706                | 2407                          | 1200304010       | 1.00 | .0       | .0                                                             | .0                                   | .0                      | .0                                  | .0                               | .0               |              |
| 292            | 292                                                                                  | 302421               | 2163663              | 19948                | 2407                          | 1200304010       | 1.00 | .0       | .0                                                             | .0                                   | .0                      | .0                                  | .0                               | .0               |              |
| 293            | 293                                                                                  | 295770               | 2163847              | 21754                | 2416                          | 1200304010       | 1.00 | .0       | .0                                                             | .0                                   | .0                      | .0                                  | .0                               | .0               |              |
| 294            | 294                                                                                  | 301388               | 2163664              | 14334                | 2419                          | 1200304010       | 1.00 | .0       | .0                                                             | .0                                   | .0                      | .0                                  | .0                               | .0               |              |
| 295            | 295                                                                                  | 302788               | 2163648              | 19706                | 2407                          | 1200304010       | 1.00 | .0       | .0                                                             | .0                                   | .0                      | .0                                  | .0                               | .0               |              |
| 296            | 296                                                                                  | 303320               | 2163596              | 19706                | 2407                          | 1200304010       | 1.00 | .0       | .0                                                             | .0                                   | .0                      | .0                                  | .0                               | .0               |              |
| 297            | 297                                                                                  | 301767               | 2163694              | 4651                 | 2418                          | 1200304010       | 1.00 |          |                                                                |                                      | i                       |                                     |                                  |                  |              |
| 298            | 298                                                                                  | 304729               | 2163551              | 21385                | 2407                          | 1200304010       | 1.00 | 6        | 🔵 🛡 퉬 « Master                                                 | ▶ Base2010 ▶ In                      | put 🕨 DaySimInput       | •                                   | ✓ 4 Search                       | h DaySimInput    | ٩            |
| 299            | 299                                                                                  | 304438               | 2163522              | 39412                | 2407                          | 1200304010       | 1.00 | Or       | ganize 🔻 🛛 📜 Ope                                               | en Include in li                     | brary 🔻 Share w         | ith 🔻 Burn                          | New folder                       |                  | - 1 0        |
| 300            | 300                                                                                  | 301290               | 2163646              | 14326                | 2419                          | 1200304010       | 1.00 |          | Downloads                                                      | * Name                               | *                       | Date modified                       | Туре                             | Size             |              |
| 301            | 301                                                                                  | 303213               | 2163627              | 9853                 | 2407                          | 1200304010       | 3.00 |          | 📃 Recent Places                                                | 01_TAZ                               | Index                   | 5/14/2015 11:13                     | AM File folder                   |                  |              |
| 302            | 302                                                                                  | 302182               | 2163589              | 36586                | 2407                          | 1200304010       | 1.00 | Ģ        | Libraries                                                      | 02_Parc                              | en<br>sehold            | 5/28/2015 4:17 P<br>5/14/2015 11:13 | AM File folder                   |                  | J            |
| 303            | 303                                                                                  | 295541               | 2163829              | 21856                | 2416                          | 1200304010       | 1.00 |          | Jusic Music                                                    | 04_Perse                             | on                      | 5/14/2015 11:13<br>5/14/2015 11:13  | AM File folder<br>AM File folder |                  |              |
| 304            | 304                                                                                  | 273637               | 2161241              | 122651               | 2402                          | 1200304020       | 1.00 |          | 📔 Pictures<br>📕 Videos                                         | 05_pnr                               |                         | 5/14/2015 11:13                     | AM File folder                   |                  |              |
| 305            | 305                                                                                  | 273475               | 2161357              | 17174                | 2402                          | 1200304020       | 1.00 |          |                                                                | 06_Rost                              | er<br>maries            | 5/28/2015 4:20 P<br>5/14/2015 11:13 | M File folder<br>AM File folder  |                  |              |
|                | 1                                                                                    | 000054               | 0151017              | 10000                |                               | 100000.1000      |      | 1        | 🗏 Computer<br>🏭 Local Disk (C:)                                | 📕 09_Seed                            | Shadow                  | 5/14/2015 11:13                     | AM File folder                   |                  |              |
| Data View      | Variable View                                                                        |                      |                      |                      |                               |                  | ***  |          | → New Volume (E:)<br>→ My Passport (F:)  → Iohn cliebe ())wrif | *                                    |                         |                                     |                                  |                  |              |
|                |                                                                                      |                      |                      |                      |                               |                  |      |          | 02_Parcel<br>File folder Da                                    | State: 33 Sl<br>ate modified: 5/28/2 | nared S<br>2015 4:17 PM | hared with: Admini                  | strator; Jason Chen; A           | ll domain users  |              |

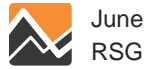

# **TAZ Employment File**

Update total emp emp indu (2-di

| Update total         |               | 🔣   🛃 🧐 🕶 (°= -   = |             |                     |              | ≠ Jax2010Emp - Microsoft Excel |           |            |                             |            |               |              |               |                            |            |            |            |                | _                  |                    | 23         |
|----------------------|---------------|---------------------|-------------|---------------------|--------------|--------------------------------|-----------|------------|-----------------------------|------------|---------------|--------------|---------------|----------------------------|------------|------------|------------|----------------|--------------------|--------------------|------------|
| employment           | and           | Fil                 | e ⊦<br>V    | ome                 | Insert       | Page Lay                       | out       | Formulas   | Data                        | Review     | View          |              | <b>1</b> 💌 ee | nditional                  | LEormatti  |            | Theoret a  |                | ^ ?                | - 6                | 23         |
| employment by        |               | Past                | °.          | Calibri<br><b>B</b> | <u>U</u> - E | - 11 ·<br>⊡ -   <u>3</u>       | A A       |            | ≡ <mark>≡</mark> ≫∽<br>≣⊒≣⊈ |            | \$ -<br>.00 - | % •          | Fo            | irmat as Ti<br>II Styles * | able =     | ing • e'   | Delete     | · Z··<br>· 3.· | Sort &<br>Filter * | Find &<br>Select * |            |
| industry arou        | Ø             | Спро                | D2          |                     | • (e         | fs                             | - 0       | 8          | Angriment                   |            | u Num         | iber is      |               | Styl                       | es         |            | Cens       |                | culung             |                    | ~          |
|                      |               | 1                   | A<br>FAZ TO | B<br>TALEMP         | C<br>EMP11 E | D<br>EMP21 E                   | E<br>MP22 | F<br>EMP23 | G<br>EMP31_33               | H<br>EMP42 | I<br>EMP44 E  | J<br>EMP48 E | K<br>EMP51    | L<br>EMP52                 | M<br>EMP53 | N<br>EMP54 | O<br>EMP55 | P<br>EMP56     | Q<br>EMP61         | R<br>EMP62         | E          |
| (2-digit NAIC        | S)            | 2                   | 1           | 24<br>88            | 0            | 0<br>0                         | 0<br>0    | 0          | 0                           | 1          | 0             | 0            | 0             | 0                          | 0          | 3          | 0          | 2              | 18<br>0            | 0                  |            |
|                      |               | 4                   | 3           | 32<br>89            | 0            | 0                              | 0         | 4          | 8                           | 2          | 6             | 0            | 0             | 0                          | 0          | 1          | 0          | 5              | 0                  | 0                  |            |
|                      |               | 6                   | 5           | 1709                | 11           | 4                              | 55        | 59         | 145                         | 33         | 215           | 25           | 31            | 57                         | 200        | 101        | 0          | 55             | 40                 | 93                 |            |
|                      |               | 8                   | ь<br>7      | 392<br>497          | 1            | 0                              | 0         | 12<br>35   | 129                         | ь<br>14    | ь<br>43       | 4            | 2             | 16                         | 32         | 55         | 0          | 2<br>49        | 175                | 109                |            |
|                      |               | 9<br>10             | 8<br>9      | 259<br>246          | 5            | 0                              | 0<br>0    | 9<br>5     | 2                           | 1          | 22<br>2       | 0            | 0             | 0                          | 8          | 0<br>29    | 0          | 5              | 189<br>0           | 3<br>50            |            |
|                      |               | 11                  | 10          | 224                 | 5            | 0                              | 0         | 46<br>31   | 28                          | 7<br>44    | 47<br>205     | 12           | 5<br>14       | 13<br>90                   | 0<br>29    | 7          | 0          | 29<br>59       | 3                  | 15<br>90           |            |
| DAYSIM SECTOR        | 2-DIGIT NAI   |                     | JODE        |                     | 5            | 0                              | 0         | 22         | 16                          | 18         | 214           | 44           | 6             | 101                        | 22         | 48         | 0          | 16             | 4                  | 703                |            |
| Industrial           | 22,31-33, 42, | , 48-               | 49          | 5                   | 4            | 0                              | 0         | 20         | 7                           | 1          | 63            | 3            | 0             | 41                         | 23         | 9          | 0          | 4              | 0                  | 13                 |            |
| Retail Trade         | 44-45         |                     |             | )                   | 1            | 0                              | 0<br>0    | 7<br>27    | 6<br>14                     | 0<br>4     | 422<br>106    | 18<br>10     | 3<br>11       | 17<br>5                    | 0<br>34    | 0<br>34    | 0          | 2              | 55<br>5            | 2<br>19            |            |
| Office               | 51-56         |                     |             | 5                   | 16<br>0      | 0                              | 4         | 130<br>5   | 407<br>0                    | 28<br>3    | 55<br>6       | 43<br>0      | 7             | 18<br>3                    | 33<br>9    | 77         | 0          | 86<br>3        | 1                  | 34<br>0            |            |
| Educational Services | 61            |                     |             | 5                   | 0            | 0                              | 0         | 5          | 5                           | 0          | 2             | 0            | 0             | 0                          | 0          | 1          | 0          | 2              | 0                  | 0                  |            |
| Health / Medical     | 62            |                     |             | 9<br>5              | 4            | 0                              | 0         | 60         | 1                           | 3          | 0<br>178      | 0            | 3             | 9                          | 23         | 115        | 0          | 31             | 59                 | 0                  |            |
| Government           | 92            |                     |             | 8                   | 1            | 0                              | 0<br>0    | 10<br>10   | 0                           | 2<br>6     | 30<br>26      | 0<br>2       | 0<br>3        | 0<br>4                     | 10<br>12   | 2<br>17    | 0<br>20    | 1<br>17        | 0                  | 3                  |            |
| Food                 | 72            |                     |             | 5                   | 1            | 0                              | 0         | 1<br>102   | 0                           | 2          | 0<br>73       | 0            | 0             | 3<br>90                    | 0          | 3          | 0          | 5              | 0                  | 0<br>31            |            |
| Services             | 71, 81        |                     |             | 5                   | 3            | 0                              | 0         | 9          | 0                           | 4          | 4<br>16       | 0            | 14            | 0                          | 29         | 1          | 0          | 11             | 0                  | 0                  | •          |
| Other                | 11, 21, 23    |                     |             |                     | mp 🤨         |                                |           |            |                             |            |               |              |               |                            |            |            | U 100      | % 😑            | ]                  | → [<br>            | ]<br>) _;; |

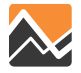

# Adding Synthetic Households and Persons to Represent the Proposed Development

- Do you know what the demographic characteristics of the households should be? (e.g., retirement community)
  - YES → create synthetic household records using a representative household type (age, number of persons, workers, students, and income); add person records based on this type for each household
  - NO → sample households that are assigned to other parcels in the same TAZ or adjacent TAZs; select the person records that belong to each sampled household
    - Add household records to \_jax\_hrec.dat
    - For each household, add person records to \_jax\_prec.dat

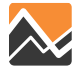
## If Adding Non-Residential Development...

- Identify affected parcels (or the nearest parcel) in the DaySim parcel file
- Add employment to parcel files
  - Determine how many employees there will be based on land use type (e.g., retail, service, manufacturing, etc.)
  - Add the number of jobs by industry group to the parcel records
  - For 2010: Jacksonville\_parcel\_decayandCirc.dat
  - For 2040: Jacksonville\_parcel\_decayandCirc2040.dat
- Update the TAZ employment file
  - For 2010: Jax2010Emp.dbf
  - For 2040: Jax2040Emp.dbf
  - Interim years to be made available

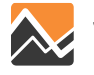

#### **Household File**

| 😋 🔾 🗢 📕 « Master            | ► Ba     | ase2010 🕨 Input 🕨 DaySimIn                         | put 🕨 👻 😽 Sec                          | arch DaySimInput 🔎     |
|-----------------------------|----------|----------------------------------------------------|----------------------------------------|------------------------|
| Organize 👻 🔭 🏹 Oper         | n        | Include in library 👻 Sha                           | re with 🔻 🛛 Burn 🔹 New folder          | := - 1 🔞               |
| 🐌 Downloads                 | *        | Name                                               | Date modified Type                     | Size                   |
| 🖳 Recent Places             | _        | 퉬 01_TAZ_Index                                     | 5/14/2015 11:13 AM File folder         |                        |
| 🚞 Librarias                 |          | 퉬 02_Parcel                                        | 5/28/2015 4:17 PM File folder          |                        |
| Documents                   |          | 🔒 03_Household                                     | 5/14/2015 11:13 AM File folder         |                        |
| Music                       |          | 퉬 04_Person                                        | 5/14/2015 11:13 AM File folder         |                        |
| 🔐 Music                     | =        | 퉬 05_ixxi                                          | 5/14/2015 11:13 AM File folder         |                        |
| Pictures                    |          | 퉬 05_pnr                                           | 5/14/2015 11:13 AM File folder         |                        |
|                             |          | 퉬 06_Roster                                        | 5/28/2015 4:20 PM File folder          |                        |
| · Commuter                  |          | 퉬 08_Summaries                                     | 5/14/2015 11:13 AM File folder         |                        |
| Computer                    |          | 퉬 09_SeedShadow                                    | 5/14/2015 11:13 AM File folder         |                        |
| Elocal Disk (C;)            |          |                                                    |                                        |                        |
| New volume (E:)             |          |                                                    |                                        |                        |
| 📷 IMy Passport (F:)         | -        |                                                    |                                        |                        |
| 03_Household<br>File folder | d<br>Dat | State: 33 Shared<br>te modified: 5/14/2015 11:13 A | Shared with: Administrator; Jason<br>M | Chen; All domain users |

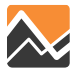

#### **Person File**

|                          |        |                                                |                             |                |                  | - 0 | × |
|--------------------------|--------|------------------------------------------------|-----------------------------|----------------|------------------|-----|---|
| 😋 🔾 🗢 📙 « Master         | ► B    | ase2010 🕨 Input 🕨 Day:                         | SimInput 🕨 👻 🔫              | • 🔸 Sean       | ch DaySimInput   |     | ٩ |
| Organize 👻 🔚 Ope         | en     | Include in library 🔻                           | Share with 👻 🛛 Burn 🔹 New 🕯 | folder         |                  | -   | 0 |
| 鷆 Downloads              | *      | Name                                           | Date modified               | Туре           | Size             |     |   |
| 📃 Recent Places          | _      | 퉬 01_TAZ_Index                                 | 5/14/2015 11:13 AM          | File folder    |                  |     |   |
| 📁 Librarias              |        | 퉬 02_Parcel                                    | 5/28/2015 4:17 PM           | File folder    |                  |     |   |
|                          |        | 🐌 03_Household                                 | 5/14/2015 11:13 AM          | File folder    |                  |     |   |
| Music                    |        | 퉬 04_Person                                    | 5/14/2015 11:13 AM          | File folder    |                  |     |   |
| 🚽 Music                  | =      | 퉬 05_ixxi                                      | 5/14/2015 11:13 AM          | File folder    |                  |     |   |
|                          |        | 퉬 05_pnr                                       | 5/14/2015 11:13 AM          | File folder    |                  |     |   |
|                          |        | 퉬 06_Roster                                    | 5/28/2015 4:20 PM           | File folder    |                  |     |   |
| Commuter                 |        | 퉬 08_Summaries                                 | 5/14/2015 11:13 AM          | File folder    |                  |     |   |
| Jess Dick (C)            |        | 퉬 09_SeedShadow                                | 5/14/2015 11:13 AM          | File folder    |                  |     |   |
| Local Disk (C:)          |        |                                                |                             |                |                  |     |   |
| New volume (E:)          |        |                                                |                             |                |                  |     |   |
| is her alishe Alumif     | -      |                                                |                             |                |                  |     |   |
| 04_Person<br>File folder | )ate m | State: 33 Shared<br>odified: 5/14/2015 11:13 A | Shared with: Administrato   | r; Jason Chen; | All domain users |     |   |

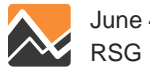

#### What can one expect from the model?

- Trips are generated from households and attracted to TAZs and parcels based on destination employment and/or households
  - Synthetic households generate trips
  - Parcel values used for destination choice (attractions)
  - Zone data files still used for external and truck trip ends
- Highway network loading at the TAZ level, similar to NERPM 4.2
- Analysis methods for highway assignment results and trip distributions should be the same as with NERPM 4.2
  - Now have AM, MD, PM, and NT periods
  - Also have daily assignment—sum of each period

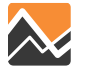

### What's special about this?

- NERPM-AB may respond to heavy congestion by...
  - Shifting routes
  - Shifting destinations
  - Shifting trips by time period of day
  - Longer trip chains
  - Suppressing demand
- The trips list (<u>trips.tsv</u>) produced by DaySim will include trips produced and attracted to the project site with every synthetic person/household identified
  - Use to link back to person and household attributes and home origins—even for non-home based trips!
  - Use to show non-auto modes, and time of day—useful if a development is supposed to be transit-oriented

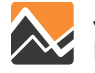

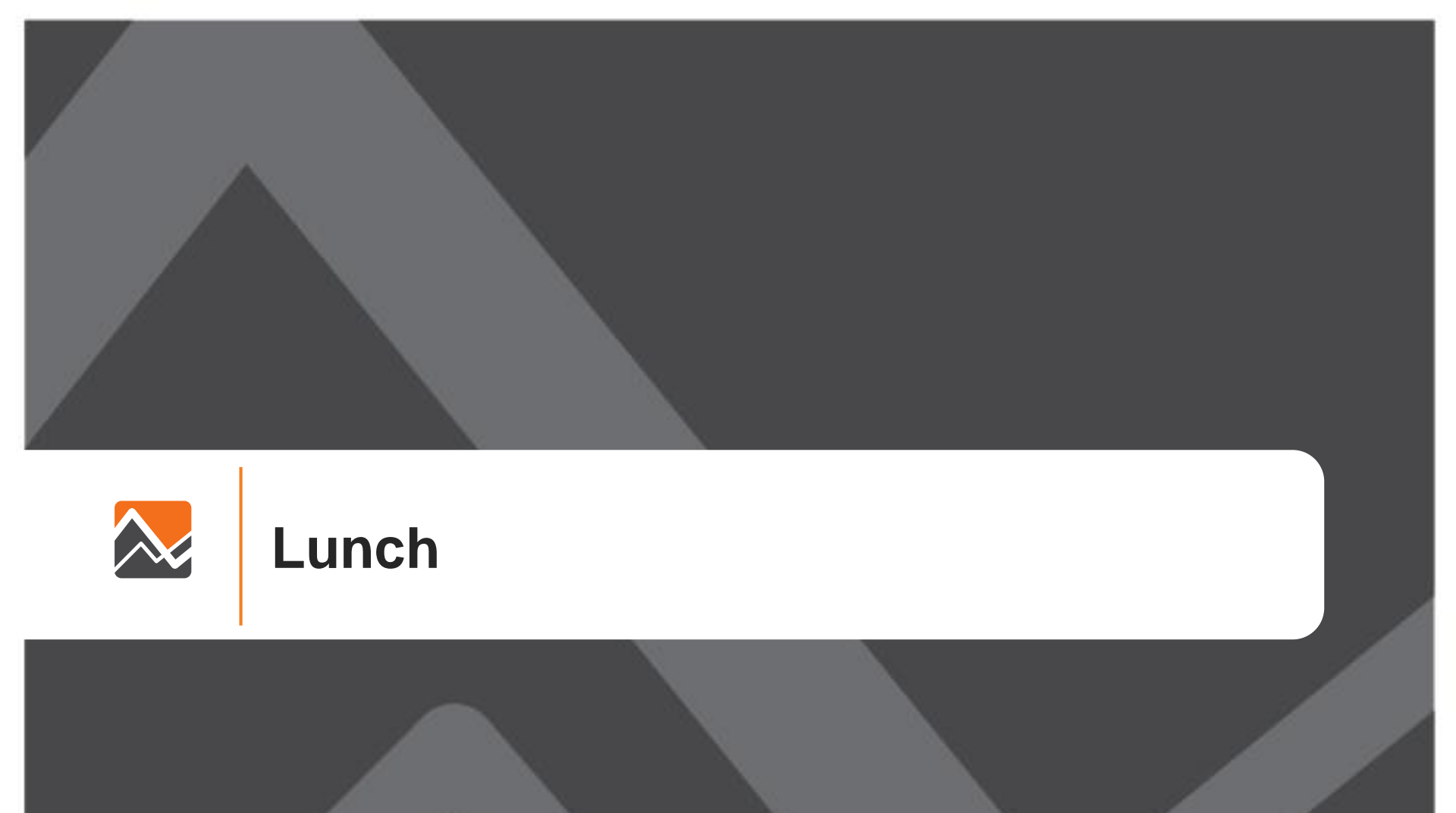

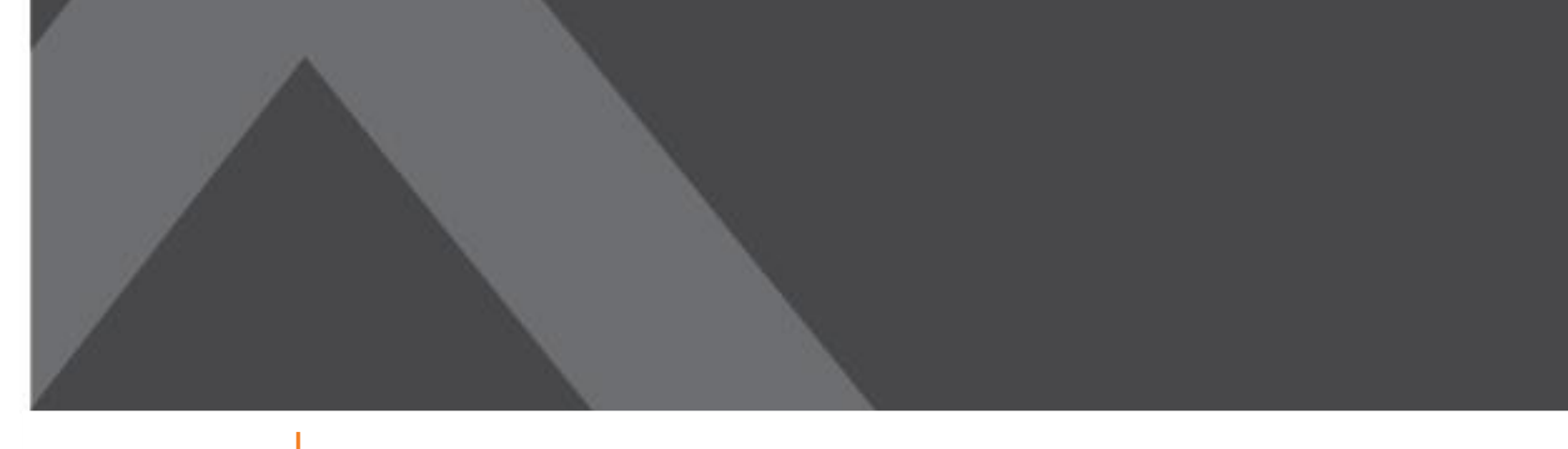

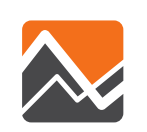

#### Scenarios: Transit System Change

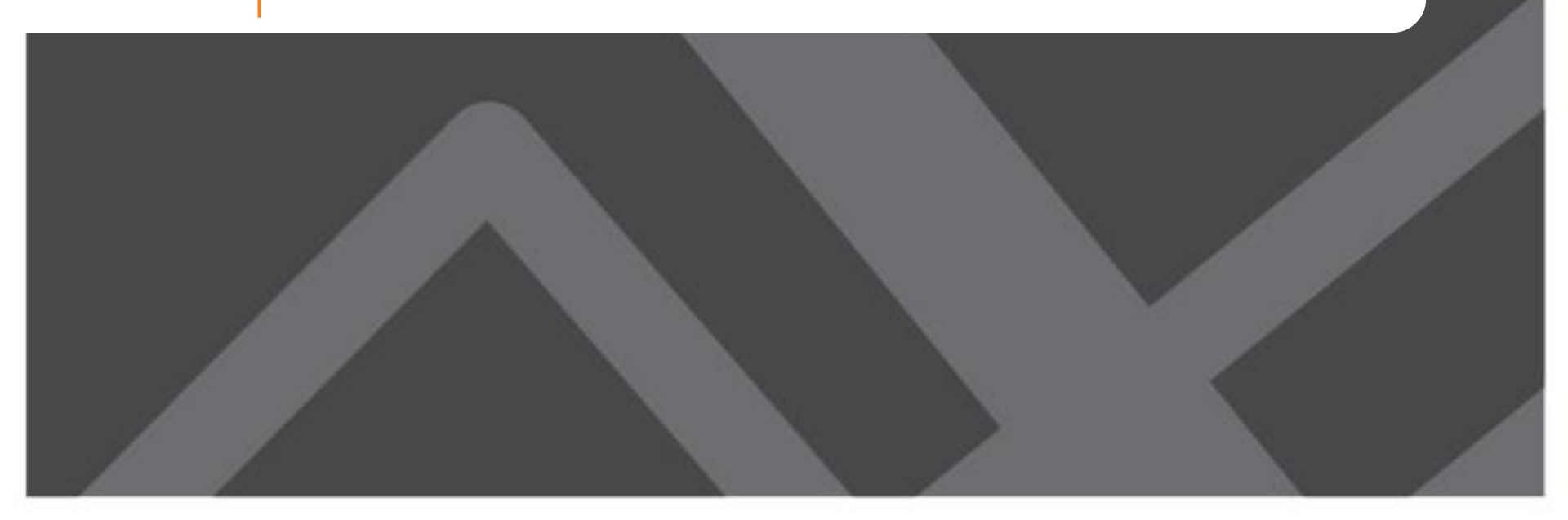

# How is Transit System Change Analysis different with NERPM-AB?

- Walk access distances calculated from parcel to transit stop-more precise estimates of accessibility
- PNR lots are chosen by DaySim
  - Capacity constrained by hour of day (shadow pricing)
- New procedures:
  - Update or changed transit stop locations
    - Requires running buffering tools to create parcel attributes, or careful manual manipulation of distances to nearest stop
  - If new PNR lot, updating lot file
  - If this is a new service (e.g. BRT, Commuter rail)
    - Update mode roster file
    - Update roster combinations file

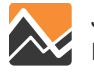

#### What to Consider

- Does the new transit service require changes or additions to stop locations, or just changes to route and line files?
- Is this a new mode for the region?
- What times of day are affected?
- Is a new park-and-ride lot being considered?

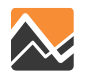

## Relationship between Land Use, Buffer Variables, and Mode-Paths in DaySim

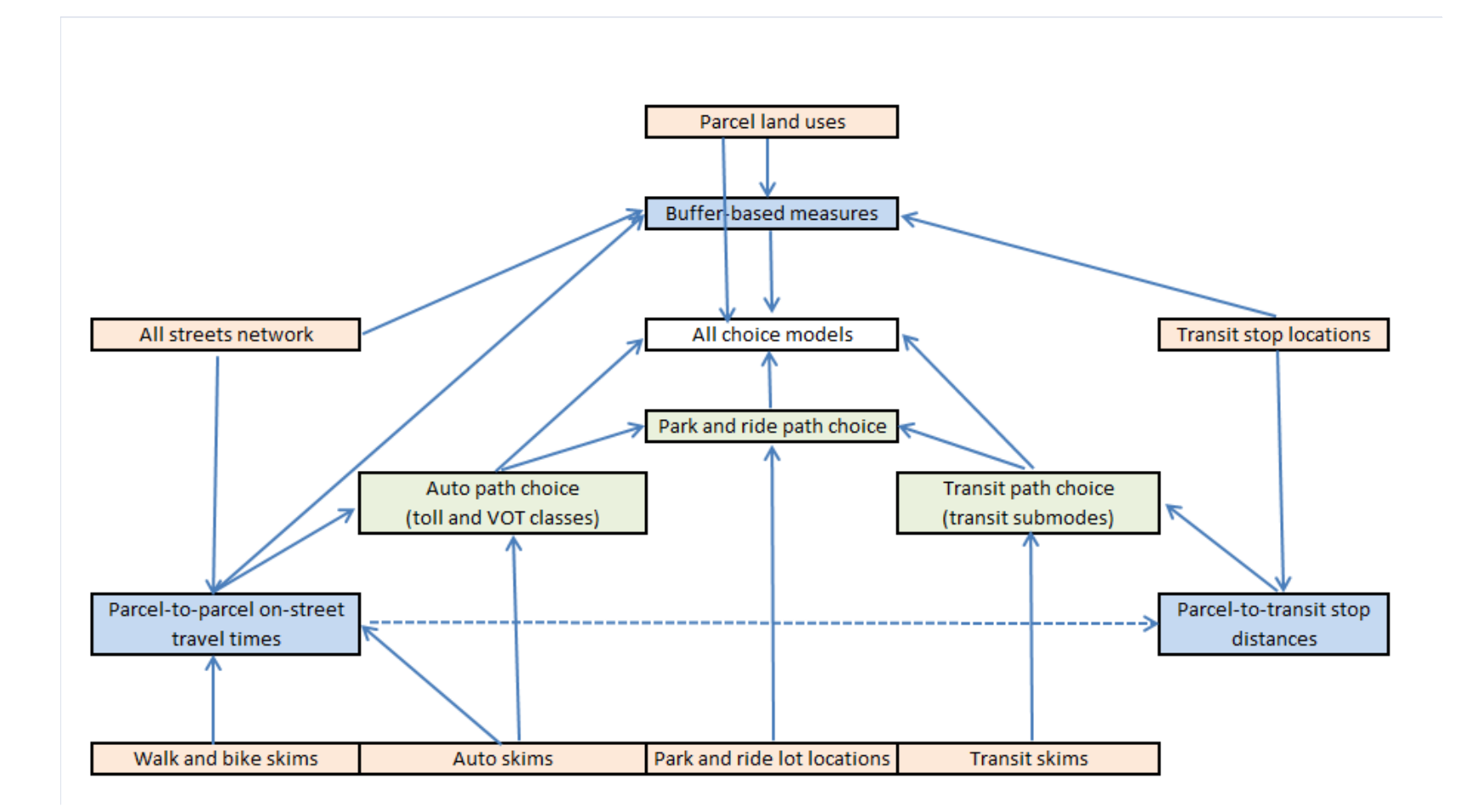

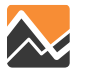

#### **Park-and-Ride Lots File**

|       | <b>- (</b>        | <sup>1</sup> - ↓ |         | ja×_1                        | p_rNodes - | Microsoft Ex                          | cel    |                   | - O X                         |                                                                                         |   |
|-------|-------------------|------------------|---------|------------------------------|------------|---------------------------------------|--------|-------------------|-------------------------------|-----------------------------------------------------------------------------------------|---|
| File  | Но                | me Inse          | rt Page | Layout F                     | =ormulas   | Data I                                | Review | /iew              | a 🕜 🗆 🗗 🛙                     |                                                                                         |   |
| Norma | al Page<br>Layout | II Show          | Zoom 1  | L00% Zoom<br>Selecti<br>Zoom | to<br>ion  | w Window<br>range All<br>eeze Panes * | Window | Save<br>Workspace | Switch<br>Windows •<br>Macros |                                                                                         |   |
|       | A2                |                  | . (=    | <i>f</i> × 8800              | 1          |                                       |        |                   | Y                             |                                                                                         |   |
|       | А                 | В                | С       | D                            | E          | F                                     | G      | Н                 | I J                           |                                                                                         |   |
| 1 N   | lodeID            | ZonelD           | XCoord  | YCoord                       | Capacity   | Cost                                  | PNR    | KNR               |                               |                                                                                         |   |
| 2     | 88001             | 552              | 456512  | 2114239                      | 200        | 0                                     | 1      | 99                |                               |                                                                                         |   |
| 3     | 88002             | 243              | 522461  | 2193355                      | 200        | 0                                     | 1      | 99                |                               |                                                                                         |   |
| 4     | 88003             | 1952             | 492964  | 2187410                      | 200        | 0                                     | 1      | 99                |                               | Master + Base2010 + Input + DaySimInput + - 49 Search DaySimInput                       | م |
| 5     | 88004             | 470              | 466179  | 2149755                      | 100        | 0                                     | 1      | 99                | Organize 🔻                    | a Open Include in library ▼ Share with ▼ Burn New folder III ▼                          |   |
| 6     | 88001             | 552              | 456512  | 2114239                      | 9999       | 0                                     | 99     | 1                 | Downloa                       | ^ Name Date modified Type Size                                                          |   |
| 7     | 88002             | 243              | 522461  | 2193355                      | 9999       | 0                                     | 99     | 1                 | in Recent P                   | ** 01_TAZ_Index 5/14/2015 11:13 AM File folder                                          |   |
| 8     | 88003             | 1952             | 492964  | 2187410                      | 9999       | 0                                     | 99     | 1                 | 📜 Libraries                   | 02_Parcel 5/28/2015 4:17 PM File folder     03 Household 5/14/2015 11:13 AM File folder |   |
| 9     | 88004             | 470              | 466179  | 2149755                      | 9999       | 0                                     | 99     | 1                 | Documer                       | 04_Person 5/14/2015 11:13 AM File folder                                                |   |
| 10    | 80025             | 716              | 452890  | 2179355                      | 200        | 0                                     | 1      | 99                | Pictures                      | E 105_ixxi 5/14/2015 11:13 AM File folder                                               |   |
| 11    | 87001             | 700              | 444330  | 2180227                      | 900        | 164                                   | 1      | 99                | 🚼 Videos                      | 05_pnr     5/14/2015 11:13 AM File folder     5/28/2015 4:20 PM File folder             |   |
| 12    | 87002             | 726              | 445709  | 2179834                      | 100        | 258                                   | 1      | 99                |                               | 08_Summaries 5/14/2015 11:13 AM File folder                                             |   |
| 13    | 87003             | 767              | 450136  | 2175356                      | 1900       | 138                                   | 1      | 99                | Local Dis                     | C:) B 09_SeedShadow 5/14/2015 11:13 AM File folder                                      |   |
| 14    | 87004             | 766              | 447699  | 2175975                      | 224        | 154                                   | - 1    | 99                | 🕞 New Volu                    | e (E:)                                                                                  |   |
| 15    | 37203             | 739              | 446984  | 2179548                      | 9999       | 0                                     | - 99   | 1                 | 📷 My Passp                    | : (F:)<br>Olarifi T                                                                     |   |
| 16    | 37231             | 719              | 447051  | 2179844                      | 9999       | 0                                     | 99     | 1                 | 05_1                          | State: 👪 Shared Shared with: Administrator; Jason Chen; All domain users                |   |
| 17    | 38041             | 663              | 448298  | 2181559                      | 9999       | 0                                     | 99     | 1                 | File                          | der Date modified: 5/14/2015 11:13 AM                                                   |   |
| 18    | 64141             | 3/9              | 518030  | 2161000                      | 50         | 0                                     | 1      | 99                |                               |                                                                                         |   |
| 19    | 68036             | 3/0              | 533107  | 2161192                      | 50         | 0                                     | 1      | 99                |                               |                                                                                         |   |
| 20    | 97015             | 916              | 502574  | 2161192                      | 50         | 0                                     | 1      | 99                |                               |                                                                                         |   |
| 20    | 07013             | 510              | 302374  | 2104740                      | 50         | 0                                     | 1      |                   |                               |                                                                                         |   |
| 21    |                   |                  |         |                              |            |                                       |        |                   |                               |                                                                                         |   |
| 14 4  | ▶ ▶ jax           | p rNode          | s / 🐑 / |                              |            |                                       | 4      |                   |                               |                                                                                         |   |
| Ready | y                 |                  |         |                              |            |                                       |        | <b>I</b> 100% (   |                               |                                                                                         |   |
|       |                   |                  |         |                              |            |                                       |        |                   |                               |                                                                                         |   |

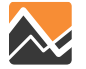

## Updating Distance to Nearest Stop without Running Buffering Tool

- For scenarios with few new stops
- For each new stop (by mode), determine whether it is closer to any parcels than existing stops. In other words, for these parcels, does it decrease the distance to the nearest transit stop for that mode?
- If so, update the distance for that parcel

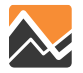

#### **Transit Stop Distances in Parcel File**

#### **Local Bus**

| III Jackso              | nville_pa | rcel_decayand             | Circ_BASE.sav [[     | DataSet1] - PAS     | W Statistics Dat    | a Editor                      |                 |          |                  |                                        |                          |                   | ×                                | 1                                      |            |             |   |     |
|-------------------------|-----------|---------------------------|----------------------|---------------------|---------------------|-------------------------------|-----------------|----------|------------------|----------------------------------------|--------------------------|-------------------|----------------------------------|----------------------------------------|------------|-------------|---|-----|
| <u>F</u> ile <u>E</u> o | lit ⊻iev  | w <u>D</u> ata <u>T</u> i | ransform <u>A</u> na | lyze <u>G</u> raphs | <u>U</u> tilities A | dd- <u>o</u> ns <u>W</u> indo | ow <u>H</u> elp |          |                  |                                        |                          |                   |                                  |                                        |            | 1           |   |     |
| 2                       |           | ) 🗔                       |                      |                     |                     | h 👬                           |                 | 4        | 14               | Ø                                      |                          | 5                 |                                  |                                        |            | I           |   |     |
|                         |           |                           |                      |                     |                     |                               |                 |          |                  |                                        |                          |                   | Visible: 102                     | 2 of 102 Variak                        | oles       | 1           |   |     |
|                         |           | pprichr2                  | nodes1_2             | nodes3_2            | nodes4_2            | tstops_2                      | nparks_2        | aparks_2 | distou           | us                                     | dist_ebus                | dist_crt          | dist_fry                         | dist_lrt                               |            | l           |   |     |
| 287                     | 0         | .0                        | 6.38                 | 8.40                | .60                 | .0                            | .0              | Ń        | 1 9              | 9.32                                   | 999.00                   | 999.00            | 999.0                            | 999.00                                 |            | l.          |   |     |
| 288                     | 0         | .0                        | 8.70                 | 18.40               | 1.32                | .0                            | .0              | .0       | י                | 8 11                                   | 999.00                   | 999.00            | 999.0                            | 999.00                                 |            | 1           |   |     |
| 289                     | 0         | .0                        | 9.59                 | 19.74               | 1.35                | .0                            | .0              | .0       | ) (              | 8.22                                   | 999.00                   | 999.00            | 999.0                            | 999.00                                 |            | 1           |   |     |
| 290                     | 0         | .0                        | 32.68                | 103.74              | 55.03               | .49                           | .0              | .0       | )                | .92                                    | 999.00                   | 999.00            | 999.0                            | 999.00                                 |            | 1           |   |     |
| 291                     | 0         | .0                        | 17.19                | 67.92               | 47.24               | .12                           | .0              | .0       | ) .              | 1.41                                   | 999.00                   | 999.00            | 999.0                            | 999.00                                 |            | 1           |   |     |
| 292                     | 0         | .0                        | 26.81                | 93.87               | 56.85               | .46                           | .0              | .0       | )                | .94                                    | 999.00                   | 999.00            | 999.0                            | 999.00                                 |            | 1           |   |     |
| 293                     | 0         | .0                        | 19.87                | 35.61               | 5.81                | .02                           | .0              | .0       | ) :              | 2.06                                   | 999.00                   | 999.00            | 999.0                            | 999.00                                 |            | 1           |   |     |
| 294                     | 0         | .0                        | 28.04                | 87.82               | 48.26               | .36                           | .0              | .0       | ) ·              | 1.04                                   | 999.00                   | 999.00            | 999.0                            | 999.00                                 |            | 1           |   |     |
| 295                     | 0         | .0                        | 22.18                | 84.34               | 54.90               | .38                           | .0              | .0       | ) .              | 1.02                                   | 999.00                   | 999.00            | 999.0                            | 999.00                                 |            | 1           |   |     |
| 296                     | 0         | .0                        | 17.90                | 70.81               | 48.73               | .13                           | .0              | .0       | ) ·              | 1.38                                   | 999.00                   | 999.00            | 999.0                            | 999.00                                 |            | 1           |   |     |
| 297                     | 0         | .0                        | 31.02                | 100.79              | 56.34               | .43                           | .0              | .0       | כ                | .97                                    | 999.00                   | 999.00            | 999.0                            | 999.00                                 |            | 1           |   |     |
| 298                     | 0         | .0                        | 11.54                | 49.56               | 32.98               | .10                           | .0              | .0       | ) ·              | 1.50                                   | 999.00                   | 999.00            | 999.0                            | 999.00                                 | 1          | L           |   |     |
| 299                     | 0         | .0                        | 14.26                | 60.22               | 39.09               | .14                           | .0              |          |                  |                                        |                          |                   |                                  |                                        |            |             |   | a x |
| 300                     | 0         | .0                        | 29.28                | 90.70               | 48.09               | .35                           | .0              |          | €                | « Mast                                 | ær ▶ Base2010 ▶          | Input 🕨 DaySimIn  | put 🕨                            | <b>- 4</b> ∳ 5                         | Search D   | aySimInput  |   | Q   |
| 301                     | 0         | .0                        | 18.51                | 72.87               | 50.00               | .13                           | .0              |          | Organize 🔻       | ) 👸                                    | pen Include ir           | n library 🔻 Shar  | e with 🔻 🛛 Burn                  | New folder                             |            |             | = |     |
| 302                     | 0         | .0                        | 30.00                | 101.97              | 58.01               | .57                           | .0              |          | 🗼 Downlo         | oads<br>Places                         | <ul> <li>Name</li> </ul> | <u> </u>          | Date modified                    | Г Туре                                 |            | Size        |   |     |
| 303                     | 0         | .0                        | 26.16                | 49.45               | 8.33                | .02                           | .0              |          | ACC .            |                                        | 01_T/                    | AZ_Index          | 5/14/2015 11:1                   | 13 AM File folder                      | r<br>r     |             |   |     |
| 304                     | 0         | .0                        | 11.37                | 17.26               | 3.21                | .0                            | .0              |          | 🕞 Libraries      | ents                                   | 03_H                     | ousehold          | 5/14/2015 11:1                   | 13 AM File folder                      | r          |             |   |     |
| 305                     | 0         | .0                        | 11.75                | 17.46               | 3.36                | .0                            | .0              |          | 🌙 Music          |                                        | ■ 04_Pe                  | erson<br>di       | 5/14/2015 11:1<br>5/14/2015 11:1 | L3 AM File folder<br>L3 AM File folder | r<br>r     |             |   |     |
| 306                     | 0         | .0                        | 2.37                 | 6.71                | .18                 | .0                            | .0              |          | ы Pictures 🔣     | 5                                      | 🍑 05_pr                  | nr                | 5/14/2015 11:1                   | 13 AM File folder                      | r          |             |   |     |
| 307                     | 0         | .0                        | 2.46                 | 4.57                | .38                 | .0                            | .0              |          |                  |                                        | 06_Ri<br>08_Si           | oster<br>Immaries | 5/28/2015 4:20<br>5/14/2015 11:1 | ) PM File folder<br>L3 AM File folder  | r<br>r     |             |   |     |
| 308                     | 0         | .0                        | 6.73                 | 13.93               | .84                 | .0                            | .0              |          | Computer 📑 🔜 🔜   | :r<br>isk (C:)                         | 🧾 09_Se                  | edShadow          | 5/14/2015 11:1                   | 13 AM File folder                      | r          |             |   |     |
| i                       | 4         |                           |                      |                     |                     |                               |                 |          | 👝 New Vo         | olume (E:)                             | )                        |                   |                                  |                                        |            |             |   |     |
| Data Vie                | w Var     | iable View                |                      |                     |                     |                               | ***             | _        | I iobn ali<br>02 | sport (F:)<br>isha (A) (an<br>! Parcel | vifi 🔻<br>State: 23      | Shared            | Shared with: Admi                | inistrator: Jason Ch                   | ien: All d | omain users |   |     |
|                         |           |                           |                      |                     |                     |                               |                 |          | File             | e folder                               | Date modified: 5/2       | 8/2015 4:17 PM    |                                  |                                        |            |             |   |     |

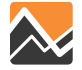

#### **Mode-Path Roster File**

| 🗶 i 🛃 🍤 • (°i - | -        |             |                               |              | roster_jax | - Microsoft | Excel                                  |                   |            |              | -                     |                                              |                                           |                          |
|-----------------|----------|-------------|-------------------------------|--------------|------------|-------------|----------------------------------------|-------------------|------------|--------------|-----------------------|----------------------------------------------|-------------------------------------------|--------------------------|
| File Home       | Insert   | Page Layo   | ut Form                       | ulas Data    | Review     | v View      |                                        |                   |            |              | ۵                     | 2 - d X                                      |                                           |                          |
| 📄 👗 🔏 🛛 Caliit  | hri      | + 11 +      | Δ <sup>*</sup> Δ <sup>*</sup> | = = 📒 🗄      | 🖡 🛛 Gen    | eral –      | 🔣 Conditio                             | onal Formatting 🔻 | 📲 Insert 👻 | Σ            | A                     | à l                                          |                                           |                          |
|                 |          |             | <u> </u>                      | F = = =      | a. * * *   | · % ·       | iiiiiiiiiiiiiiiiiiiiiiiiiiiiiiiiiiiiii | as Table 🔻        | 🌁 Delete 🤉 | - 🛃 -        | Zu                    |                                              |                                           |                          |
| Paste 🥑 🖪       | ΙŪ·      | 🗄 🔹 🖄       | * <mark>A</mark> *   4        |              | *.0<br>.00 | .00         | 📑 Cell Style                           | es 🔻              | 🧾 Format   | - 2-         | Sort &<br>Filter ▼    | Find & Select -                              |                                           |                          |
| Clipboard 🕞     | Fo       | ont         | Es.                           | Alignment    | 🕞 Nu       | nber 🗔      |                                        | Styles            | Cells      |              | Editing               |                                              |                                           |                          |
| A1              | - (      | $f_x$       | #variabl                      | e            |            |             |                                        |                   |            |              |                       | ~                                            |                                           |                          |
| A               | В        | С           | D                             | E            | F          | G           | Н                                      | I                 |            | J            | К                     | L 🔺                                          |                                           |                          |
| 1 #variable     | mode     | path-type   | e vot-group                   | o start-minu | end-minu   | length      | file-type                              | name              | fiel       | d t          | ranspos               | e blend-var                                  |                                           |                          |
| 122 iwaittime   | transit  | project     | medium                        | 300          | 539        | maxzone     | Text_IJ                                | PK_WalkCR.TX      | Г          | 4            | FALSE                 | null                                         |                                           |                          |
| 123 xwaittime   | transit  | project     | medium                        | 300          | 539        | maxzone     | Text_IJ                                | PK_WalkCR.TX      |            | -            | E AL AE               |                                              |                                           |                          |
| 124 fare        | transit  | project     | medium                        | 300          | 539        | maxzone     | Text_U                                 | PK_WalkCR.TX      |            |              |                       | D 2010 . I                                   | De Catanta                                |                          |
| 125 nboard      | transit  | project     | medium                        | 300          | 539        | maxzone     | Text_IJ                                | PK_WalkCR.TX      |            | 9 • 🕛 •      | < ivlaster ▶          | Base2010  Input I                            | vaysiminput 🕨 🔻 😽                         | search vaysimthput       |
| 126 ivtime      | transit  | project     | medium                        | 540          | 929        | maxzone     | Text_IJ                                | OP_WalkCR.TX      | T Org      | anize 🔻      | 🍃 Open                | Include in library 🔻                         | Share with 🔻 🛛 Burn New folder            | 1 - 1 0                  |
| 127 iwaittime   | transit  | project     | medium                        | 540          | 929        | maxzone     | Text_IJ                                | OP_WalkCR.TX      | Т          | bownloa      | ds ^                  | Name                                         | Date modified Type                        | Size                     |
| 128 xwaittime   | transit  | project     | medium                        | 540          | 929        | maxzone     | Text_IJ                                | OP_WalkCR.TX      | T          | 📱 Recent P   | aces                  | 01_TAZ_Index                                 | 5/14/2015 11:13 AM File fol               | /der                     |
| 129 fare        | transit  | project     | medium                        | 540          | 929        | maxzone     | Text_IJ                                | OP_WalkCR.TX      | T 🍃        | Libraries    |                       | 02_Parcel                                    | 5/28/2015 4:17 PM File fol                | lder<br>Iden             |
| 130 nboard      | transit  | project     | medium                        | 540          | 929        | maxzone     | Text_U                                 | OP_WalkCR.TX      | Т          | Docume       | nts                   | 04 Person                                    | 5/14/2015 11:13 AM File fol               | aer<br>Ider              |
| 131 ivtime      | transit  | project     | medium                        | 930          | 1109       | maxzone     | Text_U                                 | PK_WalkCR.TX      | r 🧧        | Music        | E                     | 05_ixxi                                      | 5/14/2015 11:13 AM File fol               | lder                     |
| 132 iwaittime   | transit  | project     | medium                        | 930          | 1109       | maxzone     | Text_IJ                                | PK_WalkCR.TX      | r 🖡        | Videos       |                       | 퉬 05_pnr                                     | 5/14/2015 11:13 AM File fol               | /der                     |
| 133 xwaittime   | transit  | project     | medium                        | 930          | 1109       | maxzone     | Text_IJ                                | PK_WalkCR.TX      | r "        |              |                       | 06_Roster                                    | 5/28/2015 4:20 PM File fol                | der                      |
| 134 fare        | transit  | project     | medium                        | 930          | 1109       | maxzone     | Text_IJ                                | PK_WalkCR.TX      | r 🖷        | Computer     | _                     | 09 SeedShadow                                | 5/14/2015 11:13 AM File fol               | der<br>Ider              |
| 135 nboard      | transit  | project     | medium                        | 930          | 1109       | maxzone     | Text_IJ                                | PK_WalkCR.TX      | r          | Local Dis    | k (C:)                |                                              |                                           |                          |
| 136 ivtime      | transit  | project     | medium                        | 1110         | 1379       | maxzone     | Text_IJ                                | OP_WalkCR.TX      | T          | My Passp     | iort (F:)             |                                              |                                           |                          |
| 137 iwaittime   | transit  | project     | medium                        | 1110         | 1379       | maxzone     | Text_IJ                                | OP_WalkCR.TX      | Т          | a iobn alie  | he Alsorifi 🔻         | 22                                           |                                           |                          |
| 138 xwaittime   | transit  | project     | medium                        | 1110         | 1379       | maxzone     | Text IJ                                | OP_WalkCR.TX      | т          | 06_I<br>File | Roster<br>folder Date | State: 35 Shared<br>modified: 5/28/2015 4:20 | Shared with: Administrator; Jasor<br>0 PM | i Chen; All domain users |
| 139 fare        | transit  | project     | medium                        | 1110         | 1379       | maxzone     | Text IJ                                | OP_WalkCR.TX      | T          | JU           |                       |                                              |                                           |                          |
| 140 nboard      | transit  | project     | medium                        | 1110         | 1379       | maxzone     | Text ij                                | OP WalkCR.TX      | Т          | 7            | FALSE                 | null                                         |                                           |                          |
| 141 ivtime      | transit  | project     | medium                        | 1380         | 299        | maxzone     | null                                   | null              |            | 3            | FALSE                 | null                                         |                                           |                          |
| 142 iwaittime   | transit  | project     | medium                        | 1380         | 299        | maxzone     | null                                   | null              |            | 4            | FALSE                 | null                                         |                                           |                          |
| 143 xwaittime   | transit  | project     | medium                        | 1380         | 299        | maxzone     | null                                   | null              |            | 5            | FALSE                 | null                                         |                                           |                          |
| 144 fare        | transit  | project     | medium                        | 1380         | 299        | maxzone     | null                                   | null              |            | 6            | FALSE                 | null                                         |                                           |                          |
| 145 nboard      | transit  | project     | medium                        | 1380         | 299        | maxzone     | null                                   | null              |            | 7            | FALSE                 | null                                         |                                           |                          |
| 146 ivtime      | park-and | - pnr-proje | emedium                       | 300          | 539        | maxzone     | Text_D                                 | PK_WalkCR.TX      | F          | 3            | FALSE                 | null                                         |                                           |                          |
| 147 iwaittime   | park-and | - pnr-proje | emedium                       | 300          | 539        | maxzone     | Text_IJ                                | PK_WalkCR.TX      | F          | 4            | FALSE                 | null                                         |                                           |                          |
| 148 xwaittime   | park-and | - pnr-proje | emedium                       | 300          | 539        | maxzone     | Text_IJ                                | PK_WalkCR.TX      | Г          | 5            | FALSE                 | null 👻                                       |                                           |                          |
| H ← ► ► roster  | jax 🤌    | /           |                               |              |            |             |                                        |                   |            |              |                       | •                                            |                                           |                          |
| Ready           |          |             |                               |              |            |             |                                        |                   |            | .00% 😑       | (                     |                                              |                                           |                          |

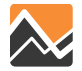

#### **Roster Combinations File**

|      | 📮 🗳 • (° •   | <del>↓</del>                       |           | ro                                   | oster.combin                    | ations_2040                       | - Microsoft       | Excel                                       |            |                                       |                                  |                                                     | • 2                        | 23                       |                                         |                 |
|------|--------------|------------------------------------|-----------|--------------------------------------|---------------------------------|-----------------------------------|-------------------|---------------------------------------------|------------|---------------------------------------|----------------------------------|-----------------------------------------------------|----------------------------|--------------------------|-----------------------------------------|-----------------|
| F    | ile Home     | Insert                             | Page Lav  | out Forr                             | nulas D:                        | ata Revi                          | ew View           | ,                                           |            |                                       |                                  | ۵ (?                                                | - 6                        | 23                       |                                         |                 |
| Pa   | ste 🛷 🖂      | bri v<br>I U +<br>+ Market<br>Font | A A A     | ≡ ≡ ≡<br>≣ ≣ ⊒<br>≇ ≇ ⊗<br>Alignment | Ger<br>Ger<br>S<br>S<br>S<br>Nu | neral ▼<br>▼%,<br>\$00<br>umber ⊡ | Conditi<br>Format | onal Forma<br>as Table +<br>les +<br>Styles | atting 🔻   | ∎•• Ins<br>Ins<br>De<br>E<br>Fo<br>Ce | ert ≠<br>Iete ≠<br>rmat ≠<br>IIs | ∑<br>✓<br>✓<br>✓<br>✓<br>✓<br>✓<br>✓<br>✓<br>✓<br>✓ | E Find &<br>Select +<br>ng |                          |                                         |                 |
|      |              |                                    |           |                                      |                                 |                                   |                   |                                             |            |                                       |                                  |                                                     |                            |                          |                                         |                 |
|      | A            | В                                  | С         | D                                    | E                               | F                                 | G                 | Н                                           | 1          |                                       | J                                | К                                                   | L                          |                          |                                         |                 |
| 1    | #            | walk                               | bike      | SOV                                  | hov2                            | hov3                              | transit           | park-an                                     | d- schoo   | l-bu o                                | ther                             |                                                     |                            |                          |                                         |                 |
| 2    | full-network | TRUE                               | TRUE      | TRUE                                 | TRUE                            | TRUE                              | FALSE             | FALSE                                       | FAL        | SE                                    | FALSE                            |                                                     |                            |                          |                                         |                 |
| 3    | no-tolls     | FALSE                              | FALSE     | TRUE                                 | TRUE                            | TRUE                              | FALSE             | FALSE                                       | FAL        | SE                                    | FALSE                            |                                                     |                            |                          |                                         |                 |
| 4    | bus          | FALSE                              | FALSE     | FALSE                                | FALSE                           | FALSE                             | TRUE              | FALSE                                       | FAL        | SE                                    | FALSE                            |                                                     |                            |                          |                                         |                 |
| 5    | project      | FALSE                              | FALSE     | FALSE                                | FALSE                           | FALSE                             | TRUE              | FALSE                                       | FAL        | SE                                    | FALSE                            |                                                     |                            |                          |                                         |                 |
| 6    | pnr-bus      | FALSE                              | FALSE     | FALSE                                | FALSE                           | FALSE                             | FALSE             | TRUE                                        | FAL        | SE                                    | FALSE                            |                                                     |                            |                          |                                         |                 |
| 7    | pnr-project  | FALSE                              | FALSE     | FALSE                                | FALSE                           | FALSE                             | FALSE             | TRUE                                        |            | 2                                     |                                  |                                                     |                            |                          |                                         |                 |
| 8    | knr-bus      | FALSE                              | FALSE     | FALSE                                | FALSE                           | FALSE                             | FALSE             | TRUE                                        |            | 📙 « Mast                              | er ▶ Base2010                    | ) ▶ Input ▶ DayS                                    | iimInput 🕨                 |                          | ✓  Search                               | ) DaySimInput   |
| 9    | knr-project  | FALSE                              | FALSE     | FALSE                                | FALSE                           | FALSE                             | FALSE             | TRUE                                        | Organize 🔻 | 0 肩                                   | pen Inclu                        | de in library 🔻                                     | Share with 🔻               | Burn                     | New folder                              |                 |
| 10   |              |                                    |           |                                      |                                 |                                   |                   |                                             | 📕 Down     | noads<br>nt Places                    | - Nam                            | e<br>1 TOZ Index                                    | Dat<br>5/1                 | e modifie                | d Type                                  | Size            |
| 11   |              |                                    |           |                                      |                                 |                                   |                   |                                             | 🦰 Librarie |                                       | 0                                | 2_Parcel                                            | 5/2                        | %/2015 4:1               | 17 PM File folder                       |                 |
| 12   |              |                                    |           |                                      |                                 |                                   |                   |                                             | Docu       | ,<br>ments                            |                                  | 3_Household<br>4 Person                             | 5/1-                       | 4/2015 11:<br>4/2015 11  | :13 AM File folder                      |                 |
| 14 - | 🕩 🕨 roster   | .combinat                          | ions_2040 | 1/2/                                 |                                 |                                   | L •               | •                                           | 🌙 Musi     | :<br>res                              | = 🚺 0                            | 5_ixxi                                              | 5/1-                       | 4/2015 11                | :13 AM File folder                      |                 |
| Rea  | ady          |                                    |           |                                      |                                 |                                   |                   |                                             | 🔚 Video    | 15                                    |                                  | 5_pnr<br>6 Roster                                   | 5/1-                       | 4/2015 11:<br>8/2015 4:1 | :13 AM File folder<br>20 PM File folder |                 |
|      |              |                                    |           |                                      |                                 |                                   |                   |                                             | 🖲 Compi    | iter                                  |                                  | 8_Summaries                                         | 5/1-                       | 4/2015 11                | :13 AM File folder                      |                 |
|      |              |                                    |           |                                      |                                 |                                   |                   |                                             | 🚢 Local    | Disk (C:)                             | 0 鷆                              | 9_SeedShadow                                        | 5/1-                       | 4/2015 11:               | :13 AM File folder                      |                 |
|      |              |                                    |           |                                      |                                 |                                   |                   |                                             | 👝 New      | Volume (E:)                           |                                  |                                                     |                            |                          |                                         |                 |
|      |              |                                    |           |                                      |                                 |                                   |                   |                                             | iobn       | assport (F:)<br>aliaba A\w/           | .ifi 🔻                           |                                                     |                            |                          |                                         |                 |
|      |              |                                    |           |                                      |                                 |                                   |                   |                                             | T          | 06_Roster<br>File folder              | State<br>Date modified           | : 3 Shared<br>: 5/28/2015 4:20 PM                   | Shared 1                   | with: Adn                | ministrator; Jason Chen; A              | dl domain users |

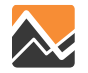

م 0 11

#### What can one expect from the model?

- DaySim will use the distance to the nearest transit stop as calculated from parcel-to-stop for walk access time when evaluating mode choices
- DaySim will choose drive-transit paths by choosing PnR and KnR lots (mode change purpose)
  - Drive skims + Transit-walk access skims
- Analysis methods for transit assignment results and trip distributions should be the same as with NERPM 4.2 for Peak and Off-Peak periods
  - Transit skims are created for all four time periods for use in DaySim

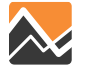

### What's special about this?

- NERPM-AB may respond to a change in transit service by...
  - Changes in mode usage in the affected corridor
  - Some changes in trip chaining and daily tour patterns may occur
  - Some changes in destinations may occur
- The trips list (<u>trips.tsv</u>) produced by DaySim will include transit trips, with every synthetic person/household identified
  - Use to link back to person and household attributes and home origins—even for non-home based trips!
  - This can be summarized to show user benefits by any available socio-economic group, by time of day and purpose

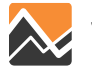

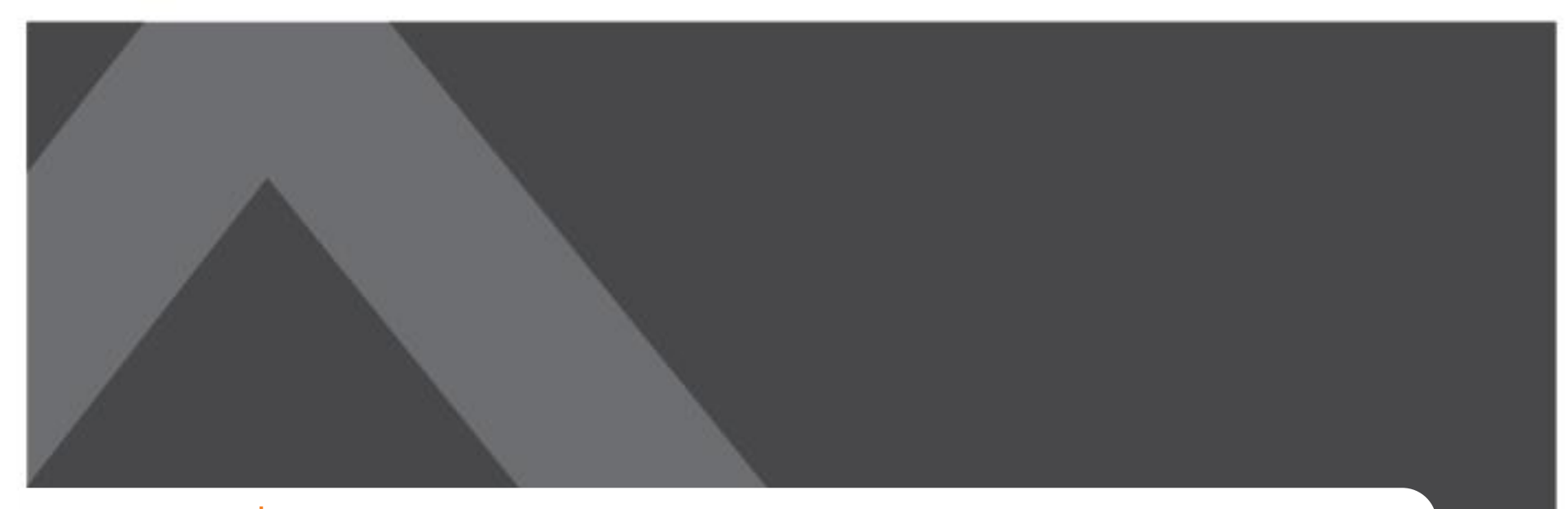

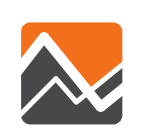

#### Scenarios: Tolling and Managed Lanes

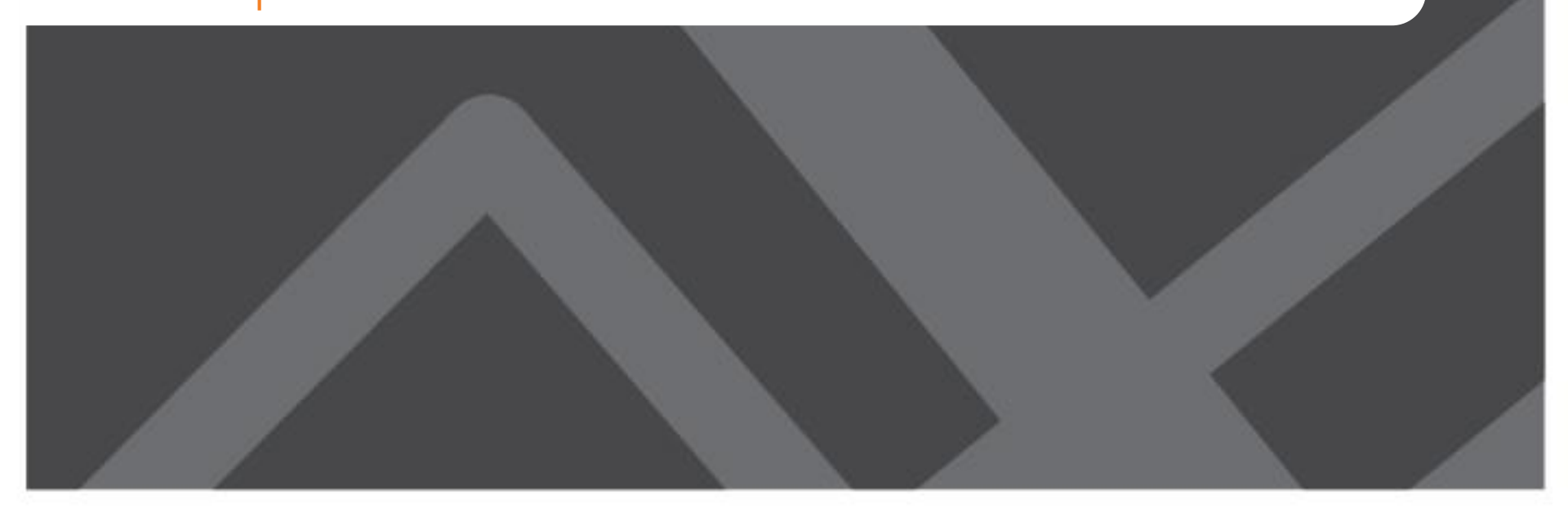

# How is Tolling and Managed Lane Analysis different with NERPM-AB?

- Toll vs. No-Toll Choice handled in mode-path choice models
- Ability to vary by time of day
- Distributed values of time by individual
- New procedures:
  - Need to add separate skimming procedures to exclude tolled links for non-toll users
  - Need to add Separate skimming procedures for managed lanes that vary by time of day
  - Specification of skims in DaySim roster files

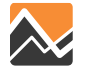

#### **Mode and Path Choice Structure**

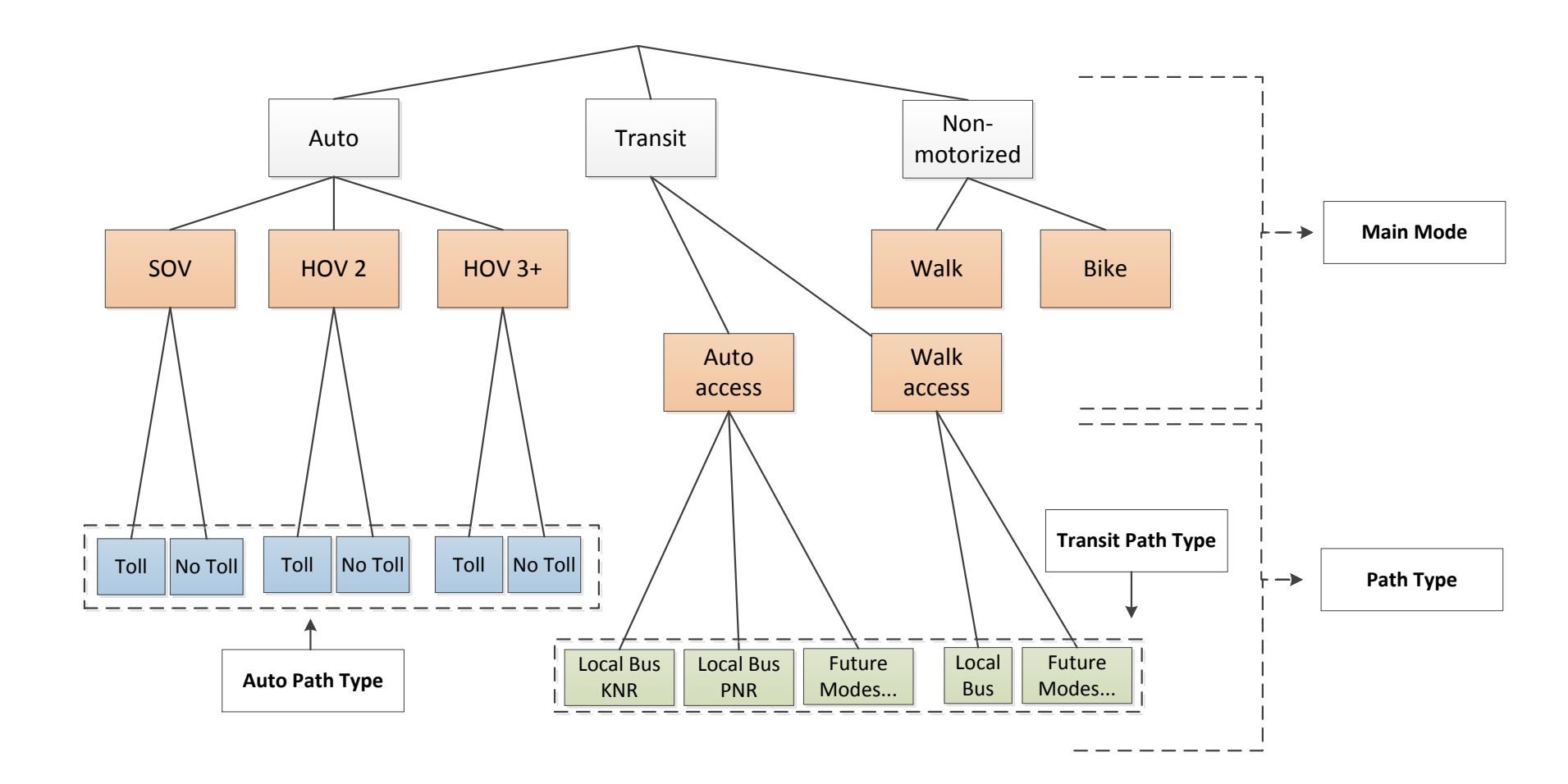

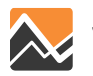

#### What to Consider

- Coding links on the network in Cube (same as before)
- Will there be managed lanes that function differently at different times of day?
- Will there be different tolls for different time of day?
- If managed lanes and/or tolls will vary by time of day, may require special network coding (toggle links on/off) in the Micro-coded network (MicroCodedHnet42.net)
- Managed lane and tolled facilities have already been coded as part of the LRTP analysis

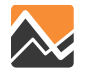

#### **DaySim Roster File: Tolling Example**

- Objective: charge tolls from 7:30AM to 9:30AM (wherever they are coded on network links)
- Generate Skims according to toll plan, Skm\_Toll\_D1, Skm\_Toll\_HOV
- Adjust Roster File to used these skims for the time periods of the toll (450 to 570 mpm)

| #variable | mode | path-type    | vot-group | start-minute | end-minute | length  | file-type | name          | field | transpose | blend-variable | blend-path-type | factor | scaling |
|-----------|------|--------------|-----------|--------------|------------|---------|-----------|---------------|-------|-----------|----------------|-----------------|--------|---------|
| toll      | sov  | full-network | medium    | 360          | 539        | maxzone | Text_IJ   | SKM_AM_D1.TXT | 5     | FALSE     | distance       | null            | null   | TRUE    |
| toll      | sov  | full-network | medium    | 540          | 959        | maxzone | Text_IJ   | SKM_MD_D1.TXT | 5     | FALSE     | distance       | null            | null   | TRUE    |
| toll      | sov  | full-network | medium    | 960          | 1139       | maxzone | Text_IJ   | SKM_PM_D1.TXT | 5     | FALSE     | distance       | null            | null   | TRUE    |
| toll      | sov  | full-network | medium    | 1140         | 359        | maxzone | Text_IJ   | SKM_EV_D1.TXT | 5     | FALSE     | distance       | null            | null   | TRUE    |
| toll      | hov2 | full-network | medium    | 360          | 539        | maxzone | Text_IJ   | SKM_AM_S2.TXT | 5     | FALSE     | distance       | null            | null   | TRUE    |
| toll      | hov2 | full-network | medium    | 540          | 959        | maxzone | Text_IJ   | SKM_MD_S2.TXT | 5     | FALSE     | distance       | null            | null   | TRUE    |
| toll      | hov2 | full-network | medium    | 960          | 1139       | maxzone | Text_IJ   | SKM_PM_S2.TXT | 5     | FALSE     | distance       | null            | null   | TRUE    |
| toll      | hov2 | full-network | medium    | 1140         | 359        | maxzone | Text_IJ   | SKM_EV_S2.TXT | 5     | FALSE     | distance       | null            | null   | TRUE    |
| toll      | hov3 | full-network | medium    | 360          | 539        | maxzone | Text_IJ   | SKM_AM_S3.TXT | 5     | FALSE     | distance       | null            | null   | TRUE    |
| toll      | hov3 | full-network | medium    | 540          | 959        | maxzone | Text_IJ   | SKM_MD_S3.TXT | 5     | FALSE     | distance       | null            | null   | TRUE    |
| toll      | hov3 | full-network | medium    | 960          | 1139       | maxzone | Text_IJ   | SKM_PM_S3.TXT | 5     | FALSE     | distance       | null            | null   | TRUE    |
| toll      | hov3 | full-network | medium    | 1140         | 359        | maxzone | Text_IJ   | SKM_EV_S3.TXT | 5     | FALSE     | distance       | null            | null   | TRUE    |

| #variable | mode | path-type    | vot-group | start-minute | end-minute | length  | file-type | name            | field | transpose | blend-variable | blend-path-type | factor | scaling |  |
|-----------|------|--------------|-----------|--------------|------------|---------|-----------|-----------------|-------|-----------|----------------|-----------------|--------|---------|--|
| toll      | sov  | full-network | medium    | 360          | 449        | maxzone | Text_IJ   | SKM_AM_D1.TXT   | 5     | FALSE     | distance       | null            | null   | TRUE    |  |
| toll      | SOV  | full-network | medium    | 450          | 569        | maxzone | Text_IJ   | Skm_Toll_D1.TXT | 5     | FALSE     | distance       | null            | null   | TRUE    |  |
| toll      | SOV  | full-network | medium    | 570          | 959        | maxzone | Text_IJ   | SKM_MD_D1.TXT   | 5     | FALSE     | distance       | null            | null   | TRUE    |  |
| toll      | sov  | full-network | medium    | 960          | 1139       | maxzone | Text_IJ   | SKM_PM_D1.TXT   | 5     | FALSE     | distance       | null            | null   | TRUE    |  |
| toll      | sov  | full-network | medium    | 1140         | 359        | maxzone | Text_IJ   | SKM_EV_D1.TXT   | 5     | FALSE     | distance       | null            | null   | TRUE    |  |
| toll      | hov2 | full-network | medium    | 360          | 449        | maxzone | Text_IJ   | SKM_AM_S2.TXT   | 5     | FALSE     | distance       | null            | null   | TRUE    |  |
| toll      | hov2 | full-network | medium    | 450          | 569        | maxzone | Text_IJ   | Skm_Toll_HOV.TX | 5     | FALSE     | distance       | null            | null   | TRUE    |  |
| toll      | hov2 | full-network | medium    | 570          | 959        | maxzone | Text_IJ   | SKM_MD_S2.TXT   | 5     | FALSE     | distance       | null            | null   | TRUE    |  |
| toll      | hov2 | full-network | medium    | 960          | 1139       | maxzone | Text_IJ   | SKM_PM_S2.TXT   | 5     | FALSE     | distance       | null            | null   | TRUE    |  |
| toll      | hov2 | full-network | medium    | 1140         | 359        | maxzone | Text_IJ   | SKM_EV_S2.TXT   | 5     | FALSE     | distance       | null            | null   | TRUE    |  |
| toll      | hov3 | full-network | medium    | 360          | 449        | maxzone | Text_IJ   | SKM_AM_S3.TXT   | 5     | FALSE     | distance       | null            | null   | TRUE    |  |
| toll      | hov3 | full-network | medium    | 450          | 569        | maxzone | Text_IJ   | Skm_Toll_HOV.TX | 5     | FALSE     | distance       | null            | null   | TRUE    |  |
| toll      | hov3 | full-network | medium    | 570          | 959        | maxzone | Text_IJ   | SKM_MD_S3.TXT   | 5     | FALSE     | distance       | null            | null   | TRUE    |  |
| toll      | hov3 | full-network | medium    | 960          | 1139       | maxzone | Text_IJ   | SKM_PM_S3.TXT   | 5     | FALSE     | distance       | null            | null   | TRUE    |  |
| toll      | hov3 | full-network | medium    | 1140         | 359        | maxzone | Text_IJ   | SKM_EV_S3.TXT   | 5     | FALSE     | distance       | null            | null   | TRUE    |  |

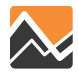

#### **Distributed Values of Time**

- Calculated for each tour as a function of...
  - Household income
  - Auto occupancy
  - Main stop purpose (work vs. non-work)
  - Random component

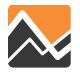

#### What can one expect from the model?

- DaySim will choose DA vs SR and Toll vs. Non-Toll in Tour and Trip Mode Choice Models
  - Drivers who choose a non-toll path option will only use network facilities without tolls
  - Drivers who choose the toll path option will have the entire network available, but may or may not select tolled paths depending on the generalized cost of competing paths (user equilibrium assignment)
- Analysis methods for highway assignment results and trip distributions should be the same as with NERPM 4.2
  - Now have AM, MD, PM and NT periods
  - Also have daily assignment—sum of all four periods

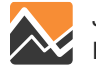

### What's special about this?

- NERPM-AB may respond to managed lanes and tolling by...
  - Allocating between toll and non-tolled, between DA and SR
  - Shifting routes
  - Shifting trips by time period of day
  - Some shifting of destinations may occur
- The trips list (<u>trips.tsv</u>) produced by DaySim will include the modeled value of time group for each trip
  - Use to link back to person and household attributes and home origins—even for non-home based trips!
  - Ability to evaluate equity questions based on income, or identifying who toll and managed lane users are likely to be

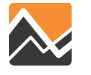

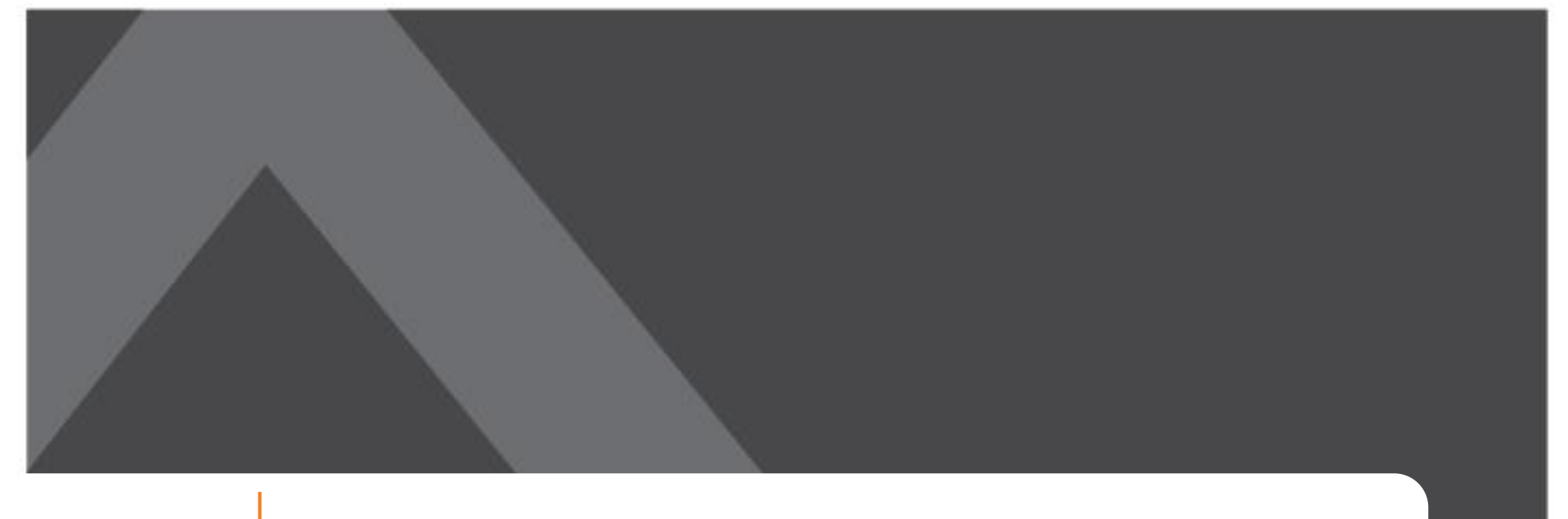

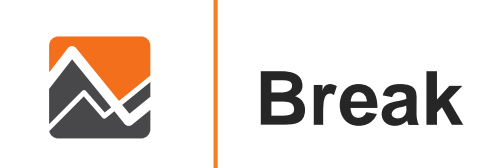

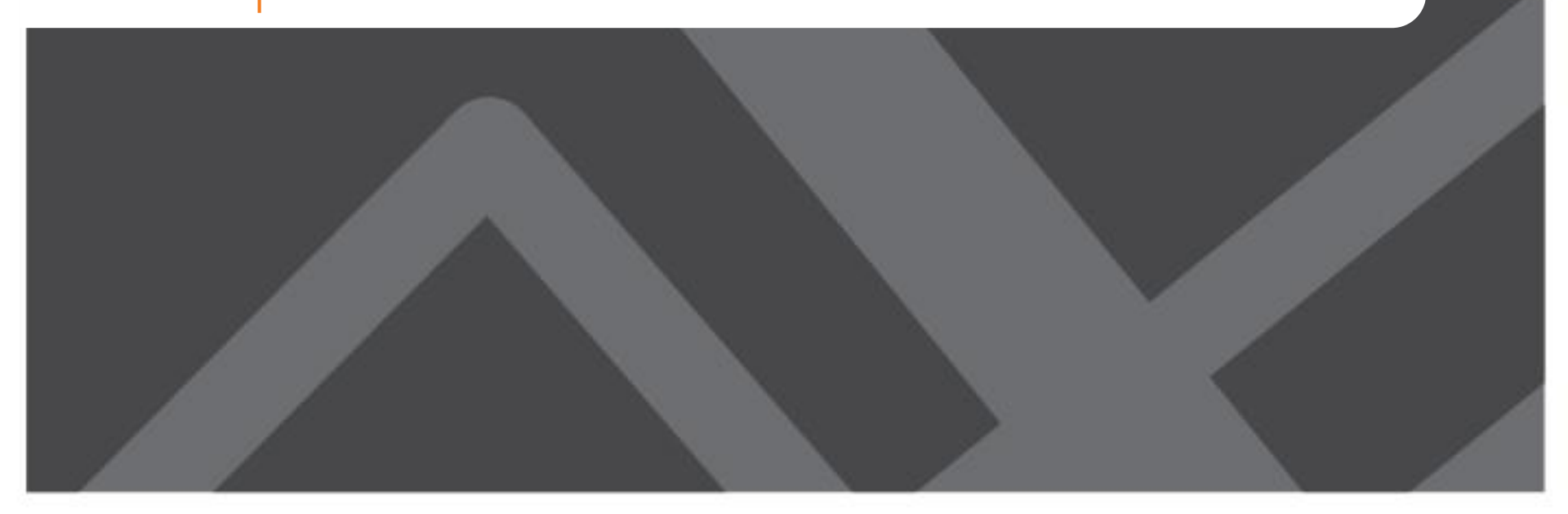

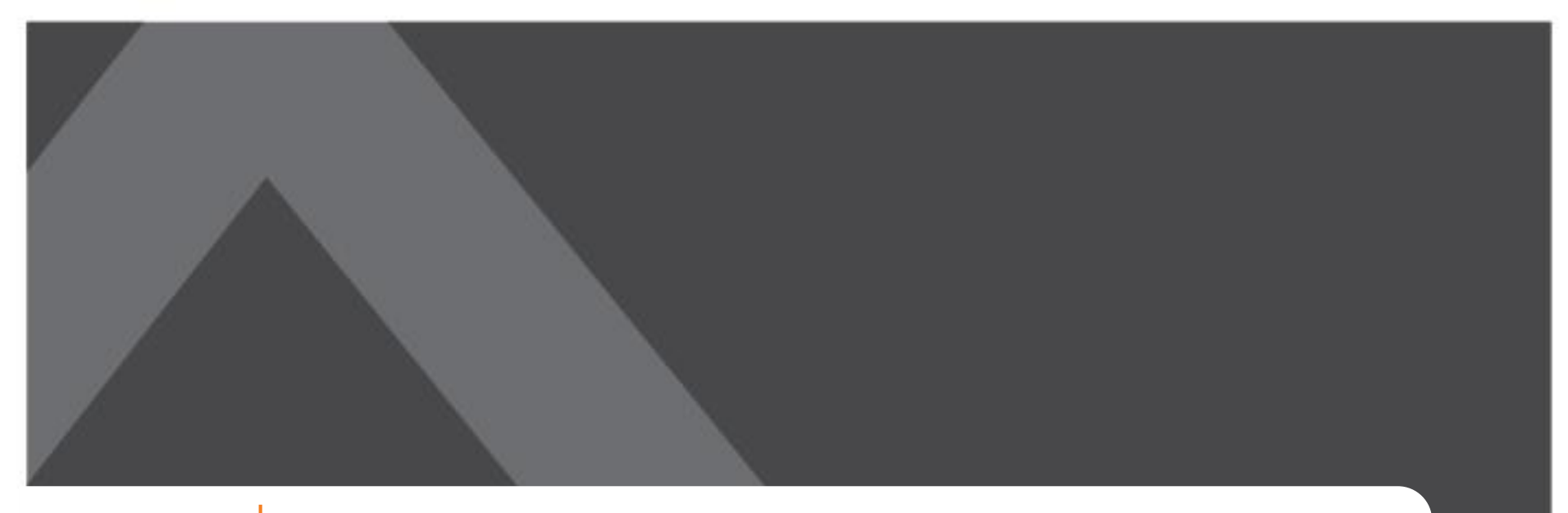

#### Wrap up: Q & A and Open Discussion

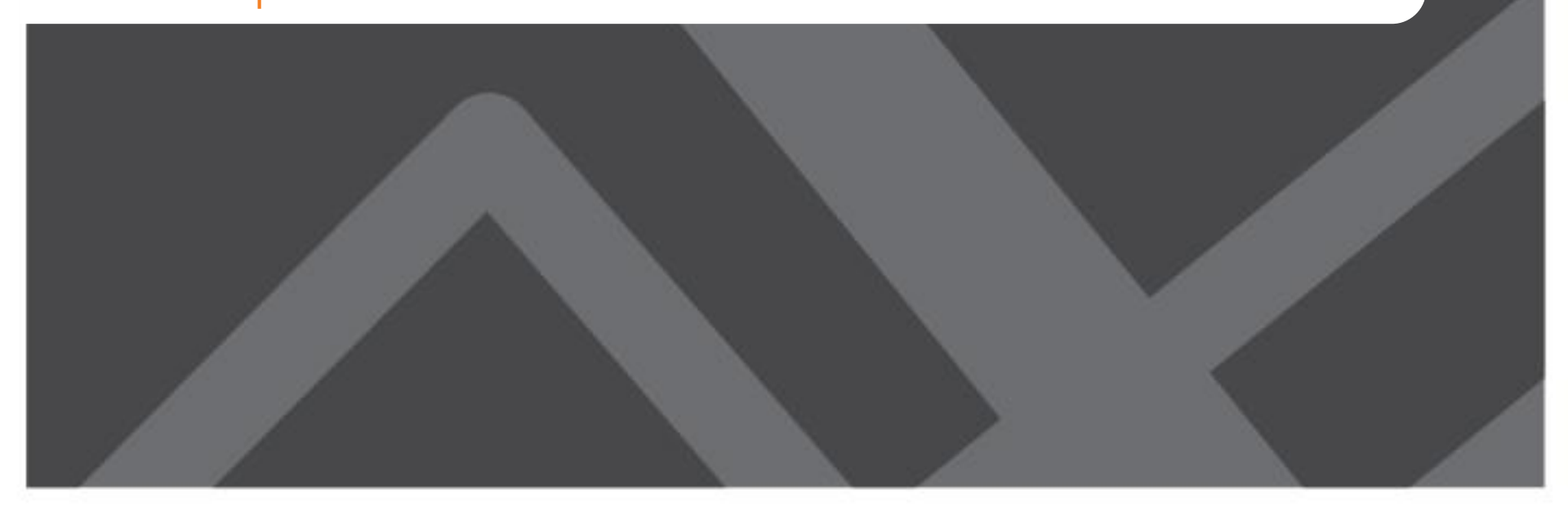

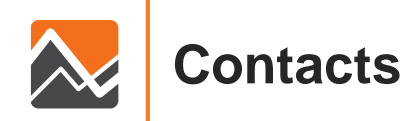

#### www.rsginc.com

#### JOHN GLIEBE

RSG

John.Gliebe@rsginc.com 240.283.0633

#### **STEPHEN LAWE**

Stephen.Lawe@rsginc.com 802.359.6452